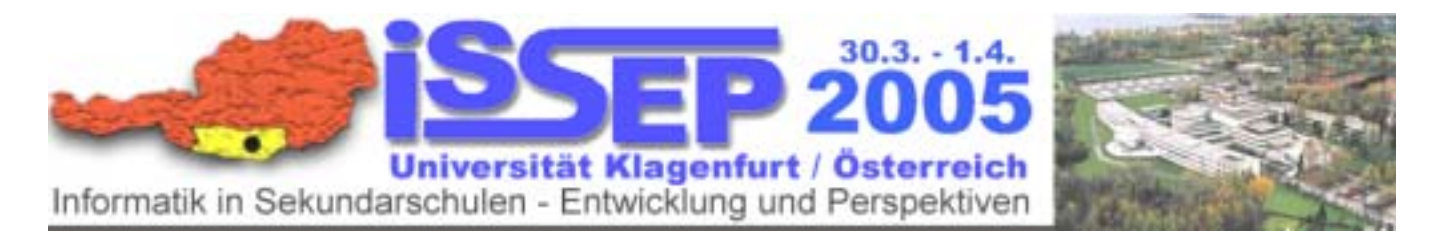

### http://issep.uni-klu.ac.at Universität Klagenfurt, Klagenfurt, Österreich 30. März 2005 bis 1. April 2005 (Woche nach Ostern 2005)

## EINLADUNG

Liebe Kolleginnen und Kollegen!

Der langjährige Bestand der Schulinformatik in Österreichs AHS und BHS gibt Anlass, Bilanz zu ziehen und auf dieser aufbauend einen Blick in die Zukunft zu wagen.

**ISSEP** – Informatik in SekundarSchulen: Entwicklung und Perspektiven – bietet die Gelegenheit, über Entwicklungen im Fach Informatik und darüber, wie weit diese für den Schulunterricht relevant sind, aus pädagogischer Perspektive zu reflektieren. Entwicklungen und didaktische Ansätze des Informatikunterrichts werden beleuchtet. Der Einsatz des Computers in anderen Fächern und Probleme der Systemadministration fallen ebenso in das Themenspektrum dieser Konferenz. Auf der Basis dieser herausfordernden Themenbereiche sollen Lösungsvorschläge für anstehende und künftige Herausforderungen des Informatikunterrichts entwickelt werden.

Alle Lehrerinnen und Lehrer, in der Aus- und Weiterbildung von Lehrkräften Tätige sowie Personen der Schuladministration sind eingeladen, an dieser internationalen Konferenz teilzunehmen.

Die Konferenz wird in Form von Keynotes, Plenarsitzungen (in englischer Sprache), Podiumsdiskussionen mit namhaften Vertretern aus Schule, Universität und Wirtschaft und themenzentrierten Workshops (teils gemischtsprachig Deutsch/Englisch) sowie Tutorien abgehalten.

Der Tagungsort, die Alpen-Adria Universität Klagenfurt, bietet einen ansprechenden Rahmen und ein attraktives internationales Programm, in der die Schulinformatik aus vielen Blickwinkeln beleuchtet wird. Diese Konferenz bietet eine sehr gute Chance des Erfahrungsaustausches mit heimischen FachkollegInnen aus allen Schultypen und vor allem die Möglichkeit der Horizonterweiterung über den nationalen schulinformatischen Tellerrand hinaus.

Für die österreichischen Lehrerinnen und Lehrer fallen **keine Tagungsgebühren** an. Ebenso werden die **zwei Tagungsbände** (Proceedings im Springer und Ueberreuter Verlag) mit den interessanten Konferenzbeiträgen sowie die angebotenen **Tutorien** kostenlos zur Verfügung gestellt.

Das international besetzte Programmkomitee sowie die Organisatoren vor Ort freuen sich auf Ihre geschätzte Teilnahme.

Alle weiteren Informationen mit dem ausführlichen Programm und den Unterkunfts- sowie den Anmeldungsmöglichkeiten finden Sie auf der Konferenz-Website

### http://issep.uni-klu.ac.at

Kontakt: issep@isys.uni-klu.ac.at

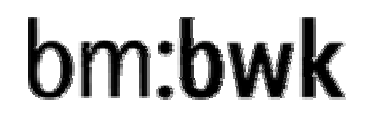

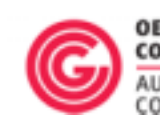

OESTERREICHISCHE COMPUTER GESELLSCHAFT AUSTRIAN COMPUTER SOCIETY

ISSEP, Institut f. Informatik-Systeme Universität Klagenfurt, A-9020 Klagenfurt

> ALPEN-ADRIA UNIVERSITÄT KLAGENFURT

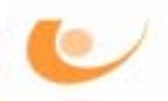

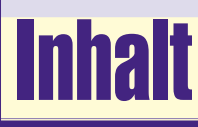

| LIES                                                        | MICH                                                                               |                                                                                                    |
|-------------------------------------------------------------|------------------------------------------------------------------------------------|----------------------------------------------------------------------------------------------------|
| 2                                                           | Í                                                                                  | Inhalt                                                                                                    |
| 2                                                           |                                                                                    | PCNEWS 2005<br>Franz Fiala, Werner Krause                                                                                                    |
| 4                                                           | j                                                                                  | Autoren, Inserenten                                                                                                    |
| 56                                                          | j                                                                                  | Impressum, Herausgeber                                                                                                    |
| uı                                                          | ***                                                                                | <b>Cover</b><br>Werner Krause                                                                                                    |
| CLU                                                         | BS                                                                                 |                                                                                                    |
| 2                                                           |                                                                                    | ADIM - Sammelbestellung<br>Martin Weissenböck                                                                                                    |
| 4                                                           | j                                                                                  | Seminare<br>Franz Fiala                                                                                                    |
| 39                                                          | Í                                                                                  | ADIM<br>Martin Weissenböck                                                                                                    |
| 56                                                          |                                                                                    | Termine                                                                                                    |
| SCH                                                         | ULE                                                                                |                                                                                                    |
| 6                                                           | **                                                                                 | Online Lab Austria<br>Michael Auer, Christian Dorninger,<br>Wolfgang Scharl                                                                                                    |
|                                                             |                                                                                    |                                                                                                    |
| MOE                                                         | BILE                                                                               |                                                                                                    |
| МОВ<br>8                                                    | BILE                                                                               | life is too short for bad mu-<br>sic<br>Richard Seidl                                                                                                    |
| мов<br>8<br>10                                              | BILE                                                                               | life is too short for bad mu-<br>sic<br>Richard Seidl<br>Java 2 Mobile Edition (J2ME)<br>Andreas Holzinger                                                                                                    |
| MOB<br>8<br>10<br>PRO                                       | BILE                                                                               | life is too short for bad mu-<br>sic<br>Richard Seidl<br>Java 2 Mobile Edition (J2ME)<br>Andreas Holzinger                                                                                                    |
| MOE<br>8<br>10<br>PRO<br>12                                 | SILE<br>GRAM                                                                       | life is too short for bad mu-<br>sic<br>Richard Seidl<br>Java 2 Mobile Edition (J2ME)<br>Andreas Holzinger<br>MIEREN<br>Notizen im strukturierten<br>Karteikasten<br>Karteikasten<br>Karel Štípek                                                                                                    |
| MOE<br>8<br>10<br>PRO<br>12<br>18                           | SILE                                                                               | life is too short for bad mu-<br>sic<br>Richard Seidl<br>Java 2 Mobile Edition (J2ME)<br>Andreas Holzinger<br>MIEREN<br>Notizen im strukturierten<br>Karteikasten<br>Karteikasten<br>Karteikasten<br>Karel Štípek<br>JAVA und die grafische Be-<br>nutzeroberfläche<br>Alfred Nussbaumer                                                                                                    |
| MOE<br>8<br>10<br>PRO<br>12<br>18<br>SyST                   | SILE<br>GRAM<br>CRAM<br>CRAM<br>CRAM                                               | life is too short for bad mu-<br>sic<br>Richard Seidl<br>Java 2 Mobile Edition (J2ME)<br>Andreas Holzinger<br>MIEREN<br>Notizen im strukturierten<br>Karteikasten<br>Karteikasten<br>Karteikasten<br>Karel Štípek<br>JAVA und die grafische Be-<br>nutzeroberfläche<br>Alfred Nussbaumer                                                                                                    |
| MOE<br>8<br>10<br>PRO<br>12<br>18<br>Syst<br>21             | SILE<br>GRAM<br>Φ<br>C<br>C<br>C<br>C<br>C<br>C<br>C<br>C<br>C<br>C<br>C<br>C<br>C | life is too short for bad mu-<br>sic<br>Richard Seidl<br>Java 2 Mobile Edition (J2ME)<br>Andreas Holzinger<br>MIEREN<br>Notizen im strukturierten<br>Karel Štípek<br>JAVA und die grafische Be-<br>nutzeroberfläche<br>Alfred Nussbaumer<br>PC-Konfigurationen<br>Helmut Maschek                                                                                                    |
| MOE<br>8<br>10<br>PRO<br>12<br>18<br>Syst<br>21<br>23       | SILE<br>GRAM                                                                       | life is too short for bad mu-<br>sic<br>Richard Seidl<br>Java 2 Mobile Edition (J2ME)<br>Andreas Holzinger<br>MIEREN<br>Notizen im strukturierten<br>Karel Štípek<br>JAVA und die grafische Be-<br>nutzeroberfläche<br>Alfred Nussbaumer<br>PC-Konfigurationen<br>Helmut Maschek<br>Betriebssysteme -<br>Grundlagen<br>Christian Zahler                                                                |
| MOE<br>8<br>10<br>PRO<br>12<br>18<br>5yst<br>21<br>23<br>32 | SILE<br>GRAM                                                                       | life is too short for bad mu-<br>sic<br>Richard Seidl<br>Java 2 Mobile Edition (J2ME)<br>Andreas Holzinger<br>MIEREN<br>Notizen im strukturierten<br>Karel Štípek<br>JAVA und die grafische Be-<br>nutzeroberfläche<br>Alfred Nussbaumer<br>PC-Konfigurationen<br>Helmut Maschek<br>Betriebssysteme -<br>Grundlagen<br>Christian Zahler<br>Betriebssysteme -<br>Inhaltsverzeichnis<br>Christian Zahler |

Christian Zahler Betriebssysteme -Windows Server 2003 40 α Christian Zahler

**ELEKTRONIK** 

55 INSERAT DAVE Bestellschein

## PENEWS 2005 ADIM

#### Franz Fiala. Werner Krause

#### Betriebssystem

Das PCNEWS-Jahr 2005 steht im Zeichen grundlegender Beiträge von Christian Zahler. Wegen des großen Umfangs werden die Skripten auf alle Ausgaben aufgeteilt.

#### PCNEWS-92: Betriebssystme 1

Grundlagen (Seite 23)

• Windows XP als Workgroup-Betriebssystem (Seite 33)

 Installation von Windows Server 2003 (Seite 40)

#### PCNEWS-93: Betriebssysteme 2

- Datenfernübertragung
- Speichertechnologien
- Smartcard

#### PCNEWS-94: Netzwerktechnik 1

#### PCNEWS-95: Netzwerktechnik 2

#### PCNEWS-96: Netzwerktechnik 3

Eine praxisnahe Ergänzung zu den Grundlagenartikel liefert Helmut Maschek in seinem Beitrag über PC-Konfiguration auf Seite 21. Als zweiten Schwerpunkt finden Sie in diesem Heft das Access-Datenbankprojekt "Karteikasten" von Karel Štípek auf Seite 12.

Die weite Verbreitung von Java zeigen Andreas Holzinger mit Java für portable Geräte auf Seite 10 und Alfred Nussbaumer im Beitrag über Java-Programmierung grafischer Funktionen in Java-Applets auf Seite 18.

Der große Star dieser Ausgabe ist aber ein ganz kleiner: der iPod von Apple, vorgestellt von Richard Seidl auf Seite 8.

Die Zusammenarbeit zwischen Spezialisten von HTLs und FHs wird von Michael Auer, Christian Dorninger und Wolfgang Scharl. auf **Seite 6** demonstriert. Sie laden auch alle Informatiker zur Teilnahme an der ISSEP in Klagenfurt ein. Beachten Sie dazu die Einschaltung auf **Seite 1**.

#### Clubjahr 2005

Im abgelaufenen Jahr wurden alle Clubmitglieder mit eigener Domäne auf die neue Webverwaltung "Helm" umgestellt.

Alle Benutzer des Clubwebspace unter home.ccc.at/name oder home.pcc.ac/name erhalten im Lauf des Jahres einen eigenen virtuellen Server name.member.ccc.at oder name.member.ccc.at und werden damit ebenfalls über die neue Ressourcenverwaltung verfügen. Der alte Name bleibt parallel dazu bestehen. Interessenten an einer Umstellung können sich bereits jetzt melden (office@ccc.or.at oder pcc@pcc.ac).

Trans Tiago Werner Krome

Sammelbestellung

#### Martin Weissenböck

Es gibt wieder eine Sammelbestellaktion für Hardware. Details zu den Geräten gibt es im Internet unter

#### http://www.grandstream.com/y-product.htm

Voice-over-IP-Telefone (Grandstream 102) und Voice-over-IP-Adapter (Grandstream 486): je 84 EUR (inkl. 20% Umsatzsteuer), zzgl. Versandkosten (3,50 EUR).

#### Grandstream-Telefone 102 (mit eingebautem Hub)

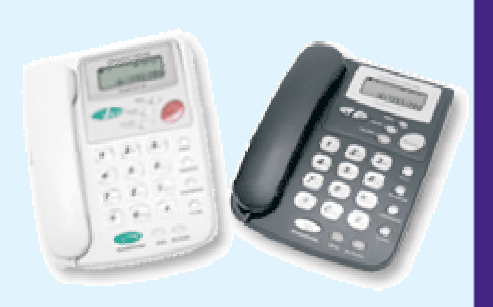

Grandstream-a/b-Adapter 486 (mit eingebautem Hub)

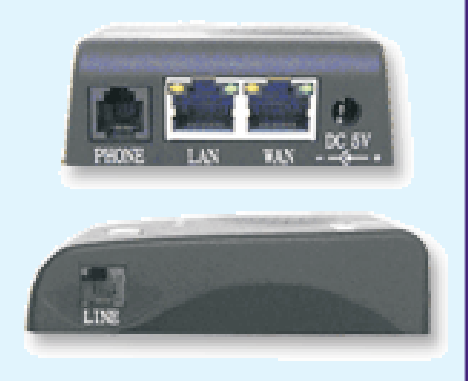

Beide Telefone werden direkt an ein LAN angeschlossen und durch den eingebauten Webserver über einen Webbrowser konfiguriert.

#### Geeignet für Sipgate

- www.sipaate.at
- www.sipgate.de
- www.sipgate.co.uk

#### oder at43

- www.at43.at
- oder Freeworlddialup
- www.freeworlddialup.com

#### Bestellungen an

- adim@adim.at
- **Details unter**
- www.adim.at/telefone

#### PCNEWS

- http://pcnews.at?id=pcn90000600
- http://bildarchiv.pcc.ac?datum=2004.11.04&ser ie=2

## **100% pures Serverhousing** Der ATnet Unispace

Serverhousing-Angebote gibt es wie Sand am Meer. Für Standard-Tower-Server mit Flatrate-Anbindung zum benachbarten VIX allerdings nur den ATnet Unispace. Und wäre sein Preis nicht so unglaublich klein, wäre er schon fast nebensächlich.

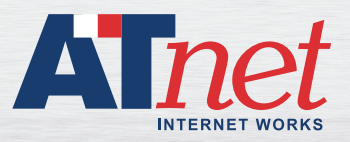

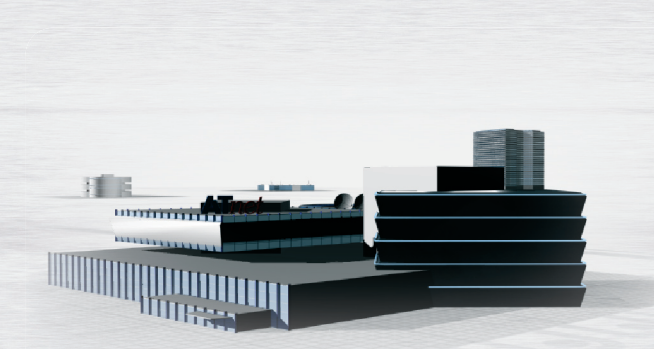

#### Welche Voraussetzungen gibt es?

Der Server muss folgende Anforderungen erfüllen: Maximale Abmessungen (H x B x T) in cm: 45 x 21 x 55 inkl. Kabel Netzwerkanschluss: Ethernet, 10 oder 100 BASE-T (RJ-45) Maximale Anschlussleistung: 350 W, Stromanschluss: 230 V Übergabe des Servers: betriebsfertig, ohne Peripherie (Tastatur, Maus, Monitor). Der Server muss ohne Tastatur booten können.

In den Genuss des Unispace-Angebots können sowohl gewerbliche als auch private Anwender kommen.

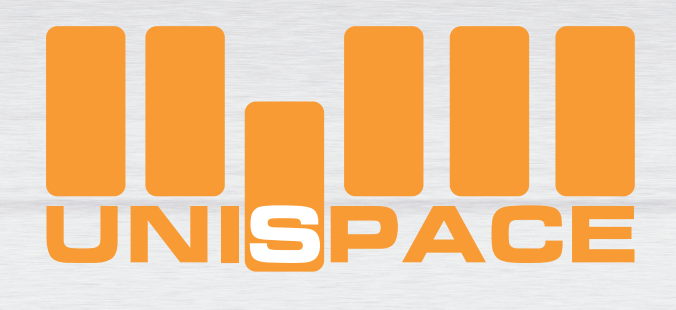

#### Was bietet der ATnet Unispace?

#### Platz für Ihre Server im Standard-Towerformat

Sie können praktisch jeden gängigen Rechner in unser zentrales Datacenter stellen - der ATnet Unispace bietet Platz, Strom und Klimatisierung für Standard-Tower-PCs.

#### Die leistungsfähigste Internet-Anbindung seiner Klasse

100 Megabit/s Flat-Rate national und 1 Megabit/s Flatrate international zum Pauschalpreis. Serven, soviel Sie wollen.

#### Unbürokratisches Setup, risikoloses Testen

Einfach anmelden, Server konfigurieren und vorbeibringen - fertig! Dabei sind Sie an keine Mindestvertragsdauer gebunden.

#### Warum ist der ATnet Unispace so günstig?

Durch effizientes Wirtschaften: ATnet Unispace-Housing nutzt vorhandene Kapazitäten unserer Datacenter in flexibler Art und Weise - Sie finanzieren daher nicht die Errichtung überdimensionaler Infrastruktur, die erst später kostendeckend wird.

Durch Konzentration auf das Wesentliche: ATnet Unispace-Housing beinhaltet keine Extra-Features, die bei 95% aller Anwender ohnehin nicht genutzt werden.

Durch festgelegte Standards: Ein Produkt für alle Server, mit festgelegten Maximalabmessungen. Die Devise:"You can have any color you want, so long as it is black."

#### Kosten

Den aktuellen Bestpreis für ATnet Unispace Housing finden Sie in der entsprechenden Preisliste oder im Web unter www.unispace.at.

#### Kontakt

Bei jeglichen Fragen, Wünschen oder Anregungen freuen wir uns auf Ihren Anruf, Ihr Fax oder E-Mail: **Telefon:** +43 1/605 52 0

Fax: +43 1/605 52 88 E-Mail: kontakt@atnet.at Web: http://www.atnet.at/ Anschrift:

ATnet Inzersdorfer Straße 27 1100 Wien

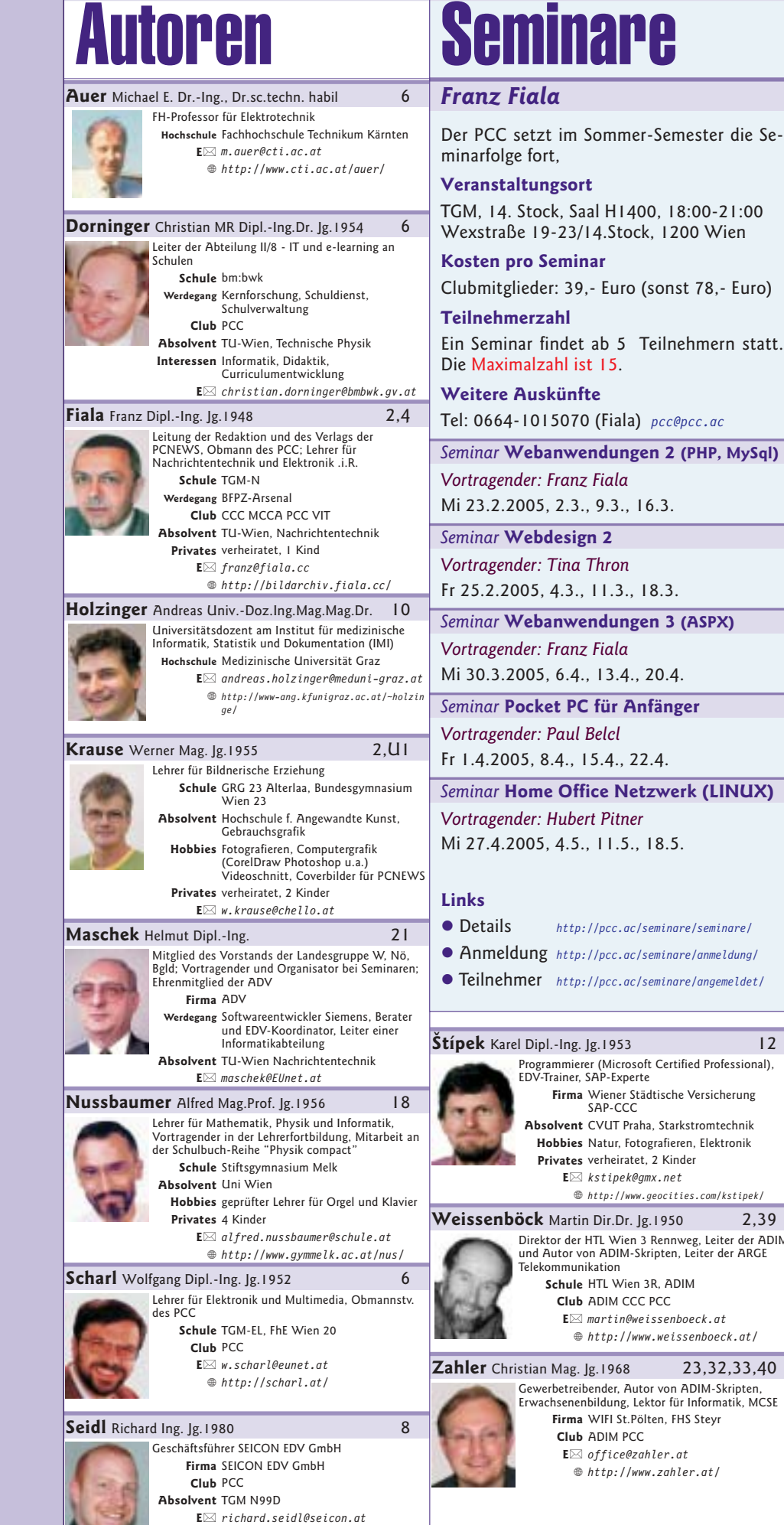

http://www.seicon.at/

# •ATnet

|   |                                                                                                    | Alxingergasse 37 1100 Wien                                                                                                    |                                          |
|---|----------------------------------------------------------------------------------------------------|----------------------------------------------------------------------------------------------------|------------------------------------------|
|   | <b>AT</b> not                                                                                               | © Dr. Franz Penz                                                                                                    |                                          |
|   | MILLEL                                                                                                    | 🖀 01-60552-0 FAX: 60552-88                                                                                                    |                                          |
|   |                                                                                                    | ① 0699-11494835                                                                                                    |                                          |
|   |                                                                                                    | E⊠ kontakt0atnet.at                                                                                                    |                                          |
|   |                                                                                                    | <pre></pre>                                                                                                    |                                          |
|   | Produkte                                                                                                    | Mailspace, Junk/Virenmailfilter, Domainregis                                                                                                    | web &<br>trierung                        |
|   |                                                                                                    | und Hosting, Firewalling & VPN, IPv6,                                                                                                    |                                          |
|   | Erreichher                                                                                                  | Serverhousing, Speziallosungen                                                                                                    |                                          |
|   |                                                                                                    |                                                                                                    |                                          |
|   | •BWBMK                                                                                                    | ., Abteilung V/D/15                                                                                                    | I                                        |
|   |                                                                                                    | Minoritenplatz 5, Postfach 65 1014 V                                                                                                    | Vien                                     |
|   | hm:hwk                                                                                                    | © Dr. Anton Reiter                                                                                                    |                                          |
|   |                                                                                                    | ■ of ssile ssis min. ssile ssis                                                                                                    |                                          |
|   |                                                                                                    | <pre>     http://www.bmbwk.gv.at/ </pre>                                                                                                    |                                          |
|   | Chauvin                                                                                                    | Arnoux                                                                                                    | []2                                      |
| _ |                                                                                                    | Slamastraße 29/3 1230 Wien                                                                                                    | G.2                                      |
|   |                                                                                                    | © Albert Corradi                                                                                                    |                                          |
|   | CH                                                                                                    | 🖀 01-6161961 FAX: 6161961-61                                                                                                    |                                          |
|   |                                                                                                    | E⊠ vie-office@chauvin-arnoux.at                                                                                                    |                                          |
|   | CHAUVIN                                                                                                    | <pre></pre>                                                                                                    |                                          |
|   | ARNOUX                                                                                                    |                                                                                                    |                                          |
|   | Produkto                                                                                                    | Multimeter Oszilloskone Zähler                                                                                                    |                                          |
|   | Produkte                                                                                                    | Temperaturmesstechnik, Leistungsmesstech                                                                                                    | nik,                                     |
|   |                                                                                                    | Schutzmaßnahmenprüfgeräte,<br>Isolations-Erdungsmessgeräte, Sicherheiter                                                                                                    | ihehör k                                 |
|   |                                                                                                    | Netzqualitätsanalysatoren                                                                                                    | idenoi,k                                 |
|   | ●co.Tec                                                                                                    |                                                                                                    | U3                                       |
|   |                                                                                                    | 🖂 Brünnerstraße 163/1 1210 Wien                                                                                                    |                                          |
|   | coTec                                                                                                    | 1-2925969 FAX: 2925969-18                                                                                                    |                                          |
|   |                                                                                                    | E⊠ office0cotec.at                                                                                                    |                                          |
|   |                                                                                                    | <pre>     http://www.cotec.at/ </pre>                                                                                                    |                                          |
|   | Produkte                                                                                                    | Schulsoftware                                                                                                    |                                          |
|   | ●Infineon                                                                                                   | Technologies Austria AG                                                                                                    | 52                                       |
|   |                                                                                                    | ⊠ Operngasse 20B/31 1040 Wien                                                                                                    |                                          |
|   |                                                                                                    |                                                                                                    |                                          |
|   | Chilinee                                                                                                    | © Ing. Wilhelm Brezovits                                                                                                    |                                          |
|   | Citi                                                                                                    | <ul> <li>Ing. Wilhelm Brezovits</li> <li>OI-5877070-783 FAX: 5877070-300</li> <li>Wilhelm brezovits@infineen.com</li> </ul>                                                                                                    |                                          |
|   | Carlinne                                                                                                    | <ul> <li>□ Ing. Wilhelm Brezovits</li> <li>2 01-5877070-783 FAX: 5877070-300</li> <li>E wilhelm.brezovits@infineon.com</li> <li></li></ul>                                                                                                    | ntroll                                   |
|   | Carlinger                                                                                                   | <ul> <li>ing. Wilhelm Brezovits</li> <li>Iol-5877070-783 FAX: 5877070-300</li> <li>E⊠ wilhelm.brezovits@infineon.com</li> <li>http://www.infineon.com/microcolers/</li> </ul>                                                                                                    | ntroll                                   |
|   | Produkte                                                                                                    | <ul> <li>□ ing. wilhelm Brezovits</li> <li>■ 01-5877070-783 FAX: 5877070-300</li> <li>E wilhelm.brezovits@infineon.com</li> <li>⊕ http://www.infineon.com/microcolers/</li> <li>Bauelemente der Elektronik</li> <li>Util 41.015 textice Kodeplatz, Näha TU Nice</li> </ul>                                                                                                    | ntroll                                   |
|   | Produkte<br>Erreichbar                                                                                      | <ul> <li>ing. Wilhelm Brezovits</li> <li>II-S877070-783 FAX: 587070-300</li> <li>E⊠ wilhelm.brezovits@infineon.com</li> <li>thtp://www.infineon.com/microcolers/</li> <li>Bauelemente der Elektronik</li> <li>U1,U4,U2 Station Karlsplatz, Nähe TU-Wie Freihaus</li> </ul>                                                                                                    | ntroll<br>n,                             |
|   | Produkte<br>Erreichbar                                                                                      | <ul> <li>□ ing. Wilhelm Brezovits</li> <li>201-5877070-783 FAX: 5877070-300</li> <li>E wilhelm.brezovits@infineon.com</li> <li>⊕ http://www.infineon.com/microcolers/</li> <li>Bauelemente der Elektronik</li> <li>U1,U4,U2 Station Karlsplatz, Nähe TU-Wie Freihaus</li> </ul>                                                                                                    | ntroll<br>n,                             |
|   | Produkte<br>Erreichbar<br>•MTM-Sy                                                                           | <ul> <li>ing. Wilhelm Brezovits</li> <li>1 - S877070-783 FAX: S877070-300</li> <li>E wilhelm.brezovits@infineon.com</li> <li>http://www.infineon.com/microcolers/</li> <li>Bauelemente der Elektronik</li> <li>U1,U4,U2 Station Karlsplatz, Nähe TU-Wie Freihaus</li> <li>Ysteme</li> <li>Madrawagasse 36 1220 Wien</li> </ul>                                                                                                    | ntroll<br>n,<br>5                        |
|   | Produkte<br>Erreichbar                                                                                      | <ul> <li>ing. Wilhelm Brezovits</li> <li>1 - S877070-783 FAX: S877070-300</li> <li>E wilhelm.brezovits@infineon.com</li> <li>http://www.infineon.com/microcolers/</li> <li>Bauelemente der Elektronik</li> <li>U1,U4,U2 Station Karlsplatz, Nähe TU-Wie Freihaus</li> <li>Ysteme</li> <li>Madrawagasse 36 1220 Wien</li> <li>Ing. Gerhard Muttenthaler</li> </ul>                                                                                                    | ntroll<br>n,<br>5                        |
|   | Produkte<br>Erreichbar                                                                                      | <ul> <li>ing. Wilhelm Brezovits</li> <li>1 - S877070-783 FAX: S877070-300</li> <li>E wilhelm.brezovits@infineon.com</li> <li>thtp://www.infineon.com/microcolers/</li> <li>Bauelemente der Elektronik</li> <li>U1,U4,U2 Station Karlsplatz, Nähe TU-Wie Freihaus</li> <li>vsteme</li> <li>Madrawagasse 36 1220 Wien</li> <li>Ing. Gerhard Muttenthaler</li> <li>01-2032814 FAX: 2021303</li> </ul>                                                                                                    | ntroll<br>n,<br>5                        |
|   | Produkte<br>Erreichbar                                                                                      | <ul> <li>ing. Wilhelm Brezovits</li> <li>ol-s877070-783 FAX: 5877070-300</li> <li>E wilhelm.brezovits@infineon.com</li> <li>http://www.infineon.com/microcolers/</li> <li>Bauelemente der Elektronik</li> <li>U1,U4,U2 Station Karlsplatz, Nähe TU-Wie Freihaus</li> <li>vsteme</li> <li>Madrawagasse 36 1220 Wien</li> <li>Ing. Gerhard Muttenthaler</li> <li>ol-2032814 FAX: 2021303</li> <li>o664-4305636</li> </ul>                                                                                                    | ntroll<br>n,<br>5                        |
|   | Produkte<br>Erreichbar                                                                                      | <ul> <li>ing. Wilhelm Brezovits</li> <li>1 - 5877070-783 FAX: 5877070-300</li> <li>E wilhelm.brezovits@infineon.com</li> <li>thtp://www.infineon.com/microcolers/</li> <li>Bauelemente der Elektronik</li> <li>U1,U4,U2 Station Karlsplatz, Nähe TU-Wie Freihaus</li> <li>Vsteme</li> <li>I Hadrawagasse 36 1220 Wien</li> <li>Ing. Gerhard Muttenthaler</li> <li>01-2032814 FAX: 2021303</li> <li>0664-4305636</li> <li>E g.muttenthaler@mtm.at</li> </ul>                                                                                                    | ntroll<br>n,<br>5                        |
|   | Produkte<br>Erreichbar                                                                                      | <ul> <li>ing. Wilhelm Brezovits</li> <li>ing. Wilhelm Brezovits</li> <li>ins. Stroto-783 FAX: S87070-300</li> <li>E wilhelm.brezovits@infineon.com</li> <li>thtp://www.infineon.com/microcolers/</li> <li>Bauelemente der Elektronik</li> <li>U1,U4,U2 Station Karlsplatz, Nähe TU-Wie Freihaus</li> <li>vsteme</li> <li>Hadrawagasse 36 1220 Wien</li> <li>Ing. Gerhard Muttenthaler</li> <li>01-2032814 FAX: 2021303</li> <li>0664-4305636</li> <li>E g.muttenthaler@mtm.at</li> <li>thtp://www.mtm.at/</li> <li>U/UP-Entwicklungswerkzeuge_Starterbite</li> </ul>                                                                                                    | ntroll<br>n,<br>5                        |
|   | Produkte<br>Erreichbar<br>•MTM-Sy                                                                           | <ul> <li>ing. Wilhelm Brezovits</li> <li>ing. Wilhelm Brezovits</li> <li>ins. Stroto-783 FAX: 587070-300</li> <li>E wilhelm.brezovits@infineon.com</li> <li>thtp://www.infineon.com/microcolers/</li> <li>Bauelemente der Elektronik</li> <li>U1,U4,U2 Station Karlsplatz, Nähe TU-Wie Freihaus</li> <li>vsteme</li> <li>Madrawagasse 36 1220 Wien</li> <li>Ing. Gerhard Muttenthaler</li> <li>01-2032814 FAX: 2021303</li> <li>0664-4305636</li> <li>E g.muttenthaler@mtm.at</li> <li>http://www.mtm.at/</li> <li>uC/uP-Entwicklungswerkzeuge. Starterkits, Industriecomputer, Netzqualitätsanalyzer,</li> </ul>                                                                                                    | ntroll<br>n,<br><b>5</b>                 |
|   | Produkte<br>Erreichbar<br>•MTM-Sy                                                                           | <ul> <li>ing. Wilhelm Brezovits</li> <li>ing. Vilhelm Brezovits</li> <li>in-Sk77070-783 FAX: 5877070-300</li> <li>E wilhelm.brezovits@infineon.com</li> <li>thtp://www.infineon.com/microcolers/</li> <li>Bauelemente der Elektronik</li> <li>U1,U4,U2 Station Karlsplatz, Nähe TU-Wie Freihaus</li> <li>vsteme</li> <li>Hadrawagasse 36 1220 Wien</li> <li>Ing. Gerhard Muttenthaler</li> <li>01-2032814 FAX: 2021303</li> <li>0664-4305636</li> <li>E g.muttenthaler@mtm.at</li> <li>http://www.mtm.at/</li> <li>uC/uP-Entwicklungswerkzeuge.Starterkits, Industriecomputer, Netzqualitätsanalyzer, USV-Anlagen</li> </ul>                                                                                                    | n,<br>5                                  |
|   | Produkte<br>Erreichbar<br>•MTM-Sy<br>MTTM-Sy<br>Produkte<br>Vertretung                                      | <ul> <li>ing. Wilhelm Brezovits</li> <li>ing. Vilhelm Brezovits</li> <li>ins. Stroto-783 FAX: 587070-300</li> <li>wilhelm.brezovits@infineon.com</li> <li>thtp://www.infineon.com/microcolers/</li> <li>Bauelemente der Elektronik</li> <li>U1,U4,U2 Station Karlsplatz, Nähe TU-Wie Freihaus</li> <li>vsteme</li> <li>Hadrawagasse 36 1220 Wien</li> <li>Ing. Gerhard Muttenthaler</li> <li>01-2032814 FAX: 2021303</li> <li>0664-4305636</li> <li>E⊠ g.muttenthaler@mtm.at</li> <li>http://www.mtm.at/</li> <li>uC/uP-Entwicklungswerkzeuge, Starterkits, Industriecomputer, Netzqualitätsanalyzer, USV-Anlagen</li> <li>Tasking, PLS, Infineon, TQ-Components, Koo</li> </ul>                                                                                                    | n,<br>n,<br>5                            |
|   | Produkte<br>Erreichbar<br>•MTM-Sy<br>Systeme<br>Produkte<br>Vertretung                                      | <ul> <li>ing. Wilhelm Brezovits</li> <li>ing. Wilhelm Brezovits</li> <li>ins. Start Start</li></ul>  | n,<br>n,<br>5                            |
|   | Produkte<br>Erreichbar                                                                                      | <ul> <li>ing. Wilhelm Brezovits</li> <li>ing. Wilhelm Brezovits</li> <li>inf. Strot70-783 FAX: 5877070-300</li> <li>E wilhelm.brezovits@infineon.com</li> <li>thtp://www.infineon.com/microcolers/</li> <li>Bauelemente der Elektronik</li> <li>U1,U4,U2 Station Karlsplatz, Nähe TU-Wie Freihaus</li> <li>Kateme</li> <li>Hadrawagasse 36 1220 Wien</li> <li>Ing. Gerhard Muttenthaler</li> <li>01-2032814 FAX: 2021303</li> <li>0664-4305636</li> <li>E g.muttenthaler@mtm.at</li> <li>http://www.ntm.at/</li> <li>UC/UP-Entwicklungswerkzeuge. Starterkits, Industriecomputer, Netzqualitätsanalyzer, USV-Anlagen</li> <li>Tasking, PLS, Infineon, TQ-Components, Kon Dranetz-BMI, Panasonic, Dr. Haag, HT-Italia, Kaneff</li> <li>U1-Kagran, 26A bis Englisch-Feld-Gasse</li> </ul>                                                                                                    | n,<br>n,<br>5<br>ntron,<br>Dr.           |
|   | Produkte<br>Erreichbar<br>•MTM-Sy<br>MTM-Sy<br>Produkte<br>Vertretung<br>Erreichbar                         | <ul> <li>Bing. Wilhelm Brezovits</li> <li>Col-S877070-783 FAX: S877070-300</li> <li>E wilhelm.brezovits@infineon.com</li> <li>thtp://www.infineon.com/microcolers/</li> <li>Bauelemente der Elektronik</li> <li>Ul.,U4,U2 Station Karlsplatz, Nähe TU-Wie Freihaus</li> <li>Ketme</li> <li>Hadrawagasse 36 1220 Wien</li> <li>Ing. Gerhard Muttenthaler</li> <li>Ol-2032814 FAX: 2021303</li> <li>0664-4305636</li> <li>E g.muttenthaler@mtm.at</li> <li>http://www.mtm.at/</li> <li>uC/UP-Entwicklungswerkzeuge, Starterkits, Industriecomputer, Netzqualitätsanalyzer, USV-Anlagen</li> <li>Tasking, PLS, Infineon, TQ-Components, Kon Dranetz-BMI, Panasonic, Dr. Haag, HT-Italia, Kaneff</li> <li>UI-Kagran, 26A bis Englisch-Feld-Gasse</li> </ul>                                                                                                    | ntroll<br>n.<br>5<br>ntron,<br>Dr.       |
|   | Produkte<br>Erreichbar<br>•MTM-Sy<br>MTM-Sy<br>Produkte<br>Vertretung<br>Erreichbar<br>•STADLE<br>delsges.m | <ul> <li>Bing. Wilhelm Brezovits</li> <li>Col-S877070-783 FAX: S877070-300</li> <li>E wilhelm.brezovits@infineon.com</li> <li>thtp://www.infineon.com/microcolers/</li> <li>Bauelemente der Elektronik</li> <li>U1,U4,U2 Station Karlsplatz, Nähe TU-Wie Freihaus</li> <li>Vsteme</li> <li>Ing. Gerhard Muttenthaler</li> <li>Ol-2032814 FAX: 2021303</li> <li>0664-4305636</li> <li>E g.muttenthaler@mtm.at</li> <li>thtp://www.mtm.at/</li> <li>uC/uP-Entwicklungswerkzeuge, Starterkits, Industriecomputer, Netzqualitätsanalyzer, USV-Anlagen</li> <li>Tasking, PLS, Infineon, TQ-Components, Kon Dranetz-BMI, Panasonic, Dr. Haag, HT-Italia, Kaneff</li> <li>UI-Kagran, 26A bis Englisch-Feld-Gasse</li> <li>REDV-Dienstleistungs- und</li> <li>b.H</li> </ul>                                                                                                    | ntroll<br>n.<br>5<br>ntron,<br>Dr.<br>U4 |
|   | Produkte<br>Erreichbar<br>•MTM-Sy<br>MTM-Sy<br>Produkte<br>Vertretung<br>Erreichbar<br>•STADLE<br>delsges.m | <ul> <li>Bing. Wilhelm Brezovits</li> <li>Col-S877070-783 FAX: S877070-300</li> <li>E wilhelm.brezovits@infineon.com</li> <li>thtp://www.infineon.com/microcolers/</li> <li>Bauelemente der Elektronik</li> <li>Ul.,U4,U2 Station Karlsplatz, Nähe TU-Wie Freihaus</li> <li>Vsteme</li> <li>Ing. Gerhard Muttenthaler</li> <li>Ol-2032814 FAX: 2021303</li> <li>0664-4305636</li> <li>E g.muttenthaler@mtm.at</li> <li>http://www.mtm.at/</li> <li>UC/UP-Entwicklungswerkzeuge, Starterkits, Industriecomputer, Netzqualitätsanalyzer, USV-Anlagen</li> <li>Tasking, PLS, Infineon, TQ-Components, Kon Dranetz-BMI, Panasonic, Dr. Haag, HT-Italia, Kaneff</li> <li>Ul-Kagran, 26A bis Englisch-Feld-Gasse</li> <li>R EDV-Dienstleistungs- und b.H</li> <li>Welschgasse 3/1/7 1230 Wien</li> <li>Firch Stadler</li> </ul>                                                                                                    | ntroll<br>n.<br>5<br>ntron,<br>Dr.<br>U4 |
| 1 | Produkte<br>Erreichbar<br>•MTM-Sy<br>MTM-Sy<br>Produkte<br>Vertretung<br>Erreichbar<br>•STADLE<br>delsges.m | <ul> <li>Bing. Wilhelm Brezovits</li> <li>Col-S877070-783 FAX: S877070-300</li> <li>E wilhelm.brezovits@infineon.com</li> <li>thtp://www.infineon.com/microcolers/</li> <li>Bauelemente der Elektronik</li> <li>Ul.,U4,U2 Station Karlsplatz, Nähe TU-Wie Freihaus</li> <li>Kateme</li> <li>Hadrawagasse 36 1220 Wien</li> <li>Ing. Gerhard Muttenthaler</li> <li>Ol-2032814 FAX: 2021303</li> <li>0664-4305636</li> <li>E g.muttenthaler@mtm.at</li> <li>http://www.mtm.at/</li> <li>uC/LP-Entwicklungswerkzeuge, Starterkits, Industriecomputer, Netzqualitätsanalyzer, USV-Anlagen</li> <li>Tasking, PLS, Infineon, TQ-Components, Kopranetz-BMI, Panasonic, Dr. Haag, HT-Italia, Kaneff</li> <li>Ul-Kagran, 26A bis Englisch-Feld-Gasse</li> <li>R EDV-Dienstleistungs- und b.H</li> <li>Welschgasse 3/1/7 1230 Wien</li> <li>Erich Stadler</li> <li>1-8653990 FAX: 8653990-123</li> </ul>                                                                                                    | ntroll<br>n.<br>5<br>ntron,<br>Dr.<br>U4 |
| 1 | Produkte<br>Erreichbar<br>•MTM-Sy<br>MTM-Sy<br>Produkte<br>Vertretung<br>Erreichbar<br>•STADLE<br>delsges.m | <ul> <li>ing. Wilhelm Brezovits</li> <li>ing. Wilhelm Brezovits</li> <li>inl. Start (1997)</li> <li>inlem, brezovits@infineon.com</li> <li>withelm, brezovits@infineon.com/microcolers/</li> <li>Bauelemente der Elektronik</li> <li>Ul.,U4,U2 Station Karlsplatz, Nähe TU-Wie Freihaus</li> <li>Kateme</li> <li>Hadrawagasse 36 1220 Wien</li> <li>Ing. Gerhard Muttenthaler</li> <li>ol-2032814 FAX: 2021303</li> <li>0664-4305636</li> <li>E⊠ g.muttenthaler@mtm.at</li> <li>http://www.mtm.at/</li> <li>uU/uP-Entwicklungswerkzeuge, Starterkits, Industriecomputer, Netzqualitätsanalyzer, USV-Anlagen</li> <li>Tasking, PLS, Infineon, TQ-Components, Kop Tranctz-BMI, Panasonic, Dr. Haag, HT-Italia, Kaneff</li> <li>UI-Kagran, 26A bis Englisch-Feld-Gasse</li> <li>R EDV-Dienstleistungs- und b.H</li> <li>Welschgasse 3/1/7 1230 Wien</li> <li>Erich Stadler</li> <li>1-8653990 FAX: 8653990-123</li> <li>E⊠ office@hetop.co.at</li> </ul>                                                                                                    | ntroll<br>n.<br>5<br>ntron,<br>Dr.<br>U4 |
| 1 | Produkte<br>Erreichbar<br>•MTM-Sy<br>MTM-Sy<br>Produkte<br>Vertretung<br>Erreichbar<br>•STADLE<br>delsges.m | <ul> <li>ing. Wilhelm Brezovits</li> <li>ing. Wilhelm Brezovits</li> <li>inf. Status</li> <li>inf. Status</li> <liinf. li="" status<=""> <li>inf. Status</li> <li>inf. Status&lt;</li></liinf.></ul>                                                                                                    | ntroll<br>n.<br>5<br>ntron,<br>Dr.<br>U4 |
| 1 | Produkte<br>Erreichbar<br>•MTM-Sy<br>Produkte<br>Vertretung<br>Erreichbar<br>•STADLE<br>delsges.m           | <ul> <li>ing. Wilhelm Brezovits</li> <li>ing. Wilhelm Brezovits</li> <li>inf. Strotto-783 FAX: S87070-300</li> <li>inf. Strotto-783 FAX: S87070-300</li> <li>inf. Strotto-783 FAX: S87070-300</li> <li>http://www.infineon.com/microcolers/</li> <li>Bauelemente der Elektronik</li> <li>ind. U1,U4,U2 Station Karlsplatz, Nähe TU-Wie Freihaus</li> <li>Steme</li> <li>Hadrawagasse 36 1220 Wien</li> <li>Ing. Gerhard Muttenthaler</li> <li>01-2032814 FAX: 2021303</li> <li>0664-4305636</li> <li>g.muttenthaler@mtm.at</li> <li>http://www.mtm.at/</li> <li>uC/uP-Entwicklungswerkzeuge, Starterkits, Industriecomputer, Netzqualitätsanalyzer, USV-Anlagen</li> <li>Tasking, PLS, Infineon, TQ-Components, Kot Dranetz-BMI, Panasonic, Dr. Haag, HT-Italia, Kaneff</li> <li>Welschgasse 3/1/7 1230 Wien</li> <li>Erich Stadler</li> <li>O1-8653990 FAX: 8653990-123</li> <li>EK office@netop.co.at</li> <li>http://www.netop.co.at/</li> </ul>                                                                                                    | ntroll<br>n.<br>5<br>ntron,<br>Dr.<br>U4 |
| 1 | Produkte<br>Erreichbar<br>•MTM-Sy<br>Produkte<br>Vertretung<br>Erreichbar<br>•STADLE<br>delsges.m           | <ul> <li>ing. Wilhelm Brezovits</li> <li>ing. Wilhelm Brezovits</li> <li>ins. Strot7070-783 FAX: S877070-300</li> <li>in ins. Strot7070-783 FAX: S877070-300</li> <li>interp://www.infineon.com/microcolers/</li> <li>Bauelemente der Elektronik</li> <li>ind. U1, U2 Station Karlsplatz, Nähe TU-Wie Freihaus</li> <li>Steme</li> <li>Hadrawagasse 36 1220 Wien</li> <li>Ing. Gerhard Muttenthaler</li> <li>01-2032814 FAX: 2021303</li> <li>0664-4305636</li> <li>g. g.muttenthaler@mtm.at</li> <li>http://www.mtm.at/</li> <li>uC/LP-Entwicklungswerkzeuge, Starterkits, Industriecomputer, Netzqualitätsanalyzer, USV-Anlagen</li> <li>Tasking, PLS, Infineon, TQ-Components, Kon Dranetz-BMI, Panasonic, Dr. Haag, HT-Italia, Kaneff</li> <li>U1-Kagran, 26A bis Englisch-Feld-Gasse</li> <li>R EDV-Dienstleistungs- und.</li> <li>b.H</li> <li>Welschgasse 3/1/7 1230 Wien</li> <li>Erich Stadler</li> <li>1-8653990 FAX: 8653990-123</li> <li>EX office@netop.co.at</li> <li>http://www.netop.co.at/</li> </ul>                                                                                                    | ntroll<br>n.<br>5<br>ntron,<br>Dr.<br>U4 |
| 1 | Produkte<br>Erreichbar<br>•MTM-Sy<br>Produkte<br>Vertretung<br>Erreichbar<br>•STADLE<br>delsges.m           | <ul> <li>ing. Wilhelm Brezovits</li> <li>ing. Wilhelm Brezovits</li> <li>inf. Start Stronger, Start Stronger, Stronger, Start Stronger, Start Stronger, Start Stronger, Start Start, Start Start, Start Start, Start Start, Start Start, Start Start, Start Start, Start Start, Start Start, Start Start, Start Start, Start Start, Start Start, Start, Sta</li></ul> | ntroll<br>n.<br>5<br>ntron,<br>Dr.<br>U4 |
| 1 | Produkte<br>Erreichbar<br>•MTM-Sy<br>Produkte<br>Vertretung<br>Erreichbar<br>•STADLE<br>delsges.m           | <ul> <li>ing. Wilhelm Brezovits</li> <li>ing. Wilhelm Brezovits</li> <li>inf. Stroto-783 FAX: S877070-300</li> <li>inf. Stroto-783 FAX: S877070-300</li> <li>inf. Stroto-783 FAX: S877070-300</li> <li>http://www.infineon.com/microcolers/</li> <li>Bauelemente der Elektronik</li> <li>U1,U4,U2 Station Karlsplatz, Nähe TU-Wie Freihaus</li> <li>Steme</li> <li>Hadrawagasse 36 1220 Wien</li> <li>Ing. Gerhard Muttenthaler</li> <li>01-2032814 FAX: 2021303</li> <li>0664-4305636</li> <li>g. muttenthaler@mtm.at</li> <li>http://www.mtm.at/</li> <li>uC/uP-Entwicklungswerkzeuge, Starterkits, Industriecomputer, Netzqualitätsanalyzer, USV-Anlagen</li> <li>Tasking, PLS, Infineon, TQ-Components, Kon Dranetz-BMI, Panasonic, Dr. Haag, HT-Italia, Kaneff</li> <li>Welschgasse 3//7 1230 Wien</li> <li>Erich Stadler</li> <li>Of.8633900 FAX: 8653990-123</li> <li>EX office@netop.co.at</li> <li>http://www.netop.co.at/</li> </ul>                                                                                                    | ntroll<br>n.<br>5<br>ntron,<br>Dr.<br>U4 |
| 1 | Produkte<br>Erreichbar<br>•MTM-Sy<br>Produkte<br>Vertretung<br>Erreichbar<br>•STADLE<br>delsges.m           | <ul> <li>ing. Wilhelm Brezovits</li> <li>ing. Wilhelm Brezovits</li> <li>inf. Start PAX: S877070-300</li> <li>withelm.brezovits@infineon.com</li> <li>http://www.infineon.com/microcolers/</li> <li>Bauelemente der Elektronik</li> <li>U1,U4,U2 Station Karlsplatz, Nähe TU-Wie Freihaus</li> <li>Kateme</li> <li>Hadrawagasse 36 1220 Wien</li> <li>Ing. Gerhard Muttenthaler</li> <li>01-2032814 FAX: 2021303</li> <li>0664-4305636</li> <li>EX g.muttenthaler@mtm.at</li> <li>http://www.mtm.at/</li> <li>uC/uP-Entwicklungswerkzeuge, Starterkits, Industriecomputer, Netzqualitätsanalyzer, USV-Anlagen</li> <li>Tasking, PLS, Infineon, TQ-Components, Kot Dranetz-BMI, Panasonic, Dr. Haag, HT-Italia, Kaneff</li> <li>U1-Kagran, 26A bis Englisch-Feld-Gasse</li> <li>R EDV-Dienstleistungs- und.b.H</li> <li>Welschgasse 3/1/7 1230 Wien</li> <li>Erich Stadler</li> <li>1-8653990 FAX: 8653990-123</li> <li>EX office@netop.co.at</li> <li>http://www.netop.co.at/</li> </ul>                                                                                                    | ntroll<br>n.<br>5<br>ntron,<br>Dr.<br>U4 |
| 1 | Produkte<br>Erreichbar<br>•MTM-Sy<br>MTM-Sy<br>Produkte<br>Vertretung<br>Erreichbar<br>•STADLE<br>delsges.m | <ul> <li>ing. Wilhelm Brezovits</li> <li>ing. Wilhelm Brezovits</li> <li>inf. Start PAX: S877070-300</li> <li>wilhelm.brezovits@infineon.com</li> <li>http://www.infineon.com/microcolers/</li> <li>Bauelemente der Elektronik</li> <li>U1,U4,U2 Station Karlsplatz, Nähe TU-Wie Freihaus</li> <li>Kateme</li> <li>Hadrawagasse 36 1220 Wien</li> <li>Ing. Gerhard Muttenthaler</li> <li>ol-2032814 FAX: 2021303</li> <li>0664-4305636</li> <li>EX g.muttenthaler@mtm.at</li> <li>http://www.mtm.at/</li> <li>uC/LP-Entwicklungswerkzeuge, Starterkits, Industriecomputer, Netzqualitätsanalyzer, USV-Anlagen</li> <li>Tasking, PLS, Infineon, TQ-Components, Kop Tranctz-BMI, Panasonic, Dr. Haag, HT-Italia, Kaneff</li> <li>U1-Kagran, 26A bis Englisch-Feld-Gasse</li> <li>R EDV-Dienstleistungs- und b.H</li> <li>Welschgasse 3/1/7 1230 Wien</li> <li>Erich Stadler</li> <li>office@hetop.co.at</li> <li>http://www.netop.co.at/</li> </ul>                                                                                                    | ntroll<br>n.<br>5<br>ntron,<br>Dr.<br>U4 |
| 1 | Produkte<br>Erreichbar<br>•MTM-Sy<br>MTM-Sy<br>Produkte<br>Vertretung<br>Erreichbar<br>•STADLE<br>delsges.m | <ul> <li>ing. Wilhelm Brezovits</li> <li>ing. Wilhelm Brezovits</li> <li>inf. Status</li> <li>inf. Status</li> <liinf. li="" status<=""> <li>inf. Status</li> <li>inf. Status&lt;</li></liinf.></ul>                                                                                                    | ntroll<br>n.<br>5<br>ntron,<br>Dr.<br>U4 |
| 1 | Produkte<br>Erreichbar<br>•MTM-Sy<br>MTM-Sy<br>Produkte<br>Vertretung<br>Erreichbar<br>•STADLE<br>delsges.m | <ul> <li>ing. Wilhelm Brezovits</li> <li>ing. Wilhelm Brezovits</li> <li>inf. Statt Status</li> <li>inf. Status</li> <li>inf.</li></ul>                                                                                                    | ntroll<br>n.<br>5<br>ntron,<br>Dr.<br>U4 |
| 1 | Produkte<br>Erreichbar<br>•MTM-Sy<br>Produkte<br>Vertretung<br>Erreichbar<br>•STADLE<br>delsges.m           | <ul> <li>ing. Wilhelm Brezovits</li> <li>ing. Wilhelm Brezovits</li> <li>inf. Status</li> <li>inf. Status</li> <liinf. li="" status<=""> <li>inf. Status</li> <li>inf. Status&lt;</li></liinf.></ul>                                                                                                    | ntroll<br>n.<br>5<br>ntron,<br>Dr.<br>U4 |
| 1 | Produkte<br>Erreichbar<br>•MTM-Sy<br>Produkte<br>Vertretung<br>Erreichbar                                   | <ul> <li>ing. Wilhelm Brezovits</li> <li>ing. Wilhelm Brezovits</li> <li>inf. Status</li> <li>inf. Status</li> <liinf. li="" status<=""> <li>inf. Status</li> <li>inf. Status&lt;</li></liinf.></ul>                                                                                                    | ntroll<br>n.<br>5<br>ntron,<br>Dr.<br>U4 |

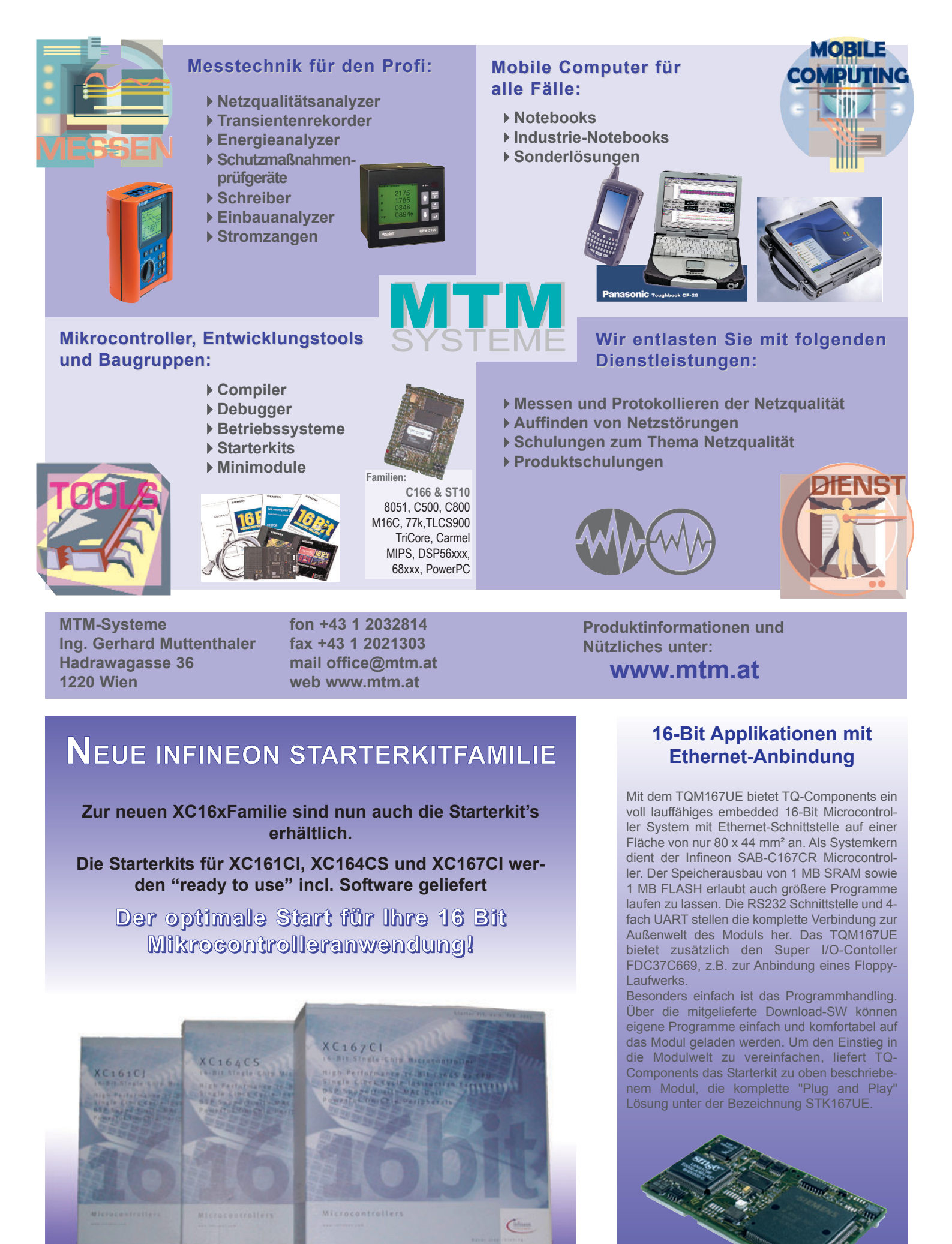

Info bei MTM-Systeme unter www.mtm.at oder +43 1 2032814

## **Online Lab Austria**

- ein Projektverbund Fachhochschule - HTLs

#### Michael Auer, Christian Dorninger, Wolfgang Scharl

#### ZUSAMMENFASSUNG

In den letzten Jahren wurden für Österreichs technische Lehranstalten eine Reihe von Ausbildungsprofilen, Schulentwicklungskonzepten und Kurssystemen zum elektronischen Lernen in Vorbereitung auf die Wissensgesellschaft erprobt. Ein wichtiges Element ist die Erforschung, wie weit virtuelle Systeme im Labor und der Konstruktion reale Versuchsaufbauten und Versuchsanordnungen ersetzen oder nur ergänzen können. In einem gemeinsamen Projekt der Fachhochschule Technikum Kärnten, Studiengang Elektronik, Villach mit den Höheren technischen Lehranstalten in Klagenfurt, Lastenstrasse und Mössingerstrasse, Pinkafeld, Wiener Neustadt, Wien-3, Rennweg und am TGM, Wien-20 werden fachdidaktische und technische Lösungen erprobt. Dabei wird Online Labs und Simulationen eine wichtige Rolle im Schnittpunkt zwischen theoretischem und praktischem Unterricht zugeordnet.

#### ABSTRACT

In the last years, new concepts of engineering education and e-learning environments in the laboratories have been improved at technical colleges in Austria (students with age 14 to 19). Some important elements are studies, if virtual systems in laboratories and engine construction lessons can be substituted or even completed by virtual systems and simulations. In a project of the Fachhochschule Villach,

Technikum Kärnten in common with technical colleges in Burgenland, Carinthia, Lower Austria and Vienna, technical and didactical solutions of virtual laboratory concepts are approved. Online Labs and laboratory simulations may play an

important role as enrichment of theoretical lessons and for preparations of laboratory work of the students.

Key-words: Online Laboratories, e-learning didactics in labs, remote-laboratories, simulation.

#### **I. EINLEITUNG**

The eLearning Action Plan1 of the EU defines e-learning as: "the use of new multimedia technologies and the Internet to improve the quality of learning by facilitating access to resources and services as well as remote exchanges and collaboration"

Durch die Interaktivität dieser Plattformen ist ein ständiger Dialog unter den Lernenden und mit dem Lehrer möglich; Botschaften können in Zweiweg-, Mehrweg- oder in für alle Teilnehmer zugänglicher Form dargestellt werden. Dabei bildet die Zusammenarbeit auf Online-Basis unter den Lernenden und Schülern ein wesentliches Element, das für den Lernerfolg eine zentrale Bedeutung bekommt (kooperatives e-Learning). Wissen wird nicht nur aufgenommen, sondern in der Gruppe auch gemeinsam aktiv entwickelt.

Im Unterricht der Höheren technischen Lehranstalten bestehen die Grundelemente der Ausbildung im allgemeinbildenden, fachtheoretischen und fachpraktischen Unterricht (Reihefolge von ca. 20 Gegenstandsbereichen in den Lehrplänen, z.B. HTL für Elektronik, 2001). Während die allgemeinbildenden Gegenstände nach der Logik des klassischen Oberstufenunterrichtes ablaufen, sind Fachtheorie und Fachpraxis sehr spezifische Ausbildungselemente dieses berufsbildenden Vollzeitschulmodells. Den Schülern vermittelt dieses "Dreibein" der Bildung im Medium des Berufes eine abwechslungsreiche Lern- und Arbeitswoche mit vielen unterschiedlichen Anforderungen.

#### 2. E-LEARNING DIDAKTIK IM LABORUNTERRICHT

Theorie- und Laborunterricht waren dabei meist fein säuberlich getrennt. Die Erfahrung mit den "Ingenieurprojekten" im letzten Ausbildungsjahr zeigt aber, dass ein engerer Zusammenschluss von Theorieunterricht und Laborbetrieb bereits in den Vorjahren recht nützlich sein kann.

Die Schüler hätten die Möglichkeit, Dinge praktisch ausprobieren zu können, neben den "trockenen" Theoriestunden intermediäre Erfahrungen mit teilweise "animierten" elektronischen Lehr- und Lernmaterialien zu sammeln und quantitative Betrachtungen mit anschaulichen Beispielen zu ergänzen.

Umgekehrt ist eine Theorieanreicherung der fachpraktischen Ausbildungsteile durchaus nützlich. Länger zurückliegende Laborvorbereitungen können durch leicht abrufbares elektronisches Erklärungsmaterial wieder ins Gedächtnis gerufen werden.

Diese e-learning Lektionen (gerade in der technischen Grundausbildung gibt es eher wenige gute Weblektionen - zumindest in deutscher Sprache) können vor allem auch in den "unbetreuten" Stunden Online Lab Austria

Nichts ist stärker als eine Idee,

deren Zeit gekommen ist

(V. Hugo)

außerhalb der Unterrichtszeit eingesetzt werden. Die Idee der im Unterricht verwendeten Weblektionen kann eine Verbindung zum "Nachmittagsbereich" (der an der HTL allerdings kaum existiert) erschließen und gewisse Lernerfahrungen verdichten (viele Schüler brauchen eine "eigene" Arbeitsweise, wo sie sich allein auf eine Fragestellung konzentrieren können - dies kann nicht nur im Unterricht mit der vorgegebenen "Lerngeschwindigkeit" oder Konzentrationsmängel bei Mitschülern passieren).

SCHULE

Hier setzt die Überlegung ein, die Michael Auer (2002) in den Publikationen "Development of Environments for Online-Labors" oder "XML-basierte Lösung für Online Labors" ausgeführt hat: Laborbetrieb findet nur im klassischen Sinne mit realen Versuchsaufbauten und lokal im Labor statt; es gibt auch andere Möglichkeiten:

| Experiment | lokal             | remote                      |  |
|------------|-------------------|-----------------------------|--|
| real       | Präsenz - Labor   | Remote Labor                |  |
| virtuell   | Lokale Simulation | Virtuelles Labor+Simulation |  |

Vor allem die virtuelle Labortätigkeit mit hohen Simulationsanteilen erscheint Fachleuten für den HTL-Unterricht in einer "Vermittlung zwischen Theorie und Präsenzlabor" gut geeignet.

An einer Schnittstelle zum Endverbraucher werden diese virtuellen Benutzeroberflächen auch in der technischen Alltagspraxis von Ingenieuren (und Anwendern !) immer wichtiger. Daher müssen sie auch mit all den gängigen Softwarewerkzeugen (Matlab + Simulink, Matlab-Webserver, Analog- und Digitalsimulation und CAD-System beim Schaltungsentwurf, ASIC-Design (XILINX), Heranziehung des XML-Standards für die Dokumentenbeschreibung u.a.) im (Theo-rie)unterricht am Weg zum Labor Einzug finden.

Bei all den Teststellungen zum Thema "Online-Labors" an Universitäten und Fachhochschulen werden derzeit viele Einzellösungen eta-

bliert (die FH Kärnten, Studiengang Elektronik hat eine Liste von ca. 380 Online-Lab-Einzelösungen zusammengestellt). Nun wurde ein Verbund von österreichischen Labors unter Nutzung der im Rahmen des Projektes VELO (Virtual Electronic Laboratory; virtuelle Laborversuche in Grundlagen der Elektro-

nik) mit Teilnahme der Fachhochschule Technikum Kärnten, Fachhochschule Technikum Wien, Fachhochschule Hagenberg, der TU-Wien-IIEM-Institut und der Universität Klagnefurt, IIS-Institut gesammelten Erfahrungen etabliert. Die im Projekt genannten österreichischen HTLs werden eingeladen, hier - auch unter Ausweitung der Palette von Fachrichtungen - mitzumachen.

Darüber hinaus geht es aber um eine Entwicklung von Standards (z.B. Gestaltung der Benutzeroberfläche, Navigation und Bedienung) und eine Entwicklung von Standard-Werkzeugen und Standard-Umgebungen, mit denen man den Anwendern einen einheitlichen Zugang zu Online-Labs verschaffen kann und die Lehrenden von zeitraubenden und aufwendigen Programmierarbeiten usw., die eigentlich nichts mit ihren eigentlichen Fachgebiet zu tun haben, weitgehend zu befreien.

#### 2.1 Als didaktisches Umfeld für diese Aktivitäten

 Für jedes Experiment sollte die gesamte Theorie in E-learn-geeigneter Form verfügbar sein. Eine LehrerIn kann, muss aber keinerlei eigene Unterrichtsunterlagen erarbeiten.

• Eine exemplarische Aufgabenstellung mit Hinweisen zu individuellen Varianten.

• Softwaresimulation soweit dies möglich und didaktisch sinnvoll ist.

• Downloadmöglichkeit der Schülersoftware auf ein reales System mit Peripherie per Internet.

Unmittelbare Rückmeldung der Funktion per Webcam.

- Abfrage relevanter Messdaten per Internet.
- Hinweise zu Auswertung und Protokollierung.

Schüler die die virtuellen Labors nutzen, sollten grundsätzlich von einem kompetenten Lehrer der eigenen Schule betreut werden. Diese benötigen aber Support. Erfahrungsgemäß scheitert E-learning oft an einfachen Dingen wie dem Freischalten von Firewalls, Browserein-stellungen, Softwareinstallationen, etc. Besonders bei komplexen technischen Aufgabenstellungen steigt der Supportbedarf. Gleichzeitig ist dieser Support aber die wichtigste Quelle um Fehler und Mängel zu evaluieren und das Angebot laufend zu perfektionieren. Vorgesehen sind asynchrone Medien wie eine Newsgroup und Mailsupport.

Ein gelungenes Beispiel für ein derartige Verbundkonstruktion, die auch den Standorten fachübergreifende Ressourcen erschließt, ist der Verbund virtuelles Labor" der Fachhochschulen in Baden-Württemberg (FH Aalen, FH Reutlingen, FH Ravensburg-Weingarten, FH Konstanz, FH Heilbronn, Universität Tübingen; Schmid, 1999); zu besuchen ist der Verbund unter der Webseite www.vvl.de. Ein ähnliches, wenn auch mit einer anderen Philosophie aufgebautes Projekt führen die Fachhochschulen Düsseldorf und Köln mit einem "Tele-Engineering-Ansatz mit multimedialer Lernumgebung" durch: Dabei werden

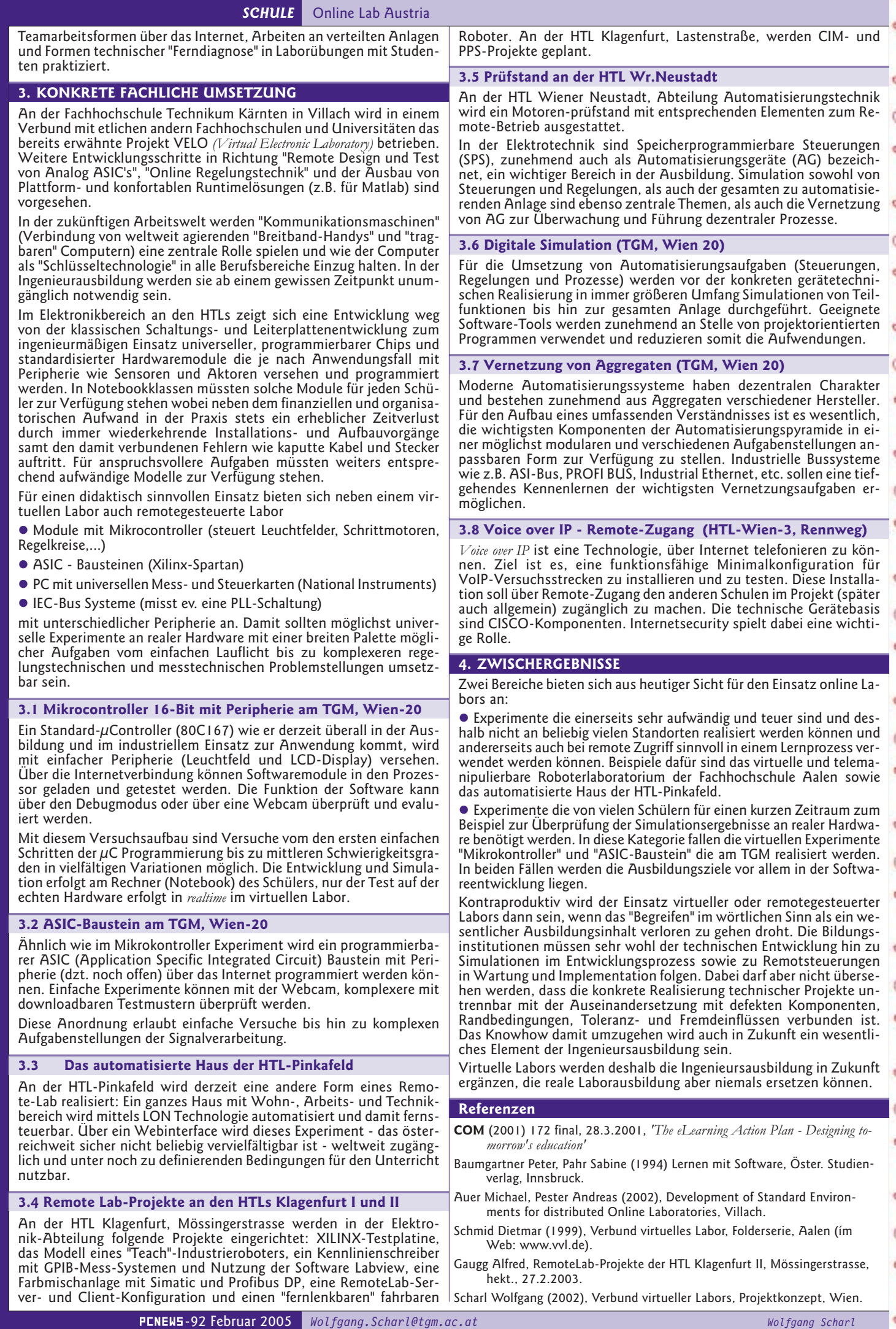

## life is too short for bad music

#### **Richard Seidl**

Im Oktober 2001 wurde der erste iPod verkauft. Heute, 3 Jahre später, ist Apples iPod längst zum Kultobjekt geworden. Im aktuellen Quartal wird mit 2,7 Millionen verkauften Stück gerechnet. Eine einfache, aber durchdachte Bedienung, edles Design und sehr gute Qualität haben den iPod zum erfolgreichsten MP3-Player gemacht, er hält einen Marktanteil von 82 Prozent bei den Festplattenplayern. • Verwendung als Festplatte (für Daten) möglich.

- Anpassen der Abspielgeschwindigkeit für Hörbücher.
- Zufällige Wiedergabe.
- Equalizer.
- Verschiedene Menüsprachen.

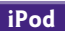

Seit Juli 2004 gibt es die 4. Generation des iPod mit 20 oder 40GB Speicherplatz. Er bietet eine Akkulaufzeit von 12 Stunden, eine Skip-Protection von 25 Minuten und wird über ein Dock (nur 40GB-Version) per Fire-Wire oder USB mit dem Mac oder dem PC verbunden. Softwareseitig wird zum "Beladen" des iPod Apples iTunes verwendet, welches für MacOS und Windows angeboten wird. Somit lassen sich ganz einfach komplette Wiedergabelisten synchronisieren. Der iPod unterstützt die Audioformate AAC, MP3, MP3 VBR, Apple Lossless, WAV, AIFF und Audible. Das Microsoft-Format WMA kann nicht direkt abgespielt werden und wird mittels iTunes konvertiert. Zusätzlich lassen sich mit Apples iSync auch vCards des Adressbuches und Kalender/Aufgaben von iCal mit dem iPod synchronisieren.

| Apr 2003 🛛 📼                |    |    |    |    |    |          |
|-----------------------------|----|----|----|----|----|----------|
| Sun Mon Tue Wed Thu Fri Sat |    |    |    |    |    |          |
|                             |    | 1  | 2  | 3  | 4  | 5        |
| 6                           | 7  | 8  | 9  | 10 | 11 | 12       |
| 13                          | 14 | 15 | 16 | 17 | 18 | 19       |
| 20                          | 21 | 22 | 23 | 24 | 25 | 26       |
| 27                          | 28 | 29 | 30 |    |    | <u> </u> |
|                             |    |    |    |    |    |          |

#### Weitere Features

• Während der Wiedergabe lassen sich die einzelnen Titel wie in iTunes bewerten (von 0 bis 5 Sternen).

• Spiele.

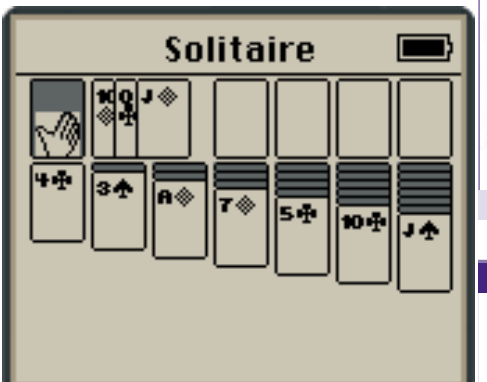

• Erinnerungs- und Weckfunktion.

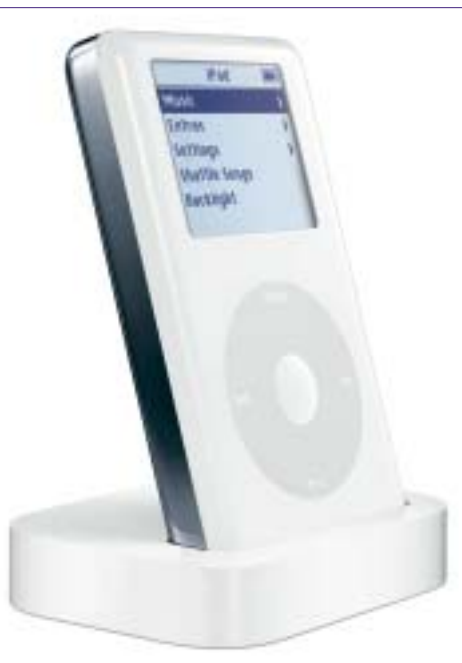

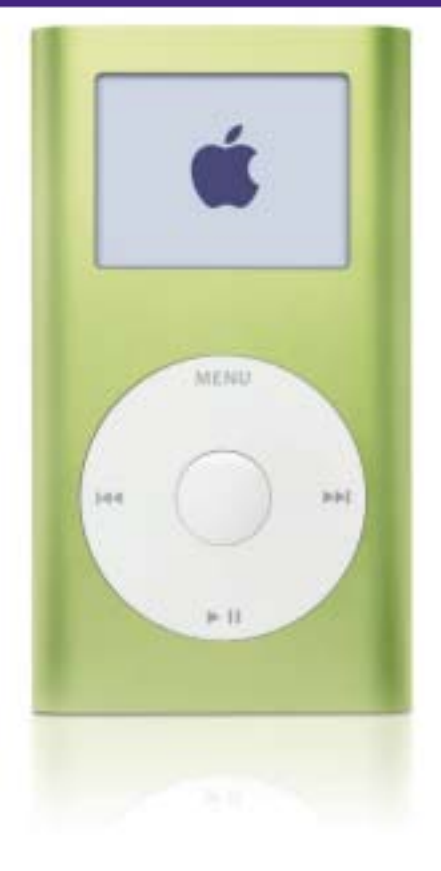

nisch ist der U2-iPod ident mit dem "normalen" 20GB-iPod. Zusätzlich zum U2-iPod erhält man ein exklusives U2-Poster und einen Gutschein für den iTunes Music Store, wenn man sich über diesen "The Complete U2" (Paket mit über 400 U2-Titeln) kauft.

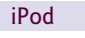

#### iPod mini

Seit Jänner 2004 bietet Apple auch den kleinen Bruder des iPod an, den iPod mini. Er ist in fünf Farben erhältlich (Gold, Blau, Grün, Silber, Rosa), ist kleiner und leichter als der iPod, kann jedoch nur 4GB Daten aufnehmen. Er wird ohne Dock ausgeliefert und per FireWire bzw. USB mit dem Mac oder dem PC verbunden. Die Akkulaufzeit beträgt 8 Stunden. Von den Funktionen entspricht der iPod mini dem iPod.

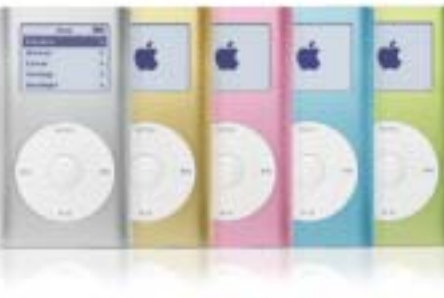

#### iPod Mini Family

#### iPod U2 Special Edition

Im Oktober 2004 präsentierten Steve Jobs und U2 bei einem gemeinsamen Event den "iPod U2 Special Edition". Dieser ist schwarz (statt weiß) und hat ein rotes Click Wheel, auf der Rückseite sind die Autogramme aller Bandmitglieder von U2 eingraviert. Tech-

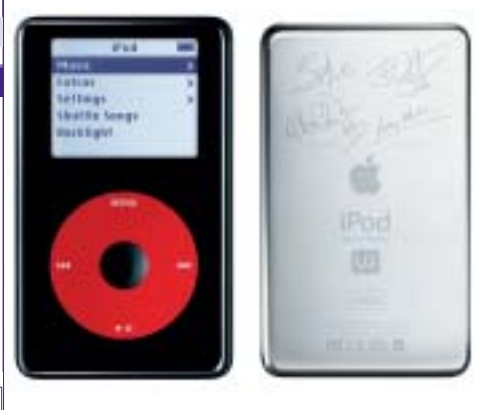

#### U2 iPod

#### iPod Photo

Ebenfalls im Oktober 2004 wurde der iPod Photo vorgestellt, der erste iPod mit Farbdisplay (65.536 Farben). Er ist in einer 40 und 60GB-Ausführung erhältlich und bietet eine Akkulaufzeit von 15 Stunden bei reiner Musikwiedergabe und 5 Stunden bei einer Diashow mit Musikuntermalung. Die Audiofunktionen umfassen jene des normalen iPod. Zusätzlich können via iTunes Fotos auf den iPod Photo synchronisiert werden, welche dann auf dem Farbdisplay bzw. auf einem externen Fernsehgerät betrachtet werden können. Diese Diashows können mit Musik aus den Wiedergabelisten unterlegt werden. Bei Audiodaten können nun auch die CD-Covers (sofern vorhanden) von iTunes zum iPod

#### MOBILE life is too short for bad music

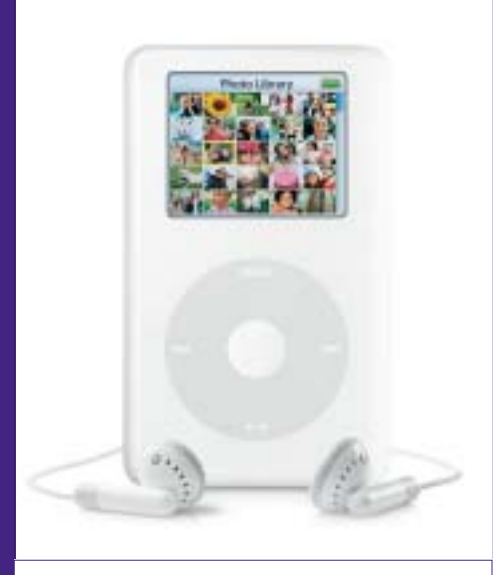

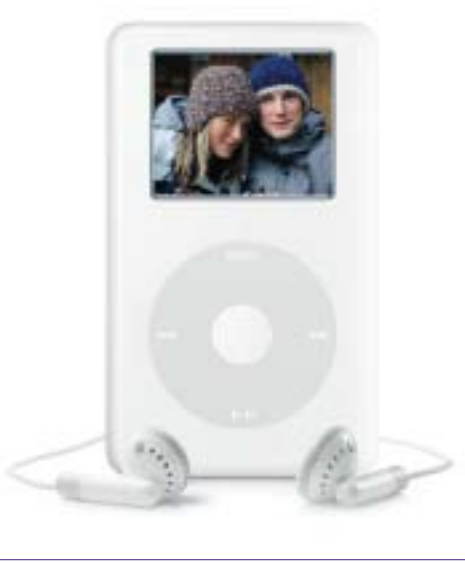

synchronisiert werden, welche dann beim Abspielen der Audiodaten angezeigt am Farbdisplay angezeigt werden.

#### iTunes

iTunes dient zur Verwaltung für die Sammlung an Audiodateien (MP3, AAC,...). Die Software ist sowohl für MacOS als auch für Windows verfügbar und gratis bei Apple herunterzuladen. iTunes kann auf Wunsch selbständig einen Musikordner verwalten, in welchem die Audiodateien beim Import landen und die Dateinamen anhand der ID3-Tags erstellt bzw. geändert werden.

Neben normalen Wiedergabelisten bietet iTunes die Möglichkeit der "intelligenten Wiedergabelisten", die sich ständig aktualisieren und die Titel nach gewissen Merkmalen, z.B.: Interpreten, Erscheinungsjahr,... filtern.

Für eingelegte Audio-CDs wird der Internetdienst CDDB für Titel/Interpreten-Angaben abgefragt. CD-Tracks lassen sich wahlweise als MP3s oder AACs (MPEG-4 Spezifikation) importieren und z.B.: mit einem Cover versehen.

Audiodateien, welche in Microsofts WMA-Format vorliegen, müssen beim Import in iTunes nach AAC oder MP3 konvertiert werden. Dies funktioniert jedoch nur bei normalen WMA-Dateien, mittels DRM geschütze WMA-Dateien können nicht importiert werden. Wiedergabelisten können per Klick auf CD gebrannt, im Netzwerk freigegeben (erscheinen als Quelle in iTunes bei anderen iTunes-Benutzern im Netzwerk), oder via AirTunes an eine "Airport-Express"-Station in Reichweite gesandt werden. Airport-Express ist eine WLAN-Basisstation an welche eine HIFI-Anlage bzw. Aktivlautsprechner angeschlossen werden können.

Auch Streams aus dem Internet (Internetradio) lassen sich mit iTunes hören bzw. verwalten.

#### iTunes Music Store

Der iTunes Music Store (iTMS) ist voll in iTunes integriert und bietet die Möglichkeit, Songs oder ganze CD-Alben online zu kaufen. Derzeit sind über 800.000 Lieder verfügbar, sowohl von BMG, EMI, Sony Music Entertainment, Universal, als auch von unabhängigen Interpreten. Der Preis pro Song liegt bei 0,99 Euro, ein Album ist ab 9,99 Euro zu haben. Die gekauften Songs liegen im AAC-Format vor und sind mittels DRM geschützt, sie lassen sich beliebig oft auf CD brennen, beliebig oft auf den iPod kopieren, jedoch nur auf 5 Macintosh-Computern oder Windows PCs wiedergeben.

Der iTMS ist derzeit aus folgenden Ländern nutzbar: Belgien, Deutschland, Finnland, Frankreich, Griechenland, Großbritannien, Italien, Luxemburg, Niederlande, Österreich, Portugal, Spanien, USA. Weitere werden bald folgen. Am 11. Juli 2004 wurde der 100.000.000 Song aus dem iTMS geladen, der Käufer erhielt von Apple ein PowerBook 17", einen 40GB iPod und einen iTMS-Gutschein für 10.000 Songs.

Der iTMS lässt sich sehr einfach bedienen und bietet noch weitere, nützliche Features:

• Artist Alert: Benachrichtigung, wenn neue Musik des/der Lieblingsinterpreten im iTMS verfügbar ist.

• iMix: Veröffentlichen von eigenen Wiedergabelisten, z.B.: "Peters Laufhits zum Joggen".

• Informieren von Freunden über ein Album per Email mit dem Coverbild.

• Ca. 8000 Hörbücher vorhanden.

• Gratistracks: z.B.: die TV-Duelle des US-Wahlkampfes.

• Taschengeldkonten: Monatliche Überweisungen an andere iTMS-Kunden.

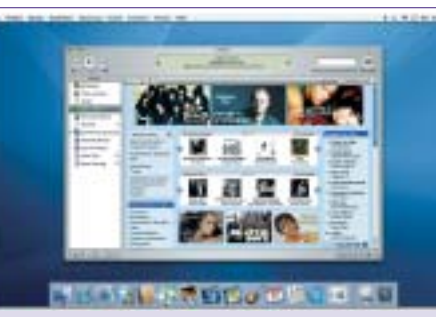

#### iTMS Mac

#### iPod Zubehör

Bei einem Apple-Event dieses Jahr sagte Steve Jobs: "Es gibt Firmen, welche mit iPod-Zubehör mehr verdienen als wir mit dem iPod." Die Bandbreite an iPod-Zubehör ist riesig. Lautsprecher, Ohrhöhrer, Schutzhüllen, Zusatzgeräte,... einige Schmankerl sind hier zusammengefasst:

#### • iPod mini Armband: Ideal für Jogger.

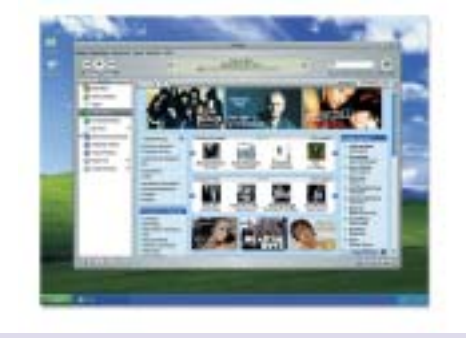

#### iTMS Win

• **Griffin iTalk**: Zusatzgerät für den iPod. Ermöglicht Sprachaufzeichnungen auf dem iPod. Die Aufzeichnungen werden am iPod mit Datum und Uhrzeit abgelegt.

• iPod Fernbedienung und Ohrhörer: Kabelfernbedinung für den iPod.

• Belkin Media Reader: Kartenlesegerät (CompactFlash, Smart Media, Secure Digital, Memory Stick, Multi Media Card) für den iPod. Daten der Speicherkarten können direkt auf den iPod kopiert werden (z.B.: Urlaub -> Digitalkamera).

• Bose SoundDock: Lautsprechersystem für den iPod inkl. Fernbedienung.

### Nachtrag zu "An apple a day keeps the doctor away" PCNEWS-89, Seite29

Kurz nach Erscheinen des Artikels ist eine komplett neue Version des iMac erschienen. Unter dem Motto "Wo ist der Computer geblieben?" ist der neue iMac nicht größer als ein TFT-Monitor. Als 17" (1440x900 Pixel) bzw. 20" (1680x1050 Pixel) Ausführung kommt der iMac mit einem G5-Prozessor mit 1,6 bzw. 1,8GHz und bis zu 2GB Hauptspeicher. Also Laufwerke bietet Apple eine Serial ATA Festplatte mit wahlweise 80 oder 160GB Speicherplatz und 7200U/Min sowie ein optisches Laufwerk (kombiniertes DVD-ROM/CD-RW oder SuperDrive DVD-R/CD-RW).

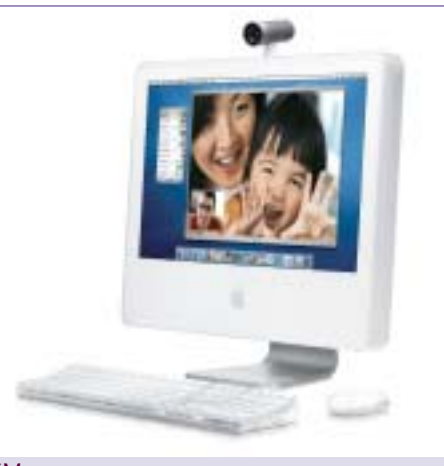

#### iMac

#### Weitere Informationen & Quellen

- http://www.apple.at
- http://www.apple-history.com
- http://www.macnews.de
- http://www.mactechnews.de
- http://www.cddb.com
- http://www.griffintechnology.com
- http://www.belkin.com

## **Java 2 Mobile Edition (J2ME)**

Mobile Computing ist bereits fixer Bestandteil unseres Alltages. Dabei verändern mobile Computer fortlaufend ihr Aussehen: Abgesehen von mittlerweile schon "klassischen mobilen Computern" wie Tablet-PC und Personal Digital Assistants (PDAs, Handhelds) sind diese in immer mehr Alltagsgegenständen (Waschmaschine, Fotoapparat, Kaffeemaschine usw.) zu finden und werden oft gar nicht mehr als Computer erkannt. Der mittlerweile am meisten verbreitete Computer ist "unser Handy". Um für die Benutzer einen echten Mehrwert zu bieten, ist es allerdings erforderlich möglichst benutzerfreundliche Anwendungen zu programmieren. Die Java 2 Micro Edition (J2ME) hat sich dafür als Plattform für mobile Anwendungen etabliert und erhält zunehmend Unterstützung verschiedenster Hersteller, wie z.B. Nokia, Motorola, Siemens, Sony-Ericsson usw. Um mobile Anwendungen mit der J2ME realisieren zu können, braucht es neben Kenntnissen der Programmiersprache Java und der J2ME APIs, vor allem ein gutes Verständnis des Umfelds mobiler Anwendungen und ihrer Integration mit verschiedensten Systemen auf der Serverseite.

#### **Andreas Holzinger**

Ein gutes Beispiel für die Schlagworte *ubiquitous* (allgegenwärtig) und *pervasive* (alles durchdringend) ist das Mobiltelefon, besser bekannt als "unser Handy": es ist immer und überall anzutreffen und die Verbreitung wächst weiter (siehe z.B.:

http://www.wko.at/telekom/inter/tk\_statistik.p
df).

Immer leistungsfähigere mobile Endgeräte – so genannte "*Smart Phones*" (**Bild 1**) erlauben es – in Verbindung mit entsprechenden "mobilen Applikationen" – Geschäftsprozesse und Arbeitsabläufe (*Workflows*) zu verbessern und dadurch Mehrwerte für Endbenutzer zu generieren.

Als "mobile Applikationen" werden Anwendungen bezeichnet, die auf solchen Endgeräten laufen. Eine wichtige Anforderung an diese mobilen Applikationen ist eine Anbindung an bestehende Infrastrukturen. Die Entwicklung mobiler verteilter Applikationen, die mehrere Systeme umfassen und auf möglichst vielen mobilen Endgeräten laufen sollen, ist eine anspruchsvolle Aufgabe. Als Grundlage ist es erforderlich, die Interaktion der einzelnen autonomen Endgeräte zu koordinieren und die funktionalen Anforderungen **Bild 1**: ein Nokia Smart Phone (Quelle Nokia)

der Anwendung zu erfüllen. Das ist schon bei der Entwicklung von Anwendungen für den Einsatz zwischen stationären Systemen eine Herausforderung.

Bei der Entwicklung von "mobilen Applikationen" müssen stets folgende Faktoren berücksichtigt werden:

• Begrenzte Ressourcen der Endgeräte (z.B. Speicher, Performance, Energiereserven, aber insbesondere auch Displaygröße);

• **Unzuverlässige Netzverbindungen** mit stark schwankender Dienstgüte und Übertragungsgeschwindigkeit;

• **Unsichere Datenübertragung** über unsichere Netzwerke;

• Komplexe Kommunikation mit anderen Systemen.

Die Java 2 Micro Edition (J2ME, siehe: http://java.sun.com/j2me) ist eine von Sun Microsystems bereits 1999 entwickelte und speziell auf Endgeräte mit begrenzten Ressourcen zugeschnittene Java-Umgebung (Bild 2).

Bei der Einführung der Java 2 Familie hat sich die Firma Sun entschieden, eine Java 2 Stan-

Bild 2: Überblick über die Java Versionen (Quelle Sun)

dard Edition (J2SE) und eine Java 2 Enterprise Edition (J2EE) anzubieten. J2SE ist eine Sammlung von Tools und APIs, die Kernbestandteile zur Erstellung von Java Applets und Anwendungen enthält. J2EE enthält weitergehende Unterstützung für Datenbankzugriff, verteilte Systeme und Netzwerkkommunikation, um auch komplexe Anwendungen zu erstellen. J2SE ist (theoretisch) eine Teilmenge von J2EE, wobei J2EE die volle Funktionalität von J2SE besitzt plus spezielle Unterstützungen für den Unternehmensbereich.

Da gerade im Bereich mobiler Endgeräte vielfältige und grundverschiedene Hardwarevoraussetzungen existieren, hat sich Sun für eine weitere Version, der Java 2 Micro Edition (J2ME) entschieden.

Der Einsatz von J2ME ist für die Entwicklung mobiler verteilter Anwendungen besonders sinnvoll, da es noch keinen einheitlichen Standard für mobile Endgeräte gibt und sich die unterschiedlichen Endgeräte auf eine Vielzahl unterschiedlicher Betriebssysteme stützen.

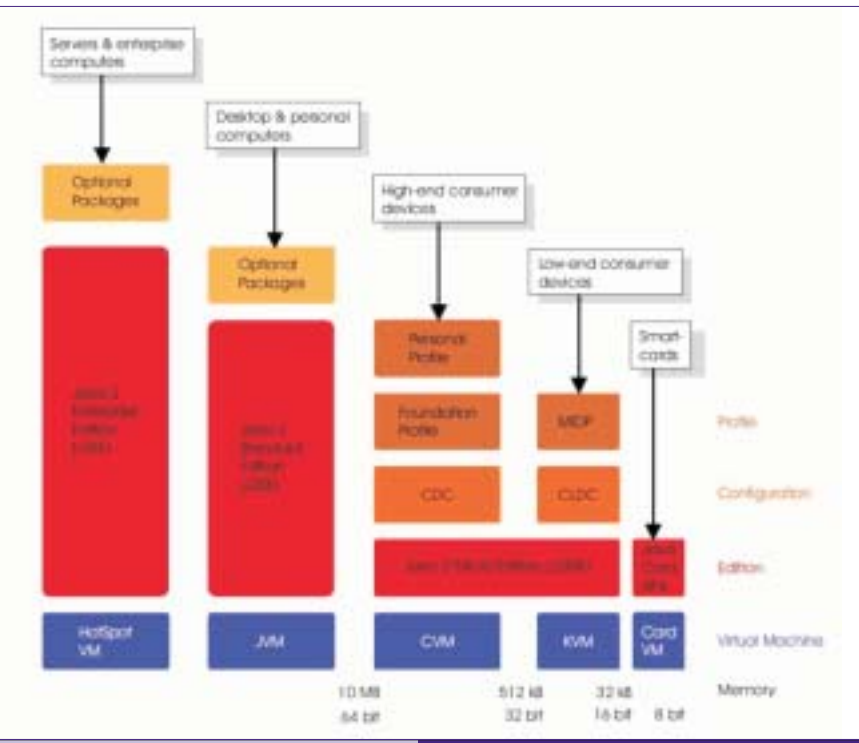

Andreas Holzinger

10

andreas.holzinger@meduni-graz.at

PENEWS-92 Februar 2005

Daher ist ein Teil der J2ME für alle Geräte festgelegt und ein anderer Teil für eine entsprechende Gerätegruppe spezifisch ausgelegt. Diese spezifischen Auslegungen werden Konfigurationen bzw. Profile genannt.

Daher enthält J2ME allerdings Elemente die weder in der J2SE noch in der J2EE enthalten sind, was zwangsläufig zu einer Einschränkung der Kompatibilität führt.

Wie ebenfalls aus **Bild 2** ersichtlich, gibt es für die Java 2 Micro Edition zwei Virtual Machines (VMs): die so genannte CVM (C Virtual Maschine) und die KVM (Kilo Virtual Maschine). Beide sind entwickelt worden, um Ressourcen zu schonen. Im Aufbau allerdings unterscheiden sich CVM und KVM erheblich, da sie für zwei unterschiedliche Geräte-Zielgruppen entwickelt wurden: Die Higb-end consumer devices (Internet-Bildschirmtelefone, Digitalreceiver usw.) benutzen die CVM, wohingegen die Low-end consumer devices (Handys, Handhelds usw.) die KVM benutzen.

Durch die geringeren Ressourcen mobiler Endgeräte (weniger Rechenleistung, Speicher usw.) und sonstiger fehlender Hardware-Unterstützung (z.B. Gleitkommaarithmetik), wurde die KVM nicht kompatibel zur allgemeinen Java Language Specification konzipiert. Abweichungen enthalten unter anderem: keine Gleitkomma-Berechnung, eingeschränktes Error-Handling, kein Java Native Interface (JNI), kein finalize(), keine benuzterdefinierten Class Loader, keine Reflection, keine Thread Groups, keine Daemon Threads, keine lose Kopplung u.a.

In J2ME existieren zwei Konfigurationen für unterschiedliche Gerätegruppen: Connected Device Configuration (CDC) für High-end consumer devices und Connected Limited Device Configuration (CLDC) für Low-end consumer devices.

Diese Aufteilung entspricht der Aufteilung der virtuellen Maschinen: CDC-Geräte benutzen die CVM und CLDC-Geräte benutzen die KVM.

In **Bild 3** sind die verschiedenen Schichten der I2ME-Spezifikation ersichtlich. Die unterste Ebene ist das Betriebssystem (Host Operating System). Darauf baut die nächste Ebene auf, die aus der JVM (gehört intern noch zum Betriebssystem) und der Konfiguration (gehört intern bereits zur Benutzerschnittstelle). Das Profil entspricht einer Geräteeinteilung nach Funktion wie z.B. Handy, Handheld, Waschmaschine usw. Ein Profil setzt direkt auf einer Konfiguration auf, d.h. es benötigt diese als Grundvoraussetzung. Es bietet eine erweiterte API, die genau auf die Funktionen des Gerätetyps abgestimmt ist, für den es jeweils steht. Durch die Existenz der Profile müssen Programmierer nicht mehr für ein bestimmtes Gerät Software entwickeln, sondern eben nur für ein bestimmtes Profil. Jedes Gerät das dieses Profil unterstützt kann dieses Programm ausführen.

Das traditionelle "Hello World" soll als Beispielcode dienen:

In der Praxis müssen Programmierer natürlich nicht jeden Schritt "von Hand" programmieren, es gibt Entwicklungsumgebungen, wie z.B. die Nokia Developer Suite Java 2 Micro Edition, die sowohl für Windows als auch für Linux kostenlos erhältlich ist und das Mobile Information Device Profile (MIDP) 2 unterstützt. Der MIDP-2.0-Standard bietet eine geschlossene Plattform, die es Programmierern erlaubt. Applikationen zu erstellen, die auf allen MIDP-2.0-konformen Endgeräten laufen. MIDP 2.0 bietet dabei Funktionen wie die Möglichkeit, zusätzliche Kommunikations-Protokolle neben HTTP zu implementieren, darunter Bluetooth und Short Messaging Service (SMS). Diese lassen sich aus J2ME-Programmen heraus nutzen. Darüber hinaus unterstützt MIDP 2.0 aber auch eine sichere Kommunikation via HTTPS und es erlaubt darüber hinaus, J2ME-Applikation auf externe Ereignisse wie eingehende Telefonate oder zeitgesteuert reagieren zu lassen. Die Version 2.0 von Nokias Entwicklungswerkzeugen ist zudem mit einem Emulator ausgestattet, der auf MIDP 2.0 basiert (Übersicht siehe: http://www.mobile2day.de).

#### Glossarium

**API** Application Programming Interface. APIs sind Schnittstellen auf die Programme zugreifen können.

**AWT** steht für *Abstract Window Toolkit*. AWT ist ein in Java integrierter Toolkit zur Erzeugung von Benutzeroberflächen.

**CDC** ist die Abkürzung für *Connected Device Configuration*. CDC ist eine Konfiguration der J2ME und für leistungsstarke, mobile Geräte wie z.B. Subnotebooks gedacht.

**CLDC** bedeuted *Connected Limited Device Configuration.* CLDC ist eine Konfiguration der J2ME und für leistungsschwache Geräte wie z.B. Mobiltelefone gedacht.

**JAR** bedeutet Java Archive. JAR-Dateien beinhalten Java-Klassen sowie zusätzliche Infomationen, wie z.B. den Einstiegspunkt (Klasse, die die "main"-Methode enthält), in einem Manifest-File. JARs ermöglichen die Bündelung von vielen einzelnen Klassen in einer Datei.

**JNI** ist die Abkürzung für *Java Native Interface*. JNI wird in Java Anwendungen für native Methodenaufrufe benutzt.

**JVM** bedeutet Java Virtnal Machine. Eine JVM ist eine VM für ein spezielles Betriebssystem. Die zur Ausführung von Java-Bytecode benötigt wird.

Bild 3: Schichten der J2ME-Spezifikation

**KVM** steht für *Kilobyte Virtual Machine*. Eine KVM ist eine VM der J2ME und besonders auf die Bedingungen von ressourcenschwachen, mobilen Geräten zugeschnitten.

**MIDP** bedeutet *Mobile Information Device Profile*. MIDP ist ein Profil der J2ME und unterstützt vor allem ressourcenschwache Geräte.

**MIDlets** sind auf MIDP basierende Java-Anwendungen.

**PBP** ist die Abkürzung für *Personal Basis Profile*. PBP ist ein Profil der J2ME und baut auf dem *Foundation Profile* (FP) auf.

**PDA** bedeutet *Personal Digital Assistant*. Ein PDA ist ein mobiles, elektronisches Datenverarbeitungsgerät (*Handbeld*).

**PP** steht für *Personal Profile*. Das PP ist ein Profil der J2ME und baut auf dem PBP auf.

**RMI-Profil(e)** ist ein Profil der J2ME, das auf dem *Foundation Profile* basiert.

VM steht für *Virtual Machine*. Eine VM abstrahiert ein konkretes System, um ein einheitliches System zu simulieren. Dabei setzt die VM Aufrufe an das einheitliche System in Aufrufe an das konkrete System um.

#### Literatur

Klaus-Dieter Schmatz (2004): Java 2 Micro Edition. Heidelberg: dpunkt.

Kim Topley (2002):

J2ME in a Nutshell. Sebastopol: O'Reilly.

Martin DeJode (2004): Programming Java 2 Micro Edition for Symbian OS. Halsted Press

Eric Giguere (2001):

Java 2 Micro Edition: The Ultimate Guide to Programming Handheld and Embedded Devices. New York: Wiley.

Eric Giguere J2ME pages: http://www.ericgiguere.com/j2me/index.html

The J2ME Platform: http://www.javasoft.com/j2me/

MicroJava Network:

http://www.microjava.com

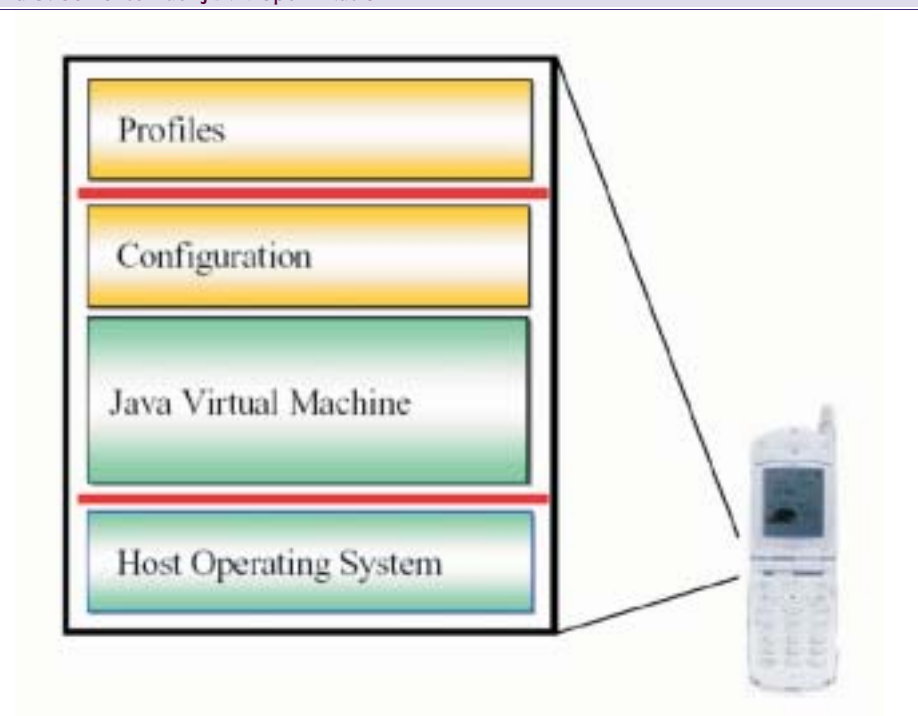

11

## Notizen im strukturierten Karteikasten

#### Karel Štípek

#### Einleitung

Die Idee ist nicht ganz neu. In **PENEWS** Nr. 53 (Jahr 1997) habe ich als Beispiel eines Datenmodels einen Access-Karteikasten präsentiert. Allerdings damals ohne Beschreibung der konkreten technischen Lösung. Inzwischen habe ich das Programm erweitert und verbessert und möchte diesmal einen Blick in das Innere gewähren. Die Motivation ist eigentlich immer die gleiche, die Sie dem nächsten Absatz entnehmen können.

Kommt es Ihnen auch bekannt vor? Sie lösen irgendein kleines Problem und widmen sich dann beruhigt anderen Aufgaben. Wenn Sie dann nach längerer Zeit vor einem ähnlichen Problem stehen, können Sie sich an die Lösung nicht mehr erinnern. Und Sie müssen wieder nachdenken und probieren. Ebenso mühsam erinnern Sie sich, in welcher Zeitschrift Sie einen bestimmten Trick gefunden haben oder welchen Artikel Sie später lesen möchten. Im besten Fall machen Sie sich schriftliche Notizen auf Zetteln, die Sie aber nicht immer finden.

#### Notizen effizient ablegen

Das vorgestellte Programm kann Ordnung in verschiedene kleine Notizen bringen. Damit die Informationen übersichtlich abgelegt werden, ist es notwendig, sie hierarchisch zu organisieren. Jedes Thema kann Unterthemen enthalten, die mehrmals weiter gegliedert werden können. In diesem Programm sind bis zu fünf Hierarchieebenen möglich. Eine Notiz wird meistens dem Titel der letzten Ebene zugeordnet, Sie können aber auch zu jedem Zwischentitel einen Text speichern.

Wenn etwas gespeichert wird, muss das auch wieder gefunden werden. Dazu ist eine Möglichkeit der Volltextsuche notwendig.

Wichtig ist nicht nur der Inhalt selbst, sondern auch einige Metainformationen, wie beispielweise das Datum, wann die jeweilige Notiz erstellt, bzw. geändert wurde. Diese Datumsangaben werden sowohl für jeden Eintrag extra, als auch für die gesamte Tabelle angezeigt. Das Datum des letzten Zuwachses, bzw. der letzen Änderung der Tabelle hilft auch zur Unterscheidung der Version der Datenbank. Access ändert nämlich das Datum und die Zeit der Datei immer beim Schließen automatisch.

#### Bedienung des Programms

#### Benutzeroberfläche

Nachdem Sie die Datenbank Karteikasten.mdb mit Access (ab der Version 2000) geöffnet haben, erscheint das Hauptformular. Das folgende Bild stellt die Anzeige einer konkreten Notiz mit der Themenzuordnung dar. Unmittelbar nach dem Programmstart werden eigentlich nur die Comboboxen zur Tabellenauswahl und zur Anzeige des Haupttitels eingeblendet. Sie können erst dann weiter arbeiten, wenn Sie eine Tabelle ausgewählt oder neu erstellt haben.

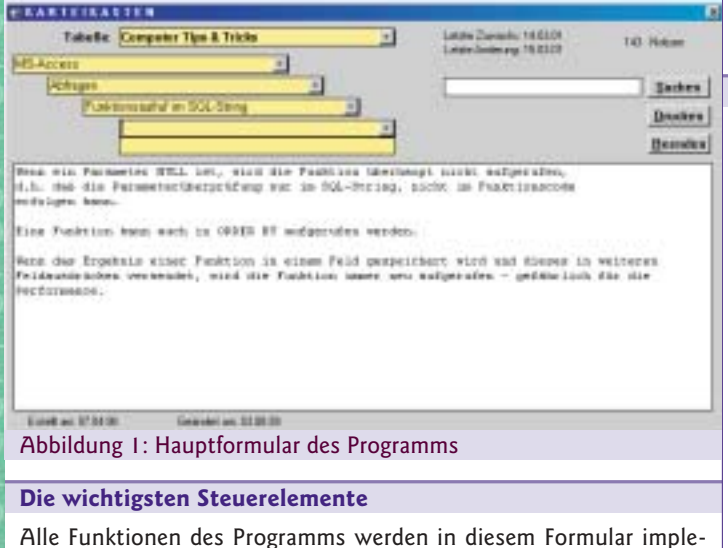

Alle Funktionen des Programms werden in diesem Formular implementiert. Die Namen der wichtigsten Steuerelemente, die im Programmcode häufig referenziert werden, sind in der folgenden Tabelle aufgelistet.

| Name                | Bedeutung                                |
|---------------------|------------------------------------------|
| cboTabellen         | Auswahl der Tabelle                      |
| cbo1, cbo2,<br>cbo5 | Titel und Untertitel                     |
| txtText             | Anzeige der Notiz                        |
| txtSuchen           | Eingabe des Suchbegriffs                 |
| Tabelle I: Die wic  | htigsten Steuerelemente im Hauptformular |

#### Themenbereich entspricht einer Tabelle

Auch wenn die Strukturierung der Titel auf fünf Ebenen möglich ist, ist es sinnvoll, die Notizen des gleichen Themenbereiches in einer getrennten Tabelle zu speichern. Die Datenmodellierung der Titelstruktur in einer einzigen Tabelle wird weiter unten erklärt. Eine vorhandene Tabelle kann in der obersten Combobox ausgewählt werden. Rechts davon werden der letzte Zuwachs, die letzte Änderung und die Anzahl der Notizen angezeigt.

Durch die Eingabe eines neuen Namen kann nach Abfrage eine neue Tabelle erstellt werden. Das Löschen und Umbenennen von Tabellen ist im Hauptformular direkt nicht implementiert und kann im Datenbankfenster (Anzeige mit der Taste F11) erfolgen.

#### **Titel und Untertitel**

Nach der Auswahl einer Tabelle werden alle Titel der höchsten Ebene in der ersten Combobox angezeigt. Nachdem Sie eine Zeile ausgewählt haben, wird automatisch die nächste Combobox mit den untergeordneten Titeln eingeblendet. Dieser Vorgang kann wiederholt werden, solange es weitere Untertitel gibt. Wenn Sie am Ende der Hierarchie gelangen und noch nicht die maximale Anzahl der Ebenen erreicht haben, wird auch die nächste leere Combobox angezeigt, damit die Struktur weiter verfeinert werden kann.

Wenn Sie im einer beliebigen Combobox einen neuen Titel eingeben, wird er ohne Abfrage auf die richtige Position in der Hierarchie eingefügt.

#### **Eingabe von Notizen**

Zu dem Titel einer beliebigen Ebene kann im großen Textfeld unten eine Notiz eingegeben werden. In den meisten Fällen werden Sie den Text erst am Ende eines Hierarchiezweiges, also zu dem Titel der niedrigsten Ebene, speichern. Die eventuell noch angezeigte leere Combobox wird ausgeblendet, wenn das Notizfeld aktiv wird.

Die Änderung des Textes einer Notiz wird ohne Abfrage gespeichert, nachdem Sie das Textfeld verlassen haben. Wenn Sie Esc unmittelbar nach der Eingabe drücken, werden die letzten Änderungen rückgängig gemacht. Unter dem Notizfeld wird das Erstellungs-, bzw. auch das letzte Änderungsdatum angezeigt.

#### Text suchen

Im Programm ist eine Volltextsuche eingebaut. Wenn Sie den gesuchten Suchbegriff im weißen Textfeld eingeben und auf die Schaltfläche Suchen klicken, werden sowohl alle Titeln als auch alle Notizen der aktuellen Tabelle durchgesucht. Die Groß-, Kleinschreibung wird dabei ignoriert, genauso wie die Position des Suchbegriffs im Titel oder in der Notiz. Rechts oben können Sie die Anzahl der gefundenen Notizen sehen.

Der durchgeführte Suchvorgang reduziert die Anzeige der Titel und Notizen laut folgenden Regeln:

Wenn der gesuchte Text in einem Titel gefunden wird, werden auch alle untergeordneten Elemente (Untertitel und Notizen) angezeigt.

Wenn der gesuchte Text in einem Titel oder Notiz gefunden wird, wird auch die ganze zu ihm führende Titelhierarchie (alle Vorgänger) angezeigt.

Nachdem Sie den Inhalt des Suchfeldes löschen und auf Suchen klicken, stehen wieder alle Datensätze zur Verfügung.

#### Struktur der Tabelle

Feldname

1Key

1Prev sTitel

mText

dtmCreate

Autowert

Long Integer

Тур

Text

Memo

Datum

#### Änderungsdatum Datum dtmUpdate Ja/Nein Angezeigt ? ySe1 Tabelle 2: Struktur der Notizentabelle Tabellenauswahl nicht erscheint. **Beispiel des Tabelleninhaltes** If MsgBox("Neu Tabelle '" & NewData & "' Die technische Umsetzung der in der Abbildung I angezeigten vbQuestion + vbYesNo) = vbYes Then DoCmd.RunSQL "SELECT tblStruktur.\* ' Struktur mit einigen "verwandten" Datensätzen können sie dem fol-"INTO [" & NewData & "] FROM tblStruktur;"

.

#### Combobox-Kontextmenü

Für die effiziente Verwaltung von gespeicherten Daten sind noch einige weitere Funktionen notwendig, die aus einem Kontextmenü aufgerufen werden. Dieses Menü wird durch das Klicken mit der rechten Maustaste auf eine Combobox eingeblendet und enthält folgende Punkte<sup>.</sup>

#### Umbenennen

Die aktuelle Combobox wird weiß hinterlegt und Sie können den Text des Titels ändern. Die Änderung wird ohne Abfrage nach dem Verlassen der Combobox übernommen.

#### Löschen

Nach einer Sicherheitsabfrage wird der aktuelle Titel mit allen Untertiteln und Notizen entfernt.

#### Verschieben und Einfügen

ermöglichen das Umstrukturieren der Titelhierarchie.

#### Hierarchiestruktur ändern

Nachdem Sie vom Kontextmenü den Punkt Verschieben ausgewählt haben, erscheint in der Titelleiste des Hauptformulars die Information, dass der jeweilige Titel verschoben wird.

Sie können sich jetzt in der Struktur beliebig bewegen. Nachdem Sie in einer Combobox vom Kontextmenü den Punkt Einfügen auswählen, wird der verschobene Titel mit allen untergeordneten Titeln und Notizen nach einer Abfrage auf die neue Position verschoben.

Wenn Sie das Verschieben ohne Auswirkungen auf die aktuelle Struktur unterbrechen möchten, wählen Sie **Einfügen** auf der alten Position des verschiebenden Titels, der Vorgang wird ohne Abfrage beendet.

#### Notiz ausdrucken

Wenn eine Notiz gerade angezeigt wird, können Sie mit der Schaltfläche Drucken die Titelhierarchie und den Text der Notiz ausdrucken.

#### Beispieltabellen

Die mitgelieferte Datenbank enthält zwei Beispieltabellen:

- Anleitung eine Kurzfassung der oben beschriebenen Funktionen
- Computer Tipps & Tricks Auszug aus meiner aktuellen Sammlung

#### Speichern von Titeln und Notizen

#### **Eine Tabelle reicht**

Wie viele Tabellen braucht man eigentlich, um eine Struktur mit einer beliebigen Anzahl von Hierarchiestufen abzubilden? Eine Tabelle reicht. Um einen Titel, der physikalisch einen Datensatz darstellt, eindeutig zu identifizieren, muss man nur die Zuordnung zu dem Vorgänger kennen. Bei der Darstellung der nächsten Ebene werden die Datensätze gesucht, die den aktuellen Schlüssel als Vorgänger definiert haben. Die Einträge der ersten hierarchischen Ebene haben keinen Vorgänger, in dem dafür vorgesehenen Feld steht also Null.

Die fünf Ebenen der Titelhierarchie könnten auch mit 5 Tabellen, die in einer Beziehung 1:N stehen, abgebildet werden. Das eingesetzte Konzept hat einige Vor- und Nachteile. Es ist einfacher eine neue Tabelle anzulegen, dafür müssen der Lösch- und Suchvorgang mit rekursiven Prozeduren realisiert werden.

Titel

Bedeutung

Text der Notiz

Erstellungsdatum

Primärer Schlüssel

Schlüssel des Vorgängers

PENEWS-92 Februar 2005 kstipek@gmx.net

| respector Tipe & Toucke : Tablelle |                                                    |                                                                                                    |            |            |            |
|------------------------------------|----------------------------------------------------|----------------------------------------------------------------------------------------------------|------------|------------|------------|
| Rey                                | Bhey contract the sites                            | infent.                                                                                                    | des Create | desliptate | <b>y5e</b> |
| 1                                  | 0 MS-Accest                                        | Sec. 0.22                                                                                                    | 12.5       |            | B          |
| - 27                               | 3 Memobioragailan                                  |                                                                                                    |            |            | - 68       |
| ,25                                | ABV E                                              |                                                                                                    |            |            | E          |
| 249                                | 3 Abliajes                                         |                                                                                                    |            |            | 188        |
| 250                                | 249 Parameter eingeben                             | in Ervetanadus in de Z                                                                                                    | 06.08.97   |            | 2          |
| 261                                | 3 Berichte                                         |                                                                                                    | 14.03.01   | 14.00.01   | - 56       |
| 255                                | 3 Femulate                                         |                                                                                                    |            |            | Ð          |
| 350                                | 289 Globale Variable ins Kriterians might moglish- |                                                                                                    |            |            | 18         |
| 209                                | 3 Tabellen                                         |                                                                                                    |            |            | 8          |
| 263                                | 2 Datenbank                                        |                                                                                                    |            |            | 58         |
| 205                                | 3 Saureleverte                                     |                                                                                                    |            |            | 12         |
| 292                                | 249 Bereckriete Folder                             | Die Folder, die is amore B.                                                                                                    | (19.01.98  |            | 18         |
| 2%                                 | 242 JOIN Steaking                                  | Els JOIN b ON a ks = b kl                                                                                                    | 17.01.98   | 2012.19    | B          |
| 303                                | 249 Beliekte SQL/Feinler                           | schließt ein reservierter                                                                                                    | 29.02.98   | 28.02.99   | 18         |
| 211                                | 249 OUTER JOIN funktion with racht                 | migliche Uresche:                                                                                                    | 20.03.98   | 20.02.99   | 2          |
| 335                                | 249 Fueldor/southult in SQL String                 | Work ein Porsneter MUL                                                                                                    | 07.04.98   | 03.08.99   | 10         |
| 345                                | 249 Hein 207 such wern Tabelle leer                | in der Abfrage werbein Do                                                                                                    | 29.08.98   |            | 8          |
| 363                                | 3 Enclohungen                                      | DoCend SetWarnings Fails                                                                                                    | 21.02.99   |            | - 58       |
| 30                                 | 3 Nenerokarventarien                               | Tabeller:                                                                                                    | 09.03.98   | 03 18 99   | E          |
| 371                                | 3 Denstprogramme                                   |                                                                                                    |            |            | 188        |
| 202                                | 249 SQL-String im Cede                             | Verivets yors Dade auf etc.                                                                                                    | 04.05.09   |            | 2          |
| 399                                | 249 Temporisio Alifiago aclegen                    | Bet ad # CurentDB.Coal                                                                                                    | 02.09.99   |            | - 56       |
| 413                                | 249 Geuppierte und nicht gruppierte Pelder         | Komen in einer Althags m                                                                                                    | 29 11 .98  |            | Ð          |
| Marth                              | 0                                                  | the second second s |            |            | 0          |

#### Abbildung 2: Inhalt der angezeigten Tabelle

Ein aufmerksamer Leser stellt sich sicher die Frage: Warum sind die Felder dtmCreate und dtmUpdate bei einigen Datensätzen (offensichtlich ohne eine bestimmte Logik) leer ?

Die Antwort ist überraschend: Sie sehen hier ein praktisches Beispiel einer Softwareentwicklung mit der (nicht besonders empfehlenswerter, trotzdem beliebter) "Schwalbennesttechnologie". Kurz gesagt die Idee mit der Speicherung der Datumsangaben ist mir erst eingefallen, als der Karteikasten schon einige Zeit im Einsatz war.

#### Auswahl einer Tabelle

Alle in der Datenbank vorhandenen und nicht ausgeblendeten Tabellen sollen in der Combobox zur Auswahl angeboten werden. Ihre Namen werden der Systemtabelle MSysObjects entnommen. Der richtige Ausdruck, der die eingeblendeten Tabellen ausfiltert, wird in der Eigenschaft Datensatzherkunft der Combobox eingetragen.

SELECT name FROM msysobjects WHERE (type = 1) AND (Flags=0) ORDER BY name:

Anmerkung: Um die Systemobjekte im Datenbankfenster sehen zu können, muss ihre Anzeige zuerst in Extras->Optionen->Ansicht aktiviert werden.

#### Zugriff auf Tabellen über eine Abfrage

Die Notizentabellen können beliebige Namen haben. Damit das Programm auf alle Tabellen gleich zugreifen kann, werden in den meisten Fällen die konkreten Namen durch die Abfrage AktTab abgeschirmt. Die Abfrage wird nach der Auswahl einer Tabelle dynamisch definiert und enthält alle Datensätze der ausgewählten Tabelle, bei denen das Feld yse1 den Wert True (Ja) hat. Dieses Feld wird bei der Suche in gefundenen Datensätzen auf True gesetzt. Durch den Filterausdruck in der Abfrage AktTab wird damit die Anzeige der Suchergebnisse laut den o.g. Regeln durchgeführt.

Für die Suchfunktion (wird später erklärt) ist es einfacher den aktuellen Tabellennamen auch in der globalen Variablen SelTabName zu speichern als auf das Formularelement zu verweisen.

Private Sub cboTabellen\_AfterUpdate()

g.SelTabName = Me.cboTabellen Set qry1 = CurrentCurrentDB.QueryDefs("AktTab") qry1.SQL = "SELECT \* FROM [" & g.SelTabName & "] WHERE ySel"

#### Neue Tabelle erstellen

Nach der Eingabe eines neuen Tabellennamen in der Combobox cboTabellen wird die Ereignis-Prozedur aufgerufen, die eine neue Tabelle (nach der Sicherheitsabfrage) erstellt. Sie wird nicht mit der DDL-Anweisung CREATE TABLE erstellt, sondern wird einfach die leere Tabelle tb1Struktur unter dem neuen Namen gespeichert. Diese Tabelle tb1Struktur wird als Ausgeblendet gekennzeichnet, damit sie in der

### Sub cboTabellen NotInList(NewData As String, Response As Integer) erstellen ?",

| Response = acDatal<br>Else                                                                                                    | rrAdded                                                                                                    | .txtUpdate = DLookup("d<br>End With          | tmUpdate", "AktTa                                                                                                    | b", "1Key=" & g.1Se1                                                                                                    | ectKey)                                                                                                    |
|----------------------------------------------------------------------------------------------------|----------------------------------------------------------------------------------------------------|----------------------------------------------|----------------------------------------------------------------------------------------------------|----------------------------------------------------------------------------------------------------|----------------------------------------------------------------------------------------------------|
| SendKeys "{ESC}"                                                                                                    |                                                                                                    | End Sub                                      |                                                                                                    |                                                                                                    |                                                                                                    |
| Response = acDatal<br>End If                                                                                                    | rrDisplay                                                                                                    | Prozedur Memolnit                            |                                                                                                    |                                                                                                    |                                                                                                    |
| Clabala Variabla                                                                                                    | n und Hilfsfunktionen                                                                                                    | Die Prozedur MemoInit befü                   | illt die o.g. drei                                                                                                    | Felder mit Nu11-We                                                                                                    | rten und                                                                                                    |
| Globale variable                                                                                                    | n und Hilfstunktionen                                                                                                    | löscht damit die Anzeige                     | der Notiz.                                                                                                    |                                                                                                    |                                                                                                    |
| Globale Variable                                                                                                    | n                                                                                                    | Public Sub MemoInit()                        |                                                                                                    |                                                                                                    |                                                                                                    |
| Während der Arbe                                                                                                    | it mit dem Programm ist es notwendig, mehrere In-                                                                                                    | With g.frm<br>.txtText = Null                |                                                                                                    |                                                                                                    |                                                                                                    |
| formationen uber                                                                                                    | den aktuellen Stand der Auswahl, bzw. Bearbei-                                                                                                    | .txtCreate = Null                            |                                                                                                    |                                                                                                    |                                                                                                    |
| blen sind in einem gemeinsamen Modul "" definiert. Die wichtigsten                                                                                                    |                                                                                                    | .txtUpdate = Null<br>Fnd With                |                                                                                                    |                                                                                                    |                                                                                                    |
| davon werden in d                                                                                                    | er folgenden Tabelle aufgelistet:                                                                                                    | End Sub                                      |                                                                                                    |                                                                                                    |                                                                                                    |
| Variable                                                                                                    | Dedeuture                                                                                                    | Modul modForms                               |                                                                                                    |                                                                                                    |                                                                                                    |
| variable                                                                                                    | Deferenz auf des Heuntfermuler                                                                                                    | Das Modul modForms enthä                     | t die vier einzeil                                                                                                    | ligen Funktionen Fo                                                                                                    | rmOpen(),                                                                                                    |
| frm                                                                                                    | Referenz auf das Hauptformular                                                                                                    | FormClose(), WinMax() und W                  | linRestore(). Sie                                                                                                    | haben dann ihre I                                                                                                    | Berechti-                                                                                                    |
| SelTabName                                                                                                    | Name der ausgewaniten Tabelle                                                                                                    | gung, wenn ein Formular o                    | der Bericht kein                                                                                                    | e weitere Funktion                                                                                                    | alität er-                                                                                                    |
| lSelectKey                                                                                                    | zuletzt ausgewahlter Datensatz                                                                                                    | fordert. Dann konnen na                      | miich inre Autri<br>en und für das i                                                                                                    | ute direkt im Eiger<br>jeweilige Objekt m                                                                                                    | ischafts-                                                                                                    |
| iSelectLevel                                                                                                    | zuletzt ausgewanite Ebene                                                                                                    | Klassenmodul existieren.                     |                                                                                                    | jeweilige objekt in                                                                                                    | uss kem                                                                                                    |
| EditMode                                                                                                    | liteiname wird geandert                                                                                                    | In unserem Programm wei                      | den zwei davon                                                                                                    | im Bericht rptKarte                                                                                                    | 11 einge-                                                                                                    |
| 01dTite1                                                                                                    | der alte litel                                                                                                    | setzt. Beachten Sie die let                  | zte Zeile in diese                                                                                                    | em Bild, die ein Obj                                                                                                    | ekt ohne                                                                                                    |
| 101dKey                                                                                                    | vorher ausgewählter Datensatz                                                                                                    | Klassenmodul definiert.                      |                                                                                                    |                                                                                                    |                                                                                                    |
| Tabelle 3: Bedeut                                                                                                    | ung der globalen Variablen                                                                                                    | Rericht                                      |                                                                                                    |                                                                                                    |                                                                                                    |
| Hauptformular ö                                                                                                    | ffnen                                                                                                    | Bench                                        | 5                                                                                                    | - 1                                                                                                    |                                                                                                    |
| Beim Öffnen des H                                                                                                    | auptformulars werden die globale Referenz frm auf                                                                                                    | Format Daten Ere                             | eignis Andere                                                                                                    | Alle                                                                                                    |                                                                                                    |
| das Formular geset                                                                                                    | zt und die Variablen 1Se1ectKey und iSe1ectLeve1 in-                                                                                                    | Schneller Laserdruck .                       | Ja                                                                                                    | •                                                                                                    |                                                                                                    |
| itialisiert. Außerde                                                                                                    | em wird im Kontextmenů der Punkt <b>Einfügen</b> deak-                                                                                                    | Hilfedatei                                   |                                                                                                    |                                                                                                    |                                                                                                    |
| LIVICIL.                                                                                                    | As Integer)                                                                                                    | Hilfekontext-ID                              | 0                                                                                                    |                                                                                                    |                                                                                                    |
| Set g.frm = Me                                                                                                    | As integer)                                                                                                    | Palettenherkunft                             | (Stan                                                                                                    | idard)                                                                                                    |                                                                                                    |
| g.lSelectKey = 0                                                                                                    |                                                                                                    | Marke                                        |                                                                                                    | ^                                                                                                    |                                                                                                    |
| CommandBars ("Karte                                                                                                    | ,<br>iKasten-ComboBox").Controls("Einfügen").Enabled = _                                                                                                    |                                              | =Win                                                                                                    | Max()                                                                                                    |                                                                                                    |
| False                                                                                                    |                                                                                                    | Beim Schließen                               | =Win                                                                                                    | Restore()                                                                                                    |                                                                                                    |
| In einem Satz klei                                                                                                    | ner Hilfsprozeduren oder -funktionen werden die                                                                                                    | Bei Aktivierung                              |                                                                                                    |                                                                                                    |                                                                                                    |
| Vorgänge zusamm                                                                                                    | engefasst, die auf mehreren Stellen des Programm-                                                                                                    | Bei Deaktivierung                            |                                                                                                    |                                                                                                    |                                                                                                    |
| codes aufgerufen                                                                                                    | werden. Sie sind alle im Modul basEvents gespei-                                                                                                    | Bei Unne Daten                               |                                                                                                    |                                                                                                    |                                                                                                    |
| chart                                                                                                    | 6 1                                                                                                    | Dei Ceite                                    |                                                                                                    |                                                                                                    |                                                                                                    |
| chert.                                                                                                    |                                                                                                    | Bei Seite                                    |                                                                                                    |                                                                                                    |                                                                                                    |
| chert. Prozedur cboDisa                                                                                                    | able                                                                                                    | Bei Seite                                    | <br>                                                                                                    |                                                                                                    |                                                                                                    |
| chert.<br><b>Prozedur cboDisa</b><br>Diese Prozedur wir                                                                                                    | able<br>rd mit einem Parameter start aufgerufen. Alle Com-                                                                                                    | Bei Seite Bei Fehler                         | <br>Nein                                                                                                    |                                                                                                    | I                                                                                                    |
| chert.<br><b>Prozedur cboDisa</b><br>Diese Prozedur wir<br>boboxen, beginner<br>ausgeblendet                                                                                                    | able<br>rd mit einem Parameter start aufgerufen. Alle Com-<br>nd ab der Ebene start werden mit Nu11 befüllt und                                                                                                    | Bei Seite Bei Fehler Enthält Modul           | Nein<br>en des Berichts                                                                                                    | rptKartei I                                                                                                    |                                                                                                    |
| chert.<br><b>Prozedur cboDisa</b><br>Diese Prozedur win<br>boboxen, beginner<br>ausgeblendet.<br>Sub CboDisable(start                                                                                                    | able<br>rd mit einem Parameter start aufgerufen. Alle Com-<br>nd ab der Ebene start werden mit Nu11 befüllt und                                                                                                    | Bei Seite Bei Fehler Enthält Modul           | Nein<br>en des Berichts                                                                                                    | rptKartei I                                                                                                    | Ţ                                                                                                    |
| chert.<br><b>Prozedur cboDisa</b><br>Diese Prozedur win<br>boboxen, beginnen<br>ausgeblendet.<br>Sub CboDisable(start<br>Dim 1%                                                                                                    | able<br>rd mit einem Parameter start aufgerufen. Alle Com-<br>nd ab der Ebene start werden mit Nu11 befüllt und                                                                                                    | Bei Seite Bei Fehler Enthält Modul           | Nein<br>en des Berichts<br>Comboboxen                                                                                                    | rptKartei I<br>er Auswahl des Tit                                                                                                    |                                                                                                    |
| chert.<br>Prozedur cboDisa<br>Diese Prozedur wir<br>boboxen, beginner<br>ausgeblendet.<br>Sub CboDisable(start<br>Dim i%<br>For i = start To M<br>g.frm("cbo" & C                                                                                                    | able<br>rd mit einem Parameter start aufgerufen. Alle Com-<br>nd ab der Ebene start werden mit Nu11 befüllt und<br>%)<br>MAXLEVEL<br>str(1)) = Nu11                                                                                                    | Bei Seite                                    | Nein<br>en des Berichts<br>Comboboxen<br>menhang mit do<br>nten Ebene aufg                                                                                                    | rptKartei I<br>er Auswahl des Tit<br>gerufen werden, st                                                                                                    | els, bzw.<br>ellen die                                                                                                    |
| chert.<br>Prozedur cboDisa<br>Diese Prozedur win<br>boboxen, beginnen<br>ausgeblendet.<br>Sub CboDisable(start<br>Dim 1%<br>For i = start To M<br>g.frm("cbo" & CS<br>g.frm("cbo" & CS                                                                                                    | able<br>rd mit einem Parameter start aufgerufen. Alle Com-<br>nd ab der Ebene start werden mit Null befüllt und<br>(%)<br>MAXLEVEL<br>Str(i)) = Null<br>Str(i)).Visible = False                                                                                                    | Bei Seite Bei Fehler Enthält Modul           | en des Berichts<br>Comboboxen<br>menhang mit denten Ebene aufg<br>amms dar.                                                                                                    | rptKartei I<br>er Auswahl des Tit<br>gerufen werden, st                                                                                                    | els, bzw.<br>ellen die                                                                                                    |
| chert.<br>Prozedur cboDisa<br>Diese Prozedur win<br>boboxen, beginnen<br>ausgeblendet.<br>Sub CboDisable(start<br>Dim i%<br>For i = start To M<br>g.frm("cbo" & CS<br>g.frm("cbo" & CS<br>Next i<br>End Sub                                                                                                    | able<br>rd mit einem Parameter start aufgerufen. Alle Com-<br>nd ab der Ebene start werden mit Null befüllt und<br>**)<br>MAXLEVEL<br>str(i)) = Null<br>str(i)).Visible = False                                                                                                    | Bei Seite Bei Fehler Enthält Modul           | Nein<br>en des Berichts<br>Comboboxen<br>imenhang mit de<br>nten Ebene aufg<br>amms dar.                                                                                                    | rptKartei1<br>er Auswahl des Tit<br>gerufen werden, st                                                                                                    | els, bzw.<br>ellen die                                                                                                    |
| chert.<br>Prozedur cboDisa<br>Diese Prozedur win<br>boboxen, beginnen<br>ausgeblendet.<br>Sub CboDisable(start<br>Dim 1%<br>For i = start To N<br>g.frm("cbo" & CS<br>g.frm("cbo" & CS<br>g.frm("cbo" & CS<br>Next i<br>End Sub                                                                                                    | able<br>rd mit einem Parameter start aufgerufen. Alle Com-<br>nd ab der Ebene start werden mit Null befüllt und<br>(%)<br>MAXLEVEL<br>Str(i)) = Null<br>Str(i)).Visible = False                                                                                                    | Bei Seite Bei Fehler Enthält Modul           | Nein<br>en des Berichts<br>Comboboxen<br>menhang mit do<br>nten Ebene aufg<br>amms dar.                                                                                                    | rptKartei I<br>er Auswahl des Tit<br>gerufen werden, st<br>boxen praktisch gl                                                                                                    | els, bzw.<br>ellen die<br>eich. Die                                                                                                    |
| chert.<br>Prozedur cboDisa<br>Diese Prozedur win<br>boboxen, beginnen<br>ausgeblendet.<br>Sub CboDisable(start<br>Dim i%<br>For i = start To N<br>g.frm("cbo" & CS<br>g.frm("cbo" & CS<br>Next i<br>End Sub<br>Prozedur cbolnit                                                                                                    | able<br>rd mit einem Parameter start aufgerufen. Alle Com-<br>nd ab der Ebene start werden mit Null befüllt und<br>(%)<br>MAXLEVEL<br>Str(i)) = Null<br>Str(i)).Visible = False<br>Un aktualiziert den Inhalt der ersten Comheben und                                                                                                    | Bei Seite Bei Fehler Enthält Modul           | en des Berichts<br>Comboboxen<br>menhang mit denten Ebene aufg<br>amms dar.                                                                                                    | rptKartei I<br>er Auswahl des Tit<br>gerufen werden, st<br>boxen praktisch gl<br>ne Funktionen im                                                                                                    | els, bzw.<br>ellen die<br>eich. Die                                                                                                    |
| chert.<br>Prozedur cboDisa<br>Diese Prozedur win<br>boboxen, beginnen<br>ausgeblendet.<br>Sub CboDisable (start<br>Dim i%<br>For i = start To M<br>g.frm("cbo" & CS<br>g.frm("cbo" & CS<br>Next i<br>End Sub<br>Prozedur cbolnit<br>Die Prozedur cbolnit<br>blendet alle nachf                                                                                                    | able<br>rd mit einem Parameter start aufgerufen. Alle Com-<br>nd ab der Ebene start werden mit Null befüllt und<br>(%)<br>MAXLEVEL<br>Str(i)) = Null<br>Str(i)).Visible = False<br>it aktualisiert den Inhalt der ersten Combobox und<br>olgenden aus. Sie wird nach der Tabellenauswahl                                                                                                    | Bei Seite Bei Fehler Enthält Modul           | Nein<br>en des Berichts<br>Comboboxen<br>menhang mit den<br>ten Ebene aufg<br>amms dar.                                                                                                    | rptKartei I<br>er Auswahl des Tit<br>gerufen werden, st<br>boxen praktisch gl<br>ne Funktionen in<br>veiligen Combobox                                                                                                    | els, bzw.<br>ellen die<br>eich. Die<br>wird im                                                                                          |
| chert.<br>Prozedur cboDisa<br>Diese Prozedur win<br>boboxen, beginnen<br>ausgeblendet.<br>Sub CboDisable(start<br>Dim i%<br>For i = start To N<br>g.frm("cbo" & CS<br>g.frm("cbo" & CS<br>Next i<br>End Sub<br>Prozedur cbolnit<br>Die Prozedur cbolnit<br>Die Prozedur cbolnit<br>und vor der Anzei                                                                                                    | able<br>rd mit einem Parameter start aufgerufen. Alle Com-<br>nd ab der Ebene start werden mit Null befüllt und<br>**)<br>MXLEVEL<br>str(i)) = Null<br>str(i)).Visible = False<br>it aktualisiert den Inhalt der ersten Combobox und<br>olgenden aus. Sie wird nach der Tabellenauswahl<br>ge der Suchergebnisse aufgerufen.                                                                                                    | Bei Seite Bei Seite                          | Nein<br>en des Berichts<br>Comboboxen<br>umenhang mit de<br>ten Ebene aufg<br>amms dar.<br>alle fünf Combo<br>d als allgemeir<br>Die Ebene der jew<br>iLevel (der Wer<br>uf das Steuerele                                                                                                    | rptKartei I<br>er Auswahl des Tit<br>gerufen werden, st<br>boxen praktisch gl<br>ne Funktionen im<br>veiligen Combobox<br>t I bis 5) an die Fu<br>ment wird über dei                                                                                                    | els, bzw.<br>ellen die<br>eich. Die<br>Modul<br>wird im<br>hktionen<br>n Namen                                                          |
| chert.<br>Prozedur cboDisa<br>Diese Prozedur wie<br>boboxen, beginner<br>ausgeblendet.<br>Sub CboDisable(start<br>Dim 1%<br>For i = start To N<br>g.frm("cbo" & CS<br>g.frm("cbo" & CS<br>g.frm("cbo" & CS<br>Prozedur cboInit<br>Die Prozedur cboInit<br>Die Prozedur cboInit<br>Die Prozedur cboInit<br>Sub CboInit()                                                                                                    | able<br>rd mit einem Parameter start aufgerufen. Alle Com-<br>nd ab der Ebene start werden mit Nu11 befüllt und<br>(%)<br>MXLEVEL<br>Str(i)) = Nu11<br>Str(i)).Visible = False<br>it aktualisiert den Inhalt der ersten Combobox und<br>olgenden aus. Sie wird nach der Tabellenauswahl<br>ge der Suchergebnisse aufgerufen.                                                                                                    | Bei Seite                                    | Nein<br>en des Berichts<br>Comboboxen<br>imenhang mit do<br>nten Ebene aufg<br>amms dar.<br>alle fünf Combo<br>d als allgemeir<br>Die Ebene der jev<br>iLevel (der Wer<br>uf das Steuerele<br>festgelegt. Die fo                                                                                                    | rptKartei I<br>er Auswahl des Tit<br>gerufen werden, st<br>boxen praktisch gl<br>ne Funktionen im<br>veiligen Combobox<br>t I bis 5) an die Fu<br>ment wird über der<br>olgende Code-Zeile                                                                                                    | els, bzw.<br>ellen die<br>eich. Die<br>Modul<br>wird im<br>nktionen<br>n Namen<br>steht in                                              |
| chert.<br>Prozedur cboDisa<br>Diese Prozedur win<br>boboxen, beginnen<br>ausgeblendet.<br>Sub CboDisable(start<br>Dim i%<br>For i = start To M<br>g.frm("cbo" & CS<br>g.frm("cbo" & CS<br>g.frm("cbo" & CS<br>Next i<br>End Sub<br>Prozedur cboInit<br>Die Prozedur cboInit<br>Die Prozedur cboInit<br>Die Prozedur cboInit<br>Die Prozedur cboInit<br>Die Of Anzei<br>Sub CboInit()<br>DoCmd.Requery "cbo<br>With g.frm                                                                                                    | able         rd mit einem Parameter start aufgerufen. Alle Com-         nd ab der Ebene start werden mit Null befüllt und         (%)         MAXLEVEL         Str(i)) = Null         Str(i)).Visible = False         Itt aktualisiert den Inhalt der ersten Combobox und         olgenden aus. Sie wird nach der Tabellenauswahl         ge der Suchergebnisse aufgerufen.         pl"                                                                                                    | Bei Seite Bei Fehler                         | en des Berichts<br>Comboboxen<br>menhang mit den<br>ten Ebene aufg<br>amms dar.<br>alle fünf Combo<br>d als allgemein<br>Die Ebene der jev<br>iLevel (der Wer<br>uf das Steuerele<br>festgelegt. Die fo<br>g und wird in de                                                                                                    | rptKartei I<br>er Auswahl des Tit<br>gerufen werden, st<br>boxen praktisch gl<br>ne Funktionen im<br>veiligen Combobox<br>t I bis 5) an die Fu<br>iment wird über der<br>olgende Code-Zeile<br>en Listings nicht n                                                                                                    | els, bzw.<br>ellen die<br>eich. Die<br>Modul<br>wird im<br>hktionen<br>Namen<br>steht in<br>ochmals                                     |
| chert.<br>Prozedur cboDisa<br>Diese Prozedur win<br>boboxen, beginnen<br>ausgeblendet.<br>Sub CboDisable(start<br>Dim i%<br>For i = start To M<br>g.frm("cbo" & CC<br>g.frm("cbo" & CC<br>g.frm("cbo" & CC<br>Next i<br>End Sub<br>Prozedur cbolnit<br>Die Prozedur cbolnit<br>Die Prozedur cbolnit<br>Die Prozedur cbolnit<br>Die Prozedur cbolnit<br>Sub Cbolnit()<br>DoCmd.Requery "cbo<br>With g.frm<br>.cbol.Visible =                                                                                                    | able         rd mit einem Parameter start aufgerufen. Alle Com-<br>nd ab der Ebene start werden mit Null befüllt und         **)         MXLEVEL         ttr(1)) = Null         ttr(1)).Visible = False         it aktualisiert den Inhalt der ersten Combobox und         olgenden aus. Sie wird nach der Tabellenauswahl         ge der Suchergebnisse aufgerufen.         pl"         True                                                                                                    | Bei Seite Bei Fehler Enthält Modul           | Nein<br>en des Berichts<br>Comboboxen<br>umenhang mit de<br>nten Ebene aufg<br>amms dar.<br>alle fünf Combo<br>d als allgemeir<br>Die Ebene der jev<br>iLevel (der Wer<br>uf das Steuerele<br>festgelegt. Die fo<br>g und wird in de                                                                                                    | rptKartei I<br>er Auswahl des Tit<br>gerufen werden, st<br>boxen praktisch gl<br>ne Funktionen in<br>veiligen Combobox<br>t I bis 5) an die Fu<br>ment wird über der<br>olgende Code-Zeile<br>en Listings nicht m                                                                                                    | els, bzw.<br>ellen die<br>eich. Die<br>modul<br>wird im<br>hktionen<br>n Namen<br>steht in<br>ochmals                                   |
| chert.<br>Prozedur cboDisa<br>Diese Prozedur win<br>boboxen, beginnen<br>ausgeblendet.<br>Sub CboDisable(start<br>Dim i%<br>For i = start To N<br>g.frm("cbo" & CS<br>g.frm("cbo" & CS<br>g.frm("cbo" & CS<br>Next i<br>End Sub<br>Prozedur cboInit<br>Die Prozedur cboInit<br>Die Prozedur cboInit<br>Die Prozedur cboInit<br>Die Prozedur cboInit<br>Die Prozedur cboInit<br>Die Collinit()<br>DoCmd.Requery "cbo<br>With g.frm<br>.cbol.SetFocus<br>.cbol = Null                                                                                                    | able<br>rd mit einem Parameter start aufgerufen. Alle Com-<br>nd ab der Ebene start werden mit Null befüllt und<br>**)<br>MXLEVEL<br>str(1)) = Null<br>str(1)).Visible = False<br>it aktualisiert den Inhalt der ersten Combobox und<br>olgenden aus. Sie wird nach der Tabellenauswahl<br>ge der Suchergebnisse aufgerufen.<br>pl"<br>True                                                                                                    | Bei Seite Bei Fehler                         | Nein<br>een des Berichts<br>Comboboxen<br>menhang mit de<br>ten Ebene aufg<br>amms dar.<br>alle fünf Combo<br>d als allgemeir<br>Die Ebene der jev<br>iLevel (der Wer<br>uf das Steuerele<br>festgelegt. Die fe<br>g und wird in de<br>por + CStr (iLevel<br>e und die Namer                                                                                                    | rptKartei I<br>er Auswahl des Tit<br>gerufen werden, st<br>boxen praktisch gl<br>ne Funktionen im<br>veiligen Combobox<br>t I bis 5) an die Fu<br>ment wird über der<br>olgende Code-Zeile<br>en Listings nicht n<br>))<br>n der aufgerufen Fu                                                                                | els, bzw.<br>ellen die<br>eich. Die<br>n Modul<br>wird im<br>nktionen<br>n Namen<br>steht in<br>ochmals                                 |
| chert.<br>Prozedur cboDisa<br>Diese Prozedur win<br>boboxen, beginnen<br>ausgeblendet.<br>Sub CboDisable(start<br>Dim 1%<br>For i = start To N<br>g.frm("cbo" & CS<br>g.frm("cbo" & CS<br>g.frm("cbo" & CS<br>Mext i<br>End Sub<br>Prozedur cboInit<br>Die Prozedur cboInit<br>Die Prozedur cboInit<br>Die Prozedur cboInit<br>Die Prozedur cboInit<br>Die Collenter anzeit<br>Sub CboInit()<br>DoCmd.Requery "cbo<br>With g.frm<br>.cbol.Vsible =<br>.cbol.SetFocus<br>.cbol = Null<br>End With                                                                                                    | able<br>rd mit einem Parameter start aufgerufen. Alle Com-<br>nd ab der Ebene start werden mit Null befüllt und<br>(**)<br>MXLEVEL<br>Str(i)) = Null<br>Str(i)).Visible = False<br>It aktualisiert den Inhalt der ersten Combobox und<br>olgenden aus. Sie wird nach der Tabellenauswahl<br>ge der Suchergebnisse aufgerufen.<br>51"<br>True                                                                                                    | Bei Seite                                    | Nein<br>een des Berichts<br>Comboboxen<br>imenhang mit do<br>ten Ebene aufg<br>amms dar.<br>alle fünf Combo<br>d als allgemeir<br>die Ebene der jev<br>iLevel (der Wer<br>uf das Steuerele<br>festgelegt. Die fo<br>g und wird in do<br>po" + CStr (iLevel<br>e und die Namer<br>elle aufgelistet:                                                                                                    | rptKartei I<br>er Auswahl des Tit<br>gerufen werden, st<br>boxen praktisch gl<br>ne Funktionen im<br>veiligen Combobox<br>t I bis 5) an die Fu<br>iment wird über der<br>olgende Code-Zeile<br>en Listings nicht n<br>))<br>n der aufgerufen Fu                                                                               | els, bzw.<br>ellen die<br>eich. Die<br>a Modul<br>wird im<br>aktionen<br>a Namen<br>steht in<br>ochmals                                 |
| chert.<br>Prozedur cboDisa<br>Diese Prozedur win<br>boboxen, beginnen<br>ausgeblendet.<br>Sub CboDisable (start<br>Dim i%<br>For i = start To M<br>g.frm("cbo" & CS<br>g.frm("cbo" & CS<br>g.frm("cbo" & CS<br>Next i<br>End Sub<br>Prozedur cboInit<br>Die Prozedur cboInit<br>Die Prozedur cboInit<br>Die Prozedur cboInit<br>Die Prozedur cboInit<br>DoCmd.Requery "cbo<br>With g.frm<br>.cbo1.Visible =<br>.cbo1.SetFocus<br>.cbo1 = Null<br>End With<br>CboDisable (2)<br>End Sub                                                                                                    | able<br>rd mit einem Parameter start aufgerufen. Alle Com-<br>nd ab der Ebene start werden mit Null befüllt und<br>(**)<br>MALEVEL<br>Str(i)) = Null<br>Str(i)).Visible = False<br>it aktualisiert den Inhalt der ersten Combobox und<br>olgenden aus. Sie wird nach der Tabellenauswahl<br>ge der Suchergebnisse aufgerufen.<br>pl"<br>True                                                                                                    | Bei Seite Bei Seite                          | Nein en des Berichts Comboboxen umenhang mit den ten Ebene aufgamms dar. alle fünf Combod als allgemein tie Ebene der jew iLevel (der Werele festgelegt. Die fog und wird in der steuerele festgelegt. Die fog und wird in der steuerele festgelegt. Die fog und wird in der steuerele festgelegt. Die fog und wird in der steuerele festgelegt. Die fog und wird in der steuerele festgelegt. Die fog und wird in der steuerele festgelegt. Die fog und wird in der steuerele festgelegt. Die fog und wird in der steuerele steuerele st                                         | rptKartei I<br>er Auswahl des Tit<br>gerufen werden, st<br>boxen praktisch gl<br>ne Funktionen im<br>veiligen Combobox<br>t I bis 5) an die Fu<br>ment wird über der<br>olgende Code-Zeile<br>en Listings nicht m<br>))<br>n der aufgerufen Fu                                                                                | els, bzw.<br>ellen die<br>eich. Die<br>Modul<br>wird im<br>hktionen<br>n Namen<br>steht in<br>ochmals                                   |
| chert.<br>Prozedur cboDisa<br>Diese Prozedur win<br>boboxen, beginnen<br>ausgeblendet.<br>Sub CboDisable(start<br>Dim i%<br>For i = start To N<br>g.frm("cbo" & CS<br>g.frm("cbo" & CS<br>Next i<br>End Sub<br>Prozedur cboInit<br>Die Prozedur cboInit<br>Die Prozedur cboInit<br>Die Prozedur cboInit<br>Die Prozedur cboInit<br>Die Collenit()<br>DoCmd.Requery "cbo<br>With g.frm<br>.cbol.Visible =<br>.cbol.SetFocus<br>.cbol = Null<br>End With<br>CboDisable (2)<br>End Sub                                                                                                    | able<br>rd mit einem Parameter start aufgerufen. Alle Com-<br>nd ab der Ebene start werden mit Null befüllt und<br>(%)<br>MXLEVEL<br>str(1)) = Null<br>str(1)).Visible = False<br>it aktualisiert den Inhalt der ersten Combobox und<br>olgenden aus. Sie wird nach der Tabellenauswahl<br>ge der Suchergebnisse aufgerufen.<br>str<br>True                                                                                                    | Bei Seite Bei Seite Bei Fehler Enthält Modul | Nein      Nein      Nein      Nein      Nein      Comboboxen      menhang mit de      then Ebene aufg      amms dar.      alle fünf Combo      d als allgemeir      pie Ebene der jew      iLevel (der Wer      uf das Steuerele      festgelegt. Die fe      g und wird in de      bo" + CStr (iLevel      e und die Namer      elle aufgelistet:      Funktion      Challe der (1)                                                                                                    | rptKartei I<br>er Auswahl des Tit<br>gerufen werden, st<br>boxen praktisch gl<br>ne Funktionen im<br>veiligen Combobox<br>t I bis 5) an die Fun<br>ment wird über den<br>olgende Code-Zeile<br>en Listings nicht m<br>))<br>n der aufgerufen Fun<br>im Modul basEvo                                                           | els, bzw.<br>ellen die<br>eich. Die<br>n Modul<br>wird im<br>nktionen<br>n Namen<br>steht in<br>ochmals<br>nktionen                     |
| chert.<br>Prozedur cboDisa<br>Diese Prozedur win<br>boboxen, beginnen<br>ausgeblendet.<br>Sub CboDisable(start<br>Dim i%<br>For i = start To N<br>g.frm("cbo" & CS<br>g.frm("cbo" & CS<br>g.frm("cbo" & CS<br>Next i<br>End Sub<br>Prozedur cboInit<br>Die Prozedur cboInit<br>Die Prozedur cboInit<br>Die Prozedur cboInit<br>DoCmd.Requery "cbo<br>With g.frm<br>.cbo1.visible =<br>.cbo1.setFocus<br>.cbo1 = Null<br>End With<br>CboDisable (2)<br>End Sub<br>Prozedur MemoU                                                                                                    | able         rd mit einem Parameter start aufgerufen. Alle Com-<br>nd ab der Ebene start werden mit Null befüllt und         **)         MXLEVEL<br>(itr(i)) = Null<br>(itr(i)).Visible = False         itt aktualisiert den Inhalt der ersten Combobox und<br>olgenden aus. Sie wird nach der Tabellenauswahl<br>ge der Suchergebnisse aufgerufen.         n1"         True         Ipdate         te der Hauptformulare sind ungebunden und mön                                                                                                    | Bei Seite Bei Seite                          | Nein<br>een des Berichts<br>Comboboxen<br>menhang mit de<br>ten Ebene aufg<br>amms dar.<br>alle fünf Combo<br>d als allgemeir<br>bie Ebene der jev<br>iLevel (der Wer<br>uf das Steuerele<br>festgelegt. Die fo<br>g und wird in de<br>too" + CStr (iLevel<br>e und die Namer<br>elle aufgelistet:<br>Funktion<br>ChoUpdate()                                                                                                    | rptKartei I<br>er Auswahl des Tit<br>gerufen werden, st<br>boxen praktisch gl<br>ne Funktionen im<br>veiligen Combobox<br>t I bis 5) an die Fu<br>ment wird über der<br>olgende Code-Zeile<br>en Listings nicht n<br>))<br>n der aufgerufen Fu<br>im Modul basEve                                                             | els, bzw.<br>ellen die<br>eich. Die<br>n Modul<br>wird im<br>nktionen<br>n Namen<br>esteht in<br>ochmals                                |
| chert.<br>Prozedur cboDiss<br>Diese Prozedur win<br>boboxen, beginnen<br>ausgeblendet.<br>Sub CboDisable(start<br>Dim 1%<br>For i = start To N<br>g.frm("cbo" & CS<br>g.frm("cbo" & CS<br>g.frm("cbo" & CS<br>Mext i<br>End Sub<br>Prozedur cboInit<br>Die Prozedur cboInit<br>Die Prozedur cboInit<br>Die Prozedur cboInit<br>DoCmd.Requery "cbo<br>With g.frm<br>.cbo1.Visible =<br>.cbo1.SetFocus<br>.cbo1 = Null<br>End With<br>CboDisable (2)<br>End Sub<br>Prozedur MemoU<br>Alle Steuerelemen<br>sen aus diesem Gri                                                                                                    | able         rd mit einem Parameter start aufgerufen. Alle Com-<br>nd ab der Ebene start werden mit Null befüllt und         (%)         MXLEVEL<br>(it aktualisiert den Inhalt der ersten Combobox und<br>olgenden aus. Sie wird nach der Tabellenauswahl<br>ge der Suchergebnisse aufgerufen.         M''         True         Ipdate         te des Hauptformulars sind ungebunden und müs-<br>und explizit ie nach Bedarf befüllt werden. Die Pro-                                                                                                    | Bei Seite Bei Seite                          | Nein<br>een des Berichts<br>Comboboxen<br>imenhang mit do<br>ten Ebene aufg<br>amms dar.<br>alle fünf Combo<br>d als allgemeir<br>die Ebene der jev<br>iLevel (der Wer<br>uf das Steuerele<br>festgelegt. Die fo<br>g und wird in do<br>too" + CStr (iLevel<br>e und die Namer<br>elle aufgelistet:<br>Funktion<br>CboUpdate()<br>CboNotInLis                                                                                                    | rptKartei I<br>er Auswahl des Tit<br>gerufen werden, st<br>boxen praktisch gl<br>ne Funktionen im<br>veiligen Combobox<br>t I bis 5) an die Fun<br>ment wird über der<br>olgende Code-Zeile<br>en Listings nicht m<br>))<br>n der aufgerufen Fun<br>im Modul basEve<br>t()                                                    | els, bzw.<br>ellen die<br>eich. Die<br>Modul<br>wird im<br>hktionen<br>Namen<br>steht in<br>ochmals<br>hktionen                         |
| chert.<br>Prozedur cboDiss<br>Diese Prozedur win<br>boboxen, beginner<br>ausgeblendet.<br>Sub CboDisable(start<br>Dim 1%<br>For i = start To M<br>g.frm("cbo" & CS<br>g.frm("cbo" & CS<br>Next i<br>End Sub<br>Prozedur cbolnit<br>Die Prozedur cbolnit<br>Die Prozedur cbolnit<br>Die Prozedur cbolnit<br>Die Prozedur cbolnit<br>Die Prozedur cbolnit<br>Die Col.Requery "cbo<br>With g.frm<br>.cbol.visible =<br>.cbol.SetFocus<br>.cbol = Null<br>End With<br>CboDisable (2)<br>End Sub<br>Prozedur MemoU<br>Alle Steuerelemen<br>sen aus diesem Gri<br>zedur MemoUpdate lief                                                                                                    | able         rd mit einem Parameter start aufgerufen. Alle Com-<br>nd ab der Ebene start werden mit Null befüllt und         (%)         MXLEVEL<br>Str(i)) = Null<br>Str(i)).Visible = False         it aktualisiert den Inhalt der ersten Combobox und<br>olgenden aus. Sie wird nach der Tabellenauswahl<br>ge der Suchergebnisse aufgerufen.         n1"         True         Ipdate         te des Hauptformulars sind ungebunden und müs-<br>und explizit je nach Bedarf befüllt werden. Die Pro-<br>est für den letzten selektierten Schlüssel den Inhalt                                                                                                    | Bei Seite Bei Fehler                         | Nein      Nein      Nein      en des Berichts      Comboboxen      umenhang mit de      ten Ebene aufg      amms dar.       alle fünf Combo      d als allgemeir      ie Ebene der jev      iLevel (der Wer      uf das Steuerele festgelegt. Die fo      g und wird in de      boo" + CStr(iLevel      e und die Namer      elle aufgelistet:          Funktion          Cbolupdate()          Cboluptate()          Cbolupt | rptKartei I<br>er Auswahl des Tit<br>gerufen werden, st<br>boxen praktisch gl<br>ne Funktionen im<br>veiligen Combobox<br>t I bis 5) an die Fun<br>ment wird über der<br>olgende Code-Zeile<br>en Listings nicht m<br>))<br>n der aufgerufen Fun<br>im Modul basEve<br>t()<br>()                                              | els, bzw.<br>ellen die<br>eich. Die<br>n Modul<br>wird im<br>nktionen<br>n Namen<br>steht in<br>ochmals<br>nktionen                     |
| chert.<br>Prozedur cboDisa<br>Diese Prozedur win<br>boboxen, beginnen<br>ausgeblendet.<br>Sub CboDisable(start<br>Dim i%<br>For i = start To M<br>g.frm("cbo" & CC<br>g.frm("cbo" & CC<br>g.frm("cbo" & CC<br>g.frm("cbo" & CC<br>Mext i<br>End Sub<br>Prozedur cboInit<br>Die Prozedur cboInit<br>Die Prozedur cboInit<br>Die Prozedur cboInit<br>Die Prozedur cboInit<br>Die Prozedur cboInit<br>Die Collenit()<br>DoCmd.Requery "cbo<br>With g.frm<br>.cbol.Visible =<br>.cbol = Null<br>End With<br>CboDisable (2)<br>End Sub<br>Prozedur MemoU<br>Alle Steuerelemen<br>sen aus diesem Gri<br>zedur MemoUpdate lie<br>der Notiz aus und                                                                                   | able         rd mit einem Parameter start aufgerufen. Alle Com-<br>nd ab der Ebene start werden mit Null befüllt und         **)         MXLEVEL<br>str(1)) = Null<br>str(1)).Visible = False         it aktualisiert den Inhalt der ersten Combobox und<br>olgenden aus. Sie wird nach der Tabellenauswahl<br>ge der Suchergebnisse aufgerufen.         ***         ***         ***         ***         ***         ***         ***         ***         ***         ***         ***         ***         ***         ***         ***         ***         ***         ***         ***         ***         ***         ***         ***         ***         ***         ***         ***         ***         ***         ***         ***         ***         ***         ***         ***         ***         ***         ***         ***         ***         ***         < | Bei Seite Bei Fehler                         | Nein      Nein      en des Berichts      Comboboxen      menhang mit de      then Ebene aufg      amms dar.      alle fünf Combo      d als allgemein      pie Ebene der jev      iLevel (der Wer      uf das Steuerele      festgelegt. Die fe      g und wird in de      bo" + CStr (iLevel      e und die Namer      elle aufgelistet:          Funktion          CboUpdate()          CboLostFocus          CboLostFocus          CboLostFocu          Containe Medic            Containe Medic            Character                                                                                                    | rptKartei I<br>er Auswahl des Tit-<br>gerufen werden, st<br>boxen praktisch gl<br>ne Funktionen im<br>veiligen Combobox<br>t I bis 5) an die Fun<br>ment wird über den<br>olgende Code-Zeile<br>en Listings nicht m<br>))<br>n der aufgerufen Fun<br>im Modul basEvo<br>t()<br>()<br>s()                                      | els, bzw.<br>ellen die<br>eich. Die<br>n Modul<br>wird im<br>nktionen<br>n Namen<br>steht in<br>ochmals<br>nktionen                     |
| chert.<br>Prozedur cboDisa<br>Diese Prozedur win<br>boboxen, beginnen<br>ausgeblendet.<br>Sub CboDisable(start<br>Dim 1%<br>For i = start To N<br>g.frm("cbo" & CS<br>g.frm("cbo" & CS<br>g.frm("cbo" & CS<br>Next i<br>End Sub<br>Prozedur cboInit<br>Die Prozedur cboInit<br>Die Prozedur cboInit<br>Die Prozedur cboInit<br>Die Prozedur cboInit<br>DoCmd.Requery "cbo<br>With g.frm<br>.cbo1.setFocus<br>.cbo1 = Null<br>End With<br>CboDisable (2)<br>End Sub<br>Prozedur MemoUpdate lie<br>der Notiz aus und<br>auch die Felder für<br>bzw, Ändern der N                                                                                                    | able         rd mit einem Parameter start aufgerufen. Alle Com-<br>nd ab der Ebene start werden mit Null befüllt und         **)         MXLEVEL<br>str(1)) = Null<br>str(1)).Visible = False         it aktualisiert den Inhalt der ersten Combobox und<br>olgenden aus. Sie wird nach der Tabellenauswahl<br>ge der Suchergebnisse aufgerufen.         n1"         True         Ipdate         te des Hauptformulars sind ungebunden und müs-<br>und explizit je nach Bedarf befüllt werden. Die Pro-<br>est für den letzten selektierten Schlüssel den Inhalt<br>zeigt sie im Feld txtText an. Anschließend werden<br>die Anzeige des Datums des letzten Hinzufügen,<br>Notiz aktualisiert                                                                                                    | Bei Seite Bei Fehler Enthält Modul           | Nein<br>een des Berichts<br>Comboboxen<br>imenhang mit de<br>ten Ebene aufg<br>amms dar.<br>alle fünf Combo<br>d als allgemeir<br>bie Ebene der jev<br>i Level (der Wer<br>uf das Steuerele<br>festgelegt. Die fr<br>g und wird in de<br>too" + CStr (iLevel<br>e und die Namer<br>elle aufgelistet:<br>Funktion<br>CboUpdate()<br>CboNotInLis<br>CboGotFocus<br>CboLostFocu                                                                                                    | rptKartei I<br>er Auswahl des Tit<br>gerufen werden, st<br>boxen praktisch gl<br>ne Funktionen im<br>veiligen Combobox<br>t I bis 5) an die Fu<br>ment wird über der<br>olgende Code-Zeile<br>en Listings nicht n<br>))<br>n der aufgerufen Fu<br>im Modul basEve<br>t()<br>()<br>s()<br>basEvents.                           | els, bzw.<br>ellen die<br>eich. Die<br>n Modul<br>wird im<br>nktionen<br>n Namen<br>esteht in<br>ochmals                                |
| chert.<br>Prozedur cboDiss<br>Diese Prozedur win<br>boboxen, beginnen<br>ausgeblendet.<br>Sub CboDisable(start<br>Dim 1%<br>For i = start To N<br>g.frm("cbo" & CS<br>g.frm("cbo" & CS<br>g.frm("cbo" & CS<br>g.frm("cbo" & CS<br>Next i<br>End Sub<br>Prozedur cboInit<br>Die Prozedur cboInit<br>Die Prozedur cboInit<br>Die Prozedur cboInit<br>DoCmd.Requery "cbo<br>With g.frm<br>.cbo1.Vsible =<br>.cbo1.SetFocus<br>.cbo1 = Null<br>End With<br>CboDisable (2)<br>End Sub<br>Prozedur MemoUpdate<br>der Notiz aus und<br>auch die Felder fün<br>bzw. Ändern der N                                                                                                    | able         rd mit einem Parameter start aufgerufen. Alle Com-<br>nd ab der Ebene start werden mit Null befüllt und         (%)         MXLEVEL<br>(str(i)) = Null<br>(str(i)).Visible = False         It aktualisiert den Inhalt der ersten Combobox und<br>olgenden aus. Sie wird nach der Tabellenauswahl<br>ge der Suchergebnisse aufgerufen.         11"         True         Ipdate         te des Hauptformulars sind ungebunden und müs-<br>und explizit je nach Bedarf befüllt werden. Die Pro-<br>test für den letzten selektierten Schlüssel den Inhalt<br>zeigt sie im Feld txtText an. Anschließend werden<br>die Anzeige des Datums des letzten Hinzufügen,<br>Notiz aktualisiert.                                                                                                    | Bei Seite                                    | Nein<br>een des Berichts<br>Comboboxen<br>umenhang mit de<br>ten Ebene aufg<br>amms dar.<br>alle fünf Combo<br>d als allgemeir<br>die Ebene der jev<br>iLevel (der Wer<br>uf das Steuerele<br>festgelegt. Die fo<br>g und wird in de<br>too" + CStr (iLevel<br>e und die Namer<br>elle aufgelistet:<br>Funktion<br>CboUpdate()<br>CboNotInLis<br>CboGotFocus<br>CboLostFocu                                                                                                    | rptKartei I<br>er Auswahl des Tit<br>gerufen werden, st<br>boxen praktisch gl<br>ne Funktionen im<br>veiligen Combobox<br>t I bis 5) an die Fu<br>ment wird über der<br>olgende Code-Zeile<br>en Listings nicht n<br>))<br>n der aufgerufen Fu<br>im Modul basEve<br>t()<br>()<br>s()<br>basEvents.                           | els, bzw.<br>ellen die<br>eich. Die<br>a Modul<br>wird im<br>aktionen<br>a Steht in<br>ochmals<br>aktionen                              |
| chert.<br>Prozedur cboDiss<br>Diese Prozedur win<br>boboxen, beginner<br>ausgeblendet.<br>Sub CboDisable(start<br>Dim 1%<br>For i = start To M<br>g.frm("cbo" & CS<br>g.frm("cbo" & CS<br>g.frm("cbo" & CS<br>Next i<br>End Sub<br>Prozedur cboInit<br>Die Prozedur cboInit<br>Die Prozedur cboInit<br>Die Prozedur cboInit<br>DoCmd.Requery "cbo<br>With g.frm<br>.cbo1.Visible =<br>.cbo1.SetFocus<br>.cbo1 = Null<br>End With<br>CboDisable (2)<br>End Sub<br>Prozedur MemoU<br>Alle Steuerelemen<br>sen aus diesem Gri<br>zedur MemoUpdate lie<br>der Notiz aus und<br>auch die Felder für<br>bzw. Ändern der N<br>Sub MemoUpdate()<br>With g.frm                                                                         | able         rd mit einem Parameter start aufgerufen. Alle Com-<br>nd ab der Ebene start werden mit Null befüllt und         (%)         MXLEVEL<br>Str(i)) = Null<br>Str(i)).Visible = False         it aktualisiert den Inhalt der ersten Combobox und<br>olgenden aus. Sie wird nach der Tabellenauswahl<br>ge der Suchergebnisse aufgerufen.         pl"         True         Ipdate         te des Hauptformulars sind ungebunden und müs-<br>und explizit je nach Bedarf befüllt werden. Die Pro-<br>est für den letzten selektierten Schlüssel den Inhalt<br>zeigt sie im Feld txtText an. Anschließend werden<br>die Anzeige des Datums des letzten Hinzufügen,<br>Notiz aktualisiert.                                                                                                    | Bei Seite Bei Seite                          | Nein      Nein      en des Berichts      Comboboxen      menhang mit de      nten Ebene aufg      amms dar.      alle fünf Combo      d als allgemeir      pie Ebene der jev      iLevel (der Wer      uf das Steuerele festgelegt. Die fo      g und wird in de      boo" + CStr (iLevel e und die Namer elle aufgelistet:          Funktion         CboUpdate()         CboLostFocu      ionen im Modul      pestimmten Eber      eushasfisher                                                                                                    | rptKartei I<br>er Auswahl des Tit-<br>gerufen werden, st<br>boxen praktisch gl<br>ne Funktionen im<br>veiligen Combobox<br>t I bis 5) an die Fur<br>ment wird über der<br>olgende Code-Zeile<br>en Listings nicht m<br>))<br>n der aufgerufen Fur<br>im Modul basEven<br>t()<br>()<br>s()<br>basEvents.                       | els, bzw.<br>ellen die<br>eich. Die<br>n Modul<br>wird im<br>nktionen<br>n Namen<br>steht in<br>ochmals<br>nktionen<br>ents<br>ents     |
| chert.<br>Prozedur cboDisa<br>Diese Prozedur win<br>boboxen, beginnen<br>ausgeblendet.<br>Sub CboDisable(start<br>Dim i%<br>For i = start To M<br>g.frm("cbo" & CS<br>g.frm("cbo" & CS<br>g.frm("cbo" & CS<br>Next i<br>End Sub<br>Prozedur cboInit<br>Die Prozedur cboInit<br>Die Prozedur cboInit<br>Die Prozedur cboInit<br>Die Prozedur cboInit<br>Die Prozedur cboInit<br>DoCmd.Requery "cbo<br>With g.frm<br>.cbol.Visible =<br>.cbol = Null<br>End With<br>CboDisable (2)<br>End Sub<br>Prozedur MemoU<br>Alle Steuerelemen<br>sen aus diesem Gri<br>zedur MemoUpdate lie<br>der Notiz aus und<br>auch die Felder fün<br>bzw. Ändern der M<br>Sub MemoUpdate()<br>With g.frm<br>.txtText = DLool<br>.txtCreate = DLool | able         rd mit einem Parameter start aufgerufen. Alle Com-<br>nd ab der Ebene start werden mit Null befüllt und         **)         MXLEVEL<br>str(1)) = Null<br>str(1)).Visible = False         it aktualisiert den Inhalt der ersten Combobox und<br>olgenden aus. Sie wird nach der Tabellenauswahl<br>ge der Suchergebnisse aufgerufen.         n1"         True         Ipdate         te des Hauptformulars sind ungebunden und müs-<br>und explizit je nach Bedarf befüllt werden. Die Pro-<br>est für den letzten selektierten Schlüssel den Inhalt<br>zeigt sie im Feld txtText an. Anschließend werden<br>die Anzeige des Datums des letzten Hinzufügen,<br>Notiz aktualisiert.         uup ("mText", "AktTab", "1Key=" & g.1SelectKey)<br>pokup ("dtmCreate", "AktTab", "1Key=" & g.1SelectKey)                                                        | Bei Seite Bei Fehler                         | Nein      Nein      Nein      en des Berichts      Comboboxen      menhang mit de      then Ebene aufg      amms dar.      alle fünf Combo      d als allgemeir      pie Ebene der jew      iLevel (der Wer      uf das Steuerele      festgelegt. Die fe      g und wird in de      bo" + CStr (iLevel      e und die Namer      elle aufgelistet:          Funktion          CboUpdate()          CboLostFocu      ionen im Modul      bestimmten Eber      irchgeführt:                                                                                                    | rptKartei I<br>er Auswahl des Tit-<br>gerufen werden, st<br>boxen praktisch gl<br>ne Funktionen im<br>veiligen Combobox<br>t I bis 5) an die Fui-<br>ment wird über der<br>olgende Code-Zeile<br>en Listings nicht n<br>))<br>n der aufgerufen Fui-<br>im Modul basEve<br>t()<br>()<br>s()<br>basEvents.<br>ne ausgewählt wur | els, bzw.<br>ellen die<br>eich. Die<br>n Modul<br>wird im<br>nktionen<br>n Namen<br>steht in<br>ochmals<br>nktionen<br>ents<br>de, wer- |

| PROGRAMMIEREN Notizen im strukturierten Karteikasten                                                                                                    |                                                                                                    |    |  |
|----------------------------------------------------------------------------------------------------|----------------------------------------------------------------------------------------------------|----|--|
| • Der Schlüssel des ausgewählten Datensatzes und die Ebene der ak-<br>tuellen Combobox werden in globalen Variablen gespeichert.                                | SendKeys "%{DOWN}"                                                                                                    | 01 |  |
| <ul> <li>Die Notiz wird angezeigt (wenn vorhanden)</li> </ul>                                                                                                   | Funktion ChalostFocus                                                                                                    |    |  |
| • Die folgende Combobox wird mit den Untertiteln des jeweiligen Ti-                                                                                             | Die Funktion ChoLostFocus(), die beim Verlassen der Combobox aufge-                                                                       |    |  |
| tels befullt und dadurch, dass der Fokus auf sie gesetzt wird, gleich he-                                                                                       | rufen wird, hat nur eine Aufgabe - das eventuell aktive Umbenennen                                                                        |    |  |
| Function Cholindate (ilevel%)                                                                                                    | eines Titels (die Variable EditMode in von der Funktion ChoRename auf True                                                                | 1  |  |
|                                                                                                    | gesetzt) zu Ende zu bringen, also den neuen Titel in die Tabelle zu                                                                       | 0  |  |
| If Not IsNull(ctl.Column(O)) Then<br>g.lSelectKey = ctl.Column(O)                                                                                               | speichern.                                                                                                    | 6  |  |
| g.iSelectLevel = iLevel                                                                                                    | wird in der Funktion ChoRename() der alte Titel abgelegt) in der Tabelle                                                                  | 2  |  |
| MemoUpdate<br>If (iLevel < MAXLEVEL) Then                                                                                                    | gesucht und der Titel je nach der neuen Eingabe geändert.                                                                                 | Ö4 |  |
| sql1 = "SELECT * FROM AktTab " &                                                                                                    | Am Ende der Funktion wird die Farbe der Combobox mit umbenann-                                                                            | 1  |  |
| " ORDER BY STITE!"                                                                                                    | ten Titel wiederhergestellt und die Variable EditMode auf False gesetzt.                                                                  | 20 |  |
| Set NextCt1 =<br>g frm("cho" & CStr(ilevel + 1))                                                                                                    | Function CboLostFocus(iLevel%)                                                                                                    | 0  |  |
| NextCtl.Visible = True                                                                                                    | If EditMode Then                                                                                                    | 0  |  |
| Next(tl.RowSource = sql1<br>Next(tl = Null                                                                                                    | ("SELECT * FROM AktTab WHERE 1Key=" & 101dKey)                                                                                            | 10 |  |
| NextCt1.SetFocus                                                                                                    | rec.Edit<br>rec.Fields("sTitel") = ctl                                                                                                    | 0. |  |
| Tradition Challed int                                                                                                    | rec.Update                                                                                                    | H  |  |
| Parktion Coonstitutist                                                                                                    |                                                                                                    | -  |  |
| box ein Text eingetragen wird, welches es unter den für diese Combo-                                                                                            | ctl.LimitToList = True<br>ctl.BackColor = g.ColorNormal                                                                                   |    |  |
| box richtigen Werten nicht gibt. In diesem Fall bedeutet das, dass ein                                                                                          | EditMode = False                                                                                                    | 4  |  |
| neuer Titel erstellt wird.                                                                                                    | Funktionen des Kontextmenüs                                                                                                    |    |  |
| Die Funktion ChoNotInList() muss folgende Aufgaben erfullen:                                                                                                    | Das Kontextmenü, welches jeder Combobox zugeordnet ist, hat vier                                                                          |    |  |
| darin speichern.                                                                                                    | Punkte. Die aufgerufenen Funktionen sind in der folgenden Tabelle<br>zusammengefasst:                                                     | 1  |  |
| <ul> <li>Diesen Datensatz im Feld IPrev mit dem Vorgänger-Schlüssel verse-<br/>hen, damit er auf die richtige Position in der Struktur eingegliedert</li> </ul> | Menüpunkt Funktion                                                                                                    |    |  |
| wird. Der Vorgänger-Schlüssel wird der Combobox der Ebene iLevel-1                                                                                              | Umbenennen CboRename ()                                                                                                    |    |  |
| entnommen. Laut Definition am Anfang wird für den Titel der ersten                                                                                              | Löschen CboDelete()                                                                                                    | â. |  |
| EDETIC THE FEEL THE NUTLET HELE CAREEN.                                                                                                    | Verschieben CboMove ()                                                                                                    |    |  |
|                                                                                                    | Einfügen CboPaste()                                                                                                    |    |  |
| if Len(Irim(cti.lext)) > 0 inen                                                                                                    | Tabelle 5: Funktionen des Combobox-Kontextmenüs                                                                                           | 0  |  |
| Set rec = CurrentDb.OpenRecordset ("SELECT * FROM AktTab")<br>rec.AddNew                                                                                        | Die Funktion ChoDelete() erfordert einen rekursiven Vorgang und wird                                                                      | 0  |  |
| rec.Fields("sTitel") = ctl.Text                                                                                                    | erst im nächsten Teil erklärt.                                                                                                    | 1  |  |
| If iLevel > 1 Then                                                                                                    | Eigenschaft ActiveControl                                                                                                    | 0  |  |
| rec.Fields(" Prev") =<br>g.frm("cbo" & CStr(iLevel - 1)).Column(0)                                                                                              | Alle Funktionen, die die Comboboxen betreffen, sind allen gemein-                                                                         |    |  |
| Else                                                                                                    | sam. Es muss bei jedem Aufruf festgelegt werden, um welche Combo-                                                                         |    |  |
|                                                                                                    | wird eine andere Technik angewendet als in den Ereignisfunktionen                                                                         | ×. |  |
| Funktion CboGotFocus                                                                                                    | (siehe oben). Die Referenz an die jeweilige Combobox wird mittels                                                                         | Υ. |  |
| Die Funktion ChoGotFocus() wird aufgerufen, wenn die Combobox den                                                                                               | der Eigenschaft Screen.ActiveControl festgelegt. Alle Funktionen ent-                                                                     |    |  |
| Fokus erhält.                                                                                                    | nicht nochmals angeführt wird.                                                                                                    |    |  |
| • Zuerst wird überprüft, ob die Combobox nicht leer ist. In diesem Fall                                                                                         | Set ctl = Screen.ActiveControl                                                                                                    | 1  |  |
| balen Variablen 1SelectKey und iSelectLevel gespeichert und die Notiz                                                                                           | Funktion CboRename                                                                                                    | 0  |  |
| (falls vorhanden) mit der Prozedur MemoUpdate angezeigt.                                                                                                    | Die Funktion (boßename() initialisiert das Umbenennen eines Titels.                                                                       | 0  |  |
| • Untergeordnete Comboboxen werden mit der Funktion cboDisable()                                                                                                | Der Vorgang wird erst beim Verlassen der Combobox (in der Funktion                                                                        | 1. |  |
| Ausgebiender.                                                                                                    | CboLostFocus()) komplett abgeschlossen und die Anderung in der Ta-                                                                        | 01 |  |
| ausgeblendet, Es kann nur der Punkt <i>Einfügen</i> in Abhängigkeit vom                                                                                         | Der bestehande Titel und Schlüssel des geönderten Detensetnes                                                                             |    |  |
| Status des Verschiebevorgangs aktiv sein.<br>Die Combobox wird heruntergeklappt.                                                                                | • Der bestehende litel und Schlussel des geänderten Datensatzes werden in globale Variablen gespeichert.                                  |    |  |
| Function CboGotFocus(iLevel%)                                                                                                    | • Die Variable EditMode wird auf True gesetzt.                                                                                            | 0  |  |
| <br>If Nz(ctl.Column(0), 0) > 0 Then                                                                                                    | • Die Farbe der Combobox wird auf Weiß geändert.                                                                                          | 1  |  |
| g.lSelectKey = ctl.Column(0)<br>g.iSelectLevel = iLevel                                                                                                    | • Die Eigenschaft der Combobox LimitToList muss auf False gesetzt werden, damit der geänderte Titel nicht als neuer Fintrag interpretiert | 0  |  |
| MemoUpdate<br>End If                                                                                                    | wird.                                                                                                    |    |  |
| ChoDisable (ilevel + 1)                                                                                                    | Function CboRename()                                                                                                    | 0  |  |
|                                                                                                    | If Not IsNull(ctl.Column(0)) Then                                                                                                    | 0  |  |
| popup = Len(Trim(Nz(ctl.Value, ""))) > 0<br>With CommandBars("KarteiKasten-ComboBox")                                                                           | Uldlitel = ctl<br>101dKey = ctl.Column(0)                                                                                                 | 1  |  |
| .Controls("Umbenennen").Enabled = popup<br>.Controls("löschen").Enabled = popun                                                                                 | EditMode = True<br>ctl.BackColor = g.ColorEdit                                                                                            | 0  |  |
| .Controls("Verschieben").Enabled = popup                                                                                                    | ctl.LimitToList = False                                                                                                    | 1  |  |
|                                                                                                    |                                                                                                    |    |  |

| Notizen im struk                                                                                                    | turierten Karteikasten <b>PROGRAMMIEREN</b>                                                                                                    |
|----------------------------------------------------------------------------------------------------|----------------------------------------------------------------------------------------------------|
| <b>Funktion CboMove</b><br>Das Ändern der Titelhierarchie bedeutet einen bestimmten Titel mit<br>allen Untertiteln und Notizen auf eine neue Position zu verschieben.<br>Es ist ein zweiphasiger Vorgang der aus Verschieben und Einfügen<br>besteht. Die erste Phase wird durch die Funktion CboMove() gestartet.                                                                                       | Bei jedem Aufruf werden neue lokale Variablen gespeichert, es blei-<br>ben also während der Rekursion mehrere Zustände der gleichen Pro-<br>zedur erhalten, das Programm verschachtelt sich, bis die Endbedin-<br>gung erfüllt wird. Dann werden die "offenen" Aufrufe der Prozedur<br>wieder nacheinander beendet.<br>Zwei Bedingungen müssen erfüllt werden damit die Bekursion |
| Der bestehende Titel und Schlüssel des geänderten Datensatzes     werden in globale Variablen gespeichert                                                                                                    | eingesetzt werden kann:<br>Das Problem kann in einfachere Unterprobleme aufgeteilt werden                                                                                                    |
| <ul> <li>In der Titelleiste des Hauptformulars wird die Information über den<br/>laufenden Vorgang angezeigt.</li> </ul>                                                                                                    | <ul> <li>Das Höblem kann in einachtere unterprobleme aufgetent werden.</li> <li>Nach einer endlichen Anzahl von Aufteilungen kann das Unterproblem direkt (ohne den rekursiven Prozeduraufruf) gelöst werden.</li> </ul>                                                                                                    |
| <ul> <li>Alle Menüpunkte des Kontextmenüs außer Einfügen werden deakti-</li> </ul>                                                                                                    | Funktion ChoDelete                                                                                                    |
| viert.                                                                                                    | Reim Löschen eines Titel mit all seinen Untertiteln und Notizen                                                                                                    |
| <pre>Function CboMove() If Not IsNull(ctl.Column(0)) Then OldTitel = ctl l0ldKey = ctl.Column(0)</pre>                                                                                                    | kommt die Rekursion zum erstenmal zum Tragen. Sie wird in der<br>Funktion DelAkt() eingesetzt, die nach der Sicherheitsabfrage aus der<br>Kontextmenü-Funktion cboDelete() aufgerufen wird.                                                                                                    |
| iOldLevel = g.iSelectLevel<br>g.frm.Caption = "'" & ctl.Value & "' WIRD VERSCHOBEN"<br>With CommandBars("KarteiKasten-ComboBox")<br>.Controls("Umbenennen").Enabled = False                                                                                                    | Nachdem der ganze Zweig der Struktur gelöscht wurde, werden noch<br>alle untergeordneten Comboboxen ausgeblendet und der Inhalt der<br>Combobox, wo der gelöschte Titel vorher war, wird aktualisiert.                                                                                                    |
|                                                                                                    | Function CboDelete()                                                                                                    |
| Funktion CboPaste<br>Nachdem die neue Position für den verschobenen Titel gefunden<br>wird, wird vom Menüpunkt <i>Einfügen</i> die Funktion CboPaste() aufgeru-<br>fen. Beim Speichern der Änderungen muss unterschieden werden, ob<br>der Titel als ein Haupt- oder ein Untertitel verschoben wird. Die Ebe-<br>ne iLevel der neuen Position wird von dem Namen der aktuellen Com-<br>bobox abgeleitet. | <pre>If MsgBox(<br/>MemoInit<br/>DelAkt (ctl.Column(0))<br/>CboDisable (iLevel + 1)<br/>ctl = Null<br/>ctl.Requery<br/>ctl.Dropdown<br/></pre>                                                                                                    |
| Function CboPaste()                                                                                                    | Funktion DelAkt                                                                                                    |
| <br>Set ctl = Screen.ActiveControl<br>iLevel = CInt(Right(ctl.Name, 1))<br>Wenn der Titel als Haupttitel eingefügt wird,                                                                                                    | Die Funktion DelAkt() führt den eigentlichen Löschvorgang des aktuel-<br>len und aller untergeordneten Elemente durch. Der Parameter DelKey<br>legt fest, welcher Datensatz bereits als der aktuelle betrachtet wird.<br>Die rekursive Technik ist notwendig, weil die Anzahl der notwendi-                                                                                       |
| • wird in der Tabelle der Datensatz mit dem gespeicherten Schlüssel<br>OldKey gefunden und der Wert des Vorgänger-Schlüssels IPrev auf 0 ge-<br>setzt                                                                                                    | gen Aktionen in voraus nicht bekannt ist.<br>Jeder Aufruf besteht aus zwei Teilen.                                                                                                    |
| • wird der Inhalt der Combobox mit der Ebene i01dLevel (alte Position<br>des Titels) und des aktuellen aktualisiert                                                                                                    | • Die Funktion ruft sich selbst (das ist die Rekursion) für alle Unterti-<br>tel auf. Die Untertitel sind diejenigen Datensätze, die im Feld <u>IPrev</u> den<br>aktuellen Schlüssel <b>DelKey</b> eingetragen haben.                                                                                                    |
| If MsgBox(<br>DoCmd.RunSQL "UPDATE AktTab " &<br>"SET 1Prev= 0 " &<br>"WHERE 1Key=" & 101dKey "<br>g.frm("cbo" & CStr(i01dLeve1)).Requery                                                                                                    | <ul> <li>Wenn es keine Untertitel mehr gibt (Bedingung für das Beenden der<br/>rekursiven Aufrufe), wird der aktuelle Eintrag mit dem Schlüssel DelKey<br/>in der Tabelle gelöscht.</li> <li>Sub DelAkt (DelKey&amp;)</li> </ul>                                                                                                    |
| Wenn der Titel nicht auf die höchste Ebene verschoben wird, ist der<br>Vorgang ähnlich - nur muss in das Feld IPrev der Schlüssel des Daten-<br>satzes aus der Combobox, welche um eine Ebene höher liegt, einge-<br>tragen werden.                                                                                                    | <pre>Set rec = CurrentDb.OpenRecordset</pre>                                                                                                    |
| If MsgBox(<br>DoCmd.RunSOL "UPDATE AktTab SET 1Prev= " & g.frm("cbo" &                                                                                                    | Loop<br>DoCmd RunSOL "DELETE * EROM Ak+Tab WHERE 1Key = " & DelKey                                                                                                    |
| CStr(iLevel - 1)).Column(0) & " WHERE lKey=" & loldKey                                                                                                    | Refursive Volltevtsuche                                                                                                    |
| Pakursiyas Löschan                                                                                                    | Auch wenn die Arbeit mit den Titeln und Untertiteln bequem und                                                                                                    |
| Rekursion                                                                                                    | übersichtlich ist, erweist sich eine Volltextsuche in der gesamten Ta-<br>belle als durchaus nützlich.                                                                                                    |
| Das Speichern der gesamten Titelhierarchie mit Notizen in einer Ta-<br>belle bringt etwas mehr Aufwand bei der Lösch- und Suchfunktion,<br>da hier rekursive Vorgänge eingesetzt werden müssen. Da die Rekurs-<br>ion eine eher weniger übliche Programmiertechnik ist, wird sie zuerst<br>kurz theoretisch erläutert.                                                                                   | Die beim Suchvorgang eingesetzten Funktionen greifen auf die Tabel-<br>le nicht über die Abfrage AktTab zu, sondern direkt über den Tabellen-<br>namen. Dieser steht in der globalen Variablen SelTabName zur Verfü-<br>gung. Der Grund dafür ist der, dass die Abfrage AktTab nur die selek-<br>tierten Datensätze (ySel=True) enthält und dadurch es nicht möglich              |
| Ein bisschen Theorie                                                                                                    | wäre, das notwendige mehrstufige Verfahren einzusetzen.                                                                                                    |
| Eine rekursive Prozedur (oder Funktion) ist eine Prozedur die in ihrem<br>Code entweder direkt oder indirekt (über eine andere Prozedur) sich<br>selbst aufruft. Die Definition selbst klingt etwas schleierhaft und<br>man hat das Gefühl, es kann sich um nichts anderes als eine endlose<br>Schleife handeln                                                                                          | <ul> <li>Drei Schritte zum Ergebnis</li> <li>Damit die am Anfang des Artikels vorgestellten Suchergebnisse implementiert werden, sind folgende logische Schritte notwendig.</li> <li>Alle Datensätze, die im Titel (der beliebigen Ebene) oder in der Notiz</li> </ul>                                                                                                    |
| Es ist aber trotzdem in manchen Fällen eine effiziente Programmier-                                                                                                    | den gesuchten Text enthalten, werden markiert (das Feld yse1 auf True                                                                                                    |
| technik, die im Endeffekt auch übersichtlich ist. Beim Aufruf einer<br>Prozedur werden die Rücksprungsadresse und alle lokalen Variablen<br>im Stack gespeichert und nach dem Beenden der Prozedur wieder ge-                                                                                                    | <ul> <li>e Alle Untertitel der im ersten Schritt markierten Titel werden markiert. Dieser Vorgang wird genauso wie das Löschen mit einer rekursiven Prozedur realisiert</li> </ul>                                                                                                    |

PROGRAMMIEREN Notizen im strukturierten Karteikasten Loop Nach diesen drei Schritten werden nur die markierten Datensätze der Tabelle angezeigt. ... Notiz drucken **I.Schritt - Text suchen** Für den Ausdruck einer Notiz mit der entsprechenden Titelhierarchie In der Ereignisprozedur cmdSuchen\_Click sind die drei o.g. Schritte gut wurde eine einfache Lösung angewendet. Die Datenfelder im Bericht nachvollziehbar. rptKarteil referenzieren direkt die entsprechenden Steuerelemente im Wenn der Suchbegriff leer ist, werden im ersten Schritt alle Einträge Hauptformular. aktiviert, sonst werden alle Titel und Notizen durchsucht. - D × Sub cmdSuchen Click() uttatel leicht - 泉・ミ・米 - ミト 精・ミッ 料 If IsNull(Me.txtSuchen) Then s = "UPDATE [" & g.SelTabName & "] SET ySel=True;" # Detailbernich - [Formulare] | [Hauptformular] | [cho1] . [Column] (2) - [Formulare] ! [Rouptformular] ! [cho2] . [Column] (2) - [Formulare] ! [Rouptformular] ! [cho3] . [Column] (3) DoCmd.RunSOL s E1se s = "UPDATE [" + g.SelTabName -[Formulare]:[Rouptformular]:[chod].[Column](2) -[Formulare]:[Rouptformular]:[chod].[Column](2) [Formulare]:[Rouptformular]:[txtTest] s = s + "] SET ySel=(InStr(sTitel,'" + Me.txtSuchen + "')>0" s = s + " OR InStr(mText,'" + Me.txtSuchen + "')>0);" DoCmd.RunSOL s 2. Schritt - Nachfolger markieren Zuerst wird ein Recordset selrec geöffnet, welches alle im ersten Schritt markierten Datensätze enthält. Im 2. Schritt wird für diese Datensätze die rekursive Prozedur MarkFoll() aufgerufen. Set selrec = CurrentDb.OpenRecordset ("Select \* from [" + g.SelTabName + "] WHERE ySel", DB OPEN SNAPSHOT) зí If selrec.EOF Then Abbildung 4: Entwurf des Berichts MsgBox "Gesuchte Zeichenfolge '" + Me.txtSuchen + "' wurde nicht gefunden" Exit Sub Die Ereignisprozedur der Schaltfläche Drucken fragt die Existenz ei-End If ner Notiz ab und ruft den Bericht auf. Do While Not selrec.EOF Private Sub cmdDrucken Click() MarkFoll (selrec!lKey) If Len(Nz(Me.txtText, "")) = 0 Then
MsgBox "Keine Notiz vorhanden" selrec.MoveNext Loop El se . . . DoCmd.OpenReport "rptKartei1", acViewPreview End If **Prozedur MarkFoll** End Sub Die Prozedur MarkFoll() ist von der Arbeitsweise her der Prozedur Last but not least DelAkt() ähnlich. Sie markiert alle Datensätze, die den Parameter PrevKey als Vorgänger enthalten und ruft dann für alle Nachfolger sich Wenn man ein Notebook ohne angeschlossene externe Maus hat selbst wieder auf. (z.B. auf den Knien im Zug) kommt man darauf, dass es auch nicht sinnlos ist, einige Funktionen mit der Tastatur durchführen zu kön-Sub MarkFoll(PrevKey&) nen. Ich speichere zu jeder Datenbank im Makro AutoKeys (in Access Set follrec = CurrentDb.OpenRecordset 97 muss dieses Makro Tastaturbelegung heißen) folgenden Tastenkom-("Select \* from [" + g.SelTabName + "]" + binationen: WHERE 1Prev=" + CStr(PrevKey),... Do While Not follrec.EOF 🖀 AutoKeys : Makro - 🗆 🗡 follrec.Edit Makroname Aktion Kommentar . follrec!ySel = True Maximieren follrec.Update a ۲ ÖffnenFormular ŕq MarkFoll (follrec!lKey) Wiederherstellen follrec.MoveNext ~1 Schließen Loop 1 Aktionsargumente 3. Schritt - Vorgänger markieren Formularname Hauptformular Im dritten Schritt werden die im 1. Schritt markierten Datensätze Ansicht Formular Öffnet ein (Recordset selrec) noch einmal bearbeitet. Für jeden Datensatz dieses Filtername Formular in der Recordsets werden alle Vorgänger gesucht und markiert. Für diesen Bednauna Formularansicht Datenmodus Schritt ist keine Rekursion notwendig Entwurfsansicht Fersternodus Normal Seitenansicht odes selrec.MoveFirst Datenblattansicht Do While Not selrec.EOF PrevKey = selrec!lPrev Do While PrevKey > 0 Set markrec = Abbildung 5: Inhalt des Makros AutoKeys CurrentDb.OpenRecordset ("Select \* from [" + g.SelTabName + "]" + " WHERE lKey=" + CStr(PrevKey),... Die Funktionen, die man so schnell mit Tasten aufrufen kann, sind besonders bei der Entwicklung sehr nützlich. markrec.Edit Schlusswort markrec!ySel = True markrec.Update Das Programm hat sich trotz seiner einfachen Konstruktion in der PrevKey = markrec!lPrev Praxis sehr gut bewährt. Eine übersichtliche Informationsspeiche-Loop rung ist in der komplexen EDV-Landschaft einfach unentbehrlich. selrec.MoveNext

## JAVA und die grafische Benutzeroberfläche

#### Alfred Nussbaumer

#### **Events, Tastaturereignisse**

JAVA stellt mit dem AWT (Abstract Window Toolkit), mit Swing (JFC, Java Foundation Classes) oder SWT (Standard Widget Toolkit, IBM) Klassenbibliotheken für GUI-Anwendungen zur Verfügung. Die wichtigsten Entwicklungsumgebungen dazu sind die beiden OpenSource-Projekte Eclipse (IBM) und Netbeans (SUN). Beide Entwicklungsumgebungen sind selbst in JAVA geschrieben und können für Windows und Linux frei bezogen werden (vgl. [1], [2]).

Für das GUI (Graphical User Interface) sind im Gegensatz zur Textkonsole Objekte wie das Anwendungsfenster selbst (Window), Einund Ausgabeobjekte wie Labels, Buttons, oder Scrollbars sowie Methoden sind nötig, die Interaktionen (Events) mit den grafischen Objekten zulassen. Zu diesen zählen wir beispielsweise KeyEvents, MouseEvents oder WindowEvents.

Dieser Beitrag soll eine kurze allgemeine Einführung zu Ereignissen enthalten. In einigen Beispielen soll schließlich gezeigt werden, wie Tastaturereignisse verarbeitet werden können.

#### **I. Ereignisbehandlung**

Bei einer GUI-Anwendung können Ereignisse an verschiedenen Orten des Bildschirms, zu verschiedenen Zeiten von verschiedenen Objekten ausgelöst werden. Um auf diese so genannten Events reagieren zu können, sind in JAVA verschiedene Interfaces (EventListeners) definiert, die zum jeweiligen Ereignis passende Methoden enthalten. Häufig verwendete Ereignisklassen sind:

WindowEvent – wird in Zusammenhang mit dem Anwendungsfenster ausgelöst, beispielsweise beim Schließen des Fensters.

•ActionEvent - wird beispielsweise beim Klick auf eine Schaltfläche ausgelöst.

• KeyEvent – wird über die Tastatur ausgelöst.

•MouseEvent - wird durch Mausbewegung oder durch das Drücken einer Maustaste ausgelöst.

Tritt ein bestimmtes Ereignis auf, so reagieren entsprechende Methoden, indem sie einerseits das Ereignis entgegen nehmen und andererseits gewünschte Reaktionen ausführen. Diese Aktionen hängen im Allgemeinen von der Anwendung ab und werden durch den Programmierer festgelegt. Die Schnittstellen (Listeners) tragen aussagekräftige Namen; die wichtigsten sind:

#### ActionListener

actionPerformed(Actionevent e)

#### WindowListener

- windowActivated(WindowEvent e),
- windowClosed(WindowEvent e),
- windowClosing(WindowEvent e),
- windowDeactivated(WindowEvent e),
- windowDeiconified(WindowEvent e),
- windowIconified(WindowEvent e),

#### •windowOpened(WindowEvent e)

- KeyListener
  - kevPressed(KevEvent e)
  - •keyReleased(KeyEvent e)
  - •keyTyped(KeyEvent e)

#### MouseListener

- •mouseClicked(MouseEvent e)
- •mouseEntered(MouseEvent e)
- •mouseExited(MouseEvent e)
- •mousePressed(MouseEvent e)
- •mouseReleased(MouseEvent e)

#### MouseMotionListener

•mouseDragged(MouseEvent e)

#### •mouseMoved(MouseEvent e)

Eine detaillierte Beschreibung ist in der JAVA-Dokumentation ([4]) gegeben. Beispiele finden sich u. A. in den Tutorials der Firma SUN (vgl. [3]).

Soll die Ereignisbehandlung für eine JAVA-Klasse implementiert werden, so ist es zunächst notwendig, den entsprechenden Listener zu erweitern. Im Programmcode müssen dann alle mit dem Listener verbundenen Methoden deklariert werden. Zuletzt müssen die Listener mit den vorgesehenen Objekten verbunden werden (z.B. ein WindowListener an ein Window-Objekt, oder ein ActionListener an ein Schaltflächen-Objekt usf.). In den nächsten Beispielen soll diese Vorgangsweise im Detail vorgestellt werden.

#### 2. Tastaturereignisse (Keyboard Events)

Für Tastaturereignisse verwendet man ein KeyListener-Interface. Mit der Methode addKeyListener(this) wird festgelegt, dass alle Tastaturereignisse in Zusammenhang mit dem Applet entgegen genommen werden sollen. Das KeyListener-Interface enthält die Methoden keyPressed(), keyReleased() und kevTyped(). Sie müssen innerhalb der Anwendung implementiert werden.

Im folgenden Beispiel soll ein Quadrat mit den Pfeiltasten über den Bildschirm bewegt werden. Dazu wird nach jedem Drücken einer Cursortaste die neue Position des Quadrates bestimmt und anschließend der ganze Bildschirmbereich neu ausgegeben. Sollte das Quadrat den Rand des Bereiches überschreiten, setzt man es an den Rand vis-a-vis - das Quadrat bewegt sich sozusagen auf einem Torus.

Programmcode Move.java import java.awt.\*; import java.applet.\*; import java.awt.event.\*;

public class Move extends java.applet.Applet implements KeyListener {

private int xpos = 25; private int ypos = 15; private Color ly = new Color(255,255,245);

public void init() { addKeyListener(this); }

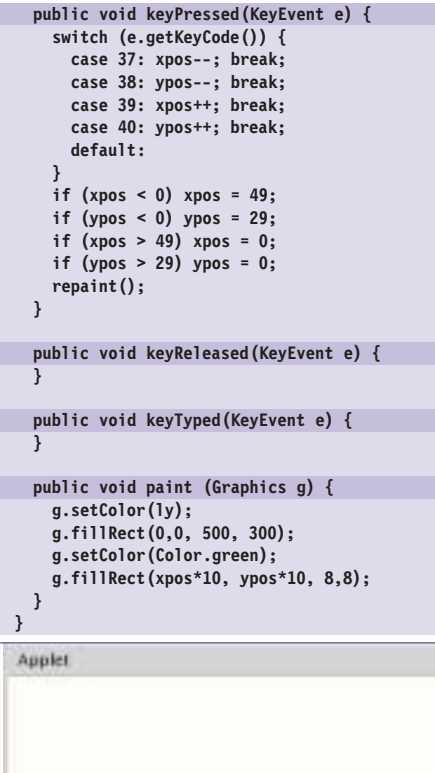

#### Applet gestartet

Abb. I: Applet "Move" - ein grünes Quadrat wird mit den Pfeiltasten über den Bildschirm gesteuert.

Damit nicht immer alle Methoden eines Listeners implementiert werden müssen, verwendet man so genannte Adapterklassen, die leere Definitionen aller zugehöriger Methoden enthalten. Auf diese Weise genügt es, nur die jeweils verwendeten Methoden zu kodieren. Im folgenden Beispiel wird ein KeyListener an das Komponentenobjekt gebunden, das mit dem Öffnen des Applet-Fensters vorhanden ist.

public void init() { this.addKevListener(new KevAdapter() { public void keyPressed(KeyEvent e) { });

3

Ist das Applet aktiv und wird eine Taste gedrückt, so wird ein Tastaturereignis vom Typ KeyEvent ausgelöst. Daraufhin wird die KeyListener-Methode keyPressed() ausgeführt: Bei ihrer Implementation durch den Programmierer enthält sie entweder alle Angaben, was mit dem Tastaturereignis e passieren soll, oder sie übergibt das Ereignis an eine weitere Methode.

Tastaturereignisse können einfache Spiele steuern: Spielfiguren können beispielsweise mit den Pfeiltasten bewegt werden, oder

#### **PROGRAMMIEREN** JAVA und die grafische Benutzeroberfläche

3x3-Eingabefelder werden über den Ziffernblock der Tastatur angesteuert. Aus der Dokumentation können die Konstanten nachgelesen werden, die den jeweiligen Tastaturcodes zugeordnet sind. In den folgenden Beispielen liefert die KeyEvent-Methode getKeyCode() den Tastaturcode in Form einer ganzen Zahl. Diese wird in einer Mehrfach-Verzweigung (switch-Anweisung) als Selektor verwendet.

| Taste                | Tastaturcode |
|----------------------|--------------|
| "Pfeil nach links"   | 37           |
| "Pfeil nach oben"    | 38           |
| "Pfeil nach rechts"  | 39           |
| "Pfeil nach unten"   | 40           |
| "I" auf Ziffernblock | 97           |
| "2" auf Ziffernblock | 98           |
|                      |              |
| "9" auf Ziffernblock | 105          |

 
 Tabelle I: Einige Tastaturcodes (Ergebnis der KeyEvent-Methode getKeyCode ())

#### 3. Ein Klassiker: Das Wurmspiel

Die grundsätzlich einfache Spielidee soll mit einem Applet realisiert werden. Ein Wurm wird mit den Pfeiltasten über ein Spielfeld bewegt. Der Kopf des Wurmes wird beispielsweise durch ein grünes Quadrat, seine Körperglieder durch rote Quadrate angezeigt. Trifft er mit seinem Kopf auf eine Zahl, so frisst er diese, und seine Länge verlängert sich um den gefressenen Zahlenwert. Sobald die Zahl gefressen ist, wird eine Position einer neuen Zahl durch ein zufällig ermitteltes (x/y)-Koordinatenpaar berechnet und an dieser Stelle eine Zufallszahl zwischen I und 9 ausgegeben.

Das Kriechen kostet den Wurm Energie. Zur Bewertung werden die Schritte gezählt: Ein einfacher Algorithmus wertet die Wurmlänge und die Anzahl der Schritte aus und bestimmt daraus den Parameter "wellness"; das Spiel endet, wenn der Wurm sich selber "beißt" oder an den Rand der Zeichenfläche stößt.

Um die Position der Zufallszahl zu speichern und um zu "wissen", auf welchem Bereich der Zeichenfläche sich der Wurm bewegt, verwenden wir ein zweidimensionales Array. Seine Dimension ist durch die Anzahl der horizontalen und vertikalen Quadrate gegeben. Alle Datenfelder werden auf den Wert 0 initialisiert. Die Felder, die vom Wurm besetzt sind und ein Wurmglied darstellen, erhalten eine positive Zahl. Die Zufallszahl wird als negativer Wert zwischen - 10 und 0 eingetragen.

Die aktuelle Position des Wurmkopfes (des grünen Quadrates) ist in den Koordinaten xpos und ypos gespeichert. Zusätzlich zu den Koordinaten des Wurmkopfes muss die aktuelle Länge bzw. das Fressergebnis gespeichert werden – dazu dienen die Variablen laenge und frass.

Applet Wurm.java import java.awt.\*; import java.applet.\*; import java.awt.event.\*; import java.util.Random;

public class Wurm extends Applet {

private int k [][] = new int[50][30]; private int xpos; private int ypos; private int laenge; private int frass: private String mitteilung; private int counter: public wurm() { for (int i=0; i<50; i++) for (int j=0; j<30; j++) k[i][j] = 0;</pre> xpos = 25; ypos = 15; laenge = 1; frass = 0; mitteilung = " "; counter = 1: }

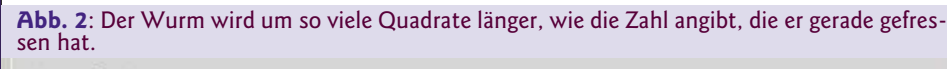

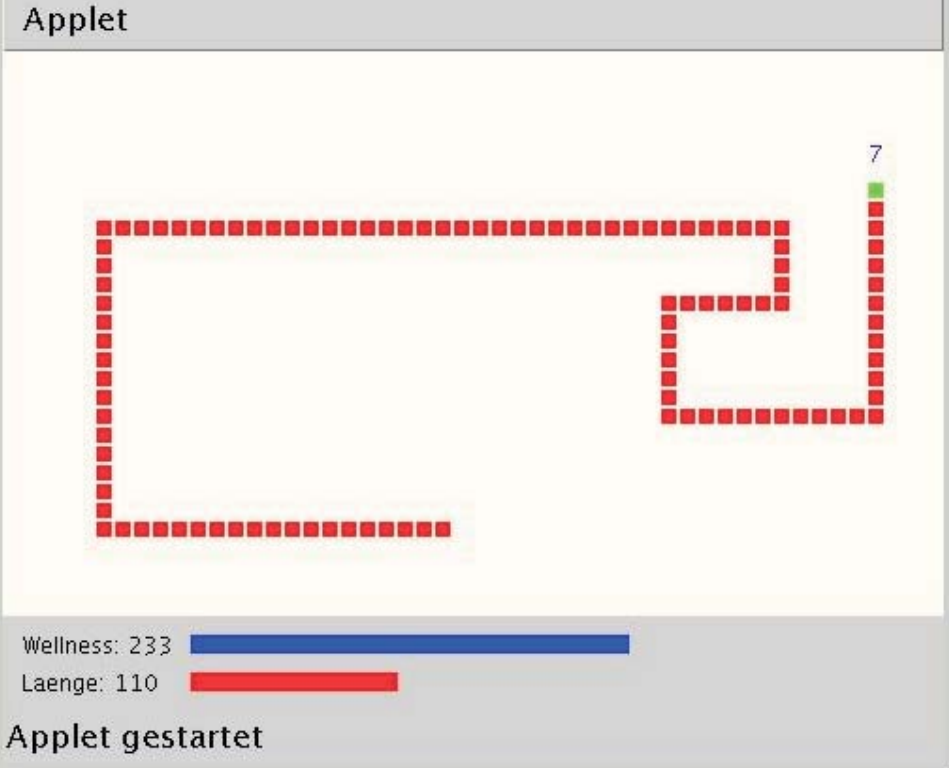

```
public void init() {
  setzezahl();
  this.addKeyListener (
    new java.awt.event.KeyAdapter() {
          public void keyPressed(KeyEvent e)
            this keyPressed(e);
          }
    });
3
public void setzezahl() {
  Random r = new Random():
  int z=0:
  int xposr:
  int yposr;
  while (z==0) {
    xposr = r.nextInt(48)+1;
    yposr = r.nextInt(28)+1;
    if (k[xposr][yposr] == 0) {
      k[xposr][yposr]=(r.nextInt(9)+1)*(-1);
      z++:
    }
 }
}
public void this_keyPressed (KeyEvent e) {
  switch (e.getKeyCode()) {
    case 37: xpos--; break;
    case 38: ypos--; break;
    case 39: xpos++; break;
    case 40: ypos++; break;
    case 32: break;
    default:
  3
  if ((xpos >=0) && (ypos >= 0) &&
      (xpos < 50) && (ypos < 30))
    check();
  bewege();
  repaint();
ì
public void check() {
  if (k[xpos][ypos]<0) {</pre>
    frass+=(k[xpos][ypos]*(-1));
    for (int i=0;i<50;i++)
      for (int j=0;j<30;j++)
        if (k[i][j]>0) k[i][j]+=frass;
    laenge+=frass;
    setzezahl();
  if (k[xpos][ypos]>0) ende();
public void bewege() {
  counter++;
  if ((xpos<0) || (ypos<0) ||
      (xpos>=50) || (ypos>=30)) ende();
  else {
    k[xpos][ypos]=laenge+1;
    for (int i=0;i<50;i++)
      for (int j=0; j<30;j++)</pre>
        if (k[i][j]>0) k[i][j]--;
    if (frass > 0) frass--;
 }
}
public void ende() {
  mitteilung = "und aus!";
  for (int i=0; i<50; i++)
    for (int j=0; j<30;j++) k[i][j]=1000;</pre>
public void paint (Graphics bs) {
  Color ly = new Color(255,255,245);
  bs.setColor(ly);
  bs.fillRect(0,0, 500, 300);
  for (int i=0; i<50; i++) {
    for (int j=0; j<30; j++) {
      if (k[i][j]>0) {
        bs.setColor(Color.red);
        bs.fillRect(i*10,j*10, 8,8);
      if ((k[i][j]>-10) && (k[i][j]<0)) {
        bs.setColor(Color.blue);
        bs.drawString(
" " + (k[i][j]*(-1)),
          i*10-4, j*10+9);
      }
   }
 3
```

http://www.gymmelk.ac.at/nus/informatik/wpf/JAVA/

PENEWS-92 Februar 2005

alfred.nussbaumer@schule.at

Alfred Nussbaumer

#### JAVA und die grafische Benutzeroberfläche

bs.setColor(Color.green); bs.fillRect(xpos\*10,ypos\*10, 8,8); bs.setColor(Color.black); bs.drawString("Wellness: " + (int)((((double)laenge-1) / (double)counter)\*1000), 10, 320); bs.drawString("Laenge: " + laenge, 10,340); bs.drawString(mitteilung, 300, 340); bs.setColor(Color.blue); bs.fillRect(100, 310, (int)((((double) laenge-1) / (double)counter)\*1000), 10); bs.setColor(Color.red); bs.fillRect(100, 330, laenge, 10); }

Die Methode setzezahl () dient zum Setzen einer Zufallszahl: Zufällig wird eine Position auf der Zeichenfläche ausgewählt. Ist dort kein Wert eingetragen (d.h. befindet sich dort keine Teil des Wurmes), so wird eine (negative) Zahl zwischen -10 und -1 eingetragen, und die While-Schleife bricht ab.

3

Besondere Beachtung verdienen die Methoden check() und bewege(). Die Methode check() wird nach jedem Tastendruck aufgerufen, wenn der Wurm die Zeichenfläche nicht verlassen hat. Zunächst wird überprüft, ob der Wurmkopf eine Zahl zum Fressen gefunden hat. Dies ist der Fall, wenn der Eintrag k[xpos] [ypos] negativ ist: Der Eintrag wird mit (-1) multipliziert und in die Variable frass übernommen. Außerdem werden alle Eintrage k[i][j] (sie stellen ja den Wurmkörper dar) um den Wert der Variablen frass erhöht. Abschließend wird eine neue Zufallszahl ausgegeben.

In der Methode bewege() wird zunächst die aktuelle Wurmlänge vermehrt um I an der aktuellen Position des Wurmkopfes eingetragen und anschließend jeder Wert, der ein Körperglied des Wurmes repräsentiert um I vermindert. Auf diese Weise erhält das Körperglied, das unmittelbar auf den Kopf folgt, den Wert Taenge – 1, das nächste den Wert Taenge – 2, usf. bis zum letzten Körperglied mit dem Wert I. Dieses erhält bei der nächsten Bewegung den Wert 0 und repräsentiert daher keinen Wurmteil mehr: Der Wurm ist weitergekrochen...

Die Methode ende() wird aufgerufen, wenn die Position des Wurmkopfes außerhalb des Spielfeldes zu liegen käme, oder wenn der Eintrag im Datenarray k positiv ist und somit einen Wurmkörperteil repräsentiert; in diesem Fall hätte der Wurm sich selbst gebissen.

#### 4. Aufgaben, Ausblick

Die Dateneingabe über die Tastatur bei Taschenrechner und Handy motiviert eine Vielzahl von "Tastaturspielen". Je nach Spielidee kommen hier ausgefeilte Algorithmen zum Einsatz.

I. Das erste Beispiel "Move.java" soll so erweitert werden, dass mit Hilfe des grünen Quadrates Zufallszahlen an Zufallspositionen des Bildschirmes gesammelt werden sollen. Bei jedem Treffer wird die Anzahl der Barrieren am Bildschirm erhöht: Das Spiel endet, wenn das grüne Quadrat auf eine Barriere trifft.

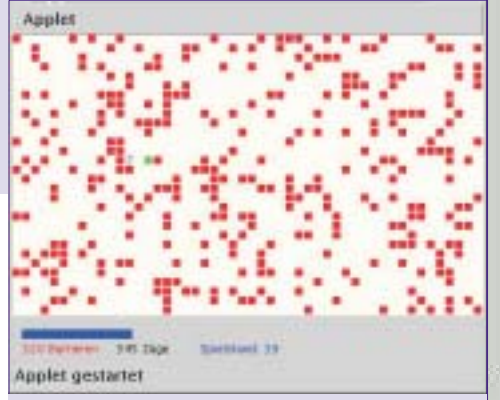

**Abb. 3**: Die Anzahl der Barrieren nimmt nach jedem gesammelten Gutpunkt zu...

- Das Wurmspiel "Wurm.java" ist so um Barrieren zu erweitern, dass sich je nach Spielstand immer schwierigere Situationen ergeben.
- Bei einem einfachen ("klassischen") 3. Spiel, das auf dem Ziffernblock gespielt wurde, geht es darum, 9 Quadrate umzufärben, die den Ziffern 1 – 9 zugeordnet sind. Einige anfänglich zufällig ausgewählte Quadrate sind eingefärbt. Die Zifferntasten 1, 3, 7 und 9 färben das zugeordnete Quadrat sowie die drei anliegenden Quadrate um; die Zifferntasten 2, 4, 6 und 8 färben die drei Quadrate der zugehörigen Quadratseite um, und die Zifferntaste 5 färbt alle Quadrate um. Ziel ist es, alle Quadrate in möglichst wenigen Spielzügen auf weiß zu färben... (vgl. [7]).

#### Applet

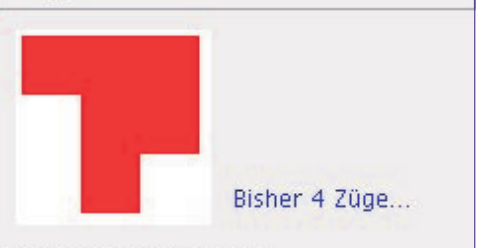

#### Applet gestartet

**Abb. 4**: "Invert" lädt zum Knobeln ein: 9 Quadrate sollen mit Hilfe der Zifferntasten umgefärbt werden.

4. "Tic-Tac-Toe" soll über den Ziffernblock der Tastatur gegen den PC gespielt werden. Nach welchem Algorithmus soll der PROGRAMMIEREN

### Applet

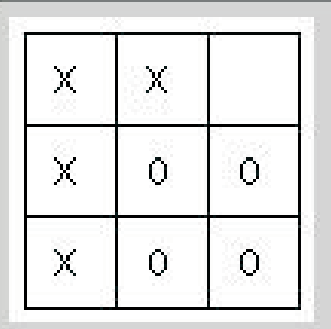

### Du hast gewonnen Applet gestartet

**Abb. 5**: Wer spielt "Tic-Tac-Toe" gegen den PC?

PC setzen? Wie wird überprüft, wer gewonnen hat?

5. Ein elementares Trainingsprogramm zum Anwenden des "10-Finger-Systems" auf der Computertastatur ist zu entwerfen. Nach der Ausgabe eines zufällig ausgewählten Buchstabens wird der Tastaturcode der nächsten Eingabe überprüft und ausgewertet.

Tastaturereignisse sind nur ein kleiner Teil möglicher Ereignisse, die im Rahmen eines GUI auftreten. Einige häufig auftretende Ereignisse wie der Klick auf eine Schaltfläche, Bewegen oder Klicken mit der Maus oder das Schließen eines Anwendungsfensters werden in ihren Grundzügen und in Beispielen in einem späteren JAVA-Beitrag erläutert.

#### 5. Literatur, Weblinks

- Informationen und Download von Eclipse http://www.eclipse.org
- [2] Informationen und Download von Netbeans http://www.netbeans.org/
- [3] Tutorial für Swing-Komponenten http://java.sun.com/docs/books/tutorial/ui swing/
- [4] Dokumentation aller verfügbaren Packages

http://java.sun.com/j2se/1.4.2/docs/index.
html

- [5] Herbert Schildt, "Java 2 Ent-Packt", mitp-Verlag
- [6] Christian Ullenboom, "Java ist auch eine Insel", Galileo Computing
- [7] Unterrichtsbeispiele zu JAVA http://www.gymmelk.ac.at/nus/informatik/wp f/JAVA/

## **PC-Konfiguration**

Überlegungen für eine Standardkonfiguration von Einplatz-PC-Systemen

#### Helmut Maschek

Die noch immer steigende Verbreitung der **Arbeitsplatzcomputer** (PC) im beruflichen und im privaten Bereich, bei in den letzten Jahren bereits sehr hohem Leistungsvermögen, macht eine **Betrachtung** der damit auftretenden **Probleme** für die Nutzer sinnvoll.

In der ADV werden auch Überlegungen angestellt, wie Senioren Hilfe beim Einsatz solcher Systeme geboten werden kann.

Für **Einzelanwender**, aber auch für Organisationen und Unternehmen stellt sich immer die Frage nach der zweckmäßigen Verwendung der enthaltenen Komponenten im Sinn eines sicheren Betriebes.

Die nachstehenden Aussagen sind zwar vorwiegend aus Erfahrungen mit verschiedenen Windows-Versionen entstanden, gelten sinngemäß aber auch für andere Betriebssysteme.

Obwohl solche Computer nun schon gut ein viertel Jahrhundert in Gebrauch stehen, ist die überwiegend gelieferte Konfiguration noch keineswegs nach den Gesichtspunkten eines möglichst sicheren und kontinuierlichen Betriebs ohne hohes Risiko des Datenverlustes ausgerichtet. Ausnahmen bestätigen die Regel.

#### Festplatte

Bereits seit mindestens 5 Jahren ist die **Kapazität der Festplatte** wesentlich über dem Bedarf der meisten Anwender für die klassischen Büroanwendungen. Das gilt abgesehen von speziellen Anwendungsformen wie umfassende Multimedianwendungen (Bild, Ton und insbesondere Videoschnitt).

Wenn auch ein hoher Prozentsatz der Platte frei ist (oft über 90 %), werden die Systeme meist mit nur einem logischen Bereich (Partition) in der Standardkonfiguration ausgeliefert. Es sind also Daten und Programme auf derselben Platte C: untergebracht, wenn auch meist in verschiedenen Verzeichnisbäumen.

Ein relativ kleines Problem mit dem Betriebssystem oder einem Anwendungsprogramm, oft bei oder kurz nach der Installation eines neuen Programms, kann zur Unbrauchbarkeit des ganzen Systems führen.

Auch ein Virus oder sonstiges Schadprogramm kann kurzfristig die Maschine lahm legen und damit auch den Zugang zu den Daten.

Die Grundprinzipen einer zweckmäßigen Organisation der Massenspeicher eines Computers, besonders der Festplatte(n) sind seit vielen Jahren bekannt.

Wichtig dabei erscheinen mir:

• Trennung von Betriebssystem, Anwendungsprogrammen und Nutzdaten.

• Sicherung dieser Bereiche in einem Ihren Änderungsfrequenzen entsprechenden Rhythmus.

• Auslagerung der gesicherten Daten auf wegnehmbare Datenträger, die möglichst entfernt vom Computer gelagert werden.

Solange die x-GByte großen Platten nur als eine C: eingerichtet sind, fehlt die Basis der sinnvollen Trennung. Etwaige Wiederherstellungsmittel (Recovery CD etc.) beziehen sich nur auf den Lieferzustand, also ohne zusätzliche Programme und Anwenderdaten. Jede Sicherungsmethode kann natürlich nur eine bestimmte Gruppe von Störungen oder Schäden abdecken. Aber selbst bei einem System ohne Gerät zur Herstellung von Sicherungskopien (heute meist CD- oder DVD-Brenner) kann einigen Gefahren begegnet werden, wenn die Platte ausreichend groß ist.

#### Betriebssystem und Anwendung

Die Trennung von Betriebssystem und Anwendungsprogrammen ist bei Windows nicht realistisch. Es bleibt in jedem Fall eine enge Verzahnung bestehen, da praktisch immer Bestandteile der Anwendung in Systembereiche gespeichert werden und Einstellungen in Systemdateien abgelegt werden. Dies auch bei Verwendung eigener Verzeichnisse für die Anwendung. Damit genügt eine Trennung in Software (also Betriebssystem und Anwendungsprogramme) und Nutzdaten, die auf verschiedene (logische) Platten, allgemein Partitionen, gelegt werden sollten.

Nach Installation der im Moment benötigten Anwendungen soll bei neu in Betrieb genommenen Maschinen die Unterteilung sofort vorgenommen werden. Es erleichtert die Arbeit, wenn es noch keine Nutzdaten des Anwenders gibt.

Jedenfalls sind folgende Maßnahmen empfehlenswert:

• Unterteilung der Platte in mehrere logische Platten (= Partitionen), zumindest aber zwei (Betriebssystem mit Programmen, also die gesamte Software, und Nutzdaten).

• Verlagern der Nutzdaten auf die Datenplatte. Dazu müssen oft Einstellungen an den Anwendungen vorgenommen werden, da sie oft darauf ausgerichtet sind, die Daten auf derselben Platte wie das Programm zu halten.

• Nicht zu vergessen sind der Systemordner bei Windows "Eigene Dateien" und der Ort der Ablage von E-Mails.

Zum Beispiel bei Outlook Express als Mailclient: Einstellung durch

Menüwahl Extras-Optionen-Wartung-Speicherordner-Ändern, wo das neue Zielverzeichnis auf der Datenplatte angegeben wird.

Bei Microsoft Outlook als Mailclient kann man die Funktion der "Persönlicher Ordner" nutzen.

Sinngemäß ist bei allen Anwendungen vorzugehen, bis die Standardverzeichnisse auf die Datenplatte verlegt sind.

Vielfach wird es noch andere Einstellungen geben, die bei den Anwendungen im Einzelfall zweckmäßig sind. Das alles sollte getan werden, damit man beim ersten Image der Softwareplatte eine wirklich arbeitsfähige Umgebung abbildet.

#### Image

#### Was ist ein Image ?

helmut.maschek@chello.at

(Ein Artikel mit Praxisbeispielen ist in den ADV-Mitteilungen 6/2000, Seiten 7 und 8, erschienen und Sie können ihn im Mitgliederbereich des ADV-Webservers nachlesen bzw. abholen – oder der ADV-Jahrbuch-CD entnehmen. Seither hat sich außer den Programmversionen und Plattengrößen nicht viel geändert) Hier wollen wir unter Image die vollständige Speicherung aller (verwendeten) Sektoren einer Platte in einer einzelnen Datei oder einer Folge zusammengehöriger Dateien verstehen.

Mit dem geeigneten Ladeprogramm muss das Image eine leere Platte oder einen Plattenbereich (Partition) füllen können, so dass alle Funktionen wie im Ausgangszustand genutzt werden können. Es handelt sich also um die völlige Wiederherstellung einer Platte mit Startdisketten oder einer Start-CD, wobei dann das Image von einem anderen Plattenbereich, einer anderen Platte oder Datenträgern geladen wird. So eine Art der Wiederherstellung nennt man auch Desaster Recovery.

Durch Einschalten einer vom Imaging-Programm angebotenen Kompression kann der Platzbedarf eventuell auf bis etwa die Hälfte der Netto-Belegung der abgebildeten Platte gesenkt werden. Im schlimmsten Fall benötigt man die volle Plattengröße. Nach diesen Eigenschaften richtet sich die Bemessung bzw. Möglichkeit der Partition für die Aufnahme von Images.

Die Aufteilung eines Images auf eine Folge von Dateien kann verwendet werden, um die Dateigröße der Kapazität eines Datenträgers anzupassen, z.B. 700 MB bei Einsatz eines CD-Brenners.

Ein Image kann, wegen der Abstimmung des Betriebssystems auf die Umgebung, nur auf derselben Hardwarekonfiguration problemlos verwendet werden, von der es stammt. Für Systemadministratoren soll Microsoft Softwarewerkzeuge zur Verfügung stellen, die eine automatische Anpassung an eine neue Hardware nach Laden eines Images bewirken. Das ist bei Firmennetzwerken mit technisch unterschiedlichen Arbeitsplatzrechnern von besonderer Bedeutung.

Die Verwendung eines Image ohne solche Hilfsmittel auf einem anderen Computer kann gelingen, wenn man alle abweichenden Gerätetreiber zur Hand hat und damit umgehen kann.

Bisher war die Software für Imaging meist so konzipiert, dass ein Image nicht auf der darin abgebildeten Platte abgelegt werden kann (neue Versionen erlauben ein Image auf derselben Partition abzulegen). In diesem Fall sind mindestens zwei Platten oder Partitionen derselben Platte nötig. Will man auch die Datenplatte in dieser Technik sichern können, dann erscheint eine gesonderte Partition oder Platte für die Aufnahme der Images zweckmäßig. Hier bietet sich bei nur einer Platte im System zumindest die Einrichtung einer dritten Partition, eine für Images, an. Das hat auch den Vorteil, dass bei einem neuerlichen Image nicht ein bereits auf der betreffenden Platte gespeichertes den Platzbedarf erhöht.

Bei einer schon in Betrieb gewesenen Maschine mit Daten wird man am besten das erste Image vor Veränderung der Struktur (also eine Totalsicherung) auf externen Datenträgern ablegen (z.B. mittels CD- oder DVD-Brenner)

#### Wie oft ist ein Image zu erstellen?

Immer vor einer Veränderung der Softwareplatte. Nur so kann man zuverlässig den vorigen Zustand wiederherstellen. Mir sind keine Deinstallationsverfahren bekannt, die das gewährleisten.

Die Laufzeit zur Erstellung eines Image oder zur Wiederherstellung einer Partition aus einem Image liegt typisch bei 20 bis 30 Minuten, wenn das Image auf der Platte liegt. Bei Verwendung externer Datenträger wie CD-ROM oder DVD dauert es meist wesentlich länger, wobei auch noch die richtige Handhabung mehrerer Datenträger erforderlich sein kann. Seit der Verfügbarkeit erschwinglicher USB2- oder Firewire (IEEE1394)-Festplatten kann man damit auch sehr gute Zeiten erreichen, sofern die Imaging-Software diese Massenspeicher unterstützt. Schlechtestenfalls können sie aber zur Auslagerung der Images von der Sicherungspartition hilfreich sein.

Ich verwende auf Maschinen, bei denen ich in der Softwareergänzung etc. mitwirke, immer auch ein Programm, das den Installationsvorgang überwacht und dann alle Veränderungen in einer Protokolldatei berichtet. Wenn man solche Berichte durchblättert, finden sich auch Hinweise auf das Löschen von Dateien oder Systemparametern, ohne dass sie Installationsprozedur diese Informationen irgendwo bereitgelegt hätte. In diesen Fällen ist also eine Wiederherstellung des vorigen Zustands ohne Image nicht möglich.

Wenn man einige Zeit einen zufriedenstellenden Betrieb erlebt, dann ist ein Image dieses Zustandes sinnvoll. Dazu sollte man nach einer ersten "Momentaufnahme" der Platte (Image) noch eine Bereinigung durchführen etwa-

• Platte aufräumen (löschen temporäre Dateien etc.),

defragmentieren,

 Betriebssystem und Virenscanner aktualisieren.

• Virentest durchführen,

• Systemeinstellungen (Registry) bereinigen etc...

Nach all dem empfiehlt es sich, die wichtigsten Anwendungen kurz in Betrieb zu nehmen, um sich zu überzeugen, dass noch alles funktioniert.

Danach kann das eigentliche Image erzeugt werden. Das könnte man dann auf einem wiederbeschreibbaren Datenträger ablegen, aber auch zusätzlich auf der Sicherungsplatte belassen. So kann man am schnellsten eine nötige Wiederherstellung von Platte weg durchführen, bei Defekt der Platte aber auch das System neu herstellen.

Zumindest die letzten 3 Images sollte man auf wiederbeschreibbaren Datenträgern aufbewahren. Man kann dann "zurücksteigen", wenn Probleme auftreten, etwa ein vorher nicht entdecktes Schadprogramm (Virus etc.). Diese Datenträger können zyklisch mit neuen Images überschrieben werden.

Wenn wirklich alle Daten aus der Softwarepartition verbannt wurden, kann diese Wiederherstellung, z.B. nach einem Virenbefall oder einer gescheiterten Programminstallation, ohne Datenverlust erfolgen (sofern die Datenplatte nicht in Mitleidenschaft gezogen wurde). Bei dieser Struktur können die Daten auch aus verschiedenen Softwareumgebungen benützt werden, wenn ein von allen Betriebssytemen benützbares Dateisystem verwendet wird.

Als besonders praktisch hat sich die Verwendung mehrerer Softwarepartitionen erwiesen. Sie können für ein Betriebssystem mit verschiedenen Systemzuständen oder für verschiedene Betriebssysteme verwendet werden. Zum Start benötigt man dann ein Hilfsprogramm, das ein Menü der verfügbaren Softwareumgebungen zeigt und deren Start erlaubt. Man spricht von einem Boot Manager, er wird bei jedem Neustart des Systems aktiv.

Das ist nicht zu verwechseln mit einer "Dual Boot"-Funktion, bei der zwei Betriebssysteme gemeinsam auf einer Partition installiert sind und alternierend gestartet werden können.

Die Möglichkeit verschiedener Softwareumgebungen in unterschiedlichen Partitionen kann man verwenden, um Internetverkehr nur in einer bestimmten Partition durchzuführen. In der anderen wird dann die lokale Arbeit durchgeführt.

Auch Programme, die nicht gleichzeitig einsetzbar sind, oder Testarbeiten können so mit minimalem Zeitverlust raschest verfügbar gehalten bzw. gefahrlos für den Normalbetrieb durchgeführt werden.

Die Sicherung der Datenpartition sollte regelmäßig, spätestens aber immer nach wesentlichen Änderungen der Daten erfolgen. Man kann dafür spezielle Sicherungsprogramme (Backup) einsetzen oder auch mit İmaging arbeiten. Auch hier ist die (evtl. zusätzliche) Verwendung externer Datenträger ratsam.

Nur bei Verfügbarkeit der Daten auf externen Datenträgern kann man auch einen technischen Defekt der Platte (z.B. headcrash) mit geringen Verlusten überstehen. Oder mit einer 2. Festplatte für Sicherungen und Images.

Um die Übersicht nicht zu verlieren ist ein laufendes Änderungsprotokoll sinnvoll, in das alle Ergänzungen und Veränderungen einer Softwarepartition eingetragen werden. Hier oder bei dem Überwachungsprogramm kann man auch die Installationsprotokolle sammeln. Im Kommentarfeld eines Image trage ich die wesentlichen Merkmale bzw. Funktionen ein. die den Zustand charakterisieren. Die Installationsprotokolle bieten auch die Chance, bei einer Fehlermeldung eines Programms wegen einer nicht passenden Systemkomponente herauszufinden, bei welchen Installationen diese betroffen war. Mitunter tauschen Anwendungsprogramme bei der Installation allgemeine Systemkomponenten gegen "mitgebrachte" aus, die nicht allen anderen Anwendungen recht sein müssen. Tritt das ein, dann können diese Anwendungen wahrscheinlich nicht in derselben Umgebung gemeinsam eingesetzt werden.

Welche Anwendungen in einem System vorhanden sein sollen, hängt vom Einsatz der Maschine und den Partnern ab, mit denen man zu tun hat. Meist aber werden die im Anhang angeführten Funktionen benötigt.

Eine praktikable Struktur einer Platte könnte also so aussehen:

Bootmanager- Partition

• Softwarepartition mit Betriebssystem und allen Anwendungen. Größe so dass die Belegung bei 30 bis 50 % der Gesamtgröße liegt, also 50 bis 70 % der Partition frei bleibt.

Internet-Partition gleicher Größe

• Test-Partition gleicher Größe oder Erweiterte Partition mit einer logischen Platte für Daten und einer für Images.

Man kann auch für besondere Anwendungen wie Videoschnitt gesonderte logische Platten definieren.

Bei der Einteilung ist die Maximalzahl von 4 primären Partitionen auf einer physischen Platte zu beachten. Meist benötigen Betriebssysteme eine primäre Partition, um startbar zu sein. Allerdings können Linux und OS/2 auch in logischen Partitionen installiert und eingesetzt werden.

Es gibt auch Bootmanager, die ohne gesonderte (primäre) Bootpartition auskommen.

#### Vorschlag für Systemkonfiguration

Folgende Softwarekomponenten ergänzen das Windows-Betriebssystem:

Anpassung an die unmittelbare Umgebung

Druckertreiber der verfügbaren Drucker

 Druckprogramm f
ür mehrere Seiten auf A4, Booklet z.B. fineprint

• Virenscanner z.B. Antivir von H-BEDV mit Internetundate

SYSTEM

- Evtl. Treiber für Modem und Modem-/Faxsoftware
- Evtl. Gerätetreiber für Scanner, Digitalka-mera, Kartenspeicher wie Compact Flash
- UDF-Reader (Format von DirectCD)

• Evtl. Brennersoftware für alle CD-Arten bzw. DVD

• Evtl. ein Packet-Writer wie DirectCD (Brenner als Festplattenlaufwerk mit CD-RW in UDF-Format)

#### Systemnahe Dienstprogramme

 Installationsüberwacher, z.B. INCTRL3 (bis Windows-ME), WinCon

Adobe Acrobat Reader

• Größenanalvse für Verzeichnisse, z.B. Foldersizer. TreeSize

- DOS-UT-Sammlung auf FAT-Partition
- Komprimierer/Dekomprimierer WinZIP
- Partition-Verwalter z.B. Partition Magic
- Boot Manager z.B. Boot Magic
- Disk Imager z.B. Drive Image;

Außer diesen Powerquest (nun Symantec)-Produkten sind auch vom deutschen Hersteller Acronis entsprechende Programme verfügbar)

• Automatischer Transfer von Nettodaten auf andere Partition z.B. DirMirror 1.2

Editor mit Hexadezimalmodus samt Übersetzung auf ASCII, der jeden Dateityp jeder Größe verarbeiten kann, z.B. fmedit98

• Iconeditor und Programm zur Gestaltung von Ordnericons

 Mehrfenster-Dateimanager (Norton Commander Clone)

• Evtl. Sicherung und Synchronisierung PDA mit Terminen und Kontakten z.B. von Outlook

 Datentransferprogramm f
ür USB samt Spezialkabel z.B. USB-Link

#### Standardanwendungen

• Officepaket mit Text, Kalkulation: z.B. Microsoft Office, Star Office, Smart Suite

• Archivierungs- bzw. Recherchesystem für Nutzdaten unterschiedlicher Formate

• z.B. Dokumentmanagementsystem mit aut. Übernahme Office-Dokumente, Volltextrecherche, intelligente Recherche...

- z.B. ELO von Leitz, windream von A.I.S., Brainware von SER
- Aktueller Browser, z.B. Internet Explorer

• E-Mail-Client, z.B. Outlook Express oder Outlook 200x, Lotus Notes, Eudora

• Evtl. Verbindung Textprogramm mit Kon-taktdaten (zentrale Verwaltung und Abgleich mit evtl. PDA z.B.PsiWin) Outlook oder Adressystem

• Evtl. DVD-Player-Software

• Grafikdatenbetrachter z.B. freeview, Irfan-View

• Laplink Professional zur Kommunikation zwischen PC's per Parallel- oder USB-Kabel

• Evtl. Scannersoftware für Scannen, Kopieren, OCR

Bildbearbeitungssoftware mit Montage von Teilscans z.B. Paint Shop Pro, Micrografx, Adobe PhotoShop Elements

 Videoschnittprogramm z.B. Microsoft Movie Maker, Pinnacle Studio, Adobe Premiere.

22

## Betriebssysteme

#### **Christian Zahler**

#### I Einführung

Unter einem Betriebssystem versteht man eine Programmsammlung, mit deren Hilfe die Bedienung und der Betrieb des Rechners erst möglich gemacht wird.

Die Aufgaben eines Betriebssystems sind vielfältig: Ein Betriebssystem soll die Daten auf den Speichermedien verwalten, eine Schnittstelle zum Benutzer bieten und die Programmausführung organisieren. Bei Netzwerken sorgt es auch für die Zutrittskontrolle und die Kommunikation zwischen den einzelnen Geräten.

Für die Erstellung eines durchschnittlichen Betriebssystems ist eine Arbeitszeit von ca. 50 Mannjahren erforderlich.

#### **1.1 Historischer Rückblick**

Steckbretter: Ganz zu Beginn gab es nur "Steckbretter", bei denen das Setzen einer Brücke (das Schließen eines Kontaktes) logisch I bedeutete. Alle Maschinenbefehle, aus denen ein Programm bestand, mussten zunächst gesteckt werden. Durch das Auslösen eines Resets arbeitete der Computer dann die gesteckten Befehle ab und erzeugte eine entsprechende Ausgabe am Drucker.

*Closed Shop*-Betrieb: Die umständlichen Steckbretter wurden um 1960 durch Lochkarten abgelöst. Für den Einlese vorgang gab es so genannte "Laderprogramme", die das auf Karten gestanzte Programm in den Speicher des Rechners einlasen und ausführten. Diese Programme kann man als erste Vorläufer der heutigen Betriebssysteme ansehen.

Der Anwender musste also sein Programm zunächst (meist in Fortran oder Assembler) schreiben, Lochkarten stanzen und zum Operator bringen. Dieser übernahm dann die Eingabe des Programms, die Ausgabe wurde wieder ausgedruckt und dem Anwender zurückgegeben. Man kann sich vorstellen, wie lang die Wartezeiten und wie schlecht die Rechnerauslastung damals waren (v.a. wenn man einen Fehler im Programm hatte und die ganze Prozedur wiederholen musste!).

Batch-Betrieb: Die Programme wurden mit Hilfe eines zweiten, kleineren Rechners über einen Kartenleser eingelesen und auf Magnetband gespeichert. Dieses wurde vom Operator an der Bandstation des Großrechners montiert. Das Batch-Betriebssystem hatte die Aufgabe, die Jobs vom Band zu lesen und auszuführen. Hier sieht man bereits einige wichtige Eigenschaften heutiger Betriebssysteme: Organisation der Eingabe/Ausgabe von Daten.

Multiprogramming, Time-sharing-Betriebssysteme: Eine weitere Verbesserung wurde erreicht, dass der Prozessor (etwa während langwieriger I/O-Operationen) andere Programme inzwischen bearbeiten konnte. Damit konnte die Rechnerauslastung wesentlich gesteigert werden. Etwa zu dieser Zeit wurden auch die Lochkarten durch Terminals (Bildschirm + Tastatur) ersetzt.

Unix: 1969 wurde von Ken Thompson (Bell-Laboratorys, USA) ein neues Betriebssystem (und mit Kernighan/Ritchie zusammen die Programmiersprache C) entwickelt, das sich durch Hardware-Unabhängigkeit auszeichnete. Dieses System ist bis heute im Einsatz bei Großrechnern. Ein Problem stellt heute allerdings die Versionsvielfalt dar (AIX von IBM, ULTRIX, SINIX, HP-UX, SCO-Unix usw.), die von den Standardisierungsorgansiationen IEEE und ANSI vereinheitlicht werden soll ("POSIX-Standard"). Die Europäer haben eigene Unix-Standards unter der Bezeichnung X/Open entwickelt.

PC-Zeitalter: In den frühen 80er-Jahren war CP/M ("Control Program for Micro computers") das Standard-Betriebssystem für Kleincomputer (8-Bit-Prozessoren), z.B. den bekannten Commodore 64-Heimcomputer (Bekannt war auch GEOS als Betriebssystem mit einer grafischen Oberfläche!) Noch lange Zeit später wurde es – zusammen mit dem grafischen Bedienungssystem GEM – unter dem Namen "TOS" (Tramiel Disk Operating System) bei ATA-RI-Computern verwendet. Von Bill Gates und seiner Firma Microsoft wurde es für die 8086-Prozessoren adaptiert und unter dem Namen "MS-DOS" vermarktet.

#### **1.2 Aufgaben eines Betriebssystems:**

• *Device Support*: Unterstützung der Peripherie, z.B. Kopieren, Löschen von Daten etc.

• Resource-Allocation: Wo befindet sich der Compiler? etc.

• *File Management*: Verwaltung von Dateien auf Datenträgern

• Access Control: Zugriffs-Schutzmechanismus

• *Task Management*: organisiert die Programm durchführung

• Application Management: sorgt für die richtige Anwendung des Betriebssystems (z.B. dass es selbst versteckt auftritt)

• *Login-Procedure*: Vorstellung des Systems beim Einschalten, auch Zugriffkontrolle

• *Error Control and Recovery*: z.B. Wiederherstellung verse hentlich gelöschter Dateien u.ä.

• Accounting: Verrechnung – wie lange wurde das System von einem Benutzer verwendet?

• System Monitoring: Überwachung des Systems

• *Network Facilities*: Vernetzung und Kommunikation

#### **1.3 Multitasking**

office@zahler.com

Man unterscheidet prinzipiell zwischen folgenden Arten eines Betriebssystems:

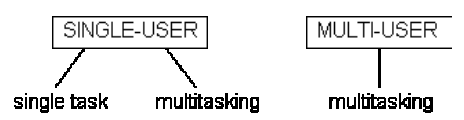

Multitasking bedeutet, dass mehrere Programme vom Betriebssystem gleichzeitig auf demselben Rechner abgearbeitet werden können. Multi-User bedeutet, dass mehrere Personen gleichzeitig auf demselben Programm arbeiten können.

Im Zusammenhang mit der "gleichzeitigen" (besser: *parallelen*) Abarbeitung mehrerer Quellen

http://www.tec-channel.de/

Microsoft Hilfe

Microsoft Knowledge Base

(http://support.microsoft.com/)

Programme spricht man eher von Prozessen. Ein Prozess ist die Abstraktion einer sich in Ausführung befindlichen Befehlsfolge.

Hier bestehen im Grund zwei Möglichkeiten:

• Der Rechner enthält mehrere Prozessoren, von denen jeder einen Prozess bearbeitet (Multiprocessing, Parallelverarbeitung).

• Der Rechner enthält nur einen Prozessor; das Betriebssystem kann aber trotzdem damit mehrere Prozesse ausführen (Multitasking).

Der im PC-Bereich am häufigsten anzutreffende Fall wird der zweite sein: Mehreren Prozessen stehen nur eine CPU und ein Arbeitsspeicher zur Verfügung. Die Abarbeitung der Prozesse kann daher nur quasi-parallel erfolgen. Dazu ordnet das Betriebssystem jedem Prozess einen **virtuellen Prozessor** zu. Das bedeutet, sämtliche Daten, die zur Abarbeitung eines Prozesses benötigt werden, werden in einem speziellen Speicherbereich abgelegt.

Der Eindruck der "Gleichzeitigkeit" entsteht dadurch, dass ständig zwischen dem tatsächlichen Prozessor und den einzelnen virtuellen Prozessoren "hin- und hergeschaltet" wird. Betrachten wir folgende Abbildung, dann sehen wir, dass abwechselnd der eine oder der andere virtuelle Prozessor "aktiv" ist.

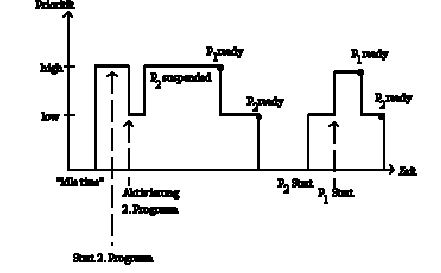

Jeder Prozess wird also "stückweise" bearbeitet. Man unterscheidet weiters die Art, in der der Wechsel zwischen den Prozessen erfolgt:

• nicht präemptives Multitasking ("kooperatives" Multitasking): Der Prozess gibt die Kontrolle erst dann an den physikalischen Prozessor zurück, wenn er ihn nicht mehr benötigt. Stürzt allerdings ein Prozess ab, so ist er nicht mehr in der Lage, die Kontrolle an den physikalischen Prozessor zurückzugeben; der PC muss neu gebootet werden.

• präemptives Multitasking: Das Betriebssystem organisiert den Wechsel, das heißt, dem Prozess wird die Kontrolle in periodischen Abständen entzogen. Reagiert eine Anwendung nicht mehr, so ist trotzdem ein Weiterarbeiten mit den anderen laufenden Prozessen und dem Betriebssystem möglich.

Als *"idle time"* bezeichnet man jene Zeit, in der kein Benutzerprogramm läuft. Besonders bei Großrechenanlagen soll diese Zeit möglichst gering gehalten werden. Die *"Sprünge" zwi*schen den Programmen benötigen nur einige Hundert Mikrosekunden.

Ein "Multitasking"-Betriebssystem leistet die Aufgabe, mehrere Programme zu verwalten, die verschiebbar im Speicher vorhanden sind. Vor dem Ladezeitpunkt sind die Startadressen der Programme nicht bekannt!

Eine mögliche Speichersituation kann daher so aussehen:

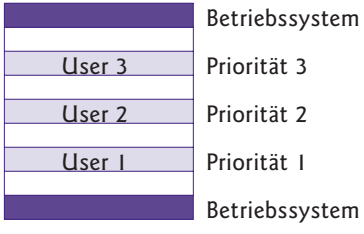

Will bei obiger Speicheranordnung ein Programm 4 ebenfalls abgearbeitet werden. so hat dieses keinen Platz mehr im Speicher.

#### Abhilfe

#### 1. Overlay-Technik bei DOS

Diese Technik erforderte streng modulare, strukturierte Programmierung. Der Arbeitsspeicher wird (besonders bei sehr großen Programmen) in mehrere Segmente unterteilt, in die alternativ Programmteile eingeladen werden können. Das "MAIN"-Programm ist dann immer im Arbeitsspeicher. Diese Technik wird voll auf der Applikations-Ebene abgewickelt. Der Linker fügt die notwendigen (Bibliotheks)-Routinen ein. Overlays waren nur unter DOS möglich; Windows, Unix usw. bedienen sich anderer Verfahren.

#### 2. Virtueller Speicher, "Paging"

Der Compiler teilt das Programm in pages (engl. Seiten) auf, die wiederum zu Segmenten zusammengefasst werden. Die Segmente passen einzeln in den freien Speicherbereich hinein. Der Aus tauschvorgang zwischen einzelnen Segmenten heißt "swapping". Dieser Austauschvorgang wird durch einen absichtlichen Fehler, den so genannten "framing error" (page fault) aktiviert, d.h. wenn auf eine nicht im Arbeitsspeicher vorhandene page zugegriffen wird, wird das gesuchte Segment geladen. Es wird daher ständig zwischen Platte und Arbeitsspeicher hin- und hergeladen. Der so benützte "virtuelle Speicher", in dem sich das Programm befindet, ist unabhängig von Grenzen, Befehlen usw. und kann bis in die GB-Größe gehen.

#### **Graphische Darstellung**

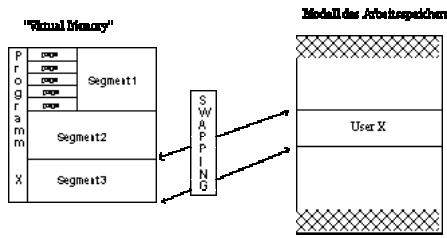

Mit einer geschickten Programmiertechnik kann man erreichen, dass möglichst wenig Swaps gebraucht werden, damit die Geschwindigkeit möglichst groß werden kann.

Dynamic page allocation: Das Betriebssystem modifiziert die page fault-Rate. Bei zu vielen Swaps wird der zur Verfügung stehende Arbeitsspeicherbereich um einige Pages erhöht. Damit ergibt sich: die Bereiche (= Segmente) müssen nicht unbedingt zusammenhängend sein.

Interprozesskommunikation (IPC): Alle Multitasking-Betriebssysteme haben die Fähigkeit, mehrere Programme (Tasks) quasigleichzeitig laufen zu lassen. Es ergab sich bald der Wunsch. Daten zwischen diesen Programmen auszutauschen (Beispiel: Einbinden von Grafiken in Texte). Es musste also die Möglichkeit der Kommunikation zwischen Prozessen geschaffen werden. In Windows wird die Kommunikation zwischen Prozessen durch OLE und DDE geregelt. Dafür wurden folgende Maßnahmen notwendig:

Semaphor = Zeichen, das einen Status anzeigen kann. Beispiel: Wollen zwei Prozesse auf einen Drucker zugreifen, so sollte der erste Prozess ein Belegt-Zeichen (= einen Semaphor) setzen.

Pibe = Datenkanal zwischen zwei Programmen. Dieser Kanal kann wie eine Datei angesprochen werden. Das absendende Programm schreibt Daten in die Pipe, das Empfängerprogramm erhält diese Daten dann aus der Pipe anstelle etwa der Tastatur.

*Queue* = Pipe. die von mehreren Absendern beschrieben werden kann, aber nur einen lesenden Empfänger hat. In Netzwerken zum Puffern von Druckaufträgen (= "Drucker-Warteschlange").

Signal » "Software-Interrupt". Diese Gleichsetzung ist nicht exakt. Die Funktionsweise eines Signals kann jedoch gut mit der eines Interrupts verglichen werden. Das momentan laufende Programm erledigt seine Arbeit so lange, bis es durch ein Signal unterbrochen wird. Das Signal zeigt das Eintreten eines bestimmten Ereignisses an. Das Ereignis muss durch eine eigene Routine behandelt werden, bevor der ursprüngliche Prozess fortgesetzt werden kann.

Shared Memory = Speicherbereich, der von allen Tasks benützt werden kann und deshalb zum einfachen Datenaustausch zwischen Programmen dient.

#### 1.4 Überblick über PC-Betriebssysteme

Generell unterscheidet man zwei Arten von "Betriebssystem-Oberflächen":

• CUI (Character-based User Interface): zeichen orientierte Oberfläche (z.B. 25 Zeilen, 80 Spalten), wie sie z.B. DOS oder Unix zur Verfügung stellen.

• GUI (Graphical User Interface): grafische Oberfläche, die es heute als Standard-Bedienungsoberfläche eingesetzt wird

Die grafische Oberfläche bietet enorme Gestaltungsmöglichkeiten, Programme für den Anwender in entsprechender Form aufzuarbeiten. Dazu mussten aber Standards ausgearbeitet werden, welche dem Benutzer eine leichte Handhabung ermöglichen. Ein Teil dieses Standards ist unter dem Begriff SAA (System Application Architecture) bekannt. Typische Elemente einer SAA-Oberfläche sind eine Pulldown-Menüzeile am oberen Bildschirm, die ganz links ein Menü "Datei" enthält, oder Fehlermeldungen in Fenstern.

Am häufigsten sind heute folgende Workstation-Betriebssysteme in Gebrauch:

Windows 95, 98 und ME (Microsoft)

• Windows NT Workstation bzw. Windows 2000/XP Professional (Microsoft)

MS-DOS (Microsoft; letzte Version: 6.23)

• OS/2 "Warp" (IBM; letzte Version: 4.0)

• Unix (keine einheitlichen Strukturen. Eine Gemeinsamkeit aller Unix-Systeme ist aber (IEEE/POSIX die **POSIX-Schnittstelle** 

1003-Norm). Diese regelt die Schnittstelle zwischen Programmen und dem Betriebssystem; damit können Programme leicht portiert werden. Auch Windows NT 4.0 hat eine POSIX-Schnittstelle.)

• MacOS (Apple: für MacIntosh-Rechner. aktuelle Version: 10.x)

Anfang 1998 schätzte man die Zahl der PCs mit Microsoft-Betriebssystemen auf etwa 200 Millionen

#### 1.4.1 MS-DOS (Microsoft)

"Ursprüngliches" PC-Betriebssystem, 1981 von Microsoft für IBM-PCs entwickelt.

"Ableger" des ursprünglichen MS-DOS sind DOS anderer Firmen, z.B.

• PC-DOS 2000 (IBM): Weiterentwicklung der IBM-DOS-Version 7, Korrektur des "Jahr-2000-Problems", Unterstützung des **Euro-Symbols** 

• Novell-DOS 7.0 (Nachfolger des DR-DOS von Digital Research, welche mit Microsoft fusionierte; Hauptunterschied: Novell-DOS ist netzwerkfähig)

#### 1.4.2 Windows (Microsoft)

1985 lieferte Microsoft die grafische Betriebssystemoberfläche MS-Windows 1.0 aus, die wegen der vielen Einschränkungen und Fehler nur ein Schattendasein führte. Erst Anfang 1992, als es in der Version 3.1 auf den Markt kam, etablierte sich Windows auf dem Markt. Windows 3.1 benötigt zwar DOS, arbeitet aber wie ein eigenes Betriebssystem, das den Erweiterungsspeicherbereich (z. B. von 80386-Prozessoren, für die dieses Programm konzipiert wurde) nutzt und alle wichtigen Betriebssystemfunktionen in einer grafischen Oberfläche ("Icons" = bildhafte Darstellungen) dem User darbietet.

Wichtiger Bestandteil von Windows 3.1 ist "OLE" (Object Linking and Embedding). Object Embedding bedeutet, dass es möglich ist, in einen Text alle möglichen Dinge aus anderen Windows-Anwendungen "einzukleben", z.B. Grafiken aus CorelDraw!, Tabellen aus MS-Excel etc. Will man an der Grafik eine Veränderung durchführen, so genügt ein Doppelklick mit der Maus, und schon wird das entsprechende Programm geladen. Man bezeichnet das Programm, aus dem das Objekt stammt, als Server, das Zielprogramm, in welches das Objekt eingebettet wird, als **Client**.

Manche Programme (etwa das Zeichenprogramm Paintbrush) können nur als Server eingesetzt werden, d.h. Zeichnungen aus Paintbrush können in andere Programme eingefügt werden, Paintbrush selbst kann aber keine Daten aus anderen Programmen aufnehmen. Andere Programme (wie etwa MS-Write) sind nur in der Lage, als Client zu dienen, d.h. sie können Daten von Server-Anwendungen aufnehmen, aber nicht mehr abgeben.

OLE 2.0 ist eine Erweiterung der Datenaustauscharchitektur unter Windows; so können die eingebetteten Objekte direkt innerhalb der Client-Anwendung aktiviert werden.

Unter Object Linking versteht man, dass ein Objekt gleichzeitig in mehrere Dokumente eingebaut werden kann. Änderungen des Objekts werden dann "automatisch" in allen Dokumenten durchgeführt.

#### SYSTEM Betriebssysteme - Grundlagen

Eine weitere wichtige Eigenschaft von Windows ist **DDE** (*Dynamic Data Exchange*, deutsch "dynamischer Datenaustausch"). Man versteht darunter ein Standardprotokoll, das die Kommunikation von Windows-Anwendungen untereinander regelt. Nachteile: sehr kompliziert, nicht von allen Programmen unterstützt.

Parallel zu OLE wurde eine andere Objekttechnologie entwickelt: OpenDoc ist ein Standard, der von den Herstellern IBM, Novell und Apple entwickelt wurde und einen Datenaustausch auf einer anderen Grundlage unterstützt. Der Anwender muss keine "Programme" mehr starten, er öffnet ein Arbeitsblatt, die nötigen Funktionen wie etwa Tabellen- oder Grafikerstellung, werden von OpenDoc "zugebracht". Es ist geplant, diese beiden Standards kompatibel zu machen, sodass der Anwender beim Datenaustausch nicht merkt, ob nun OLE oder OpenDoc eingesetzt wurde.

1993 kam eine um Netzwerk-Utilities erweiterte Version auf den Markt, Windows for Workgroups (WfW) 3.11, die auch als Nachfolger der Einzelplatzversion 3.1 von Windows gedacht war.

Ende August 1995 kam Windows 95 auf den Markt. Diese Version stellt ein eigenes Betriebssystem dar, benötigt also kein DOS mehr als "Unterlage" und kann die 32 Bit Busbreite der Geräte voll ausnützen. DOS-Programme laufen weiterhin, da der DOS-Kern in Windows 95 enthalten ist; die Vorteile von Windows 95 können aber für diese Programme nicht ausgenützt werden. (So laufen DOS-Programme nach wie vor mit 16 Bit Busbreite.)

Im Iuni 1998 kam der Windows 95-Nachfolger Windows 98 auf den Markt, der eine erweiterte Unterstützung von Hardware (USB

= Universal Serial Bus; Verwaltung größerer Festplattenpartitionen durch das neue Dateisystem FAT32 usw.) und Detailverbesserungen im Geschwindigkeits- und Stabilitätsverhalten bringt.

Die Oberfläche von Windows wurde mit der Version Windows ME ("Millennium Edition") an die Windows 2000-Oberfläche angepasst; auch wurden umfangreiche Systemwiederherstellungs- und Reparaturmechanismen eingebaut. Diese Windows-Version stellt die letzte Version dieser Betriebssystem-Produktlinie dar; die Entwicklung wurde von Microsoft eingestellt.

#### 1.4.3 Windows NT/2000/XP (Microsoft)

Das von Microsoft entwickelte Betriebssystem für Netzwerke bzw. anspruchsvolle Applikationen mit größerer Rechnerleistung ist Windows NT (NT für new technology, 1993 auf den Markt gekommen); sein Vorteil: alle unter Windows laufenden Programme funktionieren auch unter Windows NT. Windows NT ist ein Multitasking- (Multiprocessing) und Single-User-Betriebssystem, allerdings mit herausragenden Netzwerkeigenschaften.

Geplant ist, dass Windows und Windows NT immer mehr identischen Programmcode enthalten und so möglicherweise in Zukunft zu einem Produkt (bzw. intern sehr "ähnlichen" Systemen) "verschmelzen" könnten.

Die Version 4.0 von Windows NT war seit Mitte 1996 auf dem Markt. Es ist die Microsoft-Variante für High-End-PCs und Netzwerke. Windows NT ist als Microsoft-Konkurrenzprodukt zu den bisher führenden Netzwerk-Betriebssystemen (Unix. Netware) geplant. Windows NT ist hardwareunabhängig; es läuft auf Prozessoren von Intel (Pentium), IBM (Power-PC), Hewlett-Packard (Mips) und DEC (Alpha). Erwähnenswert ist. dass für Windows NT immer wieder sogenannte Service Packs von Microsoft erstellt werden, die neue Treiber, kleine Korrekturen u. ä. enthalten, wodurch der User immer up to date bleiben kann. Diese Service Packs (derzeit Service Pack 6a, Stand: Juni 2000) sind kostenlos vom Microsoft-Server herunterladbar; Nachteil: Umfang (einige zig MBvte)

Geplant ist, dass Windows und Windows NT immer mehr identischen Programmcode enthalten und so zu einem Produkt "verschmelzen" könnten.

Microsoft plant, die Standard-Windows-Linie einzustellen und mittelfristig nur die NT-Linie weiterzuführen. Aktuelle Version in dieser Linie ist Windows 2000 (intern: Windows NT 5.0), das in vier Ausführungen am Markt erhältlich ist: Windows 2000 Professional als Workstation-Betriebssystem, Windows 2000 Server für Netze von kleinen und mittleren Unternehmen, Windows 2000 Advanced Server und Windows 2000 Datacenter Server für Netze im Großunternehmensbereich. Neu war die Einführung des Verzeichnisdienstes Active Directory und des DNS-Konzeptes für die Namensauflösung in Windows 2000-Netzwerken.

Die neue Version des Desktop-Betriebssystems Windows XP (intern: Windows NT 5.1), das im Herbst 2001 auf den Markt kam, brachte keine wesentlichen technischen Neuerungen (XP steht für "Experience"; das hier angesprochene "Windows-Erlebnis" besteht in erster Linie aus einer komplett redesignten Oberfläche).

Im Frühjahr 2003 kam der neue Microsoft-Server in mehreren Ausführungen auf den Markt: Der Windows Server 2003 führt die mit Windows 2000 eingeführten Konzepte konsequent weiter. Verbesserungen

Microsoft Windows 98-Oberfläche - 🗆 × ELAN stei <u>B</u>ea Office -0 0:2(E) AutoCAD 12 36.5 DEIL 2 r 3 0 , 5 2 2 3 2 3 3 0 Festpl Neues Office-Dokun Extra E 2. X.M off Exce 6 E Laufwerk 0 Figh Ein 1223 MB J Su Els CD-ROM 0 21 A T A Hite D 17.1 DI B DI Bee 🕱 Start 🛛 🥹 🧭 🕼 🛛 👿 Mic 23 11:34 Astart Arbeit Windows 2000 Professional-Oberfläche Microsoft Windows XP Professional-Oberfläche 10 21 20 III - 🔄 🖓 Sucher 22 03 X 🔘 🍂 Duchen 🔛 ordner 💷 · @wee - 63 -NT\_WART (C:) Date (D:) Arbeitsplatz -CD (F:) 1 H Siehe auch 6 -R comprigmt - [Computerve \_ | D | × DVDs! ch 2 囨 Window 8 . 1 ......

mt - [Ce

( Sco

🙊 Start 🛛 😭 🍪 🔛 🖉 Arbeitsplatz

15.1

a \*

Microsoft Windows NT Workstation 4.0-Oberfläche

SYSTEM

gab es vor allem im Security-Bereich (hier ist die komplett neu programmierte Internet-Dienstsammlung "Internet Information Services 6.0" herauszustreichen), die Oberfläche und Bedienerführung wurde an Windows XP angepasst. Die erhältlichen Ausführungen hei-Ben Webserver Edition, Standard Edition, Enterprise Edition und Datacenter Edition. Die Unterstützung von Groß-Netzwerken wurde mit der Einführung von "Forest Trusts" weiter verbessert. Domänen und Domänencontroller können auch umbenannt werden (wenngleich das einigen Kodierungsaufwand erfordert). Im Lauf der nächsten Jahre wird Microsoft auch die entsprechenden Anwendungsserver herausbringen (etwa im Herbst 2003 den Exchange Server 2003). Obwohl bei dieser Betriebssystem-Version das mit Windows 2000 Server begonnene Konzept mit Verzeichnisdiensten fortgesetzt wird, bleibt für die Programmierer trotzdem nichts beim Alten: Eine neue, webfähige Klassensammlung – das **Dot-Net-Framework** – soll es möglich machen, von verschiedenen Programmier sprachen aus Anwendungen zu entwickeln, die ohne Änderungen des Codes auch internetfähig sind.

Microsoft-Betriebssysteme sind ab Windows XP auch in 64bit-Versionen erhältlich.

Laut Roadmap von Microsoft werden die nächsten Windows-Betriebssystem-Versionen (Codename: "Longhorn"; oft auch als "Windows FX" bezeichnet) in den Jahren 2006 (Client) und 2007 (Server) auf den Markt kommen.

#### 1.4.4 OS/2 (IBM)

Hauptkonkurrent der Microsoft-Windows-Linie war das 32 Bit-Betriebssystem **OS/2** von IBM (1987 erstmals auf den Markt gekommen, Abkürzung für "*Operating System No.* 2"). Im November 1996 erschien die deutschsprachige Ausgabe von OS/2 Warp 4.0, in der Spracheingabe, Internet (mit Java) und OpenDoc-Unterstützung eingebaut sind. Netscapes Navigator ist in einer speziellen Version für OS/2 ebenfalls in Warp 4 enthalten. OS/2 Warp Server deckt den Server-Bereich bei lokalen Netzwerken ab. Das Hauptproblem von OS/2 auf dem Markt war die äußerst geringe Anzahl von Applikationen.

Laut offizieller Angabe von IBM wurde die Weiterentwicklung von OS/2 einge stellt.

#### 1.4.5 Unix, Linux

Das schon seit Jahren propagierte (1969 entwickelte) "Betriebssystem der Zukunft" ist **Unix**. Unix ist ein Multitasking- und Multiuser-Betriebssystem, damit ein typisches Netzwerk-Betriebssystem, auch ein Grund dafür, dass es sich im PC-Bereich nicht durchgesetzt hat.

Zu erwähnen wäre allerdings, dass sich der im Internet entwickelte Unix-Dialekt **Linux** für spezielle Zwecke sehr gut eignet (etwa: Anbindung von lokalen Netzen ans Internet ist über einen Linux-Rechner mögich). Daher konnte Unix auf diesem "Umweg" neue Marktanteile gewinnen.

Linux ist in mehreren "Distributionen" (Zusammenstellungen) erhältlich. Die wichtigsten Distributoren sind derzeit Red Hat (www.redhat.com), Caldera (www.caldera.com), S.u.S.E. (www.suse.de) und Debian (www.debian.org). Derzeit etablieren sich gerade mehrere grafische Oberflächen von Linux, die auf dem X/Window-Standard beruhen. Beispiele dafür sind die Oberflächen KDE (K[ool] Desktop Environment) und GNOME (GNU Network Model Environment).

Linux selbst wird heute in erster Linie als Internet-Server (mit Apache als Webserver und sendmai1 als Mail-Relay) eingesetzt, auch Firewalls und Infrastruktur-Server (DNS, DHCP) werden häufig mit Linux realisiert.

In den letzten Jahren ist das Interesse von öffentlichen Institutionen an Linux stark gestiegen. So bewirkte die Entscheidung der Stadt München im Jahr 2003, 14000 Computer auf Linux umzurüsten, ein deutliches Medienecho. Gründe dafür sind hauptsächlich die geringeren Sachkosten (Linux als Open Source-Betriebssystem arbeitet mit GNU-Lizenzen) und die Unabhängigkeit von Software-Herstellern.

#### 1.4.6 NextStep (Next)

Auf Next-Rechnern gibt es das Betriebssystem **NextStep**, welches den Betriebssystemkern von Unix enthält. Dieses System kann (neben Intel-PCs) auch auf PowerPCund Alpha-Rechnern arbeiten. Vorteilhaft ist die komplette Objektorientierung, die gute Netzwerkunterstützung und die Kompatibilität mit weit verbreiteten Unix-Dialekten.

#### 1.4.7 MacOS (Apple)

Für Apple MacIntosh-Rechner gibt es das Betriebssystem **MacOS**, eine grafische Oberfläche, die bereits seit etwa 10 Jahren die Funktionen bereitstellt, die erst mit Windows 95 in die DOS/Windows-Welt Einzug gehalten haben.

Im Juli 1997 wurde mit **MacOS 8** die Benutzeroberfläche weiterentwickelt und die Stabilität und Geschwindigkeit optimiert. Die Folgeversion **MacOS 8.5** kam im Oktober 1998 auf den Markt und vertiefte mit neuen Technologien wie dem "persönlichen Suchassistenten" Sherlock insbesondere die Internet-Integration. Ein Jahr später schließlich, im November 1999, markiert **MacOS 9** unter dem Slogan "Ihr Internet Kopilot" mit pfiffigen Lösungen zu den Themen Datensicherheit, Internet und Multiuser-Einsatz den bisherigen Höhepunkt der MacOS-Entwicklung und ebnet mit seinen "Carbon"-Programmbibliotheken gleichzeitig den bruchlosen Übergang zu Mac OS X, dem Betriebssystem der nächsten Generation.

**MacOS X** (gesprochen "10"), seit März 2001 im Handel, profitiert von den modernen Betriebssystemtechnologien von NeXT Software, Inc. Dabei basiert Mac OS X auf einem UNIX-Mach-Kernel und ist, versehen mit der weiterentwickelten Benutzeroberfläche ("Aqua"), eine Synthese aus neuester Technologie (u.a. der innovativen PDF-basierten Grafikengine "Quartz") und jener sprichwörtlichen Benutzerfreundlichkeit, wie sie das "klassische" Mac OS seit jeher auszeichnet. Mit nur geringem Aufwand können Entwickler ihre bestehenden Macintosh-Applikationen anpassen, um die fortgeschrittenen Leistungsmerkmale von Mac OS X zu nutzen.

Ein erstes Produkt dieser fruchtbaren Entwicklung ist **MacOS X Server 1.0**, das seit Frühjahr 1999 als Serverplattform für Publishing- und Internet-Lösungen konzipiert ist.

Mac OS X ist UNIX-fähig. Der Systemkern basiert auf Mach 3.0 von Carnegie-Mellon University und FreeBSD 3.2, zwei besonders hoch geschätzte Kerntechnologien von zwei der renommiertesten OS Projekte. Auch der bekannte Apache Web Server, der über die Hälfte der Web-Sites im Internet bereitstellt, wurde integriert und so benutzerfreundlich gestaltet, dass er auf dem Schreibtisch für den Datenaustausch verwenden werden kann.

Apple hat außerdem die Unterstützung für PDFs integriert, so dass jetzt PDF-Daten in jedem Mac OS X Programm eingebettet und bearbeitet werden können. Auf diese Weise ist es möglich, schnell und einfach "Quartzoptimierte", mit vielen Grafiken ausgestattete Dokumente zu erstellen und an andere weiterzugeben.

#### 1.4.8 BeOS (Be)

Multimedia-Betriebssystem, auch für ältere Intel-Rechner geeignet. Nischenprodukt, da keine Standardsoftware existiert.

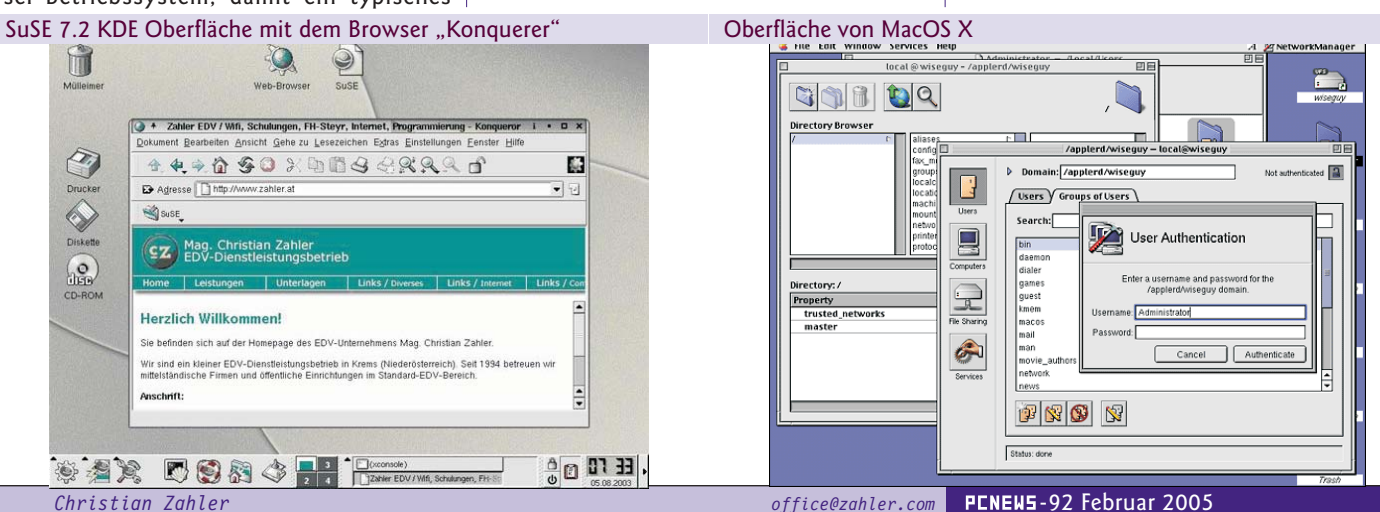

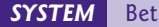

Betriebssysteme - Grundlagen

### Architektur von Windows 2000

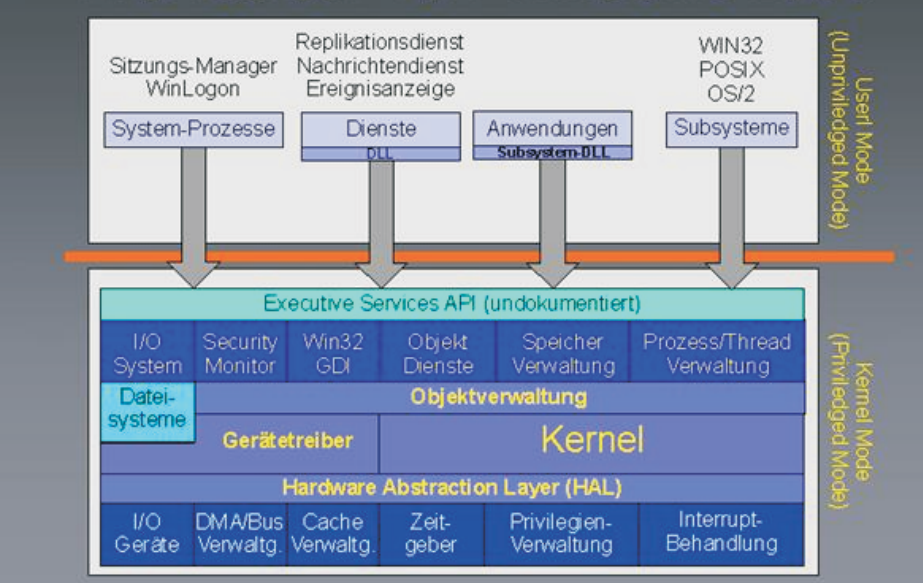

| 3 Manuelle Windows XP Professio-<br>nal-Installation von CD                                                                                                    | Bestätigung des End User Licence Agreements mit                                                                                                    |
|----------------------------------------------------------------------------------------------------|----------------------------------------------------------------------------------------------------|
| <ul> <li>3.1 Installationsvarianten</li> <li>Manuelle Installation</li> <li>von CD</li> <li>übers Netzwerk</li> <li>Unbeaufsichtigte Installation</li> <li>mit CD</li> <li>RIS (Remote Installation Service)</li> </ul>  | Unneur AF Francesinal Setuy<br>Villbanne<br>Autoritation Si des Setugorgannes wirdedie Instellation von<br>Arterior Sir auf die Erlüchter vorbereitet<br>Setup Setup Setup Setup<br>Perioden Sie die Br10STE, un sinn Instellation von<br>Undeur Setup<br>Derioden Sie die Br10STE, un die Instellation abzuhrechen,<br>Orighen Sie die F710STE, un die Instellation abzuhrechen,<br>Setup Setup Setup Setup Setup Setup Setup Setup Setup Setup Setup<br>Derioden Sie die F710STE, un die Instellation abzuhrechen,<br>Setup Setup Setu                                                                                                    |
| 3.2 Start der Installation                                                                                                    | EINGBBE-Fortsetzen R-Reparieren F3-Installation abbrechen<br>F8                                                                                                    |
| Voraussetzung: Im CMOS-Setup des BIOS<br>muss die Boot-Reihenfolge so eingestellt<br>sein, dass der Boot-Vorgang von CD unter-<br>stützt wird.<br>Die Windows XP-CD einlegen und den PC<br>einschalten bzw. neu starten. | Vindent XF-Lizenzvertrag<br>Vindent XF-Lizenzvertrag<br>Nicosoft Vindens XF Professional<br>PDDFNIJER-LIZENZVERIBAD<br>Vindent Vindens XF Professional<br>Vindent Vindens XF Professional<br>Vindent Vindens XF Professional<br>Vindent Vindens XF Professional<br>Vindent Vindens XF Professional<br>Vindent Vindens XF Professional<br>Vindent Vindens XF Vindent Vindens<br>Vindent Vindens XF Vindent Vindens<br>Vindent Vindens XF Vindent Vindens<br>Vindent Vindens XF Vindent Vindens<br>Vindent Vindens XF Vindens Vindens<br>Vindent Vindens XF Vindens<br>Vindent Vindens Vindens<br>Vindent Vindens Vindens<br>Vindent Vindens Vindens<br>Vindent Vindens Vindens<br>Vindens Vindens Vindens<br>Vindens Vindens<br>Vindens Vindens Vindens<br>Vindens Vindens<br>Vindens Vindens Vindens<br>Vindens Vindens<br>Vindens Vin |
|                                                                                                    | Vindous XP Professional Setup                                                                                                    |
| indovs Setup                                                                                                    | In der Liste unten sind die beschenden Partitionen und nicht<br>partitionischen Bereiche auf diesen Gouputer aufgeführt.<br>Userunden Sie die NGH-OER- und NGCH-UNTER-TABIEN, um eine<br>Partition geforesinen nicht partitionischen Bereich in der Liste<br>aufgewählten<br>Prichen Sie die E-TABIE. un Vindous XP in der ausgewählten<br>Derichen Sie die E-TABIE. un eine Partition in den unpartitionierten<br>Bereich zu erstellen.<br>Brüchen Sie die E-TABIE, un die ausgewählte Partition zu löschen.<br>4895 MB Pertplatte 0. ID-0. Bus-0 (an atapi) (MBB)<br>Unpartitionierten Instellen.<br>4895 MB Pertplatte 0. ID-0. Bus-0 (an atapi) (MBB)<br>Unpartitionierten Instellen.<br>4895 MB Pertplatte 0. ID-0. Bus-0 (an atapi) (MBB)                                                                                                    |
|                                                                                                    | never enclosed enclosed                                                                                                    |
|                                                                                                    | <ul> <li>Vindew: XP Preferional Setup</li> <li>Sie hahen das Setupprogram angevissen, eine neue Partition 485 AB SetUates 0. 1000. Bus-90 (on atapi) (RBR) 2000 (on state) (RBR) 2000 (on state) (RBR) 2000 (on state) (on state) (on s</li></ul>                                                                                                    |
| Drücken Sie F2 für die autonatische Systemwiederherstellung                                                                                                    |                                                                                                    |

#### 3.3.1 Theorie zur Partitionierung

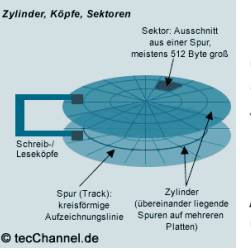

Partition1 (New (fabriknew))

Die meisten Festplatten benutzen die Ober- und Unterseite der Scheiben und verfügen über mehrere Magnetscheiben. Die Schreib-/Leseköpfe für alle Oberflächen sind als Einheit montiert, sie

2000 HB ( 2000 HB frei)

können sich nicht unabhängig bewegen. Deshalb liegen die Spuren auf den Plattenoberflächen exakt übereinander. Ein Satz von übereinander liegenden Spuren trägt den Namen Zylinder (engl. *cylinder*).

Die drei Begriffe Zylinder (oder Spur), Kopf und Sektor spielen bei der Verwaltung von Festplatten eine zentrale Rolle. Denn über die Angabe dieser drei Werte lässt sich jede Stelle auf der Festplatte eindeutig adressieren. Diese CHS-Notation war bis etwa 1997 Standard und ist auch heute noch für Festplatten kleiner 8 GByte gültig. Die Zählweise beginnt bei Spuren und Köpfen bei 0, Sektoren starten bei 1. Statt des Begriffs *Head* ist oft auch Seite im Gebrauch, denn jeder Schreib-/Lesekopf korrespondiert ja mit einer Seite einer Magnetscheibe der Festplatte.

| Einträge Master Boot Record |                                                                                                    |          |  |  |  |
|-----------------------------|----------------------------------------------------------------------------------------------------|----------|--|--|--|
| Adresse                     | Inhalt                                                                                                    | Größe    |  |  |  |
| +00h                        | Master Boot-Routine (beim MBR,<br>denn Windows 98 schreibt nur<br>139 Byte Code, 80 Byte sind für<br>Fehlermeldungstext und 227 Byte<br>bleiben frei | 446 Byte |  |  |  |
| +1BEh                       | 1 Eintrag der Partitionstabelle                                                                                                    | 16 Byte  |  |  |  |
| +1CEh                       | 1 Eintrag der Partitionstabelle                                                                                                    | 16 Byte  |  |  |  |
| +1DEh                       | 1 Eintrag der Partitionstabelle                                                                                                    | 16 Byte  |  |  |  |
| +1EEh                       | 1 Eintrag der Partitionstabelle                                                                                                    | 16 Byte  |  |  |  |
| +1FEh                       | Erkennungscode ds MBR (AA55h)                                                                                                    | 2 Byte   |  |  |  |
| © tecChannel.de             |                                                                                                    |          |  |  |  |

Der Master Boot Record (MBR): Damit überhaupt mehrere Betriebssysteme auf einer Festplatte Platz finden, muss sich diese in Bereiche aufteilen lassen. Und die exakte Position dieser Bereiche muss an einer allgemein bekannten Stelle der Festplatte gespeichert sein: in Spur 0, Seite 0, Sektor 1. Dort ist bei jeder Festplatte im PC der Master Boot Record, kurz MBR, gespeichert.

**Die Partitionstabelle:** Ein einzelner Eintrag in einer Partitionstabelle hat ebenfalls einen festen Aufbau und ist 16 Byte lang.

In Byte O zeigt der Wert 80h (das oberste Bit ist gesetzt) an, dass diese Partition die Bootpartition mit einem Betriebssystem ist. Die Master-Boot-Routine wertet dieses Byte aus, um das Betriebssystem zu finden.

Die Bytes I bis 3 enthalten die Startposition der Partition: Kopf, Spur und Sektor. Das gilt für Festplatten bis zu einer Größe von 8 GByte. Größere Festplatten verwenden stattdessen die Bytes ab Position 7. Hier ist jeweils als 32-Bit-Zahl die Position des erstens Sektors der Partition (bezogen auf den Platten-

#### Betriebssysteme - Grundlagen

#### \_\_\_\_\_

| Einträge l | Partitionstabelle (16 Byte)                                                                                                    |        |
|------------|----------------------------------------------------------------------------------------------------|--------|
| Adresse    | Inhalt                                                                                                    | Größe  |
| +00h       | Status der Partition:<br>00h=inaktiv<br>80h=Boot-Partition (aktiv)                                                                                                    | 1Byte  |
| +01h       | Schreib-/Lesekopf, mit dem<br>die Partition beginnt                                                                                                    | 1Byte  |
| +02h       | Sektor und Zylinder, mit dem<br>die Partition beginnt                                                                                                    | 1 Word |
| +04h       | Partitionstyp:<br>00h=Eintrag nicht belgt<br>01h=Primäre DOS-Partiton<br>mit 12-Bit-FAT<br>04h=Primäre DOS-Partiton<br>mit 16-Bit-FAT<br>05h=Erweiterte Partiton<br>etc. | 1Byte  |
| +05h       | Schreib-/Lesekopf, mit dem die<br>Partiton endet                                                                                                    | 1Byte  |
| +06h       | Sektor und Zylinder,<br>mit dem die Partiton endet                                                                                                    | 1 Word |
| +08h       | Entfernung des ersten Sektors<br>der Partition (Boot-Sektor) vom<br>Partitonssektor in Sektoren                                                                          | 1DWord |
| +0Ch       | Anzahl Sektoren der Partition                                                                                                    | 1DWord |

#### © tecChannel.de

anfang) und die Länge der Partition gespeichert. Mit den 32-Bit-Adressen sind Festplattengrößen bis 2048 GByte möglich.

Das Byte 4 spielt eine wichtige Rolle: Es enthält die Typkennung der Partition. Jedes Betriebssystem benutzt ein Dateisystem, um seine Verzeichnisse und Dateien auf der Festplatte zu organisieren. Der Typ gibt an, um welche Art Dateisystem es sich handelt. Die gebräuchlichsten Systeme sind:

00h Partition ist nicht belegt

01h DOS FAT12

04h DOS FAT16 kleiner als 32 MByte

05h erweiterte Partition

06h DOS FAT16 größer als 32 MByte

07h IFS (HPFS, NTFS)

08h OS/2, AIX, Dell, QNX

09h AIX, Coherent, QNX

0Ah OS/2 Bootmanager

0Bh Win9x FAT32

0Ch Win9x FAT32 (LBA)

0Eh Win9x FAT16 (LBA)

OFh erweiterte Partition (LBA)

Manche Betriebssysteme wie Windows NT/2000 kümmern sich nicht um die Typkennung. Sie analysieren den Inhalt der Partition (genau gesagt: deren Partitionssektor/Bootsektor) und binden eine erkannte Partition, auf die sie zugreifen können, automatisch ein.

Es ist nicht notwendig, dass die Reihenfolge in der Partitionstabelle der physikalischen Reihenfolge auf der Festplatte entspricht. Die erste Partition im MBR kann durchaus in der Mitte der Festplatte bei Spur 600 beginnen.

#### Primäre und erweiterte Partitionen

Insgesamt bietet die Partitionstabelle des MBR Platz für vier Partitionen. Grundsätzlich gibt es zwei verschiedene Arten von Partitionen: primäre und erweiterte.

• Eine **primäre Partition** verweist direkt auf einen Bereich der Festplatte, der Dateien enthält. Meistens sind Betriebssysteme in primären Partitionen installiert, vor allem Microsoft-Systeme setzen dies sogar zwingend voraus. Die Definition ist etwas umständlich: Eine primäre Partition ist immer in der Partitionstabelle des MBR eingetragen und nicht durch die Typkennung als erweiterte Partition ausgewiesen.

• Eine erweiterte Partition enthält im Gegensatz dazu keine Dateien, sondern ist quasi ein Container für weitere Partitionen. Die Typkennungen 05h oder 0Fh weisen eine solche erweiterte Partition aus. Eine Partition innerhalb einer erweiterten Partition ist ein logisches Laufwerk. Durch diesen Kniff ist es möglich, mehr als vier Partitionen pro Festplatte zu realisieren. Für Microsoft-Betriebssysteme sind insgesamt bis zu 23 logische Laufwerke erlaubt, denn mehr Laufwerksbuchstaben ab C gibt es nicht.

lede erweiterte Partition enthält einen Partitionssektor, der in seinem Aufbau exakt dem MBR entspricht. Allerdings fehlt hier die Master-Boot-Routine, es wird nur die Partitionstabelle genutzt. In diesem Partitionssektor haben wiederum vier Partitionen Platz. Wie erreicht man dann aber 23 logische Laufwerke? Eine erweiterte Partition nutzt immer nur zwei Einträge ihrer Partitionstabelle: Der Erste beschreibt die Position des logischen Laufwerks, der Zweite die Position einer zusätzlichen erweiterten Partition. Diese wiederum bietet Platz für ein logisches Laufwerk und so fort. So entsteht quasi eine Kette von erweiterten Partitionen, die jeweils ein logisches Laufwerk enthalten. Dabei ist die erste erweiterte Partition (die im MBR definiert ist) so groß, dass die anderen Partitionen darin Platz finden.

Der Bootsektor: Innerhalb jeder primären Partition gibt es einen weiteren Sektor, dessen Position immer gleich ist: der Bootsektor. Er liegt im ersten Sektor der Partition und ist damit leicht über die Einträge in der Partitionstabelle zu ermitteln. Jedes Betriebssystem verwendet hier seinen eigenen Aufbau, lediglich einige Daten sind immer identisch. Bei Microsoft-Betriebssystemen ist der Bootsektor weit gehend gleich, im Folgenden deshalb eine Beschreibung der Variante von Windows 98.

#### Bootsektor bei Windows 98 (512 Byte)

| Adresse | Inhalt                                                                                                  | Größe   |
|---------|----------------------------------------------------------------------------------------------------|---------|
| +00h    | Sprung zur Bootroutine                                                                                  | 3 Byte  |
| +03h    | Herstellername und Versionsnummer                                                                       | 8 Byte  |
| +0Bh    | Byte pro Sektor                                                                                         | 1 Word  |
| +0Dh    | Sektoren pro Cluster                                                                                    | 1 Byte  |
| +0Eh    | Anzahl reservierter Sektoren<br>von der ersten FAT                                                      | 1 Word  |
| +10h    | Anzahl FATs                                                                                             | 1 Byte  |
| +11h    | Anzahl Einträge im Hauptverzeichnis                                                                     | 1 Word  |
| +13h    | Anzahl Sektoren in der<br>Partition. 0000, wenn das<br>Laufwerk über 32 MByte<br>Speicherkapazität hat. | 1 Word  |
| +15h    | Media Descriptor                                                                                        | 1 Byte  |
| +16h    | Anzahl Sektoren pro FAT                                                                                 | 1 Word  |
| +18h    | Sektoren pro Spur                                                                                       | 1 Word  |
| +1Ah    | Anzahl der Schreib-/Leseköpfe                                                                           | 1 Word  |
| +1Ch    | Entfernung des ersten<br>Sektors in der Partition<br>vom ersten Sektor der<br>Festplatte (siehe +0Eh)   | 1 DWord |
| +20h    | Anzahl der Sektoren, wenn<br>das Laufwerk mehr als 32 MByte<br>Kapazität hat.                           | 1 DWord |
| +24h    | Partitionstyp (80h für primäre Partition)                                                               | 1 Byte  |
| +25h    | reserviert                                                                                              | 1 Byte  |
| +26h    | Erweiterte Boot-Signatur (immer 29h)                                                                    | 1 Byte  |
| +27h    | Datenträger-ID                                                                                          | 4 Byte  |
| +28h    | Datenträgerbezeichnung                                                                                  | 11 Byte |
| +33h    | Dateisystemtyp<br>(12-Bit-FAT oder 16 Bit-FAT)                                                          | 8 Byte  |
| -1EEh   | Boot Routine                                                                                            | Rest    |

#### © tecChannel.de

**8-GByte-Grenze des BIOS**: Immer wieder stolpert man bei Festplatten und Bootmanagern über die magische 8-GByte-Grenze oder den Hinweis, dass eine Partition innerhalb der ersten 1024 Zylinder liegen müsse. Was steckt dahinter und welche Konsequenzen ergeben sich daraus? Die folgenden Ausführungen gelten nur für IDE-Festplatten, bei SCSI-Festplatten mit ihrem eigenen BIOS gibt es derlei Probleme nicht.

SYSTEM

Der PC steuert die Festplatte über den Interrupt 13h des BIOS an (zumindest während des Startvorgangs). Dieser erlaubt als Eckwerte 63 Sektoren, 255 Köpfe und 1024 Zylinder, das ergibt bei 512 Byte pro Sektor 8,4 GByte. Größere Festplatten lassen sich mit diesem CHS-System nicht ansteuern. Am Rande: Natürlich enthält keine Festplatte 255 Schreib-/Leseköpfe, dafür aber wesentlich mehr Sektoren und Zylinder. Die Elektronik der Festplatte passt die realen Daten an die für das BIOS verträglichen Werte an.

Da beim Booten des PC nur dieser Interrupt 13h zur Verfügung steht, müssen alle Startdateien von Betriebssystemen innerhalb dieses 8,4-GByte-Bereichs respektive der ersten 1024 Zylinder liegen. Da nicht immer genau festzulegen ist, wo innerhalb einer Partition die Startdateien gespeichert sind, sollte die ganze Startpartition innerhalb dieses Bereichs liegen.

Für größere Festplatten gibt es seit 1997 den erweiterten Int 13h im BIOS. Statt mit 24 Bit für eine Position (6 Bit für den Sektor, 8 für die Köpfe und 10 für den Zylinder), arbeitet Int 13h extended mit 64 Bit. Damit sind theoretisch Festplatten bis zu 9,4 Milliarden Terabyte erlaubt.

Diese so genannte LBA-Methode, Logical Block Addressing, setzt andere Angaben im Bootsektor voraus: Statt CHS ist jetzt die Angabe der Sektornummer relativ zum Plattenanfang das Maß der Dinge. In der Partitionstabelle stehen für Startadresse und Länge einer Partition je 4 Byte zur Verfügung. Das reicht für 2 TByte.

Hier schlägt allerdings ein anderes Limit zu: Die ATA-Schnittstelle, über die Festplatten mit dem Controller im PC kommunizieren, verkraftet 255 Sektoren, 16 Köpfe und 65.536 Zylinder, das macht 127,5 GByte. Angesichts des anhaltenden Wachstums bei den Festplattenkapazitäten ist diese Grenze gar nicht mehr so weit entfernt. Dann müssen die Hersteller wohl oder übel ein neues Interface zwischen Controller und ATA-Schnittstelle einführen. Wenigstens Änderungen am Int 13h extended im BIOS bleiben dem Anwender erspart.

#### 3.4 Formatierung

Die von linen gewählte Partition ist noch nicht formatiert. Die Partition wird jetzt formatiert. Werwenden Sie die MCH-OBEH- oder die NACH-UNTEM-TARTE, un das gewünsche Bateisysten in der Liste auszuwählen, und drücken Sie anschlißpend die EINGABETARTE.

Drücken Sie die ESC-IASIE, falls Sie eine andere Partition für Vindovs XP verwenden nöchten.

Partition nit den NTFS-Dateisysten formatieren (Schnell) Partition nit den PAI-Dateisysten formatieren (Schnell) gruffform nit den UNE-Dateisysten formatieren

Beim Formatieren wird ein so genanntes Dateisystem auf die Partition geschrieben. Beispiele für solche Dateisysteme sind:

|                                                                                                    |                                                                                                    | SYSTEM                                                                                                    | Betriebssyst                                                                                                    | teme - Grundlagen                                                                                                    |                                                                                        |                                                                                                    |                                                                                                    |                                                                                                    |
|----------------------------------------------------------------------------------------------------|----------------------------------------------------------------------------------------------------|----------------------------------------------------------------------------------------------------|----------------------------------------------------------------------------------------------------|----------------------------------------------------------------------------------------------------|----------------------------------------------------------------------------------------|----------------------------------------------------------------------------------------------------|----------------------------------------------------------------------------------------------------|----------------------------------------------------------------------------------------------------|
| Dateisystem                                                                                                    | unterst                                                                                                    | ützt von                                                                                                    | 3.6 Grafiscl                                                                                                    | her Installationsas                                                                                                    | sistent                                                                                | Wit Textdienste                                                                                                    | e und Eingabesprachen                                                                                                    | <u>?</u> ×                                                                                                    |
| FAT oder FAT16<br>(File Allocation Tab-<br>le; kann bis zu 2 GB<br>Festplatten anspre-<br>chen)                                                                                                    | DOS, W<br>95/98/M<br>0S/2, [L                                                                                                    | indows<br>IE/2000, NT,<br>inux]                                                                                                    | Vindous XP Professiona<br>Dieser Teil der Inst<br>Stellen Sie sicher.<br>Dwücken Sie die EING<br>Die Installation vir | l Setup<br>allation wurde opfolgreich abgesc<br>dass keine Diskette<br>dasch den Gesternen är<br>dach den Weustart des Computer:                                                                                                    | hlossen.<br>: eingelegt ist.<br>Starten.<br>fortgesetzt.                               | Sa<br>In     Standas     Standas     Wahen     O     Vo     To     To                     | Cargadepabeitschema     Sin das inzlatierts Engadepabeitschema aus, das bein 1     Sin das inzlatierts Engadepabeitschema aus, das bein 1     Distancch) - Enutsch     Distancch) - Enutsch     Sin Disnis fin dies angezeigte Engadepabeitschema     den Sin de Schaftlichem "Hinzufugen" und "Enfirmen".     Sin antere                                                                                                    | Raten<br>Spachen arpassen.                                                                                                    |
| FAT32 (verbesserte<br>Variante von FAT,<br>kann bis zu 2048<br>GB Festplatten an-<br>sprechen)                                                                                                    | Window<br>Window<br>Window                                                                                                    | vs 95B,<br>vs 98/ME,<br>vs 2000                                                                                                    | Der Conpu                                                                                                    | tor vírð in 11 Sekunde(n) neu ger                                                                                                    | tartet                                                                                 | Installe<br>ungefå<br>33 i Einstellu                                                                                                    | Deutach     outach     Othersich     Tathur     Operatch     Operatch     Operatch     Operatch     US     US     Deutach     Operatch     Deutach     Deutac | min valiandemArpassen<br>min vielen verschieden<br>abenetisden und gesike.<br>k<br>frimkon zu                                                                                                    |
| HPFS (High Perfor-<br>mance File System)                                                                                                    | OS/2                                                                                                    |                                                                                                    | ETRUADE-COMPUTER HEU                                                                                                  | STAPTON                                                                                                    |                                                                                        | Einpab                                                                                                    | egebietsschema_leiste                                                                                                    | weiter >                                                                                                    |
| NTFS (NT File Sys-<br>tem)                                                                                                    | Window<br>NT/2000                                                                                                    | /s<br>)/XP/2003                                                                                                    |                                                                                                    |                                                                                                    |                                                                                        | Windows <sup>xp</sup>                                                                                                    |                                                                                                    |                                                                                                    |
| Die kleinste anspre<br>Festplattenpartition<br>zeichnet. Die Unte<br>bei der Formatier<br>Clustergröße hängt<br>system und der Ge<br>Dateien können in<br>Clustern belegen; I<br>also 32 KB, so benö<br>tei 2 Cluster (31 KB | echbare Einh<br>n wird als<br>erteilung in<br>ung vorgen<br>vom verwen<br>esamtpartitic<br>nmer nur V<br>beträgt die<br>tigt eine 33 l<br>8 bleiben ung | eit auf einer<br><b>Cluster</b> be-<br>Cluster wird<br>ommen; die<br>ideten Datei-<br>onsgröße ab.<br>ielfache von<br>Clustergröße<br>KB große Da-<br>genutzt). | Copyright ⊕ 1985-2001<br>Microsoft Corporation                                                                        | Microsofte<br>Windows<br>Professional                                                                                                    | )<br>Microsoft                                                                         | <ul> <li>Samecha von<br/>Informations</li> <li>Dysamiches<br/>Update</li> <li>Dysamiches<br/>Introduction</li> <li>Dysamiches<br/>Introduction</li> <li>Anchasterie<br/>Dysamiches</li> <li>Anchasterie<br/>Dysamiches</li> <li>Anchasterie<br/>Dysami</li></ul> | Vondovs XP Professional Setup<br>Regions - und Syrachoptionen<br>Sie körnen Windows XP für unterschiedliche Ri-<br>Vondows XP für unterschiedliche Ri-<br>Vondows XP für und Zeitrageben ist körne<br>Regional und Sprachoptionen bekenft<br>Vondows XP auf Zeitrageben ist körne<br>Die Einstellung für "Stendard und Pi-<br>Kicken Sie auf "Arpasten", um dese<br>Testeigebegreichen einstigfelten die<br>Sprachen unter Verwendung verschie<br>Die Stendard T testingeberachen um<br>Testeigeberachen der Verschie um<br>Testeigeberachen der Verschie                                                                                                    | gioren und Sprachen argussen:   stern die Anatige von Zahlen. Dutaus-,<br>mon Urieratubzung ist weitere Sprachen<br>riefen: Comptet ander<br>Einstellungen zu ändem. <u>Angessen</u> .<br>Tradesigkeite Engebaneethoden und gesete<br>Breiterbeide ist<br>Be Konfiguration zu <u>Detait.</u><br>- Bestiede ist |
| Clustergrößen                                                                                                    |                                                                                                    |                                                                                                    | Sammeln von                                                                                                    | Das neue Design                                                                                                    |                                                                                        |                                                                                                    |                                                                                                    |                                                                                                    |
| Partitionsgröße I                                                                                                    | FAT16                                                                                                    | FAT32                                                                                                    | Dynamisches<br>Update                                                                                                 | Windows® XP Professional ist nicht nur vö<br>sondern verbindet jetzt auch ein ausdruck                                                                                                    | bilig neu gestaltet,<br>ksstarkes Design,                                              | Hindows *P                                                                                                    |                                                                                                    |                                                                                                    |
| (0-127) MB                                                                                                    | 2 KB                                                                                                    | nicht un-<br>terstützt                                                                                                    | Vorbereiten der<br>Installation     installation sum                                                                  | klare Linien und kräftige Farben mit einer a<br>Gestaltung und einer vereinfachten Naviga<br>Das neue Startmenü vereinfacht die Such                                                                                                    | aufgabenorientierten<br>lation.<br>1e nach wichtigen<br>In verwendeten                 | Sammeln von<br>Informationen                                                                                                    | Windows XP Professional Setup<br>Benutzerinformationen<br>Mit den unten eingegebenen Informationen wer                                                                                                    | den Sie jederzeit als Benutzer der                                                                                                    |
| (128-255) MB                                                                                                    | 4 KB                                                                                                    | nicht un-<br>terstützt                                                                                                    | Abschluss der     Instellation                                                                                        | Programmen.<br>Da Windows XP den Infobereich der Taskk<br>hält und die Taskle venelemente automat<br>letzt noch einfacher, zwischen verschieder                                                                                             | leiste übersichtlich<br>tisch gruppiert, ist es<br>nen Programmen zu                   | Oynamisches<br>Update     Vorbereiten de<br>Installation                                                                                                    | Geben Sie Ihren vollständigen Namer                                                                                                    | und den Namen Ihrer Firma oder                                                                                                    |
| (256-511) MB                                                                                                    | 8 KB                                                                                                    | nicht un-<br>terstützt                                                                                                    | abgeschlössen in<br>ungefähr<br>39 Minuten                                                                            | wechseh oder mehrere Bemente gleichze<br>Natülich können Sie auch mehrere Objekt<br>schließen.                                                                                                    | eitig anzüzeigen.<br>te auf einmal                                                     | Installation     Installation                                                                                                    | Name: Mag Christi<br>Organisation: Zahler EDV                                                                                                    | n Zahler<br>Beratung                                                                                                    |
| (512-1023) MB                                                                                                    | 16 KB                                                                                                    | 4 kB                                                                                                    |                                                                                                    |                                                                                                    |                                                                                        | ungefähr<br>33 Minuten                                                                                                    |                                                                                                    |                                                                                                    |
| (1-2) GB                                                                                                    | 32 KB                                                                                                    | 4 KB                                                                                                    |                                                                                                    |                                                                                                    |                                                                                        |                                                                                                    |                                                                                                    |                                                                                                    |
| (2-7) GB                                                                                                    | terstützt                                                                                                    | 4 KB                                                                                                    | 🚝 Windows*P                                                                                                    |                                                                                                    |                                                                                        |                                                                                                    |                                                                                                    | <zurück ₩eiter=""></zurück>                                                                                                    |
| (8-15) GB                                                                                                    | nicht un-<br>terstützt                                                                                                    | 8 kB                                                                                                    | Sammeln von<br>Informationen                                                                                          | Bleiben Sie in Kontakt                                                                                                    |                                                                                        | Windows XR                                                                                                    |                                                                                                    |                                                                                                    |
| (16-31) GB                                                                                                    | nicht un-<br>terstützt                                                                                                    | I6 kB                                                                                                    | Orphamisches<br>Update<br>Vorbereiten der<br>Installation                                                             | Mit Windows® XP stell thr Computer en<br>benutzerfreundliches Kommunikationszents<br>mit Kunden und Kollegen in Kontakt bleibe<br>Windows® XP Professional enthält neue E                                                                   | volständiges und<br>trum dar, damit Sie<br>en.<br>Echtzelt-                            | Sammeln von<br>Informationen                                                                                                    | Windows XP Professional Setup<br>Product Key<br>Durch den Product Key wird diese Kopie von W                                                                                                    | indows XP eindeutig                                                                                                    |
| (32-2047) GB                                                                                                    | nicht un-<br>terstützt                                                                                                    | 32 kB                                                                                                    | Installation vem     wenditue     Abschluss der     Installation                                                      | Könnnunkaudursinseuen, usaint sierinna aud<br>über Instant Messaging kommunikeren um<br>austauschen können. Sie können auch Da<br>Programme gemensam verwenden und au<br>zusammen arbeiten. So erledigen Sie Thre-<br>bleben in Verbindung. | aren reinennen<br>ateien und<br>uf diese Welse<br>Aufgaben und                         | <ul> <li>Dynamisches<br/>Update</li> <li>Vorbereiten de<br/>Installation</li> </ul>                                                                                                    | gekennzeichnet.<br>Wenden Sie sich an den Lizenzvertrags- oder S<br>Product Key für die Volumelizenz zu erhalten. W                                                                                                    | ystemadministrator, um den 25-stelligen<br>eitere Informationen finden Sie auf der                                                                                                    |
| Windows XP Professional Setup                                                                                                    |                                                                                                    |                                                                                                    | Installation<br>abgeschlossen in<br>ungefähr<br>37 Minuten                                                            |                                                                                                    |                                                                                        | <ul> <li>Installation or Wondrows</li> <li>Abschluss der Installation</li> </ul>                                                                                                    | Produktverpäckung.<br>Geben Sie den Product Key für die Volumelizen                                                                                                    | : unten ein:                                                                                                    |
|                                                                                                    | Sie, bis die Partitio<br>eu)l 2000 MB (<br>0, ID=0, Bus=0 (an a<br>atiert wurde.                                                                        |                                                                                                    | Geräteinstallation                                                                                                    |                                                                                                    |                                                                                        | Installation<br>abgeschlossen in<br>ungefähr<br>33 Minuten                                                                                                    | Product Key:<br>R9V62 · [44240 · [XGVT3                                                                                                    | ·  69244                                                                                                    |
| Datenträger wird formatier                                                                                                    |                                                                                                    |                                                                                                    | Regions- und Sprachopt<br>Regionale Einstellungen                                                                     | tionen ?   x <br>  Sprachen   Erweitert                                                                                                    | X                                                                                      |                                                                                                    | 2                                                                                                    | <zurück <u="">Weiter&gt;</zurück>                                                                                                    |
|                                                                                                    |                                                                                                    |                                                                                                    | Oiese Option bestimmt     Datum     Wählen Sie ein Elemen                                                             | die Formate für Zahlen, Währungen, Uhrzeit und<br>nt, um dessen Einstellungen anzuzeigen. Klicken                                                                                                    | und Sprachen anpassen.                                                                 | Windows*P                                                                                                    | Windows XP Professional Setup                                                                                                    | 3                                                                                                    |
| 3.5 Kopieren der I<br>porären Ordner au                                                                                                    | Dateien in e<br>If der Festp                                                                                                    | inen tem-<br>latte                                                                                                    | Sie auf "Anpassen", u<br>Deutsch (Österreich)<br>Beispiele                                                            | m das Format selbst lestzulegen:                                                                                                    | e Anzeige von Zahlen-, Datums-,<br>erstützung für weitere Sprachen<br>Computer ändern. | <ul> <li>Sammeln von<br/>Informationen</li> <li>Dynamisches<br/>Update</li> </ul>                                                                                                    | Computername und Administratorkennwort<br>Geben Sie einen Namen und ein Administratork                                                                                                    | ernwort für den Computer ein.                                                                                                    |
| Windows XP Professional Setup                                                                                                    |                                                                                                    | l. n.                                                                                                    | Zahl: 123.4<br>Währung: €123<br>Uhrzeit: 08:42                                                                        | 156.789,00<br>3.456.789,00<br>≥19                                                                                                    | t "Deutsch (Deutschland)" und<br>ungen zu ändern. <u>Anpassen</u>                      | Vorbereiten de<br>Installation     Installation on<br>Windows                                                                                                    | Ein Computername wurde vorgeschla<br>Netzwerk befindet, können Sie den C<br>erhalten.                                                                                                    | gen. Wenn sich der Computer in einem<br>omputernamen vom Netzwerkadministrator                                                                                                    |
| Bitte warten Sie,<br>Windows-Installat<br>Dies kann einige (                                                                                                    | oonrend die Dateien<br>ionsordner kopiert we<br>Minuten in Anspruch n                                                                                   | ehnen.                                                                                                    | abo<br>unc<br>Langes Datum: Mont                                                                                      | ag. 04. August 2003                                                                                                    | gabe in vielen verschieden<br>Eingabemethoden und geräte.<br>de ist                    | Abschluss der<br>Installation                                                                                                    | Es wird ein Berutzerkonto mit Namen<br>dieses Konko, wenn Sie Voltzugniff auf                                                                                                    | "Administrator" erstellt. Verwenden Sie<br>den Computer benötigen.                                                                                                    |
| Dateien werden kopiert                                                                                                    |                                                                                                    |                                                                                                    | Geben Sie Ihren Stan<br>und Wettervorhersage                                                                          | dort ein, um lokale Informationen, wie Nachrichten<br>n. zu eihatten:                                                                                                    | iguration zu                                                                           | ungefähr<br>33 Minuten                                                                                                    | Administratorkennwork Administratorkennwork Kennwork bestäligen:                                                                                                    |                                                                                                    |
|                                                                                                    |                                                                                                    |                                                                                                    |                                                                                                    | OK Abbrechen Übernehmen                                                                                                    |                                                                                        |                                                                                                    |                                                                                                    | < Zurück <u>W</u> eiter>                                                                                                    |

#### Betriebssysteme - Grundlagen

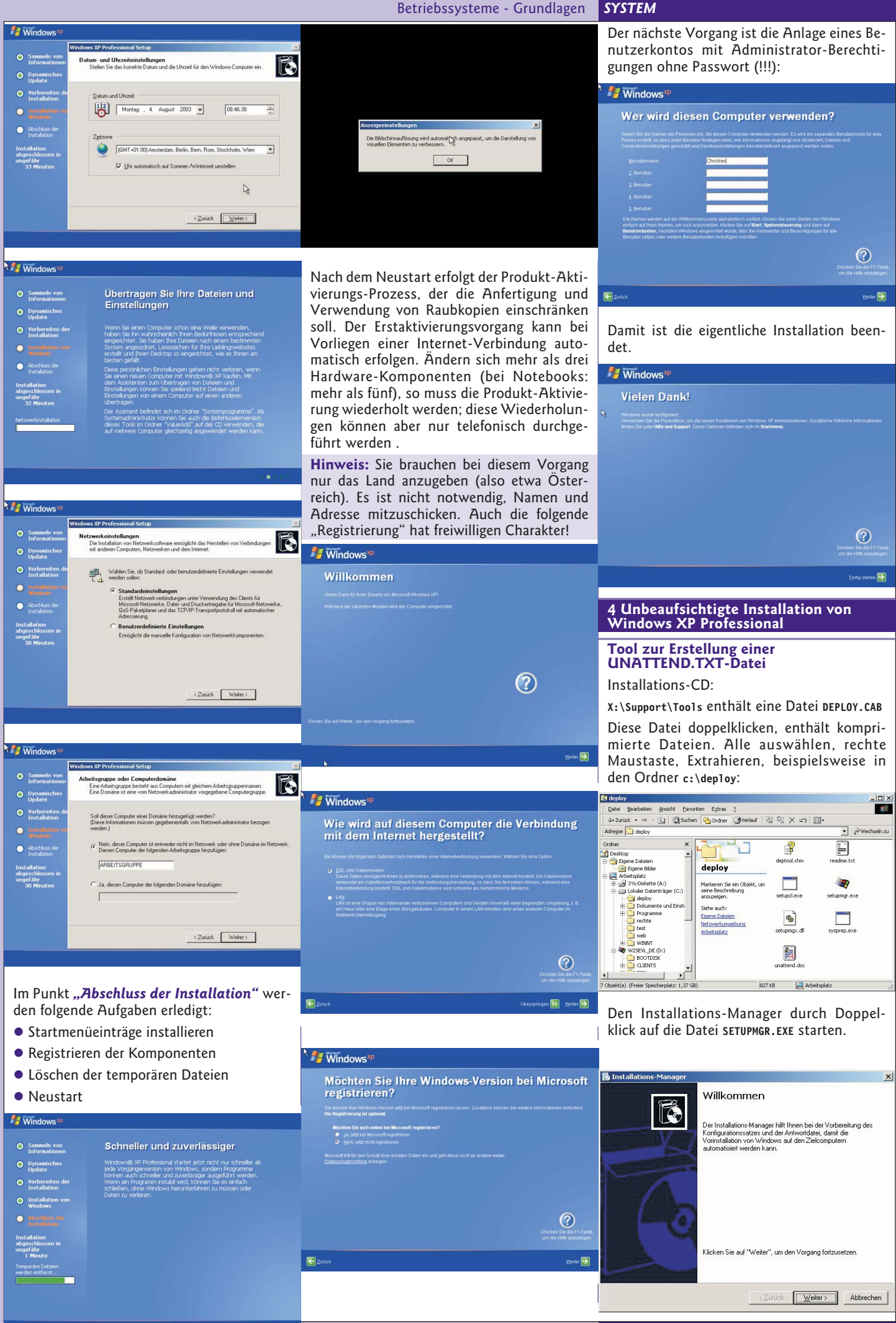

office@zahler.com

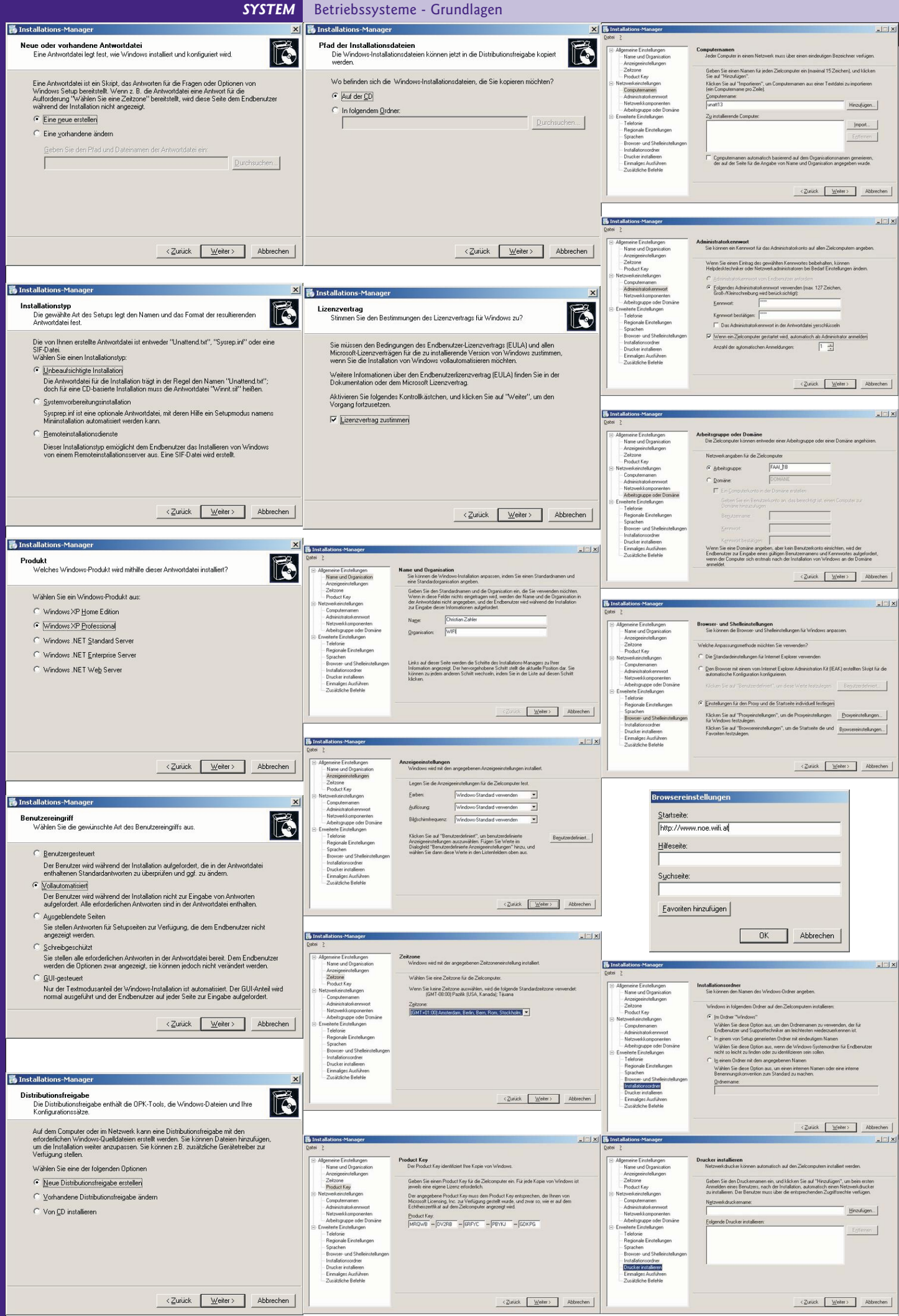

31

Inhaltevonzoichnie

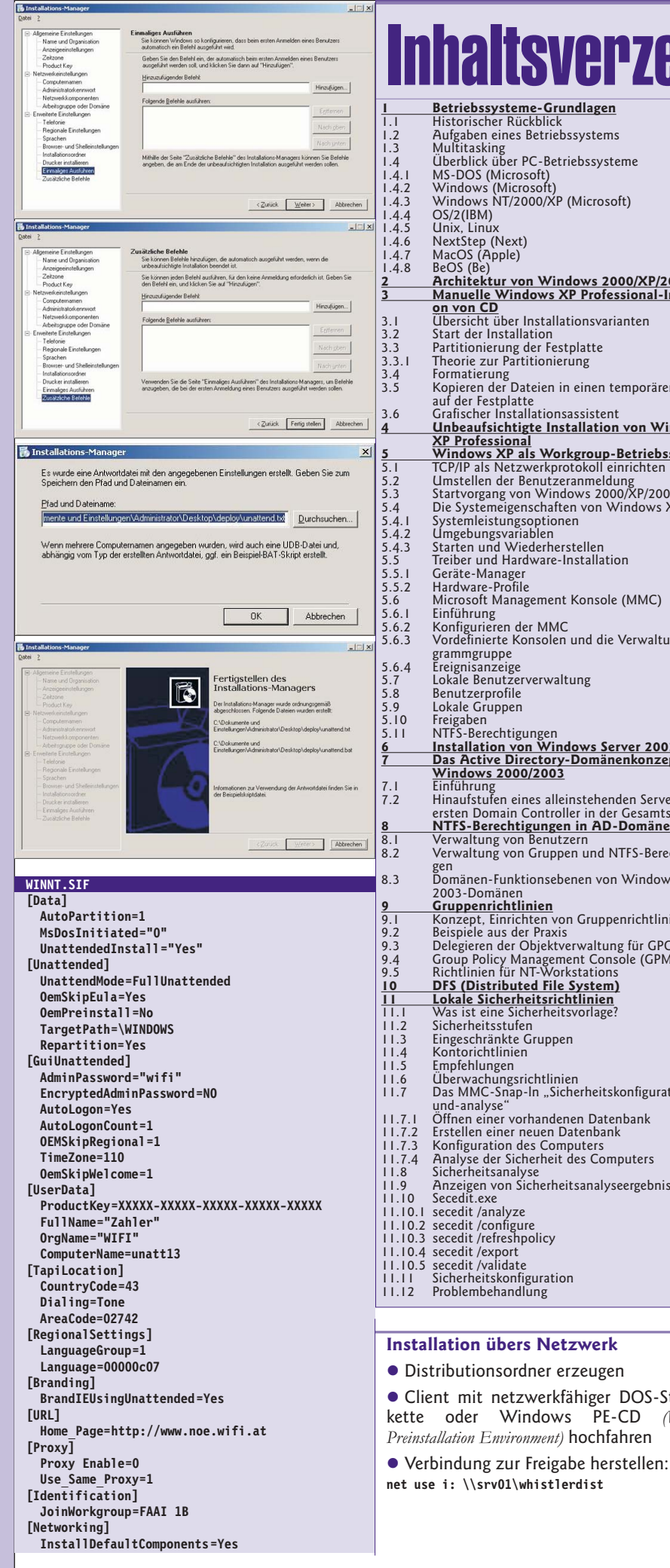

|              | IIAII9AQI.7QIPI                                                           |           | 0                                                                                             |
|--------------|---------------------------------------------------------------------------|-----------|-----------------------------------------------------------------------------------------------|
| L            | Betriebssysteme-Grundlagen                                                | 12        | Betriebsmasterrollen in AD-Gesamtstrukturen                                                   |
| .l<br>2      | Historischer Rückblick<br>Aufgaben eines Betriebssystems                  | 12.1      | Globaler Katalog-Server (GC)                                                                  |
| .3           | Multitasking                                                              | 12.2      | Grundbegriffe der Datenkommunikation                                                          |
| .4           | Uberblick über PC-Betriebssysteme                                         | 13.1      | Einführung                                                                                    |
| .4.2         | Windows (Microsoft)                                                       | 13.2      | Grundlagen                                                                                    |
| .4.3         | Windows NT/2000/XP (Microsoft)                                            | 13.3      | Serielle Übertragung                                                                          |
| .4.4         | Unix, Linux                                                               | 13.4      | Übertragungsparameter                                                                         |
| .4.6         | NextStep (Next)                                                           | 13.6      | Baud und bos                                                                                  |
| .4.7         | BeOS (Be)                                                                 | 13.7      | Modulationsverfahren                                                                          |
| 2            | Architektur von Windows 2000/XP/2003                                      | 14        | Modemtechnik, Konfiguration und Verwen-                                                       |
| <b>.</b>     | on von CD                                                                 | 14.1      | Anschluss von Modems                                                                          |
| 3.1          | Übersicht über Installationsvarianten                                     | 14.2      | Wahlverfahren                                                                                 |
| 5.Z<br>3.3   | Partitionierung der Festplatte                                            | 14.3      | Gütekriterien für Modems, Hayes-Befehlssatz                                                   |
| 3.3.1        | Theorie zur Partitionierung                                               | 14.4      | Modemstandards (V-Normen)                                                                     |
| 3.4<br>3.5   | Formatierung<br>Kopieren der Dateien in einen temporären Ordner           | 14.5      | Übertragungsprotokolle                                                                        |
|              | auf der Festplatte                                                        | 14.5.2    | Fehlerkorrektur und Datenkompression im Modem                                                 |
| 3.6<br>1     | Grafischer Installationsassistent                                         | 14.6      | PC-Modem-Karten                                                                               |
|              | <u>XP Professional</u>                                                    | 14.7      | Modemkonfiguration unter Windows XP                                                           |
| 5<br>5       | Windows XP als Workgroup-Betriebssystem                                   | 14.0      | Einrichten einer ausgehenden DFÜ-Verbindung un-                                               |
| 5.2          | Umstellen der Benutzeranmeldung                                           |           | ter Windows XP                                                                                |
| 5.3          | Startvorgang von Windows 2000/XP/2003                                     | 14.10     | Einrichten einer eingehenden Verbindung                                                       |
| 5.4.1        | Systemleistungsoptionen                                                   | 15        | ISDN                                                                                          |
| 5.4.2        | Úmgebungsvariablen                                                        | 15.1      | Grundlagen                                                                                    |
| 5.4.3<br>5.5 | Treiber und Wiederherstellen<br>Treiber und Hardware-Installation         | 15.2      | Welche Geräte kann man an eine ISDN-Leitung an-                                               |
| 5.5.1        | Geräte-Manager                                                            | 153       | schlieben?<br>Anschluss analoger Geräte an das ISDN-Netz                                      |
| 5.2<br>5.6   | Hardware-Profile<br>Microsoft Management Konsole (MMC)                    | 15.4      | ISDN-B-Kanal-Protokolle                                                                       |
| 5.6.1        | Einführung                                                                | 15.5      | Anschlussvarianten für Euro-ISDN                                                              |
| 5.6.2        | Konfigurieren der MMC<br>Vordefinierte Konsolen und die Verwaltungs-Pro-  | 15.6      | Informationen aus Teilnehmersicht                                                             |
| .0.5         | grammgruppe                                                               | 15.6.1    | Die Merkmale des Euro-ISDN-Basisanschlusses<br>Der Euro-ISDN-Basisanschluss als Mehrgerätean- |
| 5.6.4        | Ereignisanzeige<br>Lokale Benutzerverwaltung                              | 13.0.2    | schluss                                                                                       |
| 5.8          | Benutzerprofile                                                           | 15.6.3    | Der Euro-ISDN-Basisanschluss als Anlagenan-                                                   |
| 5.9          | Lokale Gruppen                                                            | 1564      | SCHIUSS<br>Der Furo-ISDN-Primärmultinlexanschluss (PMxAs)                                     |
| 5.10<br>5.11 | NTFS-Berechtigungen                                                       | 15.6.5    | Mehrfachrufnummer (nur bei Mehrgeräteanschlüs-                                                |
| <u>;</u>     | Installation von Windows Server 2003                                      |           | sen)                                                                                          |
|              | Windows 2000/2003                                                         | 15.6.6    | Multiple Subscriber Numbering (MSN) / Mehrgera-<br>teauswahlziffern                           |
| 7.1          | Einführung<br>Hinaufstufan eines elleinstehenden Servers zum              | 15.7      | Installation eines ISDN-Adapters als Modem unter                                              |
| .2           | ersten Domain Controller in der Gesamtstruktur                            | 14        | Windows XP am Beispiel der AVM Fritz!-Card                                                    |
| 3            | NTFS-Berechtigungen in AD-Domänen                                         | 16        | ADSL (lberblick xDSL                                                                          |
| 3.1<br>3.2   | Verwaltung von Gruppen und NTFS-Berechtigun-                              | 16.1.1    | ADSL – Die Technik                                                                            |
|              | gen                                                                       | 16.1.2    | Probleme mit ISDN                                                                             |
| 5.3          | 2003-Domänen                                                              | 16.2      | PLC (Power Line Communication) – "Internet<br>übers Stromnetz"                                |
| )            | Gruppenrichtlinien                                                        | 16.3      | Teleweb (Kabel-TV)                                                                            |
| 9.1<br>9.2   | Beispiele aus der Praxis                                                  | <u>17</u> | Tools zur Verwaltung von Festplatten                                                          |
| 9.3          | Delegieren der Objektverwaltung für GPOs                                  | 17.1      | Defragmentierung                                                                              |
| 9.4<br>9.5   | Group Policy Management Console (GPMC)<br>Richtlinien für NT-Workstations | 17.2      | Formatierung                                                                                  |
| 0            | DFS (Distributed File System)                                             | 17.4      | Einrichtung von Datenträgerkontingenten (Disk                                                 |
|              | Lokale Sicherheitsrichtlinien<br>Was ist eine Sicherheitsvorlage?         | 175       | Quota)                                                                                        |
| 1.2          | Sicherheitsstufen                                                         | 17.5      | Sektoreditor DSKPROBE<br>RAID (Redundant Array of Inexpensive Disks)                          |
| 1.3          | Eingeschränkte Gruppen<br>Kontorichtlinien                                | 18.1      | Konzept                                                                                       |
| 1.5          | Empfehlungen                                                              | 18.1.1    | RAID Level 0: Block Striping                                                                  |
| 1.6          | Uberwachungsrichtlinien<br>Das MMC-Snap-In Sicherheitskonfiguration       | 18.1.2    | RAID Level 1: Disk Mirroring bzw. Disk Duplexing                                              |
| 1.(          | und-analyse"                                                              | 18.1.3    | RAID Level 2: Interleaving<br>RAID Level 3: Synchronised Spindles                             |
| 1.7.1        | Offnen einer vorhandenen Datenbank                                        | 18.1.5    | RAID Level 4: Block Striping with Parity                                                      |
| 1.7.3        | Konfiguration des Computers                                               | 18.1.6    | RAID Level 5: Block Striping with Distributed Pari-                                           |
| 1.7.4        | Analyse der Sicherheit des Computers                                      | 1017      | ty<br>PAID Loval 6/7: Plack Striping and Plack Mirroring                                      |
| 1.9          | Anzeigen von Sicherheitsanalyseergebnissen                                | 10.1.7    | (Exoten, sind unbedeutend)                                                                    |
| 1.10         | Secedit.exe                                                               | 18.2      | Einsatz                                                                                       |
| 1.10.2       | secedit /configure                                                        | 18.3      | KAID-Implementierungen in Windows 2000/XP/2003                                                |
| 1.10.3       | secedit /refreshpolicy                                                    | 18.3.1    | Software-RAID-Implementierungen                                                               |
| 1.10.5       | secedit /validate                                                         | 18.3.2    | Hardware-RAID-Implementierungen                                                               |
| 1.11         | Sicherheitskonfiguration<br>Problembebandlung                             | 20        | Datensicherung                                                                                |
| 1.12         | restenioenandrang                                                         | 20        | Successioner ung                                                                              |
|              |                                                                           |           |                                                                                               |
| Insta        | llation übers Netzwerk                                                    | Start     | der Installation                                                                              |
| • Dis        | tributionsordner erzeugen                                                 | • Bei     | netzwerfähiger DOS-Startdiskette:                                                             |
| • Cliv       | ent mit netzwerkfähiger DOS-Startdis                                      | winnt     | /u:i:\unattend.txt /s:i:\i386                                                                 |
| kette        | oder Windows PE-CD (Windows                                               | 🔵 Rei     | Verwendung einer Windows PF-CD                                                                |
|              |                                                                           |           |                                                                                               |

- :\unattend.txt /s:i:\i386
- Bei Verwendung einer Windows PE-CD: winnt32 /unattend:i:\unattend.txt /s:i:\i386

Der Parameter /s gibt die Position der Installationsdateien an (also die Position der Dateien, die auf der Original-CD im Verzeichnis i386 zu finden sind); der Parameter /u gibt die Position der Antwortdatei an.

Inhaltevonzoichnie

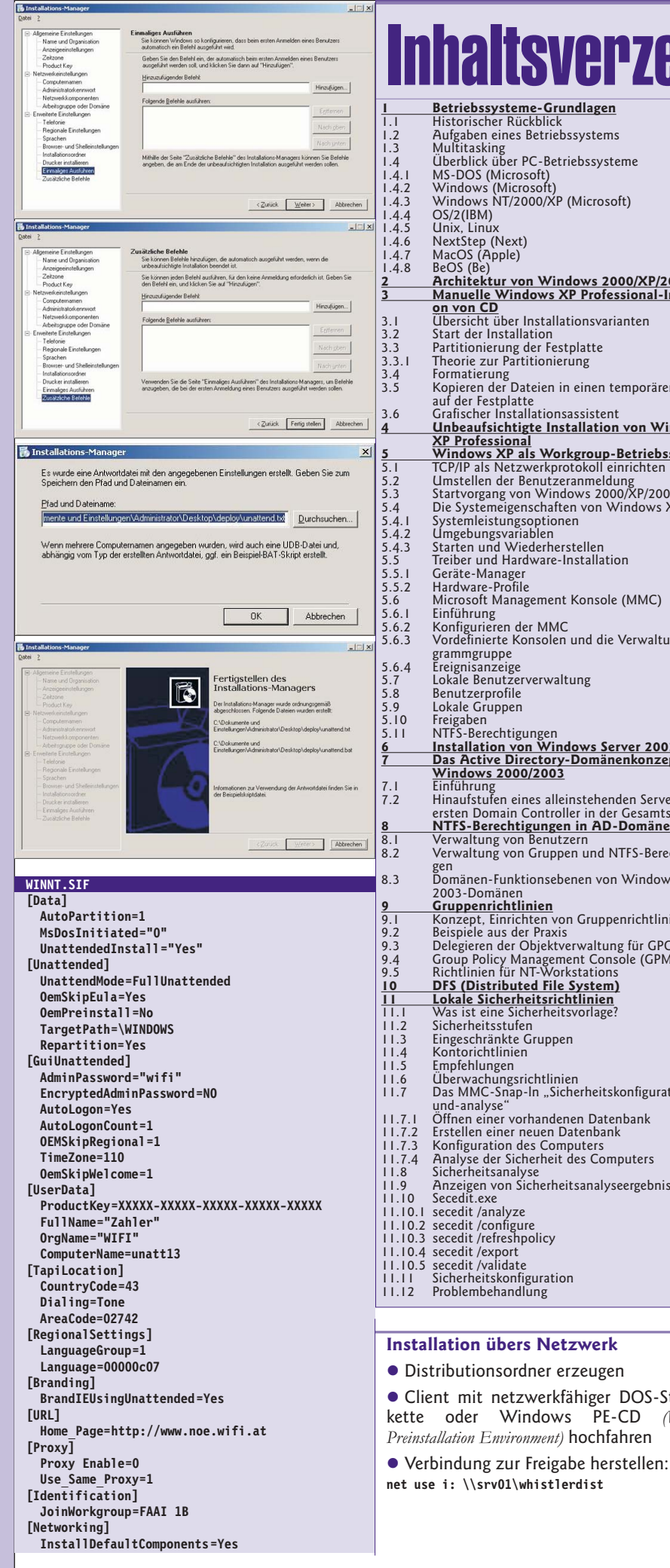

|              | IIAII9ACI.7CIPI                                                           |           | 0                                                                                             |
|--------------|---------------------------------------------------------------------------|-----------|-----------------------------------------------------------------------------------------------|
| L            | Betriebssysteme-Grundlagen                                                | 12        | Betriebsmasterrollen in AD-Gesamtstrukturen                                                   |
| .l<br>2      | Historischer Rückblick<br>Aufgaben eines Betriebssystems                  | 12.1      | Globaler Katalog-Server (GC)                                                                  |
| .3           | Multitasking                                                              | 12.2      | Grundbegriffe der Datenkommunikation                                                          |
| .4           | Uberblick über PC-Betriebssysteme                                         | 13.1      | Einführung                                                                                    |
| .4.2         | Windows (Microsoft)                                                       | 13.2      | Grundlagen                                                                                    |
| .4.3         | Windows NT/2000/XP (Microsoft)                                            | 13.3      | Serielle Übertragung                                                                          |
| .4.4         | Unix, Linux                                                               | 13.4      | Übertragungsparameter                                                                         |
| .4.6         | NextStep (Next)                                                           | 13.6      | Baud und bos                                                                                  |
| .4.7         | BeOS (Be)                                                                 | 13.7      | Modulationsverfahren                                                                          |
| 2            | Architektur von Windows 2000/XP/2003                                      | 14        | Modemtechnik, Konfiguration und Verwen-                                                       |
| <b>.</b>     | on von CD                                                                 | 14.1      | Anschluss von Modems                                                                          |
| 3.1          | Übersicht über Installationsvarianten                                     | 14.2      | Wahlverfahren                                                                                 |
| 5.Z<br>3.3   | Partitionierung der Festplatte                                            | 14.3      | Gütekriterien für Modems, Hayes-Befehlssatz                                                   |
| 3.3.1        | Theorie zur Partitionierung                                               | 14.4      | Modemstandards (V-Normen)                                                                     |
| 3.4<br>3.5   | Formatierung<br>Kopieren der Dateien in einen temporären Ordner           | 14.5      | Übertragungsprotokolle                                                                        |
|              | auf der Festplatte                                                        | 14.5.2    | Fehlerkorrektur und Datenkompression im Modem                                                 |
| 3.6<br>1     | Grafischer Installationsassistent                                         | 14.6      | PC-Modem-Karten                                                                               |
|              | <u>XP Professional</u>                                                    | 14.7      | Modemkonfiguration unter Windows XP                                                           |
| 5<br>5 1     | Windows XP als Workgroup-Betriebssystem                                   | 14.0      | Einrichten einer ausgehenden DFÜ-Verbindung un-                                               |
| 5.2          | Umstellen der Benutzeranmeldung                                           |           | ter Windows XP                                                                                |
| 5.3          | Startvorgang von Windows 2000/XP/2003                                     | 14.10     | Einrichten einer eingehenden Verbindung                                                       |
| 5.4.1        | Systemleistungsoptionen                                                   | 15        | ISDN                                                                                          |
| 5.4.2        | Úmgebungsvariablen                                                        | 15.1      | Grundlagen                                                                                    |
| 5.4.3<br>5.5 | Treiber und Wiederherstellen<br>Treiber und Hardware-Installation         | 15.2      | Welche Geräte kann man an eine ISDN-Leitung an-                                               |
| 5.5.1        | Geräte-Manager                                                            | 153       | schlieben?<br>Anschluss analoger Geräte an das ISDN-Netz                                      |
| 5.2<br>5.6   | Hardware-Profile<br>Microsoft Management Konsole (MMC)                    | 15.4      | ISDN-B-Kanal-Protokolle                                                                       |
| 5.6.1        | Einführung                                                                | 15.5      | Anschlussvarianten für Euro-ISDN                                                              |
| 5.6.2        | Konfigurieren der MMC<br>Vordefinierte Konsolen und die Verwaltungs-Pro-  | 15.6      | Informationen aus Teilnehmersicht                                                             |
| .0.5         | grammgruppe                                                               | 15.6.1    | Die Merkmale des Euro-ISDN-Basisanschlusses<br>Der Euro-ISDN-Basisanschluss als Mehrgerätean- |
| 5.6.4        | Ereignisanzeige<br>Lokale Benutzerverwaltung                              | 13.0.2    | schluss                                                                                       |
| 5.8          | Benutzerprofile                                                           | 15.6.3    | Der Euro-ISDN-Basisanschluss als Anlagenan-                                                   |
| 5.9          | Lokale Gruppen                                                            | 1564      | SCHIUSS<br>Der Furo-ISDN-Primärmultinlexanschluss (PMxAs)                                     |
| 5.10<br>5.11 | NTFS-Berechtigungen                                                       | 15.6.5    | Mehrfachrufnummer (nur bei Mehrgeräteanschlüs-                                                |
| <u>;</u>     | Installation von Windows Server 2003                                      |           | sen)                                                                                          |
|              | Windows 2000/2003                                                         | 15.6.6    | Multiple Subscriber Numbering (MSN) / Mehrgera-<br>teauswahlziffern                           |
| 7.1          | Einführung<br>Hinaufstufan eines elleinstehenden Servers zum              | 15.7      | Installation eines ISDN-Adapters als Modem unter                                              |
| .2           | ersten Domain Controller in der Gesamtstruktur                            | 14        | Windows XP am Beispiel der AVM Fritz!-Card                                                    |
| 3            | NTFS-Berechtigungen in AD-Domänen                                         | 16        | ADSL (lberblick xDSL                                                                          |
| 3.1<br>3.2   | Verwaltung von Gruppen und NTFS-Berechtigun-                              | 16.1.1    | ADSL – Die Technik                                                                            |
|              | gen                                                                       | 16.1.2    | Probleme mit ISDN                                                                             |
| 5.3          | 2003-Domänen                                                              | 16.2      | PLC (Power Line Communication) – "Internet<br>übers Stromnetz"                                |
| )            | Gruppenrichtlinien                                                        | 16.3      | Teleweb (Kabel-TV)                                                                            |
| 9.1<br>9.2   | Beispiele aus der Praxis                                                  | <u>17</u> | Tools zur Verwaltung von Festplatten                                                          |
| 9.3          | Delegieren der Objektverwaltung für GPOs                                  | 17.1      | Defragmentierung                                                                              |
| 9.4<br>9.5   | Group Policy Management Console (GPMC)<br>Richtlinien für NT-Workstations | 17.2      | Formatierung                                                                                  |
| 0            | DFS (Distributed File System)                                             | 17.4      | Einrichtung von Datenträgerkontingenten (Disk                                                 |
|              | Lokale Sicherheitsrichtlinien<br>Was ist eine Sicherheitsvorlage?         | 175       | Quota)                                                                                        |
| 1.2          | Sicherheitsstufen                                                         | 17.5      | Sektoreditor DSKPROBE<br>RAID (Redundant Array of Inexpensive Disks)                          |
| 1.3          | Eingeschränkte Gruppen<br>Kontorichtlinien                                | 18.1      | Konzept                                                                                       |
| 1.5          | Empfehlungen                                                              | 18.1.1    | RAID Level 0: Block Striping                                                                  |
| 1.6          | Uberwachungsrichtlinien<br>Das MMC-Snap-In Sicherheitskonfiguration       | 18.1.2    | RAID Level 1: Disk Mirroring bzw. Disk Duplexing                                              |
| 1.(          | und-analyse"                                                              | 18.1.3    | RAID Level 2: Interleaving<br>RAID Level 3: Synchronised Spindles                             |
| 1.7.1        | Offnen einer vorhandenen Datenbank                                        | 18.1.5    | RAID Level 4: Block Striping with Parity                                                      |
| 1.7.3        | Konfiguration des Computers                                               | 18.1.6    | RAID Level 5: Block Striping with Distributed Pari-                                           |
| 1.7.4        | Analyse der Sicherheit des Computers                                      | 1017      | ty<br>PAID Loval 6/7: Plack Striping and Plack Mirroring                                      |
| 1.9          | Anzeigen von Sicherheitsanalyseergebnissen                                | 10.1.7    | (Exoten, sind unbedeutend)                                                                    |
| 1.10         | Secedit.exe                                                               | 18.2      | Einsatz                                                                                       |
| 1.10.2       | secedit /configure                                                        | 18.3      | KAID-Implementierungen in Windows 2000/XP/2003                                                |
| 1.10.3       | secedit /refreshpolicy                                                    | 18.3.1    | Software-RAID-Implementierungen                                                               |
| 1.10.5       | secedit /validate                                                         | 18.3.2    | Hardware-RAID-Implementierungen                                                               |
| 1.11         | Sicherheitskonfiguration<br>Problembebandlung                             | 20        | Datensicherung                                                                                |
| 1.12         | restenioenandrang                                                         | 20        | Successioner ung                                                                              |
|              |                                                                           |           |                                                                                               |
| Insta        | llation übers Netzwerk                                                    | Start     | der Installation                                                                              |
| • Dis        | tributionsordner erzeugen                                                 | • Bei     | netzwerfähiger DOS-Startdiskette:                                                             |
| • Cliv       | ent mit netzwerkfähiger DOS-Startdis                                      | winnt     | /u:i:\unattend.txt /s:i:\i386                                                                 |
| kette        | oder Windows PE-CD (Windows                                               | 🔵 Rei     | Verwendung einer Windows PF-CD                                                                |
|              |                                                                           |           |                                                                                               |

- :\unattend.txt /s:i:\i386
- Bei Verwendung einer Windows PE-CD: winnt32 /unattend:i:\unattend.txt /s:i:\i386

Der Parameter /s gibt die Position der Installationsdateien an (also die Position der Dateien, die auf der Original-CD im Verzeichnis i386 zu finden sind); der Parameter /u gibt die Position der Antwortdatei an.

## **Betriebssysteme - Windows XP**

#### **Christian Zahler**

#### 5 Windows XP als Workgroup-Betriebssystem

Nach der Basisinstallation kann Windows XP eingerichtet werden, um in einer Arbeitsgruppe (Peer-to-Peer-Netzwerk) mit anderen PCs zusammenarbeiten zu können.

#### Beachten Sie

• Pro PC sind nur maximal 10 Zugriffe über das Netzwerk erlaubt. (Diese Einstellung soll verhindern, dass Windows XP als "preisgünstiger Datei-Server" verwendet wird.)

• Eine Arbeitsgruppe ohne Server-PC eignet sich für maximal 3 bis 5 PCs.

Die Sicherheitseinstellungen nach einer Basisinstallation sind allerdings auch für eine Arbeitsgruppe völlig unzureichend:

• Der während der Installation angelegte Benutzer hat Administratorrechte und kein Passwort! Es ist daher jederzeit der lokale Zugriff auf den PC möglich.

• Die Anmeldung dieses Standardbenutzers erfolgt vollautomatisch.

 Standardmäßig können keine Ordnerund Druckerfreigaben erstellt werden.

5.1 TCP/IP als Netzwerkprotokoll einrichten

#### Netzwerkbindungen

ermöglichen die Kommunikation zwischen Treibern für Netzwerkkarten, Protokollen und Diensten.

"Stack" - Verbindung eines Netzwerk-Protokolls zu einem darunter liegenden Protokoll.

Standardmäßig stehen zwei Arten von Benutzerkonten zur Verfügung (diese Variante ist an Windows XP Home angelehnt):

• Administratoren: dürfen alles

• Eingeschränkte Benutzer: dürfen keine Programminstallationen durchführen, keine Netzwerkeinstellungen ändern, keine Freigaben erstellen etc.

Diese Art der Benutzerverwaltung ist für das Arbeiten in einem Netzwerk völlig ungeeignet.

Das Umstellen der Benutzeranmeldung und -verwaltung erfolgt in der Systemsteuerung.

| Systemsteuerung                                                |                                              |                                                                                                |
|----------------------------------------------------------------|----------------------------------------------|------------------------------------------------------------------------------------------------|
| Datei Bearbeiten Ansicht Eavoriten Eut                         | ras <u>2</u>                                 | 1                                                                                              |
| () 2000 . () . () Suchen                                       | Crdner .                                     |                                                                                                |
| Adresse 🕞 Systemsteuerung                                      |                                              | 💌 🛃 Wechselin z                                                                                |
| Systemsteuerung 🛞                                              | Wählen Sie eine k                            | ategorie                                                                                       |
| Dr Zur Klassischen Ansicht wechseln                            | -                                            | -2                                                                                             |
| Siehe auch 8                                                   | Darstellung und Designs                      | Drucker und andere Hardware                                                                    |
| Windows Update  Windows Update  Windows Update  Windows Update | Netzwerk- und<br>Internetverbindungen        | Senutzerkonten                                                                                 |
| Systemsteuerungsopbonen                                        | 50ftware                                     | Andert Berutzerkonteneinstellungen, Ka<br>Datuma-, Zeit-, Sprach- und<br>Regionaleinstellungen |
|                                                                | Sounds, Sprachein-/ausgabe un<br>Audiogerate | d 🔥 Eingabehilfen                                                                              |
|                                                                | 🕘 Leistung und Wartung                       |                                                                                                |
|                                                                |                                              |                                                                                                |
|                                                                |                                              |                                                                                                |
|                                                                |                                              |                                                                                                |

Unter "Benutzerkonten" ist die Einstellung "Willkommensseite verwenden" zu deaktivieren.

Wichtig: Die Änderung dieser Einstellung hat Auswirkungen auf das gesamte Verhalten bei der Benutzererstellung und -verwaltung.

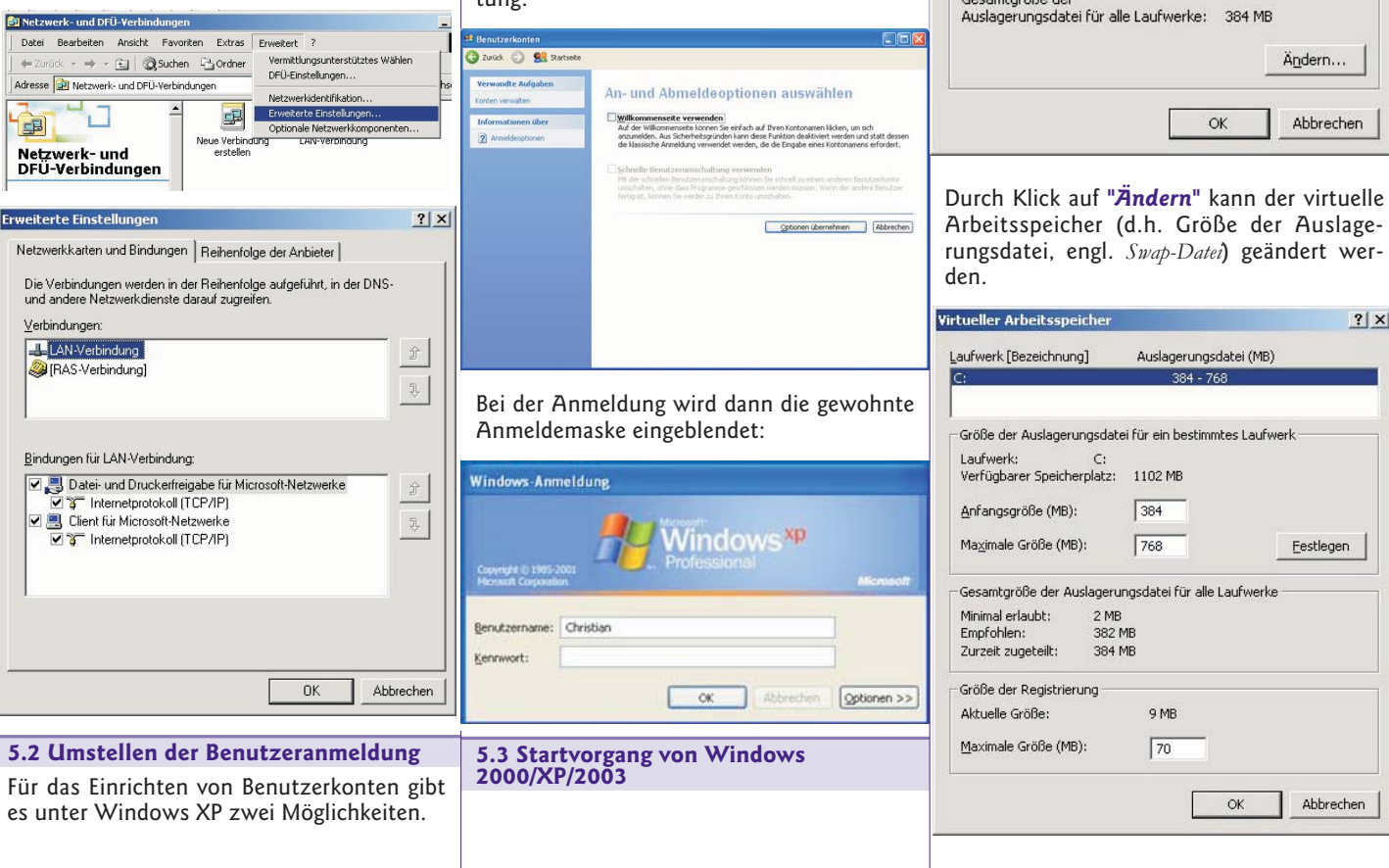

office@zahler.com

#### 5.4 Die Systemeigenschaften von Windows XP

Rechte Maustaste auf Arbeitsplatz - Eigenschaften - Karteikarte "Erweitert", Schaltfläche "Systemleistungsoptionen"

| identifikation<br>temleistungsoj<br>peicher nutze<br>indigkeit des<br>len | Hardware                                                        | Benutzerprofile<br>ern, wie Anwende<br>uswirkungen auf<br>Systemleistungsoj               | Erweitert                                                                                                    |
|---------------------------------------------------------------------------|-----------------------------------------------------------------|-------------------------------------------------------------------------------------------|----------------------------------------------------------------------------------------------------|
| temleistungsoj<br>peicher nutze<br>indigkeit des<br>len                   | ptionen steue<br>n. Dies hat A<br>Computers.                    | ern, wie Anwendu<br>uswirkungen auf<br>Systemleistungso                                   | ungen<br>die<br>ptionen                                                                                                    |
| temleistungsoj<br>peicher nutze<br>indigkeit des<br>len                   | ptionen steue<br>m. Dies hat A<br>Computers.                    | ern, wie Anwend<br>uswirkungen auf<br>Systemleistungsoj                                   | ungen<br>die<br>ptionen                                                                                                    |
| len                                                                       |                                                                 | Systemleistungso                                                                          | ptionen                                                                                                    |
| len<br>Umgebungst                                                         |                                                                 |                                                                                           |                                                                                                    |
| Ilmaebunger                                                               |                                                                 |                                                                                           |                                                                                                    |
| ionen zu finde                                                            | variablen win<br>en sind.                                       | d festgelegt, wo t                                                                        | pestimmte                                                                                                    |
|                                                                           |                                                                 | <u>U</u> mgebungsvari                                                                     | ablen                                                                                                    |
| erherstellen —                                                            |                                                                 |                                                                                           |                                                                                                    |
| ptionen legen<br>und wie vorzu<br>ehlers anhält.                          | n fest, was be<br>ugehen ist, w                                 | eim Starten des C<br>venn der Compute                                                     | omputers<br>er aufgrund                                                                                                    |
|                                                                           | Sta                                                             | arten und Wieder                                                                          | herstellen                                                                                                    |
|                                                                           |                                                                 |                                                                                           |                                                                                                    |
|                                                                           | ок                                                              | Abbrechen                                                                                 | Übernehme                                                                                                    |
|                                                                           | erherstellen<br>ptionen leger<br>und wie vorz<br>shlers anhält. | erherstellen<br>ptionen legen fest, was be<br>und wie vorzugehen ist, w<br>ehlers anhält. | erherstellen<br>phonen legen fest, was beim Starten des C<br>und wie vorzugehen ist, wenn der Compute<br>shlers anhält.<br><u>S</u> tarten und Wieder<br>OK Abbrechen |

#### 5.4.1 Systemleistungsoptionen

Reaktionsgeschwindigkeit der Anwendungen

C Hinterarunddienste

Systemleistungsoptionen

Anwendungen

Gesamtoröße de

Virtueller Arbeitssneicher

Systemleistung optimieren für:

? ×

? ×

PENEWS-92 Februar 2005

| echo %ComSpec%<br>Diese Variablen können auch gesetzt wer-                                                                                                    | default:<br>multi(0)disk(0)rdisk(0)partitic<br>Starteinträge                                                                                                    |
|----------------------------------------------------------------------------------------------------|----------------------------------------------------------------------------------------------------|
| set werbinich=Kaliba<br>echo %werbinich*<br>Mit set können alle Umgebungsvariablen<br>ausgelesen werden:                                                                                                    | Starteintragskennung: 1<br>Angezeigter Name: "Microsoft Wi<br>Professional"<br>Pfad:<br>multi(0)disk(0)rdisk(0)partitic<br>Retriebssystem-Ladeontionen: /                                                                                                    |
| C:\>set<br>ALLUSERSPROFILE=C:\Dokumente und<br>Einstellungen\All Users<br>APPDATA=C:\Dokumente und                                                                                                    | 2. Grafisches Tool msconfi<br>dung Seite unten und folge                                                                                                    |
| Einstellungen\Administrator\Anwendungsdaten<br>CommonProgramFiles=C:\Programme\Gemeinsame<br>Dateien<br>COMPUTERNAME=R10<br>ComSpec=C:\WINNT\system32\cmd.exe<br>HOMEDRIVE=C:<br>HOMEPATH=\<br>LOGONSERVER=\R10<br>NUMBER_OF_PROCESSORS=1<br>OS=Windows_NT<br>Os2LibPath=C:\WINNT\system32\os2\d11;<br>Path=C:\WINNT\system32\cs2\d11;<br>Path=C:\WINNT\system32\cs2\d11;<br>Path=C:\WINNT\system32\cs2\d11;<br>Path=C:\WINNT\system32\cs2\d11;<br>PATHEXT=.COM;.EXE;.BAT;.CMD;.VBS;.VBE;.JS;.JSE;<br>.WSF;.WSH | Systemiconfigurationsprogramm  Algemen [SYSTEM.INI   WIN.INI   DOT.INI   Denste   Systematet  Dot total  Dot total  Dot |
| Christian Zahler                                                                                                    |                                                                                                    |

Empfohlene Größe der Auslagerungsda-

tei: etwa 1,5 x des installierten Hauptspei-

chers (mehr hat keinen Sinn, da sonst Perfor-

mance-Verluste auftreten!). Braucht man

mehr, so ist es sinnvoller, physischen Spei-

Win NT unterstützt einen 32 bit Adress-

raum, das bedeutet einen virtuellen Adress-

bereich von 4 GB. Jedem Programm wird ein

solcher virtueller 4 GB-Adressraum zugeord-

net. (Hätte man diesen Speicher auch physi-

kalisch, so könnte das Programm diesen

Die Zuordnung zwischen tatsächlich vorhan-

denem Speicher und virtuellem Speicher wird

vom VMM = Virtual Memory Manager durchge-

Ist für mehrere Programme eine Zuweisung

von tatsächlichem RAM nicht mehr möglich

(Page Fault = Seitenzuordnungsfehler), so

muss ein Teilbereich aus dem RAM auf die

Festplatte ausgelagert werden. Damit wer-

den diese Daten auf die "Swap-Datei" (Ausla-

gerungsdatei) auf die Festplatte ausgelagert.

Die Auslagerung erfolgt generell in 4 KB-Blö-

Altes Konzept, mit dem Programme (älteren

C:\Dokumente und Einstellungen\Admini.. C:\Dokumente und Einstellungen\Admini..

Bearbeiten...

C:\WINNT\system32;C:\WINNT;C:\WIN...

Bearbeiten...

ОК

C:\WINNT\system32\cmd.exe

Die Umgebungsvariablen können in der

5.4.2 Umgebungsvariablen

Datums) gesteuert werden können.

Wert

Neu...

Windows\_NT C:\WINNT\system32\os2\dll;

<u>N</u>eu...

Kommandozeile abgefragt werden:

Wert

1

cherplatz zu ergänzen.

Speicher auch nutzen!)

führt.

cken.

Umgebungsvariablen

Variable

Systemyariablen Variable

ComSpec NUMBER\_OF\_PR ...

OS Os2LibPath

Path

TEMP

Benutzeryariablen für Administrator

| PROCESSOR_ARCHITECTURE=x86<br>PROCESSOR_IDENTIFIER=x86 Family 6 Model 7              | Erweiterte Optionen von BOOT.INI X                                                                                                    |
|--------------------------------------------------------------------------------------|----------------------------------------------------------------------------------------------------|
| Stepping 2, GenuineIntel                                                             |                                                                                                    |
| PROCESSOR_LEVEL=6<br>PROCESSOR_REVISION=0702                                         |                                                                                                    |
| ProgramFiles=C:\Programme<br>PROMPT=\$P\$G                                           | /NUMPROC=                                                                                                    |
| SystemDrive=C:<br>SystemRoot=C:\WINNT                                                |                                                                                                    |
| TEMP=C:\DOKUME~1\ADMINI~1\LOKALE~1\Temp<br>TMP=C:\DOKUME~1\ADMINI~1\LOKALE~1\Temp    |                                                                                                    |
| USERDOMAIN=R10<br>USERNAME=Administrator                                             |                                                                                                    |
| USENFROFILE-C:\Uokumente und<br>Einstellungen\Administrator<br>windir=C.\WINNT       | /BAUDRATE=                                                                                                    |
| USB-Geräte                                                                           |                                                                                                    |
| Wenn Windows 98-kompatible WDM-Trei-                                                 |                                                                                                    |
| ber (Windows Driver Model) vorhanden sind, ist                                       | OK Abbrachan                                                                                                    |
| die Installation von USB-Geräten problem-<br>los.                                    |                                                                                                    |
| 5.4.3 Starten und Wiederherstellen                                                   |                                                                                                    |
| In diesem Punkt können Sie das Startverhal-                                          | 3. Editor                                                                                                    |
| ten des betriebssystems konnguneren.                                                 | BODT-teller                                                                                                    |
| Starten und Wiederherstellen ? ×                                                     | timedut=30<br>default=multi(0)dfsk(0)rdfsk(0)partftlon(2)\wINDOWS<br>[Openating systems]<br>multi(0)dfsk(0)rdfsk(0)partftlon(2)\wINDOWS="Microsoft Windows XP Professional" /fastdetect |
| Systemstart                                                                          | 2<br>2                                                                                                    |
| Standardbetriebssystem:                                                              | 5.5 Treiber und Hardware-Installation                                                                                                    |
| Anzeigedauer der Betriebssystemliste: 30 🛨 Sek.                                      | 5.5.1 Geräte-Manager                                                                                                    |
| Anzeigedauer der Wiederherstellungsoptionen: 30 📩 Sek.                               | Wird meist im Gerätemanager durchgeführt,                                                                                                    |
| Klicken Sie auf "Bearbeiten", um die Startoptionen Bearbeiten manuell zu bearbeiten. | dieser ist über das Kontextmenü des Arbeits-<br>platzes erreichbar.                                                                                                    |
| SystemFehler                                                                         | 📮 Geräte-Manager 📃 🗶                                                                                                    |
| Administrator <u>w</u> arnmeldung senden                                             | Datei Aktion Anskht 2<br>← → EEI E2                                                                                                    |
| Automatisch Neustart durchführen                                                     | APLER3     SAMLER3     SAMLER3     SAMLER3                                                                                                    |
| Debuginformationen speichern                                                         | ⊕ Mulic, Video- und Gamecontroller     ⊕-      ⊎ Computer     ⊕-      ⊕ Diskettencontroller                                                                                             |
| Kleines Speicherabbild (64 KB)                                                       | Bolkettenlaufwerke     DVD/CD-RCM-Laufwerke                                                                                                    |
| Verzeichnis für kleines Speicherabbild:                                              | Guille ATA/ATAPI-Controller     w    w IEEE 1394 Bus-Hostcontroller                                                                                                    |
| Vorbandene Dateien überschreiben                                                     | er sur Ladrverke<br>er ∰ Mause und andere Zeigegeräte<br>er ∰ Monkore                                                                                                    |
|                                                                                      | IIII Netzwerkadapter     IIII Netzwerkadapter     IIII Netzwerkadapter     IIIIIIIIIIIIIIIIIIIIIIIIIIIIIIIII                                                                            |
| OK Abbrechen                                                                         | ⊕ g Systemgeräte<br>⊕ Tastaturen                                                                                                    |
|                                                                                      | te e⊈ cos-cuircuer                                                                                                    |
| Die Startkonfiguration ist in erster Linie von                                       | Eigenschaften von 3Com EtherLink XL 10/100 PCI für vollständ ?                                                                                                    |
| der Datei <b>BOOT.INI</b> abhängig, die folgenderma-<br>Ben geändert werden kann:    | Allgemein   Erweitert   Treiber   Ressourcen   Energieverwaltung                                                                                                    |
| I. Kommandozeilentool bootcfg                                                        | 3Com EtherLink XL 10/100 PCI für vollständige<br>PC-Verwaltung-NIC (3C905C-TX)                                                                                                    |
| Z:\>bootcfg                                                                          | Ressourceneinstellungen:                                                                                                    |
| Startladeeinstellungen                                                               | Ressourcentyp Einstellung                                                                                                    |
| default:                                                                             | Speicherbereich FE1FFC00 · FE1FFC7F IIIQ 17                                                                                                    |
| <pre>multi(0)disk(0)rdisk(0)partition(2)\WINDOWS</pre>                               |                                                                                                    |
| Starteinträge                                                                        | ะแกรงอาจมาญ บัตรเซลา สมก.                                                                                                    |
| Angezeigter Name: "Microsoft Windows XP<br>Professional"                             | Automatisch konfigurieren                                                                                                    |
| Pfad:<br>multi(0)disk(0)rdisk(0)partition(2)\WINDOWS                                 |                                                                                                    |
| Detriebssystem-Ladeoptionen: / Tastuetect                                            |                                                                                                    |
| 2. Grafisches Tool msconfig.exe (Abbil-<br>dung Seite unten und folgendes Bild):     |                                                                                                    |

#### Ressourcenverwaltung

- IRQ
- E/A-Speicherbereich
- RAM-Speicherbereich
- bei manchen Geräten: DMA-Kanal (zum Beispiel Diskettenlaufwerkscontroller)

Hife

Zeitlimit: 30 Sek

Erweiterte Optionen...

Abbrechen

Betriebssysteme - Windows XP

Starter

? ×

Lö<u>s</u>chen

Löschen

Abbrechen

.

SYSTEM

|  | _ | _ |
|--|---|---|
|  |   |   |

| SYSTEM                                                                                                   | Betriebssysteme - Windows XP                                          |                                                                                                    |
|----------------------------------------------------------------------------------------------------|-----------------------------------------------------------------------|----------------------------------------------------------------------------------------------------|
| 5.5.2 Hardware-Profile                                                                                   | Das wesentliche Werkzeug zur Verwaltung                               | Eigenständiges Snap-In hinzufügen                                                                                                    |
| Ziel: Einzelne Hardwarekomponenten kön-                                                                  | des eigenen, aber auch von entfernten Rech-                           | Verfügbare eigenständige Snap-Ins:                                                                                                    |
| nen gezielt aktiviert und deaktiviert werden.                                                            | Früher: viele Tools (Festplatten Manager Re                           | Snap-In Anbieter                                                                                                    |
| In WIRKLIChkeit nur sinnvoll bei Notebooks:<br>Docking-Station fremdes Netzwerk ohne                     | nutzerverwaltung)                                                     | Activex-steuerelement     Microsoft Corporation     Microsoft Corporation                                                                                                    |
| Netzwerk                                                                                                 | Heute: MMC als Rahmenprogramm. Snap-Ins                               | Datenträgerverwaltung Microsoft and VERITAS<br>Defragmentierung Microsoft Corp. Evecuti                                                                                                    |
| Systemeigenschaften – Hardware                                                                           | für spezielle Funktionen.                                             | Dienste Microsoft Corporation                                                                                                    |
| Systemeinenschaften                                                                                      | 5.6.2 Konfigurieren der MMC                                           | Ereignisanzeige Microsoft Corporation                                                                                                    |
| Allgemein Netzwerkidentifikation Hardware Benutzerprofile Erweitert                                      | Man kann allerdings auch selbst Konsolen                              | Geräte-Manager     Microsoft Corporation     Microsoft Corporation                                                                                                    |
|                                                                                                    | definieren; das funktioniert so:                                      | Microsoft Corporation, I                                                                                                    |
| Mit dem Hardware-Assistenten können Sie Hardware-                                                        | Start – Ausführen – MMC                                               | Beschreibung                                                                                                    |
| und konfigurieren.                                                                                       | Ausführen 🤶 🗶                                                         | Ermöglicht das Hinzufügen eines ActiveX-Steuerelements zur Konsole.                                                                                                    |
| Hardware-Assistent                                                                                       | Cohen Sie den Namen einer Brogramme, Ordners                          |                                                                                                    |
| Geräte-Manager                                                                                           | Dokuments oder einer Internetressource an.                            |                                                                                                    |
| Hardwarekomponenten auf. Verwenden Sie den Geräte-<br>Manager, um die Eigenschaften aller Komponenten zu | Ö <u>f</u> fnen: mmc                                                  | <u>H</u> inzufügen <u>S</u> chließen                                                                                                    |
| ändern.<br>Treihersionierung Geräte-Manager                                                              |                                                                       | *n testkonsole - [Computerverwaltung)Festplatten\Datenträgerverwaltung (Lokal)]                                                                                                    |
|                                                                                                    | OK Abbrechen Durchsuchen                                              |                                                                                                    |
| Hardwareprotile                                                                                          |                                                                       | Struktur Favoriten Detenträger Layout Typ Dateisystem Status Kapasität Preier                                                                                                    |
| konfigurationen einrichten und speichern.                                                                | Die Microsoft Management Konsole startet                              | Computerverwaltung and the state of the state of the sta |
| Hardwareprofile                                                                                          | im Autorenmodus:                                                      | Netzwerk     Benutzer     CD-ROM 0     CD-ROM (0:)                                                                                                    |
|                                                                                                    | The Konsole1                                                          | Online                                                                                                    |
| OK Abbrechen Übernehmen                                                                                  | Datel Alpin Brackt Fegoriten Einster 2<br>← → 100 103 103 103         | (c)<br>Basis<br>8,54 GB<br>(C)<br>1,55 GB FAT<br>(c)<br>Basis<br>1,55 GB FAT<br>(c)<br>Basis<br>1,55 GB FAT                                                                                                    |
| <u></u>                                                                                                  | Konsolenstamm                                                         |                                                                                                    |
| 1                                                                                                    | In dieser Ansicht werden kane Elemente angezeigt.                     | Nicht zugeordnet     Primäre Partition                                                                                                    |
| Figenschaften Konjeren Umbenennen Löcchen                                                                |                                                                       |                                                                                                    |
| Education Exherit                                                                                        |                                                                       | Optionen ? 🔀                                                                                                    |
| Auswahl der Hardwareprohle<br>Beim Start von Windows:                                                    |                                                                       | Konsole Datenträgerbereinigung                                                                                                    |
| C Warten, bis ein Hardwareprofil gewählt wird.                                                           |                                                                       | Konsole1 Anderes Symbol                                                                                                    |
| Das erste aufgeführte Profil auswählen, wenn in                                                          |                                                                       |                                                                                                    |
| 30 🛨 Sekunden keine Auswahl getroffen wurde.                                                             |                                                                       | Diese Optionen werden beim nächsten Öffnen der MMC wirksam.                                                                                                    |
| OK Abbrechen                                                                                             | Durch "Speichern unter" kann der Konsole                              | Konsolenmodus: Autorenmodus                                                                                                    |
|                                                                                                    | ein Name gegeben werden, etwa "Testkonso-                             | Beschreibung Benutzermodus - Vollzugriff                                                                                                    |
| Beim Starten kann zwischen den einzelnen                                                                 | le".<br>Man kann nun aiganständiga Snan Ins hinzu                     | Ermöglicht den Be<br>MMC-Funktionalitä<br>Benutzermodus - beschränkter Zugriff, Einzelfenster                                                                                                    |
| Profilen ausgewählt werden. Profile werden                                                               | fügen: <b>[Datei]-[Snap-In hinzufügen]</b>                            | hinzuzufügen oder zu entfernen, neue Fenster zu erstellen,<br>Taskpadansichten und Tasks zu erstellen und alle Teile der<br>Konselanstruktur parturgister                                                                                                    |
|                                                                                                    |                                                                       |                                                                                                    |
| Profil kopieren ? X                                                                                      | Shap-in ninzurugenzentreriten                                         | Anderungen für diese Konsole nicht speichern                                                                                                    |
| Von: Profil 1 (Aktuell) OK                                                                               | Sie können ein eigenständiges Snap-In hinzufügen oder von der Konsole |                                                                                                    |
| Nach: Docking Abbrechen                                                                                  | entfernen.                                                            |                                                                                                    |
|                                                                                                    |                                                                       |                                                                                                    |
| Eigenschaften von Docking                                                                                |                                                                       |                                                                                                    |
| Allgemein                                                                                                |                                                                       | 5.6.3 Vordefinierte Konsolen und die                                                                                                    |
|                                                                                                    |                                                                       | Verwaltungs-Programmgruppe                                                                                                    |
| DOCKING                                                                                                  |                                                                       | Es gibt eine Reihe vordefinierter Konsolen,                                                                                                    |
| Docking-ID: Nicht verfügbar                                                                              |                                                                       | etwa die Computerverwaltung:                                                                                                    |
| Seriennummer: Nicht verfügbar                                                                            | Beschreibung                                                          | Computerverwaltung     Vargang Ansicht ← → 圖 ■ 🗳 🐻 😰                                                                                                    |
| ☑ Dies ist ein tragbarer Computer                                                                        |                                                                       | Struktur Name                                                                                                    |
| C Keine Dockinginformationen verfügbar                                                                   |                                                                       | System         Datenspeicher           Im Im Feightsanzeige         Soloniste und Anwendungen                                                                                                    |
| C Computer befindet sich in der Dockingstation                                                           | Hinzutugen                                                            | Bigg Systeminformationen     Bigg Leistungsprotokolle und Warnung     Figegebene Ordner                                                                                                    |
|                                                                                                    | OK Abbrechen                                                          |                                                                                                    |
| Auswahl der Hardwareprofile                                                                              | Um sins Clisdower zu schalten been b                                  | Detenträgerverwaltung                                                                                                    |
| Dieses Profil beim Start von Windows immer<br>einschließen                                               | "Ordner"-Snap-In verwenden werden:                                    | CUpsule Courvence     Werkselmedien     Governmenter      Governmenter      Gov     |
|                                                                                                    | Um die fertig definierte Konsole vor Ände-                            |                                                                                                    |
|                                                                                                    | rungen zu schützen, muss [Datei]-[Optio-                              |                                                                                                    |
| OK Abbrechen                                                                                             | nenj autgeruten werden und der Konsolen-<br>modus geändert werden:    | Diese vordefinierten Konsolen sind in der                                                                                                    |
| 5.6 Microsoft Management Konsole (MMC)                                                                   | Die Konsoleneinstellugen werden standard-                             | Verwaltungs-Programmgruppe des Startme-<br>nüs als Verknünfungen vorhereitet Diese                                                                                                    |
| 5.6.1 Einführung                                                                                         | mäßig im eigenen Profil gespeichert.                                  | Programmgruppe ist standardmäßig nicht                                                                                                    |
| 5                                                                                                    |                                                                       | sichtbar.                                                                                                    |
|                                                                                                    |                                                                       |                                                                                                    |

#### Betriebssysteme - Windows XP

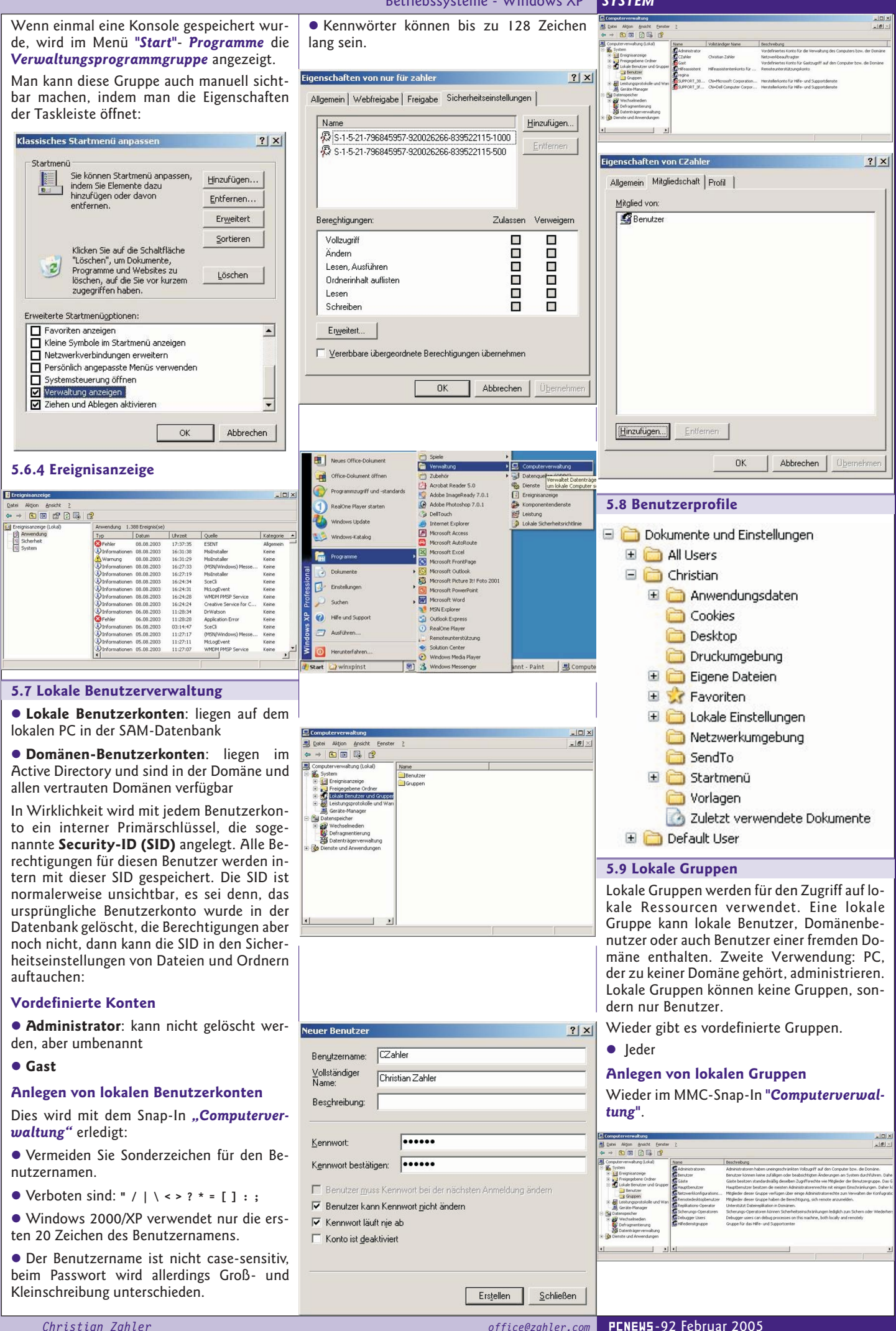

36

office@zahler.com

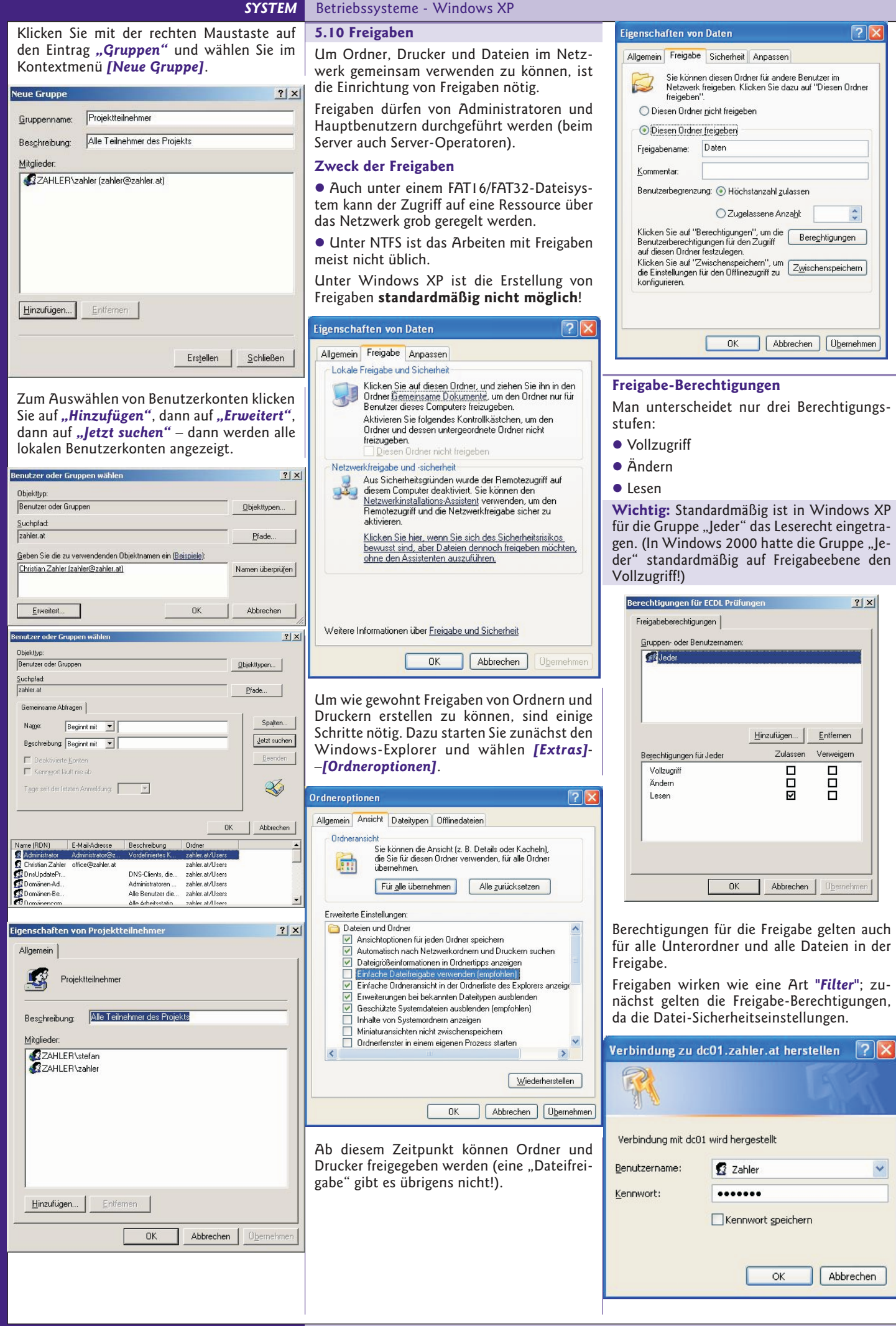

|                                                                                                    | Betriebssysteme - Windows XP                                                                                                    | SYSTEM                                                                                                    |
|----------------------------------------------------------------------------------------------------|----------------------------------------------------------------------------------------------------|----------------------------------------------------------------------------------------------------|
| Verdeckte Freigaben                                                                                                    | Wichtig für die Offline-Ordner                                                                                                    | Sicherheitseinstellungen                                                                                                    |
| Freigabenamen mit einem \$-Zeichen am<br>Ende sind "unsichtbar". (Verknüpfungen zu<br>diesen Freigaben können nur dann eingerich-<br>tet werden, wenn der Freigabename bekannt<br>ist) | Verbesserte Version des "Aktenkoffers": Hier<br>kann auf eine Netzwerkressource zugegriffen<br>werden, obwohl sie nicht mehr verfügbar ist.<br>Standardmäßig wird für das Zwischenspei-<br>chern 10 % der Festplatte verwendet; kann<br>geändert werden.     | Berechtigungen können jetzt an Unterordner<br>und die darin befindlichen Dateien vererbt<br>werden; die geschieht standardmäßig auto-<br>matisch!<br>Man kann allerdings diese Vererbung blockie-<br>ren und die Rechte neu festlegen. |
|                                                                                                    | Einstellungen für die Zwischenspeicherung                                                                                                    | Eigenschaften NTFS-Dateien (Kontextmenü -                                                                                                    |
| ADMIN\$ Zeigt auf \WINNT<br>- für administrative Zugriffe<br>PRINT\$ für Druckeradministration;<br>Print-Operatoren, Administrato-<br>ron babon Vollzugriff                            | Geben Sie an, ob und wie Dateien innerhalb dieses freigegebenen<br>Ordners lokal zwischengespeichert werden, wenn andere Benutzer<br>auf sie zugreifen.                                                                                                    | [Eigenschaften]).<br>Hier sieht man, welche Rechte vom überge-<br>ordneten Verzeichnis ererbt worden sind:                                                                                                    |
| C\$, D\$, E\$ Systemfreigabe für jeden Lauf-<br>werksbuchstaben                                                                                                    | Einstellung: Manuelles Zwischenspeichern von Dokumenten  Für Ordner empfohlen, die Benutzerdokumente enthalten. Benutzer missen manuell angeben, welche Dateien im Offineetrieb zur Verfügung stehen sollen. Die Serverversion der Datei ist immer geöffnet. | Diese Rechte wurden vom übergeordne-<br>ten Verzeichnis ererbt!                                                                                                    |
| Zugriff auf freigegebene Ordner<br>Die Freigabe ist in der Netzwerkumgebung                                                                                                    | um das einwandfreie, gemeinsame Nulzen von Dateien zu<br>gewährleisten.                                                                                                    | ☑ Diese Rechte wurden im aktuellen Ver-                                                                                                    |
| als verbundener Ordner sichtbar:                                                                                                    | OK Abbrechen                                                                                                    | Eigenschaften von Daten 🔹 💽 🔀                                                                                                    |
| R10                                                                                                    |                                                                                                    | Allgemein Freigabe Sicherheit Anpassen                                                                                                    |
| ↓ Zurück • → → ℃   ② Suchen ↓ Ordner ③Verlauf   □ ↓ × ∞) ⊞•<br>  Adresse ■ R10                                                                                                    | 5.11 NTFS-Berechtigungen                                                                                                    | Gruppen- oder Benutzernamen:                                                                                                    |
|                                                                                                    | FAT-kompatible Dateiattribute in NTFS                                                                                                    | Benutzer (XP27\Benutzer)                                                                                                    |
| R10 Freigebener Ordner, hier ist der<br>Freigebenere Ordner, hier ist der                                                                                                    | Eigenschaften von Testdr2                                                                                                    | Christian (XP2/AChristian)     Image: Christian (XP2/AChristian)     Image: Christian (XP2/AChristian)                                                                                                    |
| Markaren Sie ein Objekt, um seine<br>Beschreibung anzuzeigen.<br>Geplante Tasks                                                                                                    | Allgemein Sicherheit Dateiinfo                                                                                                    | SYSTEM                                                                                                    |
|                                                                                                    | Testdr2                                                                                                    | Hinzufügen                                                                                                    |
|                                                                                                    | Dateitum Kabinettrlatei                                                                                                    | Administratoren Zulassen Verweigern                                                                                                    |
| 3 Objekt(e)                                                                                                    | Öffnen mit: 🥥 Windows Explorer Ändern                                                                                                    | Ändern                                                                                                    |
| leder Freigsbe kann ein Laufwerksbuchstabe                                                                                                    |                                                                                                    | Lesen, Ausführen 🔽 🔲 🔳                                                                                                    |
| zugeordnet werden:                                                                                                    | Urt: C:YFLA-XP<br>Größer 1 38 MB (1 457 664 Butes)                                                                                                    | Lesen V                                                                                                    |
| Netzlaufwerk verbinden X                                                                                                    | Größe auf<br>Detertöger 1,39 MB (1.458.176 Bytes)                                                                                                    | Klicken Sie auf "Erweitert", um spezielle                                                                                                    |
| Ermöglicht die Verbindung zu einem freigegebenen<br>Netzwerkordner. Durch Zuweisung eines                                                                                              | Fretellt Dopperstag 21 Oktober 2002 12:25:04                                                                                                    | Berechtigungen oder erweiterte Einstellungen Er <u>w</u> eitert<br>anzuzeigen.                                                                                                    |
| von "Arbeitsplatz" auf den Ordner zugreifen.<br>Bestimmen Sie den Laufwerkbuchstaben für die                                                                                           | Geändert am: Donnerstag, 31. Oktober 2002, 13:35:04                                                                                                    | Erweiterte Sicherheitseinstellungen für Daten                                                                                                    |
| Verbindung und den Ordner, mit dem die Verbindung<br>hergestellt werden soll:                                                                                                    | Letzter Heute, 08. August 2003, 17:02:36                                                                                                    | Weitere Informationen über spezielle Berechtigungen erhalten Sie, indem Sie die Berechtigung auswählen<br>und auf Beabetern Kicken.                                                                                                    |
| Laufwerk: E: ▼<br>Ordner: \\R10\Testordner ▼ Durchsuchen                                                                                                    | Attribute: Schreibgeschützt Erweitert.                                                                                                    | Berechtigungseinträge:<br>Typ Name Berechtigung Geerbt von Übernehmen für                                                                                                    |
| Beispiel: \\Server\Freigabe                                                                                                    | □ Versteckt                                                                                                    | Zulas. Administration X. Volzugiff C.\ Diesen Ondres: Un.<br>Zulas SYSTEM Volzugiff C.\ Diesen Ondret, Un<br>Zulas Christian (AP27V.C Volzugiff C.\ Nut diesen Ondret                                                                  |
| Verbindung unter anderem Benutzernamen herstellen.                                                                                                    |                                                                                                    | Zulas Ers / ELEP-rets                                                                                                    |
|                                                                                                    |                                                                                                    |                                                                                                    |
|                                                                                                    | OK Abbrechen Obernehmen                                                                                                    | Hinzufügen Begebeiten Egiternen<br>Perechtigungen übergeordneter Objekte auf untergeordnete Objekte, sofern anwendbar, vereiben.                                                                                                    |
| Laufwerksbuchstabenzuordnung in der                                                                                                    | Die Attribute "Schreibgeschützt", "Ver-                                                                                                    | Dese mit den nier derinieten Enwagen mit einlezerent.     Berechtigungen für alle untergeordneten Objekte durch die angezeigten Einträge, sofern anwendbar, esetzen.                                                                   |
| use                                                                                                    | steckt" und "Archiviert" dienen u. a. der                                                                                                    |                                                                                                    |
| Beispiel                                                                                                    | Systemattribut nicht mehr verwendet wird.                                                                                                    | OK Abbrechen Obernehmen                                                                                                    |
| C:\>net use M: \\r10\Testordner<br>Der Befehl wurde erfolgreich ausgeführt.                                                                                                    | Statt dessen wurden erweiterte Attribute<br>eingeführt. mit denen man etwa die Datei                                                                                                    | zeichnis gesetzt.                                                                                                    |
| Weitere Möglichkeit: Start - Ausführen                                                                                                    | komprimieren ODER verschlüsseln kann.                                                                                                    | Durch Deaktivieren des Kontrollkästchens                                                                                                    |
| Ausführen ? X                                                                                                    | Erweiterte Attribute                                                                                                    | "Berechtigungen übergeordneter Objekte<br>auf untergeordnete Objekt, sofern anwend-                                                                                                    |
| Geben Sie den Namen eines Programms, Ordners,<br>Dokuments oder einer Internetressource an.                                                                                            | Wählen Sie die Optionen für diese Datei.                                                                                                    | <i>bar, vererben</i> " wird die Vererbungskette ge-<br>nau an dieser Stelle unterbrochen.                                                                                                    |
| Öffnen: \\r1\Neuer Ordner                                                                                                    | V Datei kann archiviert werden                                                                                                    | Die Rechtevergabe erfolgt kumulativ, d.h.                                                                                                    |
| \\r1\Weuer Ordner                                                                                                    | Inhalt für schnelle Dateisuche indizieren                                                                                                    | sammeln sich an.<br>Rechteliste = $\Delta CL$ (Access Control List)                                                                                                    |
| Aburectien Durchsuchen                                                                                                    | Komprimierungs- und Verschlüsselungsattribute                                                                                                    | Man kann nicht ein erebtes positives Recht                                                                                                    |
| Werden zugeordnete<br>Laufwerksbuchstaben                                                                                                    | Inhalt verschlüsseln, um Daten zu schützen  Details                                                                                                    | entziehen ("wegklicken"), aber man kann ne-<br>gative Rechte ("Verweigern") setzen!                                                                                                    |
| Explorer nicht mehr benötigt, so                                                                                                    | OK Abbrechen                                                                                                    | Wichtig: Verweigerungsrechte haben Vor-<br>rang vor positiven Rechten!                                                                                                    |
|                                                                                                    | Der Inhalt kann komprimiert werden.<br>Typische Clustergrößen für 2 GB-Festplatte<br>und darüber: 2 kB                                                                                                    | Wenn in einer ACL kein Eintrag für einen Be-<br>nutzer steht, dann wird im Zweifelsfall nega-<br>tiv entschieden.                                                                                                    |
|                                                                                                    |                                                                                                    | Beispiel: Auf die Datei Projektdoku.XLS ha-<br>ben folgende Gruppen Zugriffsrechte:                                                                                                    |
|                                                                                                    |                                                                                                    |                                                                                                    |

• Administratoren: Vollzugriff

• Sicherungsoperatoren: negatives Recht "Lesen"

Herr Meier gehört zu beiden Gruppen. Darf er auf diese Datei lesend zugreifen?

Antwort: Nein, weil das negative Recht Vorrang hat!

Mit der Schaltfläche "*Anzeigen*" können die wirklichen Rechte detailliert eingesehen werden:

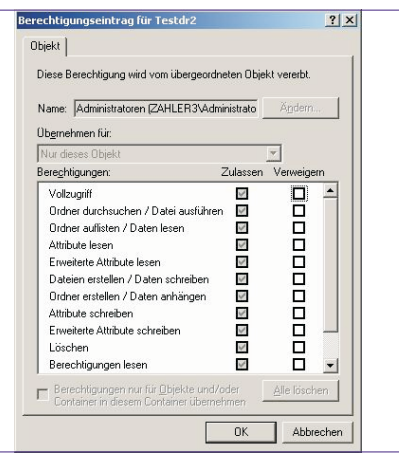

Rechte kann man in Grundkategorien einteilen:

Voneinander unabhängig sind

- Lesen
- Schreiben
- Voneinander abhängig sind:

• Lesen und Ausführen: beinhaltet das Leserecht

• Ändern = Lesen + Ausführen + Schreiben

• Vollzugriff = alles (inkl. Besitzrechte übernehmen, Berechtigungen ändern)

Das Recht "Besitz übernehmen" ist das "oberste Recht", da es geeignet ist, alle anderen Rechte beliebig festzulegen.

Der Besitzer hat immer das Recht, Besitz zu übernehmen.

| erechtigungen                    | Jberwachung Besitzer Effektive Berechtigungen                          |
|----------------------------------|------------------------------------------------------------------------|
| Sie können die<br>Rechte verfüge | estzechte für ein Element übernehmen, wenn Sie über die erforderlichen |
| Aktueller Besitzi                | deses Elements:                                                        |
| Christian (XP27                  | Ehristian)                                                             |
| Besitzer ändern                  | af:                                                                    |
| Name                             |                                                                        |
| M Crestoan p                     | r e summany                                                            |
|                                  |                                                                        |
| Beolizer der                     | bjelde und gelegenscheiten Cantainer erintzen                          |

Es ist günstig, Dateien mit gleichen Sicherheitseigenschaften im selben Ordner zu speichern!

Für die Rechtevergabe gibt es zwei stark unterschiedliche Strategien:

• Ich entziehe den Benutzern nur die Rechte, die dem System Schaden zufügen können sehr liberale Strategie.

• Ich gebe den Benutzern nur die Rechte, die sie unbedingt benötigen - sehr strenge Strategie.

Im Wurzelverzeichnis c:\ hat jeder Benutzer Lesezugriff! (Das hat sich gegenüber Wíndows 2000 geändert: Damals hatte jeder Benutzer Vollzugriff!) In einer neuen NTFS-Partition hat ebenfalls standardmäßig jeder Benutzer Lesezugriff! Allerdings werden die Rechte nicht an das WINDOWS-Verzeichnis weitervererbt (d.h. die Vererbungskette ist standardmäßig unterbrochen).

#### Regeln für das Verhalten von Berechtigungen beim Kopieren und Verschieben von Dateien und Ordnern

Wenn ein Ordner auf demselben NTFS-Laufwerk verschoben wird, werden die Berechtigungen "mitgenommen".

Wenn ein Ordner in ein anderes NTFS-Laufwerk verschoben wird, werden die Berechtigungen nicht mitgenommen!

Beim Kopieren werden die Berechtigungen nicht mit übernommen! (Kopieren = Neuerstellen + Lesen im alten Ordner) Man erhält als vererbte Berechtigungen nur die im Zielordner.

**Problem**: Wenn man "Jeder" alle Rechte entzieht, könnte theoretisch niemand mehr (auch der Administrator nicht) keine Änderungen mehr durchführen!

| Name<br>& Administratoren (R10VAdministratoren)<br>& Jeder | <u>H</u> inzulugen |
|------------------------------------------------------------|--------------------|
| ereghtigungen: Zu<br>Vollzugriff<br>ändern                 | lassen Verweigern  |
| Lesen, Ausführen<br>Lesen<br>Schreiben                     |                    |

Abhilfe: Der Administrator und die Gruppe der Sicherungsoperatoren haben das Recht, bestehende Zugriffsrechte zu ignorieren (dies wird aber mit protokolliert!) – dies geschieht durch die Übernahme des Besitzes an diesem Ordner/dieser Datei.

Mit dem Recht "Ordner durchsuchen" kann man den Ordner nicht öffnen, aber eine Verknüpfung zu einer im Ordner befindlichen Datei erstellen und auf diese Datei zugreifen. Mit dem Recht "Ordner auflisten" kann der Ordnerinhalt angezeigt werden:

Beispiel: Rechte für Ordner entsprechen (ähnlich wie bei Linux) Rechten für Dateien

Also: Attribute werden für Dateien anders interpretiert wie für Ordner!

| Ordner durchsuchen / Datei ausführen<br>Ordner auflisten / Daten lesen<br>Attribute lesen<br>Erweiterte Attribute lesen<br>Dateien erstellen / Daten schreiben<br>Ordner erstellen / Daten anhängen<br>Attribute schreiben<br>Erweiterte Attribute schreiben<br>Unterordner und Dateien löschen<br>Löschen<br>Berechtigungen lesen |   |   |
|----------------------------------------------------------------------------------------------------|---|---|
| Berechtigungen ändern                                                                                                    | Ý | _ |

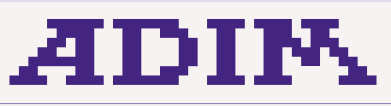

Arbeitsgemeinschaft für Didaktik, Informatik und Mikroelektronik 1190 Wien, Gatterburggasse 7 Tel.: 01-369 88 58-88 FAX.: 01-369 88 58-85

#### Martin Weissenböck

#### **EDV-Skripten**

h

N

| uch-<br>r |                                   |
|-----------|-----------------------------------|
|           | Turbo Pascal (Borland)            |
|           | RUN/C Classic                     |
| 226       | Turbo-C (Borland)                 |
|           | Turbo/Power-Basic                 |
|           | DOS                               |
| 861       | DOS und Windows                   |
| 476       | Turbo-Pascal (Borland)            |
|           | Quick-Basic (Microsoft)           |
| 450       | C++ (Borland)                     |
|           | AutoCAD I (2D-Grafik)             |
| 863       | AutoCAD I (2D-Grafik)             |
| 864       | AutoCAD II (AutoLisp+Tu-<br>ning) |
| 571       | AutoCAD III (3D-Grafik)           |
| 862       | Grundlagen der Informatik         |
| 572       | Visual Basic (Microsoft)          |
|           | Windows und Office                |
| 573       | Linux                             |

| CDs      |                        |
|----------|------------------------|
|          | Telekommunikation III  |
|          | Multimedia Praxis      |
|          | Telekommunikation IV   |
|          | Multimedia Praxis 3    |
|          | Telekommunikation V/VI |
|          | Multimedia Praxis 2000 |
|          |                        |
| Bestellf | ormular                |

http://www.adim.at/dateien/BESTELL.pdf

#### Bestellhinweise

http://www.adim.at/

4

Besitzrechte übernehmen

39

• Administratoren: Vollzugriff

• Sicherungsoperatoren: negatives Recht "Lesen"

Herr Meier gehört zu beiden Gruppen. Darf er auf diese Datei lesend zugreifen?

Antwort: Nein, weil das negative Recht Vorrang hat!

Mit der Schaltfläche "*Anzeigen*" können die wirklichen Rechte detailliert eingesehen werden:

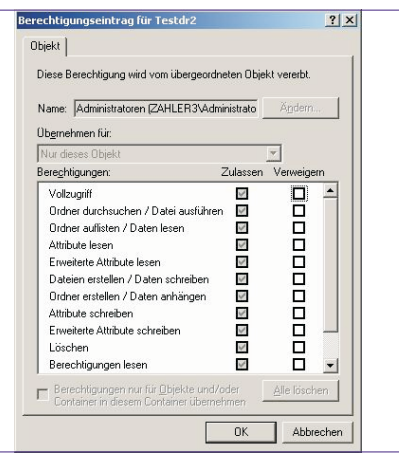

Rechte kann man in Grundkategorien einteilen:

Voneinander unabhängig sind

- Lesen
- Schreiben
- Voneinander abhängig sind:

• Lesen und Ausführen: beinhaltet das Leserecht

• Ändern = Lesen + Ausführen + Schreiben

• Vollzugriff = alles (inkl. Besitzrechte übernehmen, Berechtigungen ändern)

Das Recht "Besitz übernehmen" ist das "oberste Recht", da es geeignet ist, alle anderen Rechte beliebig festzulegen.

Der Besitzer hat immer das Recht, Besitz zu übernehmen.

| erechtigungen                    | Jberwachung Besitzer Effektive Berechtigungen                          |
|----------------------------------|------------------------------------------------------------------------|
| Sie können die<br>Rechte verfüge | estzechte für ein Element übernehmen, wenn Sie über die erforderlichen |
| Aktueller Besitzi                | deses Elements:                                                        |
| Christian (XP27                  | Ehristian)                                                             |
| Besitzer ändern                  | af:                                                                    |
| Name                             |                                                                        |
| M Crestoan p                     | r e summany                                                            |
|                                  |                                                                        |
| Beolizer der                     | bjel te urd yntergeodrefen. Cantainer enetzen                          |

Es ist günstig, Dateien mit gleichen Sicherheitseigenschaften im selben Ordner zu speichern!

Für die Rechtevergabe gibt es zwei stark unterschiedliche Strategien:

• Ich entziehe den Benutzern nur die Rechte, die dem System Schaden zufügen können sehr liberale Strategie.

• Ich gebe den Benutzern nur die Rechte, die sie unbedingt benötigen - sehr strenge Strategie.

Im Wurzelverzeichnis c:\ hat jeder Benutzer Lesezugriff! (Das hat sich gegenüber Wíndows 2000 geändert: Damals hatte jeder Benutzer Vollzugriff!) In einer neuen NTFS-Partition hat ebenfalls standardmäßig jeder Benutzer Lesezugriff! Allerdings werden die Rechte nicht an das WINDOWS-Verzeichnis weitervererbt (d.h. die Vererbungskette ist standardmäßig unterbrochen).

#### Regeln für das Verhalten von Berechtigungen beim Kopieren und Verschieben von Dateien und Ordnern

Wenn ein Ordner auf demselben NTFS-Laufwerk verschoben wird, werden die Berechtigungen "mitgenommen".

Wenn ein Ordner in ein anderes NTFS-Laufwerk verschoben wird, werden die Berechtigungen nicht mitgenommen!

Beim Kopieren werden die Berechtigungen nicht mit übernommen! (Kopieren = Neuerstellen + Lesen im alten Ordner) Man erhält als vererbte Berechtigungen nur die im Zielordner.

**Problem**: Wenn man "Jeder" alle Rechte entzieht, könnte theoretisch niemand mehr (auch der Administrator nicht) keine Änderungen mehr durchführen!

| Name<br>& Administratoren (R10VAdministratoren)<br>& Jeder | <u>H</u> inzulugen |
|------------------------------------------------------------|--------------------|
| ereghtigungen: Zu<br>Vollzugriff<br>ändern                 | lassen Verweigern  |
| Lesen, Ausführen<br>Lesen<br>Schreiben                     |                    |

Abhilfe: Der Administrator und die Gruppe der Sicherungsoperatoren haben das Recht, bestehende Zugriffsrechte zu ignorieren (dies wird aber mit protokolliert!) – dies geschieht durch die Übernahme des Besitzes an diesem Ordner/dieser Datei.

Mit dem Recht "Ordner durchsuchen" kann man den Ordner nicht öffnen, aber eine Verknüpfung zu einer im Ordner befindlichen Datei erstellen und auf diese Datei zugreifen. Mit dem Recht "Ordner auflisten" kann der Ordnerinhalt angezeigt werden:

Beispiel: Rechte für Ordner entsprechen (ähnlich wie bei Linux) Rechten für Dateien

Also: Attribute werden für Dateien anders interpretiert wie für Ordner!

| Ordner durchsuchen / Datei ausführen<br>Ordner auflisten / Daten lesen<br>Attribute lesen<br>Erweiterte Attribute lesen<br>Dateien erstellen / Daten schreiben<br>Ordner erstellen / Daten anhängen<br>Attribute schreiben<br>Erweiterte Attribute schreiben<br>Unterordner und Dateien löschen<br>Löschen<br>Berechtigungen lesen |   |   |
|----------------------------------------------------------------------------------------------------|---|---|
| Berechtigungen ändern                                                                                                    | Ý | _ |

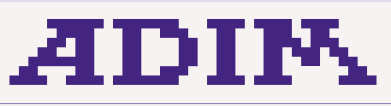

Arbeitsgemeinschaft für Didaktik, Informatik und Mikroelektronik 1190 Wien, Gatterburggasse 7 Tel.: 01-369 88 58-88 FAX.: 01-369 88 58-85

#### Martin Weissenböck

#### **EDV-Skripten**

h

N

| uch-<br>r |                                   |
|-----------|-----------------------------------|
|           | Turbo Pascal (Borland)            |
|           | RUN/C Classic                     |
| 226       | Turbo-C (Borland)                 |
|           | Turbo/Power-Basic                 |
|           | DOS                               |
| 861       | DOS und Windows                   |
| 476       | Turbo-Pascal (Borland)            |
|           | Quick-Basic (Microsoft)           |
| 450       | C++ (Borland)                     |
|           | AutoCAD I (2D-Grafik)             |
| 863       | AutoCAD I (2D-Grafik)             |
| 864       | AutoCAD II (AutoLisp+Tu-<br>ning) |
| 571       | AutoCAD III (3D-Grafik)           |
| 862       | Grundlagen der Informatik         |
| 572       | Visual Basic (Microsoft)          |
|           | Windows und Office                |
| 573       | Linux                             |

| CDs      |                        |
|----------|------------------------|
|          | Telekommunikation III  |
|          | Multimedia Praxis      |
|          | Telekommunikation IV   |
|          | Multimedia Praxis 3    |
|          | Telekommunikation V/VI |
|          | Multimedia Praxis 2000 |
|          |                        |
| Bestellf | ormular                |

http://www.adim.at/dateien/BESTELL.pdf

#### Bestellhinweise

http://www.adim.at/

4

Besitzrechte übernehmen

39

## Betriebssysteme Windows Server 2003

#### **Christian Zahler**

#### 6 Installation von Windows Server 2003

#### Produktfamilie

- Windows Server 2003, Standard Edition
- Windows Server 2003, Enterprise Server
- Windows Server 2003, Datacenter Server

• Windows Server 2003, Web Edition: speziell "abgespeckte" Version - kein ADS, kein VPN; Teil des Standard-Servers

Windows Small Business Server 2003

Die Menüführung wurde an Windows XP angeglichen.

| dministrator       |                       |                                     |  |
|--------------------|-----------------------|-------------------------------------|--|
| J Serververwaltung | Interitsplatz         |                                     |  |
|                    | Systemsteuerung       | , 👸 Clusterverwaltung               |  |
|                    | Verwaltung            | Datenquellen (COBC)                 |  |
| Windows-Explorer   | Drucker und Faxgeräte | Dienste     Jereignisanzeige        |  |
| Editor             | 🕜 Hilfe und Support   | Komponentenderste                   |  |
| 🛃 WordPad          | D Suchen              | C Litenzierung                      |  |
|                    | 777 Ausführen         | Lokale Sicherheitsrichtlinie        |  |
|                    |                       | Microsoft MCT Framework-Assistancen |  |
|                    |                       | A Netzwerklastenausgleich-Manager   |  |
|                    |                       | 🙆 Remotedesktops                    |  |
|                    |                       | A Routing und RAS                   |  |
|                    |                       | Serverkonfigurations-Assistent      |  |
|                    |                       | Serververwaltung                    |  |
|                    |                       | No. Territe al Ferrary Unservices   |  |

Beim Anlegen von Freigaben wird standardmäßig die Berechtigung "Jeder - Lesen" vergeben.

#### Anderer Assistent zur Serververwaltung

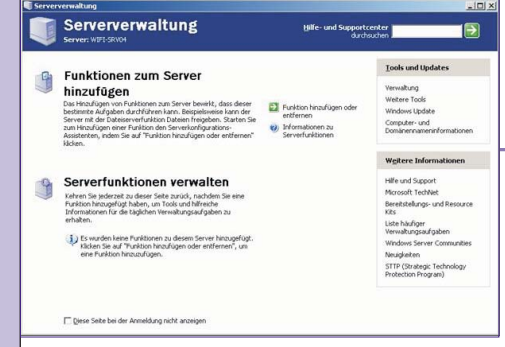

Administrieren eines Windows 2003-Servers von der Workstations aus:

Hier muss ein eigenes Snap-In installiert werden, das auf der Windows 2000 Professional CD enthalten ist:

\\CD\I386\ADMINPAK.MSI\ADMINPK.CH

Mit Start - Programme - Administrative **Tools – Active Directory User und Compu**ter

### 7 Das Active Directory-Domänenkon-zept von Windows 2000/2003

#### 7.1 Einführung

Seit Windows 2000 wird das Active Directory Service (ADS) als Verzeichnisdienst in Domänen verwendet. Ein Verzeichnisdienst dient zur eindeutigen Identifikation von Benutzern und Ressourcen im Netz.

Domänen: werden gesteuert von Domänencontrollern (DC)

In einer Domäne kann es mehrere gleichberechtigte DCs geben. (In der Standardinstallation wird der "NT 4-Kompatibilitätsmodus" installiert, bei dem es genau einen Primären Domänencontroller (PDC) geben darf, alle anderen werden als Backup Domain Controller (BDC) konfiguriert).

In der Active Directory-Datenbank sind unter anderem alle Benutzer-, Gruppen- und Computerobjekte der Domäne gespeichert. Jeder DC repliziert die Benutzerinformationen auf alle anderen DC auf der Domäne. Man kann den zeitlichen Ablauf einstellen, wie die Replikation erfolgen soll (etwa beim Deaktivieren von Benutzerkonten sofort, beim Neuanlegen von Benutzerkonten nach 10 Minuten etc.).

Die Active Directory-Verzeichnisdienste verwenden DNS als Namenssystem.

Active Directory arbeitet mit allen Anwendungen und Verzeichnissen zusammen, die das LDAP = Lightweight Directory Access Protocol unterstützen.

Folgende Standards für das Ansprechen von Benutzern und Ressourcen sind zulässig:

- UNC (NT-4-Standard):
- \\server.noe.wifi.at\Projekte

• RFC 822-kompatible Namen, User Principal Name: e-mail-artige Namen, Z.B. PKaliba@noe.wifi.at

• HTTP http://ldap.noe.wifi.at/Users/PKaliba LDAP

ldap://ldap.noe.wifi.at/CD=PKaliba,OU=trainer,D C=EDV

derzeitige Anwendung von LDAP im Internet: Abfragen von E-Mail-Adressen von Benutzern (etwa bei www.yahoo.com o.ä.)

#### Konzept

Forests, bestehen aus mehreren

Trees, bestehen aus mehreren

Domänen, bestehen aus mehreren Organisational Units (Organisationseinheiten)

Schema: enthält formale Definition des Inhalts und der Struktur von Active Directory-Verzeichnisdiensten

**Entstehung des Active Directory-Kon**zepts

Das Aktive Directory-Konzept hat zwei Ursprünge:

• X.500-Verzeichnisdienst, eine ISO-Norm, an die sich viele kommerzielle Anbieter anzulehnen versuchen (Win2000: Active Directory, Novell: Novell Directory System etc.)

• Directory Access Protocol (DAP), wird auch grundlegend verwendet für den X.400-Mail-Transport (Exchange Server)

Für Win2000 wurde dieses Konzept abgespeckt: Statt X.500 wird Active Directory verwendet, statt des DAP ein LDAP.

Da X.400 Mail sehr umfangreiche Funktionalität bietet, wird es oft in großen Unternehmen als "Backbone E-Mail System" verwendet, da keine Spezialfeatures von E-Mail-Systemen verlorengehen (Lotus, Outlook etc.).

#### Active Directory-Namenskonventionen /DC=com /DC=microsoft /ON=div /CN=benutzer /CN=Josef Maier

bedeutet: In der Domäne microsoft.com, die sich u.a. aus der Organisationseinheit "div" zusammensetzt. In dieser ou ist eine Benutzergruppe "benutzer" angelegt, einer davon ist "Josef Maier". Ich kann daraus aber NICHT den Anmeldenamen oder die E-mail-Adresse von "Josef Maier" feststellen.

Hinweis: LDAP- und X.400-Namen ist genauso aufgebaut wie Active Directory-Namen, allerdings verwendet LDAP Kommas statt den Schrägstrichen, X.400 verwendet Strichpunkte statt /.

#### Problematik bei Active Directory-Strukturen

Die erste Planung muss im wesentlichen stimmen, da eine Umorganisation praktisch nicht möglich ist.

#### Strukturierung

Strukturen (Trees): können hierarchisch zusammenhängende Domänen enthalten

Zwischen hierarchisch zusammenhängenden Domänen herrschen Vertrauensstellungen

Vertrauensstellungen sind transitiv: wenn Domäne A Domäne B vertraut und Domäne B Domäne C vertraut, dann folgt auch: A vertraut C

mehrere Trees bilden einen Forest (Gesamtstruktur)

"Partitionierung" eines Verzeichnisses in Domänen

#### Aufbau einer Struktur in Windows 2000/2003

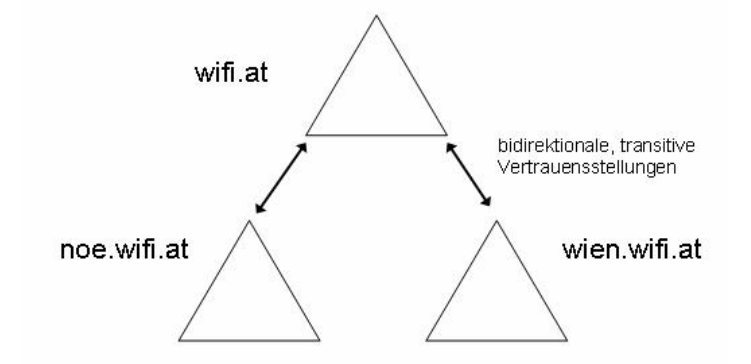

#### FQDN = fully gualified domain names

| 7.2 Hinaufstufen eines alleinstehenden Sei                                                                                                    | rvers zum ersten Domain Controller in der G                                                                                                    | esamtstruktur                                                                                                    |
|----------------------------------------------------------------------------------------------------|----------------------------------------------------------------------------------------------------|----------------------------------------------------------------------------------------------------|
| DCPROMO                                                                                                    |                                                                                                    |                                                                                                    |
|                                                                                                    |                                                                                                    |                                                                                                    |
| Ausführen ? X                                                                                                    | Assistent zum Installieren von Active Directory                                                                                                    | Assistent zum Installieren von Active Directory                                                                                                    |
|                                                                                                    | Installation der untergeordneten Domäne<br>Wählen Sie die übergeordnete Domäne aus, und geben Sie einen Namen für die                                                  | Berechtigungen<br>Wählen Sie die Standardberechtigungen für die Benutzer- und Gruppenobjekte.                                                                                                    |
| Geben Sie den Namen eines Programms, Ordners,<br>Dokuments oder einer Internetressource an.                                                                                                    | neue untergeordnete Domane an.                                                                                                    | Finine Servermonramme wie z B Windows NT-BAS lesen Informationen die auf                                                                                                    |
| Öffnen: dcpromo.exe                                                                                                    | Domäne ein (z. B. hauptstz: beispiel microsoft.com).<br>Übergeordnete Domäne:                                                                                          | Domänencontrollern gespeichert sind.                                                                                                    |
|                                                                                                    | wien.ost.at                                                                                                    | Wählen Sie diese Option, wenn Sie Serverprogramme auf Prä-Windows 2000-Servern<br>ausführen oder Windows 2000- oder Windows .NET-Servern ausführen, die Mitglieder                                                                       |
|                                                                                                    | Geben Sie den Namen der neuen untergeordneten Domäne an (z. B.<br>Buchhaltung).                                                                                        | von Pra-Windows 2000-Domanen sind.  Anonyme Benutzer können Informationen auf dieser Domäne lesen.                                                                                                    |
|                                                                                                    | Untergeordnete Domäne:<br>dev                                                                                                    | <ul> <li>Nur mit Windows 2000- oder Windows .NET-Serverbetriebssystemen kompatible<br/>Berechtigungen</li> </ul>                                                                                                    |
|                                                                                                    | ⊻ollständiger DNS-Name der neuen Domäne:                                                                                                    | Wählen Sie diese Option, wenn Sie Serverprogramme nur auf Windows 2000- oder<br>Windows. NET-Serverbetriebssystemen ausführen, die Mitglied von Active<br>Director: Derögen eind. Nur, aufbandfreider Renutzer kriegen Informationen auf |
|                                                                                                    | dev. wien, ost at                                                                                                    | dieser Domäne lesen.                                                                                                    |
|                                                                                                    | < Zurück Weiter> Abbrechen                                                                                                    | <zurück weiter=""> Abbrechen</zurück>                                                                                                    |
|                                                                                                    |                                                                                                    |                                                                                                    |
| Assistent zum Installieren von Active Directory                                                                                                    | Assistent zum Installieren von Active Directory                                                                                                    | Assistent zum Installieren von Active Directory                                                                                                    |
| Willkommen                                                                                                    | NetBIOS-Domänenname<br>Geben Sie einen NetBIOS-Namen für die neue Domäne an.                                                                                           | Administratorkennwort für "Verzeichnisdienste wiederherstellen"<br>Dieses Kernwort wird zum Starten des Computers im Modus "Verzeichnisdienste                                                                                           |
| Mit diesem Assistenten werden die Active Directory-Dienste                                                                                                    | Dieser Name wird von Benutzern von früheren Windows-Versionen verwendet um die                                                                                         | Wedernerstellen verwender.                                                                                                    |
| auf diesem Server installiert, und der Server zu einem<br>Domänencontroller heraufgestuft.                                                                                                    | neue Domäne zu erkennen. Klicken Sie auf "Weiter", um den angezeigten Namen zu<br>übernehmen, oder geben Sie einen neuen Namen ein.                                    | Starten im Modus "Verzeichnisdienste wiederheistellen" verwendet werden soll.                                                                                                    |
|                                                                                                    | NetBIOS-Domänenname:                                                                                                    | Das Administratorikonto für den Wiederherstellungsmodus ist ein anderes Konto als das<br>Domänenadministratorikonto. Die Kennwörter können unterschiedlich sein. Stellen Sie<br>sicher, dass Sie beide Kennwörter nicht vergessen.       |
|                                                                                                    |                                                                                                    | Kennwort für den<br>Wiederherstellungsmodus:                                                                                                    |
| Lesen Sie die Übersicht in der <u>Active Directory-Hilfe</u> , falls Sie                                                                                                    |                                                                                                    | Kennwort bestätigen:                                                                                                    |
| Active Directory zum ersten Mal installieren.                                                                                                    |                                                                                                    | Weitere Informationen über den der Wiederherstellungsmodus der Verzeichnisdienste<br>erhalten Sie in der <u>Active Directorv-Hilfe</u> .                                                                                                 |
| Klicken Sie auf "Weiter", um den Vorgang fortzusetzen.                                                                                                    |                                                                                                    |                                                                                                    |
| Zurijak Weiters Abbrechen                                                                                                    | <zutick abbrechen<="" td="" weiters=""><td><zurijck weiter=""> Abbrechen</zurijck></td></zutick>                                                                       | <zurijck weiter=""> Abbrechen</zurijck>                                                                                                    |
|                                                                                                    |                                                                                                    |                                                                                                    |
| Assistent zum Installieren von Active Directory                                                                                                    | Assistent zum Installieren von Active Directory                                                                                                    | Assistent zum Installieren von Active Directory                                                                                                    |
| Typ des Domänencontrollers<br>Geben Sie an, in welcher Funktion dieser Server eingesetzt werden soll.                                                                                                    | Datenbank und Protokollordner<br>Geben Sie die Ordner an, die die Active Directory-Datenbank und                                                                       | Zusammenfassung<br>Stellen Sie sicher, dass die gewählten Optionen richtig sind.                                                                                                    |
| Call discor Courses to size Den Semanastraller Fir size roug Den See ador to sizen                                                                                                    | -Protokolidateien enthalten.                                                                                                    | Edwardse wurde sewijklit                                                                                                    |
| zusätzichen Domänencontoller für eine bestehende Domäne werden?                                                                                                    | um die Geschwindigkeit zu erhöhen und Wiederherstellbarkeit zu erleichtern.                                                                                            | Diesen Server als primären Domänencontroller in einer neuen Domäne  konfigurieren.                                                                                                    |
| Wählen Sie diese Option, um eine neue untergeordnete Domäne, eine neue<br>Domänenstruktur oder eine neue Domänengesamtstruktur zu erstellen. Dieser Server                                                     | Dgtenbankordner:                                                                                                    | Der neue Domänenname ist "dev.wien.ost.at".                                                                                                    |
| wird der primare Domanencontroller der neuen Domane werden.                                                                                                    | C:\windows\ntds                                                                                                    | Der NetBIOS-Name der Domäne ist "DEV".<br>Die neue Domäne ist eine untergeordnete Domäne der Domäne "wien ost.at".                                                                                                    |
| Wenn der Vorgang mit dieser Option fortgesetzt wird, werden alle lokalen Konten<br>auf diesem Server gelöscht.                                                                                                 | Wo soll die Protokolidatei von Active Directory gespeichert werden?<br>Protokollordner:                                                                                | Datenbankordner: C:\WINDDWS\NTDS<br>Protokolldateiordner: C:\WINDDWS\NTDS                                                                                                    |
| bevor Ste den Vorgang forstetzen.<br>Die Verschlüsselung aller verschlüsselten Daten, wie z. B. der EFS-verschlüsselten                                                                                        | C:\WINDOWS\NTDS Durchsuchen                                                                                                    | Ordner "SYSVOL": C:\WINDOWS\SYSVOL                                                                                                    |
| Dateien oder E-Mail, sollte aufgehoben werden, bevor Sie den Vorgang fortsetzen.<br>Ansonsten kann auf die Daten nicht mehr zugegriffen werden.                                                                |                                                                                                    | Klicken Sie auf "Zurück", um eine Option zu ändern, oder auf "Weiter", um den<br>Vorgang zu starten.                                                                                                    |
| < Zurück Weiter> Abbrechen                                                                                                    | <zurück weiter=""> Abbrechen</zurück>                                                                                                    | <zurück weiter=""> Abbrechen</zurück>                                                                                                    |
|                                                                                                    |                                                                                                    |                                                                                                    |
| Assistent zum Installieren von Active Directory                                                                                                    | Assistent zum Installieren von Active Directory                                                                                                    | Assistent zum Installieren von Active Directory                                                                                                    |
| Neue Domänenstruktur erstellen<br>Wählen Sie den Domänentyp, der erstellt werden soll.                                                                                                    | Freigegebenes Systenvolume<br>Geben Sie den Ordner an, der als Systemvolume freigegeben werden soll.                                                                   | Active Directory wird konfiguriert. Der Vorgang kann einige Minuten in Anspruch<br>nehmen oder, abhängig von der Auswahl der Optionen, auch erheblich länger dauern.                                                                     |
| Folgenden Domänentyp erstellen:                                                                                                    | Im Ordner "SYSVOL" wird die Kopie des Servers von den öffentlichen Dateien der<br>Domäne gespeichett. Der Inhalt dieses Ordners wird auf alle Domänencontroller in der | <u></u>                                                                                                    |
| C Domäne in einer geuen Gesamtstruktur<br>Wählen Sie diese Option, wenn dies die primäre Domäne in der Organisation ist                                                                                        | Domäne repliziet.<br>Domäne repliziet.<br>Der Ordner "SYSVOI " muss sich auf einem NTES Volume befinden.                                                               | <u>ل</u>                                                                                                    |
| Untergeordnete Domäne in einer bestehenden Domänenstruktur                                                                                                    | Geben Sie den Pfad für den Ordner "SYSVOL" ein.                                                                                                    | Papilitation you CM-Schores CM-Configuration DC-oot DC-ot 792 Objecto you                                                                                                    |
| Wählen Sie diese Option, wenn die neue Domäne als untergeordnete Domäne<br>eingesetzt werden soll. Sie können z. B. eine neue Domäne<br>"hautstiz beispiel microsoft com" als untergeordnete Domäne der Domäne | Pfad:<br>C::WINDOWS:SYSVOL Durchsuchen                                                                                                    | ungefähr 1129 Objekten empfangen.                                                                                                    |
| "beispiel microsoft com" erstellen.                                                                                                    |                                                                                                    |                                                                                                    |
| Wählen Sie diese Option, wenn die neue Domäne nicht als untergeordnete<br>Domäne eingesetzt werden soll Dadurch wird eine neue Domänenstruktur erstellt,                                                       |                                                                                                    | Abbrechen                                                                                                    |
| die unabnangig von anderen Domanenstrukturen bestent.                                                                                                    |                                                                                                    |                                                                                                    |
| < <u>Z</u> urück <u>W</u> eiter≻ Abbrechen                                                                                                    | < <u>Z</u> urück <u>W</u> eiter > Abbrechen                                                                                                    |                                                                                                    |
|                                                                                                    |                                                                                                    |                                                                                                    |
|                                                                                                    |                                                                                                    |                                                                                                    |
| Assistent zum Installieren von Active Directory                                                                                                    | Assistent zum Installieren von Active Directory DNS-Registrierungsdiagnose                                                                                             | Assistent zum Installieren von Active Directory                                                                                                    |
| Geben Sie einen Netzwerk-Benutzernamen und ein Kennwort ein.                                                                                                    | Vergewissern Sie sich, dass DNS auf diesem Computer unterstützt wird. Falls nicht,<br>muss DNS installiert werden.                                                     |                                                                                                    |
| Geben Sie den Benutzernamen, das Kennwort und die Benutzerdomäne eines Kontos<br>ein, das berechtigt ist, Active Directory auf diesem Computer zu installieren.                                                | Diagnoseergebnisse<br>Die Banistierungediagnose wurde 1 Mal ausgeführt                                                                                                 | Active Directory ist jetzt auf diesem Computer für die Domäne "dev wien ost at" installiert.                                                                                                    |
|                                                                                                    | Die DNS-Registrierung wird auf diesen Domänencontroller unterstützt. Klicken Sie auf                                                                                   | Dieser Domänencontroller wurde dem Standort<br>"Standardname-des-ersten-Standorts" zugeordnet.                                                                                                    |
| Benutzername: 😰 Administrator                                                                                                    | verei , um den vorgang notzusetzen.<br>Details                                                                                                    | Dienstverwalten im den standott und<br>Dienstverwaltungsprogramm von Active Directory<br>verwaltet.                                                                                                    |
| Domäne: Ost.at                                                                                                    | Getesteter primärer DNS-Server: lukasp.ost.at (172.30.250.5)<br>Zone: ost at                                                                                           |                                                                                                    |
|                                                                                                    | Der Test für dynamische DNS-Updateunterstützung hat Folgendes zurückgegeben:                                                                                           | Klicken Sie auf "Fertig stellen", um den Vorgang                                                                                                    |
|                                                                                                    | Ver vorgenig wende enorgrecht beetrige.                                                                                                    | GL/CCBUT INFORM                                                                                                    |
|                                                                                                    |                                                                                                    |                                                                                                    |
| < <u>Z</u> urück <u>W</u> eiter≻ Abbrechen                                                                                                    | < <u>Z</u> urück <u>W</u> eiter> Abbrechen                                                                                                    | < <u>Zurück</u> . <b>Fertig stellen</b> Abbrechen                                                                                                    |

41

#### Betriebssysteme - Windows Server 2003

#### 8 NTFS-Berechtigungen in AD-Domänen

#### 8.1 Verwaltung von Benutzern

Im Snap-In "Active Directory Benutzer und Computer" findet sich ein Container "Users", in welchem Benutzerkonten angelegt werden können.

| Active Directory-Benutzer und -Comp                                                                                                    | ter                                                                                                    |                                                                                                    |
|----------------------------------------------------------------------------------------------------|----------------------------------------------------------------------------------------------------|----------------------------------------------------------------------------------------------------|
|                                                                                                    | 100 to 7 & c                                                                                                    | لثريونه.                                                                                                    |
| Active Directory-Benutzer und -Computer [o     Gespeicherte Abfragen     Directory-Benutzer und -Computer [o                                                                                                    | Name Typ                                                                                                    | Beschreibung T                                                                                                    |
| Ultrace     Unit     Unit | Gast Benutzer     Administrator Benutzer     Administrator Benutzer     ReAS- und IAS-Server Sicherheitsgruppe - Lokal (in Domäne)     Richtnine-fristeller-Besitzer Sicherheitsgruppe - Gobal     Talever Faere | Vordefiniertes Konto für<br>Vordefiniertes Konto für<br>Server in dieser Gruppe<br>Mitglieder dieser Gruppe<br>Mitglieder dieser Gruppe |
| Users                                                                                                    | SJPPORT_38994540     Benutzer                                                                                                    | Mitglieder dieser Gruppe<br>Herstellerkonto für Hilfe-                                                                                  |
|                                                                                                    | Bildedenstgruppe         Sicherheitsgruppe - Lokal (in Domäne)           DissAdmins         Sicherheitsgruppe - Lokal (in Domäne)                                                                                | Gruppe für das Hilfe- un<br>Gruppe "DNS-Administra                                                                                      |
|                                                                                                    | Exchange Driverprise Servers     Scherheksgruppe - Global     Dirschode Proxy     Sicherheksgruppe - Global                                                                                                    | Exchange Domain Serve<br>DNS-Clients, die dynamie                                                                                       |
|                                                                                                    | Schema-Admins Sicherheitsgruppe - Global<br>Debugger Users Sicherheitsgruppe - Lokal (in Domäne)<br>Sicherheitsgruppe - Lokal (in Domäne)                                                                        | Designierte Administrato<br>Debugger users can deb                                                                                      |
|                                                                                                    | Crigania alcris - komis     Scherhetsgruppe - Global     ZiDomänen-Gäste     Scherhetsgruppe - Global                                                                                                    | Alle Gäste dieser Domän<br>Alle Domänencontroller o                                                                                     |
|                                                                                                    | Domänen-Benutzer Sicherheitsgruppe - Global     Domänencomputer Sicherheitsgruppe - Global     Domänencomputer Sicherheitsgruppe - Global                                                                        | Alle Benutzer dieser Don<br>Alle Arbeitsstationen um                                                                                    |
|                                                                                                    | Christian Zahler Benutzer     Constan Zahler Benutzer                                                                                                    | wamnistratoren der Don                                                                                                    |
|                                                                                                    | Regina Zahler Berutzer     Stefan Zahler Berutzer                                                                                                    |                                                                                                    |
| Neues Objekt - Benutz                                                                                                    | er                                                                                                    | ×                                                                                                    |
| Erstellen in                                                                                                    | zahler.at/Users                                                                                                    |                                                                                                    |
| ⊻orname:                                                                                                    | Liesi Initialen:                                                                                                    |                                                                                                    |
| <u>N</u> achname:                                                                                                    | Müller                                                                                                    |                                                                                                    |
| Vollständiger Name:                                                                                                    | Liesi Müller                                                                                                    |                                                                                                    |
| Benutzeranmeldenam                                                                                                    | 2°                                                                                                    |                                                                                                    |
| lies                                                                                                    | @zahler.at                                                                                                    |                                                                                                    |
| B <u>e</u> nutzeranmeldenam                                                                                                    | e (Prä-Windows 2000):                                                                                                    |                                                                                                    |
| ZAHLER                                                                                                    | liesi                                                                                                    |                                                                                                    |
|                                                                                                    |                                                                                                    |                                                                                                    |
|                                                                                                    | < Zuriick Weiter > Abb                                                                                                    | rechen                                                                                                    |
| Neues Objekt - Benutz                                                                                                    | er                                                                                                    | ×                                                                                                    |
| Erstellen in                                                                                                    | zahler.at/Users                                                                                                    |                                                                                                    |
|                                                                                                    |                                                                                                    |                                                                                                    |
| Kennwort:                                                                                                    | •••••                                                                                                    |                                                                                                    |
| Kennwort <u>b</u> estätigen:                                                                                                    | •••••                                                                                                    |                                                                                                    |
| 🔲 Benutzer <u>m</u> uss Ke                                                                                                    | nnwort bei der nächsten Anmeldung ändern                                                                                                    |                                                                                                    |
| 🔽 B <u>e</u> nutzer kann Ke                                                                                                    | nnwort nicht ändern                                                                                                    |                                                                                                    |
| I Kennwort jäuft nie                                                                                                    | ab                                                                                                    |                                                                                                    |
| 🔲 Konto ist deaktivie                                                                                                    | rt                                                                                                    |                                                                                                    |
|                                                                                                    |                                                                                                    |                                                                                                    |
|                                                                                                    | < Zuriick Weiter> Aht                                                                                                    | rechen                                                                                                    |
| Neues Objekt - Benutz                                                                                                    | er                                                                                                    |                                                                                                    |
| Erstellen in                                                                                                    | zahler.at/Users                                                                                                    |                                                                                                    |
| Wenn Sie auf "Fertig                                                                                                    | stellen'' klicken, wird das folgende Objekt erstellt:                                                                                                    |                                                                                                    |
| Vollständiger Name: I                                                                                                    | iesi Müller                                                                                                    | *                                                                                                    |
| Anmeldename des B                                                                                                    | nutzers: liesi@zahler.at                                                                                                    |                                                                                                    |
| Der Benutzer kann K                                                                                                    | ennwort nicht ändern.                                                                                                    |                                                                                                    |
| Pas Kennwort lauft h                                                                                                    |                                                                                                    |                                                                                                    |
|                                                                                                    |                                                                                                    |                                                                                                    |
|                                                                                                    |                                                                                                    | <u>~</u>                                                                                                    |
|                                                                                                    | < Zurück [Fertig stellen] Abb                                                                                                    | rechen                                                                                                    |
| Eigenschaften v                                                                                                    | n Liesi Müller                                                                                                    | <u> </u>                                                                                                    |
| Mitglied von                                                                                                    | Einwählen Umgebung Sitzungen                                                                                                    | 1                                                                                                    |
| Remoteuber<br>Allgemein A                                                                                                    | vachung   Terminaldienstprofile   COM+<br>Iresse   Konto Profil   Rufnummern   Organisation                                                                                                    |                                                                                                    |
| Benutzerprof                                                                                                    |                                                                                                    |                                                                                                    |
| Profilpfad:                                                                                                    | \\dc01\user\%username%\profile                                                                                                    |                                                                                                    |
| Anmeldeskrip                                                                                                    |                                                                                                    |                                                                                                    |
| Basisordner                                                                                                    | ]                                                                                                    |                                                                                                    |
| C Lokaler F                                                                                                    | fad:                                                                                                    |                                                                                                    |
|                                                                                                    | i von: Z mit: \\dc01\user\%username%\home                                                                                                    |                                                                                                    |
|                                                                                                    |                                                                                                    |                                                                                                    |
|                                                                                                    |                                                                                                    |                                                                                                    |
|                                                                                                    |                                                                                                    |                                                                                                    |
|                                                                                                    |                                                                                                    |                                                                                                    |
|                                                                                                    |                                                                                                    |                                                                                                    |
|                                                                                                    |                                                                                                    |                                                                                                    |
|                                                                                                    | Abbrechen Ugemehmen                                                                                                    |                                                                                                    |

Wird beim "Profilpfad" ein Eintrag durchgeführt, so entsteht ein so genanntes **"servergespeichertes Profil"**. Jedes Mal, wenn sich der Benutzer an einer Workstation anmeldet, wird eine Kopie des Profils herunter geladen, beim Abmelden wird eine Kopie des lokalen Profils auf den Server gespeichert. Der Benutzer hat damit immer "seine" Desktop-Einstellungen, "seinen" Eigene Dateien-Ordner etc. zur Verfügung, egal, an welcher Arbeitsstation er sich anmeldet.

#### Hinweise

• Wird das Profil sehr groß, so dauert auch die An- und Abmeldung dementsprechend lang! Abhilfe: Beschränkung der Profilgröße.

• Die Kopien der servergespeicherten Profile werden nicht gelöscht, es sei denn, man richtet eine entsprechende Gruppenrichtlinie ein!

Der Eintrag beim "Basisordner" richtet ein freigegebenes Verzeichnis ein, auf dem nur dieser Benutzer (und die Administratoren-Gruppe) Vollzugriff erhält. Beim Start wird diesem "Basis-" oder "Homeverzeichnis" automatisch der angegebene Laufwerksbuchstabe zugeordnet.

### 8.2 Verwaltung von Gruppen und NTFS-Berechtigungen

• lokale Gruppen: können auf Member Servern oder Workstations eingerichtet werden. Werden in der Registry des Member Servers bzw. der Workstation abgelegt. Können aber nur für Ressourcen des entsprechenden PCs verwendet werden!

• domänen-lokale Gruppen: sind auf Domänencontrollern als lokale Gruppen angelegt; können also nur für Ressourcen auf allen Domänencontrollern verwendet werden (da die Benutzerdatenbank auf alle Domänencontroller gespiegelt wird!)

• globale Gruppen: sind in der gesamten Domäne und allen vertrauten Domänen verfügbar!

• universelle Gruppen: sind im der Gesamtstruktur (im Forest) verfügbar, gehören keiner Domäne an; dienen zur Zusammenfassung globaler Gruppen. **Achtung:** Universelle Gruppen können nur in **reinen** Win2000-2003-Domänen verwendet werden!

Gruppen und Zugriffsrechte

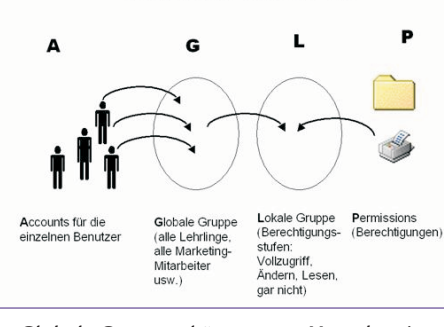

• Globale Gruppen können nur User der eigenen Domäne enthalten.

 Lokale Gruppen können auch User von anderen Domänen enthalten.

• Globale Gruppen können in lokale Gruppen eingefügt werden, aber nicht umgekehrt!

8.3 Domänen-Funktionsebenen von Windows Server 2003-Domänen

• Windows 2000 gemischt (Default): DCs -Windows NT 4.0, Windows 2000, Windows 2003

#### SYSTEM

• Windows 2000 nativ: DCs - Windows 2003, Windows 2000

• Windows 2003: DCs - nur Windows 2003

#### Ändern der Domänenfunktionsebene

Das Ändern der Domänenfunktionsebene erfolgt im Snap-In "Active Directory Benutzer und Computer".

Ausgangsstatus: Gemischter Modus

Die Änderungen lassen sich am besten in den Eigenschaften des DCs verfolgen.

#### Vorher

|                                                                                                    | 1                                                                                                    |                                                                                             |
|----------------------------------------------------------------------------------------------------|----------------------------------------------------------------------------------------------------|---------------------------------------------------------------------------------------------|
| Standort                                                                                                    | Verwaltet von                                                                                                    | Einwählen                                                                                   |
| Aligemein                                                                                                    | Betnebssystem                                                                                                    | Mitglied von                                                                                |
| <b>_</b> o                                                                                                    | HRISTIANZ                                                                                                    |                                                                                             |
| Computername                                                                                                    | e (Windows NT 3.5x/4.0):                                                                                                    | ANZ                                                                                         |
| D <u>N</u> S-Name:                                                                                                    | christianz.dev.wien.ost.at                                                                                                    |                                                                                             |
| Eunktion:                                                                                                    | Domänencontroller                                                                                                    |                                                                                             |
| Beschreibung                                                                                                    |                                                                                                    |                                                                                             |
| Computer l                                                                                                    | für Delegierungszwecke vertrauen<br>se sicherheitsempfindliche Option bed<br>okale Systeme auf diesem Computer a                                                                                                    | eutet, dass Dienste, die<br>ausgeführt werden,                                              |
| Computer                                                                                                    | in Delegierungszwecke vertrauen<br>ise sicherheitsempfindliche Option bed<br>okale Systeme auf diesem Computer a<br>ste von anderen Servern anfordern k                                                                              | eutet, dass Dienste, die<br>wegeführt werden,<br>ömnen.                                     |
| Computer I<br>Dier<br>als I<br>Dier                                                                                                    | , bie Begeerungszwecke vertrauen se sicherheitsempfindliche Option bed okale Systeme auf diesem Computer anste von anderen Servern anfordern k                                                                                       | eutet, dass Dienste, die<br>usgeführt werden,<br>önnen.                                     |
| I Computer                                                                                                    | Gir Delegierungszwecke vertrauen<br>es eicherheitsempfindliche Option bed<br>okale Systeme auf diesem Computer a<br>site von anderen Servern anfordern k<br>OK Abb<br>en der Umstufu                                                 | eutet, dass Dienste, die<br>uurgeführt werden,<br>önnen.<br>wechen Demnehmen                |
| Computer     Direr     Direr     Direr                                                                                                    | in Delegierungszwecke vertrauen<br>es sicherheitsempfindliche Option bed<br>okale Systeme auf diesem Computer<br>nate von anderen Servern anfordern k<br>OK Abb<br>en der Umstufuu<br>pry-Benutzer und -Comp                         | eutet, dass Dienste, die<br>susgeführt werden,<br>örnen.<br>rechen Obernehmen<br>18<br>uter |
| Computer<br>Computer<br>all<br>Dier<br>Dier<br>Dier<br>Dier<br>Dier<br>die<br>Dier<br>die<br>Die<br>die<br>Die<br>die<br>die<br>die<br>die<br>die<br>die<br>die<br>d | Gir Delegierungszwecke vertrauen<br>es eichenheitsempfindliche Option bed<br>okale Systeme auf diesem Computer a<br>site von anderen Servern anfordern k<br>OK Abb<br>en der Umstufun<br>pry-Benutzer und -Comp<br>Ansicht Fenster 2 | eutet, dass Dienste, die<br>ausgeführt werden,<br>önnen.<br>rechen Dermehmen<br>1g<br>uter  |

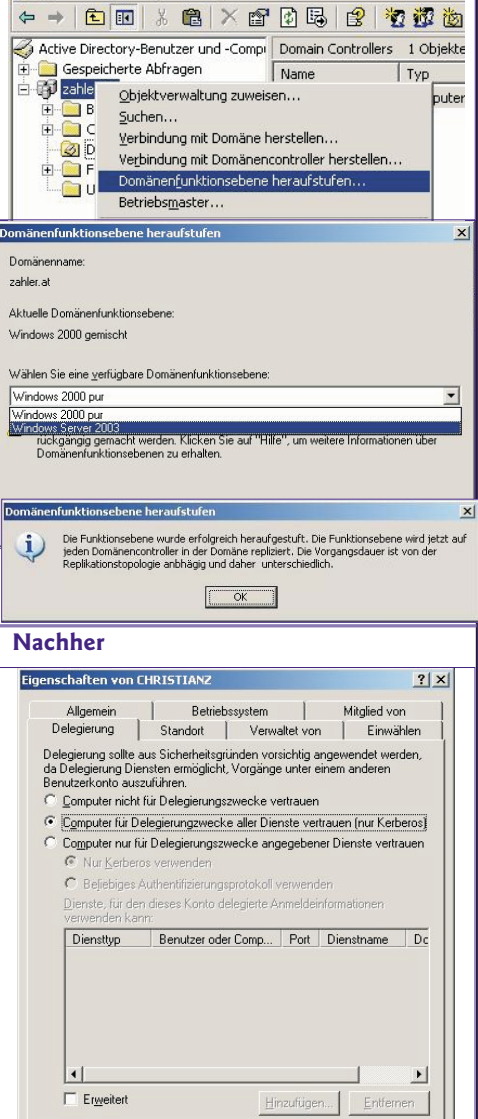

office@zahler.com

OK

Abbrechen

42

Appendung

#### 1. Kopien von servergespeicherten Profi-9 Gruppenrichtlinien

#### 9.1 Konzept, Einrichten von Gruppen-

richtlinien

Im Gegensatz zu NTFS-Berechtigungen (rights) gibt es auch Rechte und Vorgänge, die unabhängig von Dateien und Ordnern sind. zum Beispiel das Recht, Netzwerkkonfigurationen zu ändern, Programme zu installieren oder die Uhrzeit umzustellen.

Solche Rechte werden als Gruppenrichtlinien (group policies) bezeichnet und können auf drei Ebenen konfiguriert werden:

• auf Domänenebene (hier müssen Kennwort-, Überwachungs- und Kontorichtlinien definiert werden; auch Anmeldeskripts werden hier eingebunden)

• auf Organisationseinheiten-Ebene

• auf der Ebene des lokalen PCs

Dabei gilt, dass lokale Richtlinien beim Vorhandensein von Domänenrichtlinien überschrieben werden.

Die Bezeichnung "Gruppenrichtlinien" ist insofern irreführend, als diese Richtlinien nicht mit Active Directory-Gruppen verknüpft werden können.

Die Gruppenrichtlinien werden als "Gruppenrichtlinienobjekte" (group policy objects, GPOs) zusammengefasst und können über Verknüpfungen im Snap-In "Active Directory Benutzer und Computer" erreicht und konfiguriert werden.

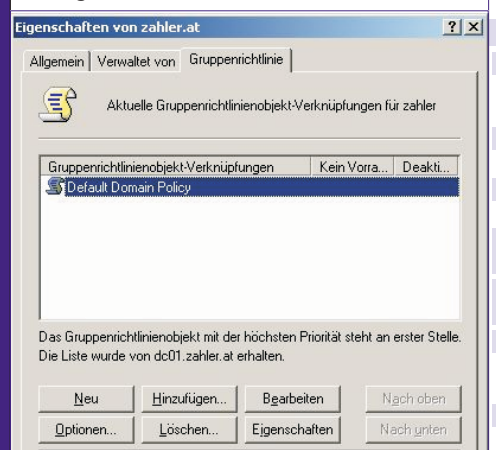

| Г | Richtlinienvererbung deaktivieren |  |
|---|-----------------------------------|--|

OK Abbrechen

\\zahler.at\sysvol\zahler.at\Policies\{31B2F340 -016D-11D2-945F-00C04FB984F9}\User\Scripts\Logo

len auf der Workstation löschen Proxy, Startseite etc. Ansicht | ← → 🗈 🖬 🚱 ichtige URL 2. Anmeldeskript definieren und zuweisen ichtige URLs Sie können eine angepasste Startseite, Suchseite und Onlinesupportseite festlegen. Die Star

http://192.168.36.241

3. Einstellungen für Internet Explorer:

VRL der Startseite anpassen

URL der Suchseite anpassen

Wenn der Benutzer auf "Suchen" klickt, wird die Suchseite im Browser in einem eigenen Frame geöffnet. Das Suchfeld muss in HTML definiert sein und einigen speziellen Anforderungen genügen.

-101

?)

Hilfe

? >

101

-10 ×

Anmeldeskripte werden häufig verwendet, um freigegebene Ordner/Drucker etc. in defi-

nierter Form beim Anmelden zuzuweisen. Windows 2000/2003 unterstützt zwei Arten

von Skripten:

• Windows Scripting Host (in VBScript oder JavaScript geschrieben)

• Batch-Dateien, bestehend aus Kommandozeilenbefehlen

Beispiel für ein Anmeldeskript:

net use g: \\dc01\user net use i: \\dc01\daten rem \*\*\*\*\*\*\*\*\*\* Zeitsynchronisation net time \\Server /SET /YES rem \*\*\*\*\*\*\*\*\*\*\*\* Mitteilung notepad g:message.txt

Folgende Umgebungsvariablen können in Anmeldeskripts verwendet werden:

| Parameter                    | Beschreibung                                                               |
|------------------------------|----------------------------------------------------------------------------|
| %HOMEDRIVE%                  | Mit dem Basisverzeichnis<br>verbundener lokaler Lauf-<br>werksbuchstabe    |
| %HOMEPATH%                   | Vollständiger Pfad des Ba-<br>sisverzeichnisses                            |
| %0S%                         | Betriebssystem der Work-<br>station                                        |
| %PROCESSOR_<br>ARCHITECTURE% | Prozessortyp der Work-<br>station                                          |
| %PROCESSOR_<br>LEVEL%        | Prozessor-Level der Work-<br>station                                       |
| %USERDOMAIN%                 | Domäne, die das Benut-<br>zerkonto des angemelde-<br>ten Benutzers enthält |
| %USERNAME%                   | Benutzername                                                               |

Dieses Skript wird unter dem Namen LOGON. BAT in folgende Ordnerstruktur gespeichert:

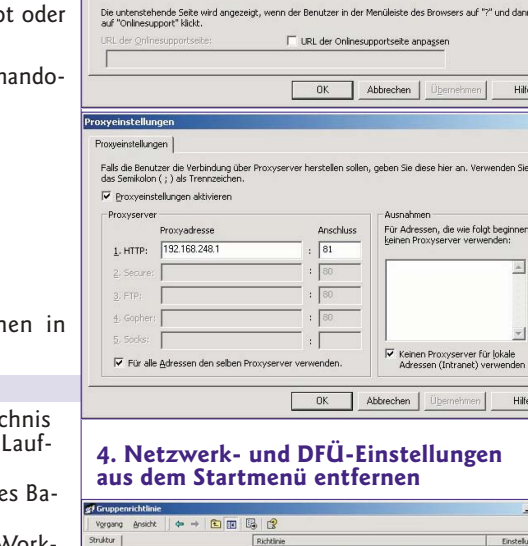

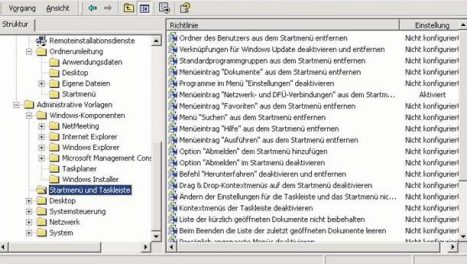

#### 5. Symbol "Netzwerkumgebung" vom Desktop ausblenden

Ansicht 🛛 💠 → 🗈 📧

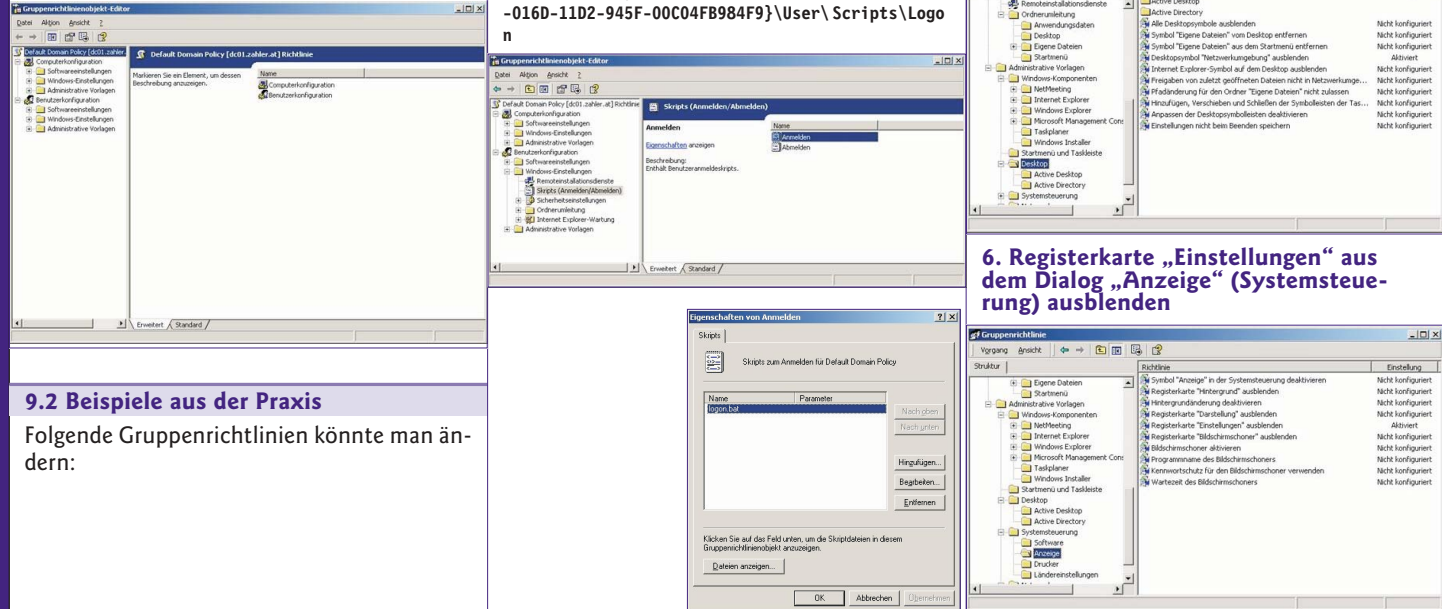

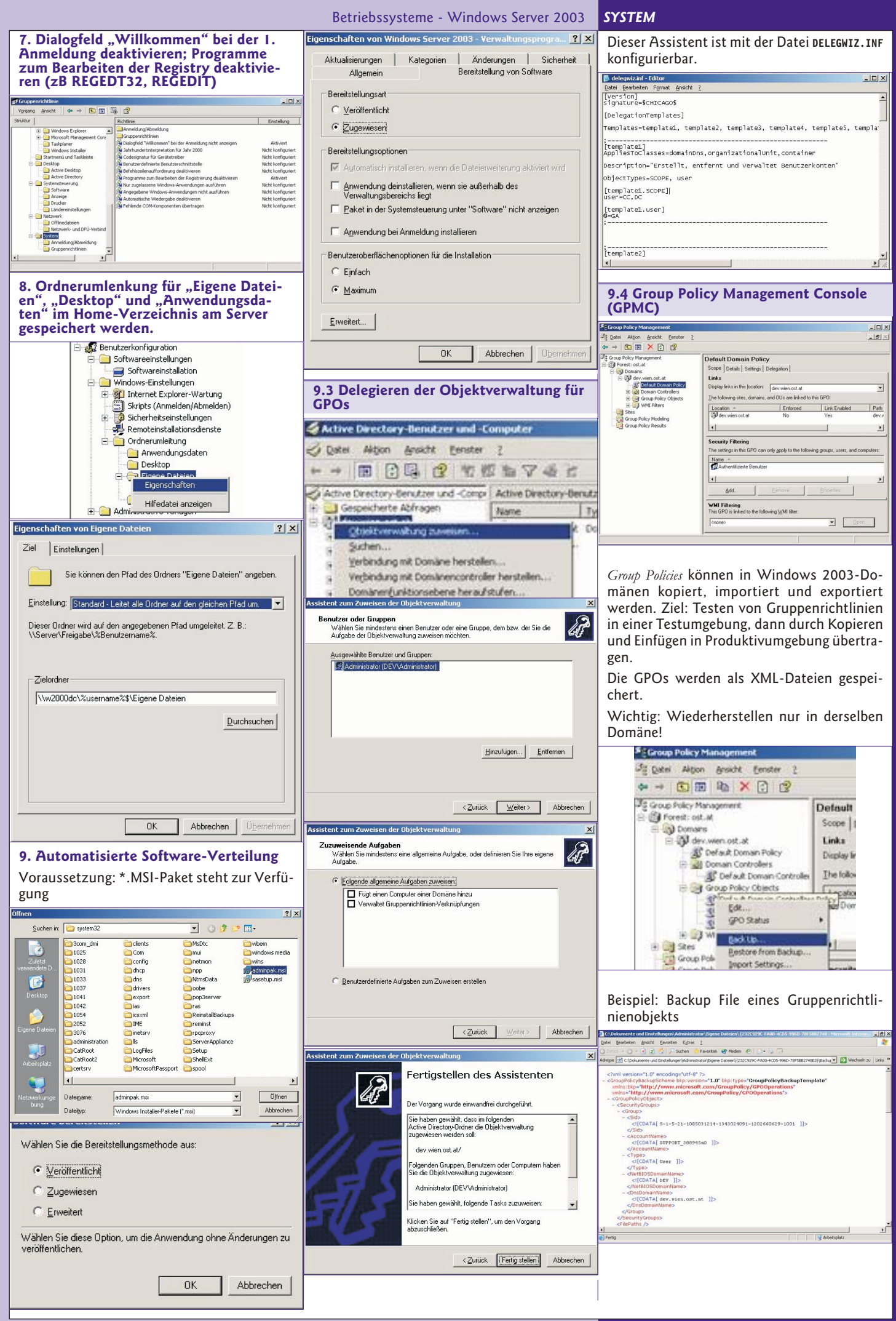

44

| $\mathbf{D}\mathbf{C} = \mathbf{D} = \mathcal{D} = \mathcal{U} \mathcal{C} \mathcal{U} \mathcal{C} \mathcal{D} \mathcal{U}^{+} \mathcal{L} \mathbf{C} \mathbf{D} \mathcal{U} \mathbf{C} \mathbf{D} \mathcal{U}^{+} \mathcal{L} \mathbf{C} \mathbf{D} \mathcal{U} \mathcal{U}^{+} \mathcal{L} \mathbf{C} \mathbf{D} \mathcal{U}^{+} \mathcal{U} \mathcal{U} \mathcal{U} \mathcal{U} \mathcal{U} \mathcal{U} \mathcal{U} U$                                                                                                    |                                                                                                    |                                                                                                    |
|----------------------------------------------------------------------------------------------------|----------------------------------------------------------------------------------------------------|----------------------------------------------------------------------------------------------------|
| RSOP = Result Set of Policies: ES werden nur die                                                                                                    | Systemrichtlinien-Editor - H:\config.POL                                                                                                    | Ordner suchen                                                                                                    |
| gesetzten Richtlinien angezeigt und nicht                                                                                                    | Datei Bearbeiten Ansicht Optionen ?                                                                                                    | Wählen Sie den freizegebenen Zielerdner für die                                                                                                    |
| alle.                                                                                                    |                                                                                                    | DFS-Verknüpfung.                                                                                                    |
| Alle Vorgänge, die mit dieser MMC-Snap-In                                                                                                    |                                                                                                    |                                                                                                    |
| durchgeführt werden können, sind scriptab-                                                                                                    |                                                                                                    | 🗄 👻 Gesamtes Netzwerk 📃 🔺                                                                                                    |
| le.                                                                                                    | Standardbenutzer: Standardcomputer                                                                                                    | 🖻 🛃 Benachbarte Computer                                                                                                    |
| (Die Richtlinien selbst können leider nicht in                                                                                                    |                                                                                                    | ⊞ ■ ■ R1     □     □     □     □     □     □     □     □     □     □     □     □     □     □     □     □     □     □     □     □     □     □     □     □     □     □     □     □     □     □     □     □     □     □     □     □     □     □     □     □     □     □     □     □     □     □     □     □     □     □     □     □     □     □     □     □     □     □     □     □     □     □     □     □     □     □     □     □     □     □     □     □     □     □     □     □     □     □     □     □     □     □     □     □     □     □     □     □     □     □     □     □     □     □     □     □     □     □     □     □     □     □     □     □     □     □     □     □     □     □     □     □     □     □     □     □     □     □     □     □     □     □     □     □     □     □     □     □     □     □     □     □     □     □     □     □     □     □     □     □     □     □     □     □     □     □     □     □     □     □     □     □     □     □     □     □     □     □     □     □     □     □     □     □     □     □     □     □     □     □     □     □     □     □     □     □     □     □     □     □     □     □     □     □     □     □     □     □     □     □     □     □     □     □     □     □     □     □     □     □     □     □     □     □     □     □     □     □     □     □     □     □     □     □     □     □     □     □     □     □     □     □     □     □     □     □     □     □     □     □     □     □     □     □     □     □     □     □     □     □     □     □     □     □     □     □     □     □     □     □     □     □     □     □     □     □     □     □     □     □     □     □     □     □     □     □     □     □     □     □     □     □     □     □     □     □     □     □     □     □     □     □     □     □     □     □     □     □     □     □     □     □     □     □     □     □     □     □     □     □     □     □     □     □     □     □     □     □     □     □     □     □     □     □     □     □     □     □     □     □     □     □     □     □     □     □     □     □     □     □     □     □     □     □     □     □     □     □              |
| Scripts zugewiesen werden!)                                                                                                    |                                                                                                    |                                                                                                    |
|                                                                                                    | <u> </u>                                                                                                    |                                                                                                    |
| WMI-Filter (Windows Management In-                                                                                                    | 2 Einträge //                                                                                                    | H China China Chin    |
| strumentation)                                                                                                    | Eigenschaften von Standardbenutzer 🔀                                                                                                    | 🗄 🍜 test                                                                                                    |
| Mit WMI-Filtern können GPOs gefiltert wer-                                                                                                    | Richtinien                                                                                                    | 😟 🙅 win2000dist                                                                                                    |
| den.                                                                                                    | Standardhenstzer                                                                                                    | 🕀 📇 R13                                                                                                    |
| WMI-Filter sind in einer SOL-ähnlichen Spra-                                                                                                    | Systemsteuerung                                                                                                    |                                                                                                    |
| che geschrieben (WQL):                                                                                                    |                                                                                                    |                                                                                                    |
| F Group Policy Management                                                                                                    | B System                                                                                                    |                                                                                                    |
| ें§ gatel Aktion Ansicht Eenster 2                                                                                                    | Online support for Internet Explorer                                                                                                    |                                                                                                    |
| Big Group Policy Management         Nur_von_Stratus           Fig Group cot, at                                                                                                    | Change the Start or Search pages      Change the Start or Search pages?                                                                                                    | OK Abbrechen                                                                                                    |
| General   Delegation   B @ dev.vien.ost.at WHI Filter                                                                                                    | Internet Explorer user interface restrictions                                                                                                    |                                                                                                    |
| Domain Controllers     Description:     Edit Fitter      Gal Solvestariat     Queries:                                                                                                    | Windows NI -Shell     Windows NT-System                                                                                                    | Verteiltes Dateisystem (DF5)                                                                                                    |
| Group Policy Objects<br>Stantespace<br>Default Domain Controller<br>root/CIMv2<br>select "from Win32_ComputerSystem where manufacturer =                                                                                                    | 🕀 📚 Windows NT-Benutzerprofile                                                                                                    | Struktur Replikat(e)                                                                                                    |
| Stratus"                                                                                                    | Einstellungen für Change the Start or Search pages?                                                                                                    | Verteikes Dateisystem (DPS)                                                                                                    |
| War_yon_Stratus     GPOs that use this WMI filter     The following GPOs are fielded to find UAU Rec                                                                                                    | Enter the URL for the home page. http://192.168.36.241                                                                                                    | Test-Ordner                                                                                                    |
| Group Policy Modeling     Group Policy Results     GPD     Group Policy Results     GPD     Group Policy Results                                                                                                    | Enter the URL for the search page.                                                                                                    |                                                                                                    |
| and their reach and a realized                                                                                                    |                                                                                                    |                                                                                                    |
|                                                                                                    |                                                                                                    |                                                                                                    |
|                                                                                                    | OK. Abbrechen                                                                                                    |                                                                                                    |
|                                                                                                    | Finenschaften von Standardhenutzer                                                                                                    |                                                                                                    |
|                                                                                                    | Bichtlinian                                                                                                    |                                                                                                    |
| Beispiele für WQL-Statements:                                                                                                    |                                                                                                    |                                                                                                    |
| <pre>select * from Win32_LogicalDisk where FreeSpace</pre>                                                                                                    | Standardbenutzer                                                                                                    |                                                                                                    |
| > 1.000.000                                                                                                    | E Desktop                                                                                                    | <u>1</u> ] ]                                                                                                    |
| select * from Win32_ComputerSystem where                                                                                                    | System                                                                                                    | Klickt man als Client in die Netzwerkumge-                                                                                                    |
| SELECT * from Win32 OperatingSystem WHERE                                                                                                    | Que Set the values for your proxy servers.                                                                                                    | bung, so wird man wirklich in den entspre-                                                                                                    |
| BuildNumber <= 2200                                                                                                    | Control of the proxy be enabled at     Control of the proxy be enabled at     Control of th                                                                                                    | chenden Ordner verbunden:                                                                                                    |
| 0.5 Pichtlinian für NT-Workstations                                                                                                    | Set the URL for the online support materials      Definition of Home and Search pages                                                                                                    | Test-Ordner                                                                                                    |
|                                                                                                    | Change the Start or Search pages?                                                                                                    | Datei Bearbeiten Ansicht Eavoriten Egtras 2<br>↓= Zurück • → - • • ② Oxtonen 😋 Ordiner ③Verlauf 😤 😳 🗙 20 🛐 •                                                                                                    |
| Milesen wie gebekt wit bourser eve evetellt                                                                                                    | A Solution of the second second                                                                                                    |                                                                                                    |
| Mussen wie genadt mit Poledii.exe erstent                                                                                                    | How Windows NT-Shell                                                                                                    | Adregse 🗋 Test-Ordner                                                                                                    |
| und bearbeitet werden.                                                                                                    | Windows NT-Shell                                                                                                    | Adespe Tret-Order  Coder  Coder  Coder  Code                                                                                                    |
| Ausführen ?X                                                                                                    | Windows NT-Shell     Windows NT-System     Einstellungen für Should the proxy be enabled?     Cate using for using comparison of the second comparison of the second c                                                                                                    | Adress Test-Order   Coder  Coder Coder  Coder  Coder Coder  Coder  Coder  Coder  Coder  Coder  Coder  Coder  Coder  Coder  Coder  Coder  Coder  Coder  Coder  Coder  Coder  Coder  Cod      |
| Ausführen ? X                                                                                                    | Windows NT-Shell     Windows NT-Shell     Windows NT-System     Einstellungen für Should the proxy be enabled?     Sets values for your proxies separated by semicolons.     Format: <url>:<port number="">     [192:168:248:1:81</port></url>                                                                                                    | Advesse     Test-Order          ⊋ Wednesh at<br>∑ostrop<br>∑ostrop                                                                                                    |
| Ausführen ? X                                                                                                    | Windows NT-Shell     Windows NT-Shell     Windows NT-System     Einstellungen für Should the proxy be enabled?     Sets values for your provise separated by semicolons.     Format: <url>:<port number="">     [192:158:248:1:81     For which values should the proxy be overridden?</port></url>                                                                                                    | Advesse     Test-Order                                                                                                    |
| Ausführen ? X<br>Geben Sie den Namen eines Programms, Ordners,<br>Dokuments oder einer Internetressource an.                                                                                                    | Windows NT-Shell     Windows NT-Shell     Windows NT-System     Einstellungen für Should the proxy be enabled?     Sets values for your provise separated by semicolons.     Format: <urld:<<port 248.1:81="" [192168="" be="" for="" number:="" overridden?<="" proxy="" should="" td="" the="" values="" which=""><td>Advages     Test-Order</td></urld:<<port>                                                                                                    | Advages     Test-Order                                                                                                    |
| Ausführen ? X<br>Geben Sie den Namen eines Programms, Ordners,<br>Dokuments oder einer Internetressource an.<br>Öffnen: poledit                                                                                                    | Windows NT-Shell     Windows NT-Shell     Windows NT-System     Instellungen für Should the proxy be enabled?     Sets values for your provise separated by semicolons.     Format: <url>:<port [192.168.248.1:81="" be="" for="" number:="" overridden?<="" proxy="" should="" td="" the="" values="" which=""><td>Advergen     Test-Order</td></port></url>                                                                                                    | Advergen     Test-Order                                                                                                    |
| Mussen wie genabt mit Polebil.Exe erstent<br>und bearbeitet werden.         Ausführen         @         Geben Sie den Namen eines Programms, Ordners,<br>Dokuments oder einer Internetressource an.         Öffnen:       poledit                                                                                                    | Windows NT-Shell     Windows NT-Shell     Windows NT-Shell     Windows NT-System     Einstellungen für Should the proxy be enabled?     Sets values for your provise separated by semicolons.     Format <url>:<port [192.168.248.1:81="" abbrechen<="" be="" for="" number:="" overridden?="" proxy="" should="" td="" the="" uk="" values="" which=""><td>Advergening     Test-Order</td></port></url>                                                                                                    | Advergening     Test-Order                                                                                                    |
| Mussen wie genabt mit Polebil.Exe erstent<br>und bearbeitet werden.         Ausführen         @ Geben Sie den Namen eines Programms, Ordners,<br>Dokuments oder einer Internetressource an.         Öffnen:       poledit                                                                                                    | Windows NT-Shell Windows NT-Shell Windows NT-System Einstellungen für Should the proxy be enabled? Sets values for your proxies separated by semicolons. Format: <ul> <li>VIR. Abbrechen</li> </ul> OK Abbrechen OK Abbrechen                                                                                                    | Advages     Test-Order                                                                                                    |
| Mussen wie genabt mit Polebil.Ext erstent<br>und bearbeitet werden.         Ausführen         @         Geben Sie den Namen eines Programms, Ordners,<br>Dokuments oder einer Internetressource an.         Öffnen:       poledit         OK       Abbrechen       Durchsuchen                                                                                                    | Windows NT-Shell     Windows NT-Shell     Windows NT-System     Instellungen für Should the proxy be enabled?     Sets values for your proxies separated by semicolons.     Format: <urlb:< number="" port="">     192168.248.1:81     For which values should the proxy be overridden?     UK Abbrechen     OK Abbrechen</urlb:<>                                                                                                    | Advages     Test-Order     Image: Control of the control of the control of t                                       |
| Mussen wie genabt mit Polebil.Ext erstent<br>und bearbeitet werden.         Ausführen       ? ×         Geben Sie den Namen eines Programms, Ordners,<br>Dokuments oder einer Internetressource an.         Öffnen:       poledit         OK       Abbrechen       Durchsuchen                                                                                                    | Windows N1-System     Windows N1-System     Windows N1-System     Instellungen für Should the proxy be enabled?     Sets values for your proxies separated by semicolons.     Format: URL>: <port number="">     192168.248.1:81     For which values should the proxy be overridden?     UK Abbrechen     IO DFS (Distributed File System)     Damit ist es möglich, Verknüpfungen zu er-     tealues die einere Deeuterse weisiener weisiener weiserer</port>                                                                                                    | Advergen     Test-Order     Image: Control of the control of the control of                                        |
| Mussen wie genabt mit Polebil.Exe erstent und bearbeitet werden.         Ausführen       ? ×         Geben Sie den Namen eines Programms, Ordners, Dokuments oder einer Internetressource an.         Öffnen:       poledit         OK       Abbrechen         Datei erstellt und im                                                                                                    | Windows N1-System     Windows N1-System     Windows N1-System     Instellungen für Should the proxy be enabled?     Sets values for your proxies separated by semicolons.     Format: URL>: <port number="">     192168.248.1:81     For which values should the proxy be overridden?     UK Abbrechen      IO DFS (Distributed File System)      Damit ist es möglich, Verknüpfungen zu er-     stellen, die einen Benutzer zu einem völlig     androne voöliservorsbinden (vel Virtu</port>                                                                                                    | Adverse       @ Wedness         Order       @ Wedness         Order       @ Wedness         Order       @ Wedness         Materna Benchetter       Wedness         Materna Benchetter       @ Wedness         Materna Benchetter       @ Wedness         Materna Benchetter       @ Wedness         Materna Benchetter       @ Wedness         Materna Benchetter       @ Wedness         Wedness       @ Wedness         Wedness                                                                                                    |
| Mussen wie genabt mit Polebil.Ext erstellt und bearbeitet werden.         Ausführen         @         Geben Sie den Namen eines Programms, Ordners, Dokuments oder einer Internetressource an.         Öffnen:         poledit         OK         Abbrechen         Qurchsuchen         Es wurde eine CONFIG.POL-Datei erstellt und im         Ordner         Ordner         OK                                                                                                    | Windows N1-System     Windows N1-System     Windows N1-System     Instellungen für Should the proxy be enabled?     Sets values for your proxies separated by semicolons.     Format: URL>: <port number="">     192168.248.1:81     For which values should the proxy be overridden?     UK Abbrechen     IO DFS (Distributed File System)     Damit ist es möglich, Verknüpfungen zu er-     stellen, die einen Benutzer zu einem völlig     anderen Ordner weiterverbinden (vgl. Virtu-     olle Verzaichnissen)</port>                                                                                                    | Adverse       Control       Control                                                                                                    |
| Mussen wie genabt mit Polebil.Ext erstellt und bearbeitet werden.         Ausführen         @         Geben Sie den Namen eines Programms, Ordners, Dokuments oder einer Internetressource an.         Öffnen:         poledit         OK         Abbrechen         Qurchsuchen         Es wurde eine CONFIG.POL-Datei erstellt und im Ordner C:\WINNT\SYSVOL\sysvol\brgzell.intern\         cerint gespeichert                                                                                                    | Windows N1-System     Windows N1-System     Windows N1-System     Instellungen für Should the proxy be enabled?     Sets values for your proxies separated by semicolons.     Format: URL>: <port number="">     192168.248.1:81     For which values should the proxy be overridden?     UK Abbrechen     IO DFS (Distributed File System)     Damit ist es möglich, Verknüpfungen zu er-     stellen, die einen Benutzer zu einem völlig     anderen Ordner weiterverbinden (vgl. Virtu- elle Verzeichnisse!)</port>                                                                                                    | Adverse <ul> <li></li></ul>                                                                                                    |
| Mussen wie genabt mit Polebil.Ext erstellt und bearbeitet werden.         Ausführen       ? ×         Geben Sie den Namen eines Programms, Ordners, Dokuments oder einer Internetressource an.       Offren:         Öffnen:       poledit         OK       Abbrechen       Durchsuchen         Es wurde eine CONFIG.POL-Datei erstellt und im Ordner C:\WINNT\SYSVOL\sysvol\brgzell.intern\scripts gespeichert. Um Proxy-Einstellungen (und andere) konfigurieren zu können. muss                                                                                                    | Windows N1-System     Windows N1-System     Windows N1-System     Instellungen für Should the proxy be enabled?     Sets values for your proxies separated by semicolons.     Format: URL>: <port number="">     192168.248.1:81     For which values should the proxy be overridden?     UK Abbrechen     DK Abbrechen     DES (Distributed File System)     Damit ist es möglich, Verknüpfungen zu er-     stellen, die einen Benutzer zu einem völlig     anderen Ordner weiterverbinden (vgl. Virtu-     elle Verzeichnisse!)     Vorbereitung: Freigegebenen Ordner erstel-</port>                                                                                                    | Adverse       Control       Control                                                                                                    |
| Mussen wie genabt mit Polebil.Ext ersteint und bearbeitet werden.         Ausführen         @         Geben Sie den Namen eines Programms, Ordners, Dokuments oder einer Internetressource an.         Öffnen:         poledit         OK         Abbrechen         Qurchsuchen         Es wurde eine CONFIG.POL-Datei erstellt und im Ordner C:\WINNT\SYSVOL\sysvol\brgzell.intern\scripts gespeichert. Um Proxy-Einstellungen (und andere) konfigurieren zu können, muss die IFAK.ADM (Administrative Vorlagendatei –                                                                                                    | Windows N1-System         Einstellungen für Should the proxy be enabled?         Sets values for your proxies separated by semicolons.         Format: (URL):         For which values should the proxy be overridden?         DK         Abbrechen         Damit ist es möglich, Verknüpfungen zu erstellen, die einen Benutzer zu einem völlig anderen Ordner weiterverbinden (vgl. Virtuelle Verzeichnisse!)         Vorbereitung: Freigegebenen Ordner erstellen, Freigabename TEST                                                                                                    | Interest interest interest                                   |
| Mussen wie genabt mit Polebil.Exe ersteint und bearbeitet werden.         Ausführen         @         Geben Sie den Namen eines Programms, Ordners, Dokuments oder einer Internetressource an.         Öffnen:         poledit         OK         Abbrechen         Durchsuchen         Es wurde eine CONFIG.POL-Datei erstellt und im Ordner C:\WINNT\SYSVOL\sysvol\brgzell.intern\scripts gespeichert. Um Proxy-Einstellungen (und andere) konfigurieren zu können, muss die IEAK.ADM (Administrative Vorlagendatei – siehe Anhang) in das Verzeichnis                                                                                                    | Image: State of the state of the state                                                                                                    | Internet internet internet                                   |
| Mussen wie genabt mit Polebil.Exe ersteint und bearbeitet werden.         Ausführen       ? ×         Geben Sie den Namen eines Programms, Ordners, Dokuments oder einer Internetressource an.       Offren:         OK       Abbrechen       Durchsuchen         OK       Abbrechen       Durchsuchen         Es wurde eine CONFIG.POL-Datei erstellt und im Ordner C:\WINNT\SYSVOL\sysvol\brgzell.intern\scripts gespeichert. Um Proxy-Einstellungen (und andere) konfigurieren zu können, muss die IEAK.ADM (Administrative Vorlagendatei – siehe Anhang) in das Verzeichnis C:WINNT\inf kopiert werden und mit IOptio-                                                                                                    | Windows N1-System         Enstellungen für Should the proxy be enabled?         Sets values for your proxies separated by semicolons.         Format: (JRL>: <port number)<="" td="">         192168.248.1:81         For which values should the proxy be overridden?         DK         Abbrechen         DK         Abbrechen         Damit ist es möglich, Verknüpfungen zu erstellen, die einen Benutzer zu einem völlig anderen Ordner weiterverbinden (vgl. Virtuelle Verzeichnisse!)         Vorbereitung: Freigegebenen Ordner erstellen, Freigabename TEST         Aufrufen [Start]-[Verwaltung]-[Verteiltes Dateisystem]</port>                                                                                                    | Image: Description of the second of the second of the s                                   |
| Mussen wie genabt mit Polebil.Exe ersteint und bearbeitet werden.         Ausführen       ? ×         Geben Sie den Namen eines Programms, Ordners, Dokuments oder einer Internetressource an.       Offren:         Öffnen:       poledit       •         OK       Abbrechen       Durchsuchen         Es wurde eine CONFIG.POL-Datei erstellt und im Ordner C:\WINNT\SYSVOL\sysvol\brgzell.intern\scripts gespeichert. Um Proxy-Einstellungen (und andere) konfigurieren zu können, muss die IEAK.ADM (Administrative Vorlagendatei – siehe Anhang) in das Verzeichnis C:\WINNT\inf kopiert werden und mit [Optionen]-[Richtlinienvorlagen] im POLEDIT be-                                                                                                    | Windows N1-System     Windows N1-System     Windows N1-System     Windows N1-System     Instellungen für Should the proxy be enabled?     Sets values for your proxies separated by semicolons.     Format: (JRL):(Port number) [192168.248.1:81     For which values should the proxy be overridden?     UK Abbrechen      DK Abbrechen      DK Abbrechen      DK Abbrechen      Vordereitung: Freigegebenen Ordner erstel-     len, Freigabename TEST      Aufrufen [Start]-[Verwaltung]-[Verteiltes     Dateisystem]      MMC mit speziellen Snap-Ins wird gestartet                                                                                                    | Image: Second and the second and the second and th                                   |
| Mussen wie genabt mit Polebil.Exe ersteint und bearbeitet werden.         Ausführen         ? ×         Geben Sie den Namen eines Programms, Ordners, Dokuments oder einer Internetressource an.         Öffnen:         poledit         OK         Abbrechen         Durchsuchen         Es wurde eine CONFIG.POL-Datei erstellt und im Ordner C:\WINNT\SYSVOL\sysvol\brgzell.intern\scripts gespeichert. Um Proxy-Einstellungen (und andere) konfigurieren zu können, muss die IEAK.ADM (Administrative Vorlagendatei – siehe Anhang) in das Verzeichnis C:\WINNT\inf kopiert werden und mit [Optionen]-[Richtlinienvorlagen] im POLEDIT bekanntgemacht werden.                                                                                                    | Viridove N1-System<br>Wiridove N1-System<br>Enstellungen für Should the proxy be enabled?<br>Sets values for your proxies separated by semicolons.<br>Format: (JRL): For which values should the proxy be overridden?<br>DK Abbrechen<br>DK Abbrechen<br>DK Abbrechen<br>DK Abbrechen<br>DK UISCONTINUES (Distributed File System)<br>Damit ist es möglich, Verknüpfungen zu er-<br>stellen, die einen Benutzer zu einem völlig<br>anderen Ordner weiterverbinden (vgl. Virtu-<br>elle Verzeichnisse!)<br>Vorbereitung: Freigegebenen Ordner erstel-<br>len, Freigabename TEST<br>Aufrufen [Start]-[Verwaltung]-[Verteiltes<br>Dateisystem]<br>MMC mit speziellen Snap-Ins wird gestartet                                                                                                    | Image: Description of the second of the second of the s                                   |
| Mussen wie genabt mit Polebil.Ext erstent und bearbeitet werden.         Ausführen         @         Geben Sie den Namen eines Programms, Ordners, Dokuments oder einer Internetressource an.         Öffnen:         poledit         OK         Abbrechen         Durchsuchen         Es wurde eine CONFIG.POL-Datei erstellt und im Ordner C:\WINNT\SYSVOL\sysvol\brgzell.intern\scripts gespeichert. Um Proxy-Einstellungen (und andere) konfigurieren zu können, muss die IEAK.ADM (Administrative Vorlagendatei – siehe Anhang) in das Verzeichnis C:\WINNT\inf kopiert werden und mit [Optionen]-[Richtlinienvorlagen] im PoLEDIT bekanntgemacht werden.                                                                                                    | Viridove N1-System<br>Wiridove N1-System<br>Enstellungen für Should the proxy be enabled?<br>Sets values for your proxies separated by semicolons.<br>Format: (JRL): <port number=""> [192168.248.1:81<br/>For which values should the proxy be overridden?<br/>DK Abbrechen<br/>DK Abbrechen<br/>DK Abbrechen<br/>DK Abbrechen<br/>DK URL::<br/>Verkeiten Content verkerverbinden (vgl. Virtu-<br/>elle Verzeichnisse!)<br/>Vorbereitung: Freigegebenen Ordner erstel-<br/>len, Freigabename TEST<br/>Aufrufen [Start]-[Verwaltung]-[Verteiltes<br/>Dateisystem]<br/>MMC mit speziellen Snap-Ins wird gestartet<br/>Verteiltes Dateisystem (DFS)</port>                                                                                                    | Image: Second and the second and the second and th                                   |
| Mussen wie genabt mit PoLEDIT.EXE ersteilt<br>und bearbeitet werden.<br>Ausführen ?X<br>Geben Sie den Namen eines Programms, Ordners,<br>Dokuments oder einer Internetressource an.<br>Öffnen: poledit<br>OK Abbrechen Durchsuchen<br>Es wurde eine CONFIG.POL-Datei erstellt und im<br>Ordner C:\WINNT\SYSVOL\sysvol\brgzell.intern\<br>scripts gespeichert. Um Proxy-Einstellungen<br>(und andere) konfigurieren zu können, muss<br>die IEAK.ADM (Administrative Vorlagendatei –<br>siehe Anhang) in das Verzeichnis<br>C:\WINNT\inf kopiert werden und mit [Optio-<br>nen]-[Richtlinienvorlagen] im POLEDIT be-<br>kanntgemacht werden.                                                                                                    | Windows N1-System         Enstellungen für Should the proxy be enabled?         Sets values for your proxies separated by semicolons.         Format: (JRL>: <port number)<="" td="">         To DFS (Distributed File System)         DK         Abbrechen         OK         Abbrechen         OK         Abbrechen         Vorbereitung: Freigegebenen Ordner (vgl. Virtu-<br/>elle, Freigabename TEST         Aufrufen [Start]-[Verwaltung]-[Verteiltes<br/>Dateisystem]         MMC mit spez</port>                                                                                                    | Image: Second and the second and the second and th                                   |
| Mussen wie genabt mit Polebil.Exe ersteint<br>und bearbeitet werden.         Ausführen       ? ×         Geben Sie den Namen eines Programms, Ordners,<br>Dokuments oder einer Internetressource an.       OK         Öffnen:       poledit       •         OK       Abbrechen       Durchsuchen         Es wurde eine CONFIG.POL-Datei erstellt und im<br>Ordner C:\WINNT\SYSVOL\sysvol\brgzell.intern\<br>scripts gespeichert. Um Proxy-Einstellungen<br>(und andere) konfigurieren zu können, muss<br>die IEAK.ADM (Administrative Vorlagendatei –<br>siehe Anhang) in das Verzeichnis<br>C:\WINNT\inf kopiert werden und mit [Optio-<br>nen]-[Richtlinienvorlagen] im POLEDIT be-<br>kanntgemacht werden.         Optionen für Richtlinienvorlagen]       ×                                                                                                    | Windows N1-System         Enstellungen für Should the proxy be enabled?         Sets values for your proxies separated by semicolons.         Format: (URL): (Pott number)         192168.248.1:81         For which values should the proxy be overridden?         Dk         Abbrechen         OK         Abbrechen         OK         Vorbereitung: Freigegebenen Ordner erstel-<br>len, Freigabename TEST         Aufrufen [Start]-[Verwaltung]-[Verteiltes<br>Dateisystem]         MMC mit speziellen Snap-Ins wird gestartet <td< td=""><td>Image: Second and the second and the second and th</td></td<> | Image: Second and the second and the second and th                                   |
| Mussen wie genabt mit PoLEDIT.EXE ersteint<br>und bearbeitet werden.         Ausführen       ? ×         Geben Sie den Namen eines Programms, Ordners,<br>Dokuments oder einer Internetressource an.       OK         Öffnen:       poledit       •         OK       Abbrechen       Durchsuchen         Es wurde eine CONFIG.POL-Datei erstellt und im<br>Ordner C:\WINNT\SYSVOL\sysvol\brgzell.intern\<br>scripts gespeichert. Um Proxy-Einstellungen<br>(und andere) konfigurieren zu können, muss<br>die IEAK.ADM (Administrative Vorlagendatei –<br>siehe Anhang) in das Verzeichnis<br>C:\WINNT\inf kopiert werden und mit [Optio-<br>nen]-[Richtlinienvorlagen] im POLEDIT be-<br>kanntgemacht werden.         Optionen für Richtlinienvorlagen       ×         Aktuelle Richtlinienvorlage(n):       OK                                                                                                    | Windows N1-System         Enstellungen für Should the proxy be enabled?         Sets values for your proxies separated by semicolons.         Format: (URL): «Port number)         To DFS (Distributed File System)         Damit ist es möglich, Verknüpfungen zu erstellen, die einen Benutzer zu einem völlig anderen Ordner weiterverbinden (vgl. Virtuelle Verzeichnisse!)         Vorbereitung: Freigegebenen Ordner erstellen, Freigabename TEST         Aufrufen [Start]-[Verwaltung]-[Verteiltes Dateisystem]         MMC mit speziellen Snap-Ins wird gestartet         Vorgang Ansicht       ← → min file         Vorgang Ansicht       ← → min file                                                                                                    | Image: Second and the second and the second and th                                   |
| Mussen wie genabt mit PoLEDIT.EXE ersteilt<br>und bearbeitet werden.<br>Ausführen ?X<br>Geben Sie den Namen eines Programms, Ordners,<br>Dokuments oder einer Internetressource an.<br>Öffnen: poledit<br>OK Abbrechen Durchsuchen<br>Es wurde eine CONFIG.POL-Datei erstellt und im<br>Ordner C:\WINNT\SYSVOL\sysvol\brgzell.intern\<br>scripts gespeichert. Um Proxy-Einstellungen<br>(und andere) konfigurieren zu können, muss<br>die IEAK.ADM (Administrative Vorlagendatei –<br>siehe Anhang) in das Verzeichnis<br>C:\WINNT\inf kopiert werden und mit [Optio-<br>nen]-[Richtlinienvorlagen] im POLEDIT be-<br>kanntgemacht werden.<br>Optionen für Richtlinienvorlagen] im POLEDIT be-<br>kanntgemacht werden.<br>Dptionen für Richtlinienvorlagen] im POLEDIT be-<br>kanntgemacht werden.<br>Dptionen für Richtlinienvorlagen] im POLEDIT be-<br>kanntgemacht werden.                                                                                                    | Windows N1-System         Enstellungen für Should the proxy be enabled?         Sets values for your proxies separated by semicolons.         Format: (URL): (Pot number) [192168.248.1:81         For which values should the proxy be overridden?         DK         Abbrechen         DK         Abbrechen         OK         Abbrechen         OK         Vortereitung: Freigegebenen Ordner erstel-<br>len, Freigabename TEST         Aufrufen [Start]-[Verwaltung]-[Verteiltes<br>Dateisystem]         MMC mit speziellen Snap-Ins wird gestartet         Vorgang Ansicht                                                                                                    | Image: Second and the second and the second and th                                   |
| Mussen Wie genabt mit PoLEDIT.Ext erstent<br>und bearbeitet werden.         Ausführen       ? ×         Geben Sie den Namen eines Programms, Ordners,<br>Dokuments oder einer Internetressource an.       Offinen:         Öffnen:       poledit       •         OK       Abbrechen       Durchsuchen         Es wurde eine CONFIG.POL-Datei erstellt und im<br>Ordner C:\WINNT\SYSVOL\sysvol\brgzell.intern\<br>scripts gespeichert. Um Proxy-Einstellungen<br>(und andere) konfigurieren zu können, muss<br>die IEAK.ADM (Administrative Vorlagendatei –<br>siehe Anhang) in das Verzeichnis<br>C:\WINNT\inf kopiert werden und mit [Optio-<br>nen]-[Richtlinienvorlagen] im POLEDIT be-<br>kanntgemacht werden.         Optionen für Richtlinienvorlagen]       OK         Aktuelle Richtlinienvorlage(n):       OK         C:\WINNT\INF\COMMON.ADM<br>C:\WINNT\INF\WINNT.ADM       Entfermen                                                                                                    | Windows N1-System         Enstellungen für Should the proxy be enabled?         Sets values for your proxies separated by semicolons.         Format: (JRL): (Pott number)         192168.248.1:81         For which values should the proxy be overridden?         Dk         Abbrechen         OK         Abbrechen         Dk         Abbrechen         OK         Abbrechen         OK         Abbrechen         OK         Abbrechen         OK         Abbrechen         OK         Abbrechen         OK         Abbrechen         OK         Abbrechen         OK         Abbrechen         OK         Abbrechen         OK         Abbrechen         OK         Abbrechen         OK         Abbrechen         OK         Abbrechen         OK         Vortereitung: Freigegebenen Ordner erstel-<br>len, Freigabename TEST         Aufrufen [Start]-[Verwaltung]-[Verteiltes<br>Dateisystem]         MMC mit speziellen Snap-Ins wird gestartet <td< td=""><td>Image: Second Second</td></td<> | Image: Second Second                                   |
| Mussen wie genabt mit PoLEDIT.Ext ersteilt und bearbeitet werden.         Ausführen       ? ×         Geben Sie den Namen eines Programms, Ordners, Dokuments oder einer Internetressource an.       Offinen:         OK       Abbrechen       Durchsuchen         OK       Abbrechen       Durchsuchen         Es wurde eine CONFIG.POL-Datei erstellt und im Ordner C:\WINNT\SYSVOL\sysvol\brgzell.intern\scripts gespeichert. Um Proxy-Einstellungen (und andere) konfigurieren zu können, muss die IEAK.ADM (Administrative Vorlagendatei – siehe Anhang) in das Verzeichnis C:\WINNT\inf kopiert werden und mit [Optionen]-[Richtlinienvorlagen] im POLEDIT bekanntgemacht werden.         Optionen für Richtlinienvorlagen]       Im Zufügen         Aktuelle Richtlinienvorlage(n):       Im PoleDit Decken         C:\WINNT\INF\COMMON.ADM       Imzufügen         Entfernen       Entfernen                                                                                                    | Windows N1-System         Enstellungen für Should the proxy be enabled?         Sets values for your proxies separated by semicolons.         Format: (JRL): (Pott number)         192168.248.1:81         For which values should the proxy be overridden?         Damit ist es möglich, Verknüpfungen zu erstellen, die einen Benutzer zu einem völlig anderen Ordner weiterverbinden (vgl. Virtuelle Verzeichnisse!)         Vorbereitung: Freigegebenen Ordner erstellen, Freigabename rEST         Aufrufen [Start]-[Verwaltung]-[Verteiltes Dateisystem]         MMC mit speziellen Snap-Ins wird gestartet         Vorgang Ansicht                                                                                                    | Image: Second Second                                   |
| Mussen wie genabt mit PoLEDIT.Exe ersteilt<br>und bearbeitet werden.<br>Ausführen ? X<br>Geben Sie den Namen eines Programms, Ordners,<br>Dokuments oder einer Internetressource an.<br>Öffnen: poledit<br>OK Abbrechen Qurchsuchen<br>Es wurde eine CONFIG.POL-Datei erstellt und im<br>Ordner C:\WINNT\SYSVOL\sysvol\brgzell.intern\<br>scripts gespeichert. Um Proxy-Einstellungen<br>(und andere) konfigurieren zu können, muss<br>die IEAK.ADM (Administrative Vorlagendatei –<br>siehe Anhang) in das Verzeichnis<br>C:\WINNT\inf kopiert werden und mit [Optio-<br>nen]-[Richtlinienvorlagen] im POLEDIT be-<br>kanntgemacht werden.<br>Dptionen für Richtlinienvorlagen]<br>Aktuelle Richtlinienvorlage(n):<br>C:\WINNT\INF\COMMON.ADM<br>C:\WINNT\INF\COMMON.ADM<br>C:\WINNT\INF\WINNT.ADM<br>Entfernen<br>Abbrechen                                                                                                    | Windows N1-System         Enstellungen für Should the proxy be enabled?         Sets values for your proxies separated by semicolons.         Format: (URL): (Pott number)         192168.248.1:81         For which values should the proxy be overridden?         Dk         Abbrechen         OK         Abbrechen         OK         Abbrechen         Vortereitung: Freigegebenen Ordner erstel-<br>len, Freigabename rEST         Aufrufen [Start]-[Verwaltung]-[Verteiltes         Dateisystem] <t< td=""><td>Image: Second Second</td></t<>                               | Image: Second Second                                   |
| Mussen wie genabt mit Polebil.Ext ersteilt und bearbeitet werden.         Ausführen         ?         Seben Sie den Namen eines Programms, Ordners, Dokuments oder einer Internetressource an.         Öffnen:         poledit         OK       Abbrechen         Durchsuchen         Es wurde eine CONFIG.POL-Datei erstellt und im Ordner C:\WINNT\SYSVOL\sysvol\brgzell.intern\scripts gespeichert. Um Proxy-Einstellungen (und andere) konfigurieren zu können, muss die IEAK.ADM (Administrative Vorlagendatei – siehe Anhang) in das Verzeichnis C:\WINNT\inf kopiert werden und mit [Optionen]-[Richtlinienvorlagen] im POLEDIT bekanntgemacht werden.         Optionen für Richtlinienvorlagen]       OK         Aktuelle Richtlinienvorlagen]       Enternen         Aktuelle Richtlinienvorlage(n):       OK         E:\WINNT\INF\COMMON.ADM       Enternen         Abbrechen       Sie müssen alle aktiven Richtliniendateien schließen.                                                                                                    | Windows N1-System         Enstellungen für Should the proxy be enabled?         Sets values for your proxies separated by semicolons.         Format: (URL): (Pot number)         192168.248.1:81         For which values should the proxy be overridden?         Dk         Abbrechen         OK         Abbrechen         OK         Abbrechen         Vortereitung: Freigegebenen Ordner erstel-<br>len, Freigabename rEST         Aufrufen [Start]-[Verwaltung]-[Verteiltes         Dateisystem] <td< td=""><td>Image: Second Second</td></td<>                              | Image: Second Second                                   |
| Mussen wie genabt mit PoLEDIT.Ext ersteilt<br>und bearbeitet werden.<br>Ausführen ? ×<br>Geben Sie den Namen eines Programms, Ordners,<br>Dokuments oder einer Internetressource an.<br>Öffnen: poledit<br>OK Abbrechen Durchsuchen<br>Es wurde eine coNFIG.PoL-Datei erstellt und im<br>Ordner C:\WINNT\SYSVOL\sysvol\brgzell.intern\<br>scripts gespeichert. Um Proxy-Einstellungen<br>(und andere) konfigurieren zu können, muss<br>die IEAK.ADM (Administrative Vorlagendatei –<br>siehe Anhang) in das Verzeichnis<br>C:\WINNT\inf kopiert werden und mit [Optio-<br>nen]-[Richtlinienvorlagen] im PoLEDIT be-<br>kanntgemacht werden.<br>Dptionen für Richtlinienvorlagen] im PoLEDIT be-<br>kanntgemacht werden.<br>Dptionen für Richtlinienvorlagen]<br>C:\WINNT\INF\COMMON.ADM<br>C:\WINNT\INF\COMMON.ADM<br>C:\WINNT\INF\WINNT.ADM<br>Entfernen<br>Abbrechen<br>Sie müssen alle aktiven Richtliniendateien schließen,<br>bevor Sie neue Richtlinienvorlagen hinzufügen oder                                                                                                    | Windows N1-System         Einstellungen für Should the proxy be enabled?         Sets values for your proxies separated by semicolons.         Format: (URL): (Point number)         192 168.248.1:81         For which values should the proxy be overridden?         Dk         Abbrechen         OK         Abbrechen         OK         Abbrechen         Vortereitung: Freigegebenen         Orderigabename TEST         Aufrufen [Start]-[Verwaltung]-[Verteiltes         Dateisystem] <td>Image: Sector of the sector of the sector</td>                                                        | Image: Sector of the sector of the sector                                   |
| Mussen Wie genabt mit Polebil.Exe ersteilt und bearbeitet werden.         Ausführen         ? X         Geben Sie den Namen eines Programms, Ordners, Dokuments oder einer Internetressource an.         Öffnen:         poledit         OK       Abbrechen         Durchsuchen         Es wurde eine CONFIG.POL-Datei erstellt und im Ordner C:\WINNT\SYSVOL\sysvol\brgzell.intern\scripts gespeichert. Um Proxy-Einstellungen (und andere) konfigurieren zu können, muss die IEAK.ADM (Administrative Vorlagendatei – siehe Anhang) in das Verzeichnis C:\WINNT\inf kopiert werden und mit [Optionen]-[Richtlinienvorlagen] im POLEDIT bekanntgemacht werden.         Optionen für Richtlinienvorlagen]       Im Zufügen         Aktuelle Richtlinienvorlage(n):       OK         Aktuelle Richtlinienvorlage(n):       Imternen         Abbrechen       Sie müssen alle aktiven Richtliniendateien schließen, bevor Sie neue Richtlinienvorlagen hinzufügen oder entfernen können.                                                                                                    | Windows N1-System         Einstellungen für Should the proxy be enabled?         Sets values for your proxies separated by semicolons.         Format: cURL>: cPoint number> [192168.248.1:81         For which values should the proxy be overridden?         DK         Abbrechen         OK         Abbrechen         OK         Vorbereitung: Freigegebenen Ordner erstel-<br>len, Freigabename rEST         Aufrufen [Start]-[Verwaltung]-[Verteiltes         Dateisystem]                                                                                                    | Image: Sector of the sector of the sector                                   |
| Mussen Wie genabt mit Polebil.Exe ersteilt und bearbeitet werden.         Ausführen         ?         Seben Sie den Namen eines Programms, Ordners, Dokuments oder einer Internetressource an.         Öffnen:         poledit         OK         Abbrechen         Durchsuchen         Es wurde eine CONFIG.POL-Datei erstellt und im         Ordner C:         WINNT\SYSVOL\sysvol\brgzell.intern\         scripts gespeichert. Um Proxy-Einstellungen         (und andere) konfigurieren zu können, muss         die IEAK.ADM (Administrative Vorlagendatei – siehe Anhang) in das Verzeichnis         c:\WINNT\inf kopiert werden und mit [Optionen]-[Richtlinienvorlagen] im POLEDIT bekanntgemacht werden.         Optionen für Richtlinienvorlagen]         Aktuelle Richtlinienvorlagen]         Aktuelle Richtlinienvorlagen]         E:\WINNT\INF\COMMON.ADM         C:\WINNT\INF\WINNT.ADM         Hinzufügen         Abbrechen         Sie müssen alle aktiven Richtliniendateien schließen, bevor Sie neue Richtlinienvorlagen hinzufügen oder entfernen können.                                                                                                    | Windows N1-System         Einstellungen für Should the proxy be enabled?         Sets values for your proxies separated by semicolons.         Format: cURL>: cPoint number> [192168.248.1:81         For which values should the proxy be overridden?         DK       Abbrechen         OK Abbrechen         OK Abbrechen                                                                                                    | Image: Second Second                                   |
| Mussen Wie gehabt mit PoLEDIT.Ext ersteilt<br>und bearbeitet werden.<br>Ausführen ? X<br>Geben Sie den Namen eines Programms, Ordners,<br>Dokuments oder einer Internetressource an.<br>Öffnen: poledit<br>OK Abbrechen Durchsuchen<br>Es wurde eine coNFIG.PoL-Datei erstellt und im<br>Ordner C:\WINNT\SYSVOL\sysvol\brgzell.intern\<br>scripts gespeichert. Um Proxy-Einstellungen<br>(und andere) konfigurieren zu können, muss<br>die IEAK.ADM (Administrative Vorlagendatei –<br>siehe Anhang) in das Verzeichnis<br>C:\WINNT\inf kopiert werden und mit [Optio-<br>nen]-[Richtlinienvorlagen] im PoLEDIT be-<br>kanntgemacht werden.<br>Optionen für Richtlinienvorlagen] im PoLEDIT be-<br>kanntgemacht werden.<br>Dptionen für Richtlinienvorlagen]<br>Aktuelle Richtlinienvorlage(n):<br>C:\WINNT\INF\COMMON.ADM<br>C:\WINNT\INF\COMMON.ADM<br>C:\WINNT\INF\WINNT.ADM<br>Entfemen<br>Abbrechen<br>Sie müssen alle aktiven Richtliniendateien schließen,<br>bevor Sie neue Richtlinienvorlagen hinzufügen oder<br>entfernen können.<br>Achtung: Fehler in der Abbildung – Name der<br>Datei muse wzgenzen zu beiß ung                                                                                                    | Windows N1-System         Enstellungen für Should the proxy be enabled?         Sets values for your proxies separated by semicolons.         Format: (URL): (Pot number)         192168.248.1:81         For which values should the proxy be overridden?         Dk         Abbrechen         OK         Abbrechen         OK         Vorbereitung:         Freigabename TEST         Aufrufen [Start]-[Verwaltung]-[Verteiltes         Dateisystem]         MMC mit speziellen Snap-Ins wird gestartet<                                                                                                    | <b>It is a construction of the second second secon</b> |
| Mussen Wie genabt mit PoLEDIT.Ext ersteilt<br>und bearbeitet werden.<br>Ausführen ? X<br>Geben Sie den Namen eines Programms, Ordners,<br>Dokuments oder einer Internetressource an.<br>Öffnen: poledit<br>OK Abbrechen Durchsuchen<br>Es wurde eine coNFIG.PoL-Datei erstellt und im<br>Ordner C:\WINNT\SYSVOL\sysvol\brgzell.intern\<br>scripts gespeichert. Um Proxy-Einstellungen<br>(und andere) konfigurieren zu können, muss<br>die IEAK.ADM (Administrative Vorlagendatei –<br>siehe Anhang) in das Verzeichnis<br>C:\WINNT\inf kopiert werden und mit [Optio-<br>nen]-[Richtlinienvorlagen] im PoLEDIT be-<br>kanntgemacht werden.<br>Optionen für Richtlinienvorlagen] im PoLEDIT be-<br>kanntgemacht werden.<br>Optionen für Richtlinienvorlagen]<br>Aktuelle Richtlinienvorlage(n):<br>C:\WINNT\INF\COMMON.ADM<br>C:\WINNT\INF\COMMON.ADM<br>C:\WINNT\INF\COMMON.ADM<br>C:\WINNT\INF\WINNT.ADM<br>Hinzufügen<br>Abbrechen<br>Sie müssen alle aktiven Richtliniendateien schließen,<br>bevor Sie neue Richtlinienvorlagen hinzufügen oder<br>entfernen können.<br>Achtung: Fehler in der Abbildung – Name der<br>Datei muss NTCONFIG.POL heißen.                                                                              | Windows N1-System         Enstellungen für Should the proxy be enabled?         Sets values for your proxies separated by semicolons.         Format: (URL): (Pot number)         192168.248.181         For which values should the proxy be overridden?         Dk         Abbrechen         OK         Abbrechen         OK         Verzeichnisse!)         Vorbereitung: Freigegebenen Ordner erstel-<br>len, Freigabename rEST         Aufrufen [Start]-[Verwaltung]-[Verteiltes         Dateisystem]                                                                                                    | <b>It is a construction of the second second secon</b> |
| Mussen Wie genabt mit Polebil.Exe erstent<br>und bearbeitet werden.         Ausführen       ? ×         Geben Sie den Namen eines Programms, Ordners,<br>Dokuments oder einer Internetressource an.       Offinen:         OK       Abbrechen       Durchsuchen         OK       Abbrechen       Durchsuchen         Es wurde eine coNFIG.Pol-Datei erstellt und im<br>Ordner C:\WINNT\SYSVOL\sysvol\brgzell.intern\<br>scripts gespeichert. Um Proxy-Einstellungen<br>(und andere) konfigurieren zu können, muss<br>die IEAK.ADM (Administrative Vorlagendatei –<br>siehe Anhang) in das Verzeichnis<br>C:\WINNT\inf kopiert werden und mit [Optio-<br>nen]-[Richtlinienvorlagen] im PolEDIT be-<br>kanntgemacht werden.         Optionen für Richtlinienvorlagen]       OK         Aktuelle Richtlinienvorlagen]       Enternen<br>Abbrechen         Sie müssen alle aktiven Richtliniendateien schließen,<br>bevor Sie neue Richtlinienvorlagen hinzufügen oder<br>entfernen können.         Achtung: Fehler in der Abbildung – Name der<br>Datei muss NTCONFIG.POL heißen.         Alle anderen Einstellungen analog zu den                                                                                                    | Windows N1-System         Enstellungen für Should the proxy be enabled?         Sets values for your proxies separated by semicolons.         Format: cURL>: cPoint number> [192168.248.1:81         For which values should the proxy be overridden?         DK       Abbrechen         OK abbrechen         OK Abbrechen         OK Abbrechen                                                                                                    | <b>Interview Control of Control of Control </b> |
| Mussen Wie genabt mit Polebil.Exe erstellt und bearbeitet werden.         Ausführen       ? ×         Geben Sie den Namen eines Programms, Ordners, Dokuments oder einer Internetressource an.       Offinen:         OK       Abbrechen       Durchsuchen         OK       Abbrechen       Durchsuchen         Es wurde eine CONFIG.POL-Datei erstellt und im Ordner C:\WINNT\SYSVOL\sysvol\brgzell.intern\scripts gespeichert. Um Proxy-Einstellungen (und andere) konfigurieren zu können, muss die IEAK.ADM (Administrative Vorlagendatei – siehe Anhang) in das Verzeichnis C:\WINNT\inf kopiert werden und mit [Optionen]-[Richtlinienvorlagen] im POLEDIT bekanntgemacht werden.         Optionen für Richtlinienvorlagen]       Im Zufügen         Aktuelle Richtlinienvorlagen]       Enternen         Abbrechen       Sie müssen alle aktiven Richtliniendateien schließen, bevor Sie neue Richtlinienvorlagen hinzufügen oder entfernen können.         Achtung: Fehler in der Abbildung – Name der Datei muss NTCONFIG.POL heißen.       Alle anderen Einstellungen analog zu den Win2000-Gruppenrichtlinien.                                                                                                    | Viridove N1-System<br>Enstellungen für Should the proxy be enabled?<br>Sete values for your proxies separated by semicolons.<br>Format: cURL5: cPot number?<br>ISTE values should the proxy be overridden?<br>OK Abbrechen<br>OK Abbrechen<br>Vortereitung: Freigegebenen Ordner erstel-<br>len, Freigabename TEST<br>Aufrufen [Start]-[Verwaltung]-[Verteiltes<br>Dateisystem]<br>MMC mit speziellen Snap-Ins wird gestartet<br>Verteiltes Dateisystem (DFS)<br>Vorgang Ansicht OFS-<br>Vorgang Ansicht OFS-<br>Neuen DFS-Stamm<br>Neuen DFS-Stamm<br>Verknüpfungename:<br>Test-Ordner<br>Benutzer zu diesem freigegebenen Ordner senden:<br>VR12\test<br>Clents greichern diese Referenz 1800 Sekunden zwischen                                                                                                    | <b>It is a construction of the second second secon</b> |
| Mussen We genabt mit PoLEDIT.Exe erstent<br>und bearbeitet werden.<br>Ausführen ? X<br>Geben Sie den Namen eines Programms, Ordners,<br>Dokuments oder einer Internetressource an.<br>Öffnen: poledit<br>OK Abbrechen Durchsuchen<br>Es wurde eine CONFIG.POL-Datei erstellt und im<br>Ordner C: \WINNT\SYSVOL\sysvol\brgzell.intern\<br>scripts gespeichert. Um Proxy-Einstellungen<br>(und andere) konfigurieren zu können, muss<br>die IEAK.ADM (Administrative Vorlagendatei –<br>siehe Anhang) in das Verzeichnis<br>c: \WINNT\inf kopiert werden und mit [Optio-<br>nen]-[Richtlinienvorlagen] im POLEDIT be-<br>kanntgemacht werden.<br>Dptionen für Richtlinienvorlagen] im POLEDIT be-<br>kanntgemacht werden.<br>Dptionen für Richtlinienvorlagen] im POLEDIT be-<br>kanntgemacht werden.<br>Dptionen für Richtlinienvorlagen]<br>E:\WINNT\INF\COMMON.ADM<br>C:\WINNT\INF\COMMON.ADM<br>C:\WINNT\INF\WINNT.ADM<br>Hinzufügen.<br>Sie müssen alle aktiven Richtliniendateien schließen,<br>bevor Sie neue Richtlinienvorlagen hinzufügen oder<br>entfernen können.<br>Achtung: Fehler in der Abbildung – Name der<br>Datei muss NTCONFIG.POL heißen.<br>Alle anderen Einstellungen analog zu den<br>Win2000-Gruppenrichtlinien. | Viridove N1-System  Instellangen für Should the proxy be enabled?  Sete values for your proxies separated by semicolons. Format: CURL5: (Pot number) [192168.248.1:81 For which values should the proxy be overridden?  IN DFS (Distributed File System) Damit ist es möglich, Verknüpfungen zu er- stellen, die einen Benutzer zu einem völlig anderen Ordner weiterverbinden (vgl. Virtu- elle Verzeichnisse!) Vorbereitung: Freigegebenen Ordner erstel- len, Freigabename TEST Aufrufen [Start]-[Verwaltung]-[Verteiltes Dateisystem] MMC mit speziellen Snap-Ins wird gestartet  Verteiltes Dateisystem (DFS) Vorgang Ansicht Einen vorhandenen DFS-Stamm anzeigen Neuen DFS-Stamm  Verknüpfungename: Test-Ordner Bemütser zu diesem freigegebenen Ordner sender: [VR12Vdst/Test-Ordner Verknüpfungename: Test-Ordner Berutzer zu diesem freigegebenen Ordner sender: [VR12Vest Durchsuchen Kommentar: [Cients gpeichern diese Referenz] [1800] Sekunden zwischen                                                                                                    | Image: Second Second                                   |

### • Eingeschränkte Gruppen: Verwaltung der Mitgliedschaft in lokalen Gruppen

• Registrierung: Sicherheit für lokale Registrierungsschlüssel

• **Dateisystem**: Sicherheit für das lokale Dateisystem

• Systemdienste: Sicherheit und Startmodus für lokale Dienste

| Sicherheit - [Konsolenstamm\Sicherheit    | svorlagen\C:\WINNT\Security\Templates]        | _I_X                                  |
|-------------------------------------------|-----------------------------------------------|---------------------------------------|
| Konsole Eenster ?                         | 0 📽 🖬                                         | 🗉 _8×                                 |
| Vorgang Ansicht Fayoriten 🛛 🗢 🔿           | E 🗉 🖪 🔮                                       |                                       |
| Struktur   Favoriten                      | Name Beschreibung                             |                                       |
| Kopsolenstamm                             |                                               | stellungen                            |
| 😟 🧊 Sicherheitskonfiguration und -analyse | basicsv Standard-Sicherheitse                 | instellungen                          |
| Sicherheitsvorlagen                       | Basicwk Standard-Sicherheitse                 | instellungen                          |
| C:\WINNT\Security(Templates     A basicds | DC security Eix Dorainepcontrolle             | ons-zugninssteueru<br>r. aktualisiert |
| E basicsv                                 | Shisecdc Geht von Neuinstallati               | ons-Zugriffs                          |
| 🕀 🚺 basicwk                               | hisecws Stuft SecureW5-Einste                 | allungen her                          |
| compative                                 | Anormalerdc Meine Standard-Sicher             | rheitsrichtlini                       |
| 🕀 🚺 hisecdc                               | anotssid Entremt de benutzer-                 | SID des Ter                           |
| I hisecws                                 | Cocfilesw Sicherheitseinstellung              | en für Dateie                         |
| Onormalerdc     Onotssid                  | Secured: Geht von Neuinstallati               | ons-Zugriffs                          |
| E ocfiless                                | Geht von Neuinstallati                        | ons-Zugriffs                          |
| 🖅 🚺 ocfilesw                              | setup security Standardsicherheitseit         | nstellungen                           |
| ecuredc                                   |                                               |                                       |
| setup security                            |                                               |                                       |
|                                           |                                               |                                       |
|                                           |                                               | 1                                     |
| Sicherheit - [Konsolenstamm\Sicherheit    | svorlagen\C:\\WINNT\Security\Templates\securi |                                       |
| Konsole Eenster 2                         | ] 🗋 🖨 🖬                                       | <u></u> ₽×                            |
| Vorgang Ansicht Fayoriten 🛛 🗢 🔿           |                                               |                                       |
| Struktur   Favoriten                      | Richtlinie / Computereinstellung              |                                       |
| Et Compativis                             | Kennwortchronik erzw 24 Gespeicherte Kenn     | wörter                                |
| E DC security                             | Kennwörter müssen d Aktiviert                 |                                       |
| 🖲 🚺 hisecdc                               | Kennwörtern für alle Deaktiviert              |                                       |
| Aisecws                                   | Maximales Kennwortal 42 Tage                  |                                       |
| it a normaleroc                           | 1 200 Main alex Kennwortlange 6 Zeichen       |                                       |
| + a ocfless                               | Segressinger renewordser a ruge               |                                       |
| 😥 🔂 ocfilesw                              |                                               |                                       |
| E Securedc                                |                                               |                                       |
| Contorichtinien                           |                                               |                                       |
| Kontosnerrungsrichtinien                  |                                               |                                       |
| 🕀 🚺 Kerberos-Richtlinie                   |                                               |                                       |
| 🗈 🛃 Lokale Richtlinien                    |                                               |                                       |
| Ereignisprotokol                          |                                               |                                       |
| Engeschrankte Gruppen                     |                                               |                                       |
| 🗉 🧾 Registrierung                         |                                               |                                       |
| Daheisvshem                               | <u></u>                                       |                                       |
|                                           |                                               | 1                                     |
| Datei speichern unter                     |                                               | ? ×                                   |
| Spejchern 🔄 templates                     | - E 😁                                         |                                       |
| policies 🐻 hisecd                         | c.inf 👼 securedc.inf                          | 1                                     |
| B basicdc.inf                             | is inf                                        |                                       |
| E bacicou inf                             | lards inf                                     |                                       |
| a posición a norma                        | israciani isi secup security.ini              |                                       |
| Dasicwk.inr 📓 notssi                      | 3.INF                                         |                                       |
| 📑 compatws.inf 🛛 📓 ocfiles                | s.inf                                         |                                       |
| DC security.inf                           | w.inf                                         |                                       |
|                                           |                                               |                                       |
|                                           |                                               |                                       |
| Dui Luit                                  |                                               |                                       |
| Dateiname: [normalerdc.inf]               | <u>S</u> r                                    | eichern                               |
| Dataitura:                                | . ( - 0 - Ab                                  | brachan                               |
| Jacegyp. Jacherneitsvorlag                | e (.ini) 📩 🔄 AD                               | bischen                               |
|                                           |                                               | 11.                                   |

Sie können eine Sicherheitsvorlage in ein Gruppenrichtlinienobjekt importieren. Alle Computer- oder Benutzerkonten am Standort, in der Domäne oder der Organisationseinheit, denen das Gruppenrichtlinienobjekt zugeordnet ist, erhalten die Sicherheitsvorlageneinstellungen. Bei der Richtlinie für lokale Gruppen handelt es sich um ein besonderes Gruppenrichtlinienobjekt: Diese Richtlinie kann keine domänenbasierte Richtlinie außer Kraft setzen, und nur lokale und Kontorichtlinien sind Teil der lokalen Sicherheitsvorlageneinstellungen.

Das Importieren einer Sicherheitsvorlage in ein Gruppenrichtlinienobjekt erleichtert die Domänenverwaltung durch das gleichzeitige Konfigurieren von Sicherheitseinstellungen für mehrere Computer. Ein Gruppenrichtlinienobjekt definiert Zugriffs-, Konfigurations- und Verwendungseinstellungen für Konten und Ressourcen.

Jede Vorlage wird als textbasierte .inf-Datei gespeichert. Somit können Sie einige oder sämtliche Vorlagenattribute kopieren, einfügen, importieren oder exportieren. Mit Ausnahme der IP-Sicherheitsrichtlinien und der Richtlinien öffentlicher Schlüssel können alle Sicherheitsattribute in einer Sicherheitsvorlage enthalten sein. Die einem Computer zugeordnete ursprüngliche Vorlage wird als "Richtlinie für Lokale Computer" bezeichnet. Diese Vorlage kann in eine Sicherheitsvorlagendatei exportiert werden, so dass die ursprünglichen Systemsicherheitseinstellungen erhalten bleiben. Dadurch ist das Wiederherstellen der ursprünglichen Sicherheitsvorlage zu einem späteren Zeitpunkt möglich. Hiervon ausgenommen sind nur ältere Systeme, die auf Windows 2000 aktualisiert werden. Wenn z. B. auf einem Computer, der auf Windows NT 4.0 basiert, eine benutzerdefinierte Sicherheitsvorlage vorhanden ist, die nicht überschrieben werden darf, wird die neue Richtlinie für lokale Computer bei der Aktualisierung nicht angewendet. In diesem Fall können die Sicherheitseinstellungen nach der Installation konfiguriert und übernommen werden.

Die folgende Liste zeigt die vordefinierten Sicherheitsvorlagen an:

- Standardarbeitsstation (basicwk.inf)
- Standardserver (basicsv.inf)
- Standarddomänencontroller (basicdc.inf)
- Kompatible Arbeitsstation oder Server (compatws.inf)
- Sichere Arbeitsstation oder Server
- (securews.inf)
- Sehr sichere Arbeitsstation oder Server (hisecws.inf)
- Sicherer Domänencontroller (securedc.inf)
- Sehr sicherer Domänencontroller (hisecdc.inf)

#### 11.2 Sicherheitsstufen

Die Vorlagen sind darauf ausgelegt, fünf häufig vorkommende Sicherheitsanforderungen abzudecken:

Basis (basic\*.inf)

Mit den Vorlagen für die Basiskonfiguration kann die Anwendung einer anderen Sicherheitskonfiguration aufgehoben werden. Die Basiskonfigurationen wenden die Standardsicherheitseinstellungen von Windows 2000 auf alle Sicherheitsbereiche an. Eine Ausnahme bilden die Sicherheitsbereiche, die sich auf Benutzerrechte beziehen. Diese werden nicht in den Basisvorlagen geändert, da Benutzerrechte üblicherweise durch Setupprogramme von Anwendungen angepasst werden, um eine erfolgreiche Verwendung der Anwendung zu ermöglichen. Solche Anpassungen sollen nicht durch die Basiskonfigurationsdateien rückgängig gemacht werden.

#### Kompatibel (compat\*.inf)

In der Standardeinstellung sind die Sicherheitsfunktionen von Windows 2000 so konfiguriert, dass Mitglieder der lokalen Benutzergruppe über strenge Sicherheitseinstellungen verfügen, während die Sicherheitseinstellungen für die Mitglieder der lokalen Hauptbenutzergruppe mit den Windows NT 4.0-Benutzerzuweisungen kompatibel sind. Mit Hilfe dieser Standardkonfiguration werden zertifizierte Windows 2000-Anwendungen in der Windows-Standardumgebung für Benutzer ausgeführt. Anwendungen, die nicht für den Einsatz mit Windows 2000 zertifiziert sind, können dabei in der weniger sicheren Konfiguration für die Hauptbenutzer ausgeführt werden. In einigen Arbeitsumgebungen leidet die Sicherheit, falls Windows 2000-Benutzer zur Hauptbenutzergruppe gehören, um bestimmte, nicht für Windows 2000 zertifizierte Anwendungen zu nutzen. In bestimmten Fällen sollten Sie die Benutzer standardmäßig nur der Benutzergruppe als Mitglieder zuweisen und dann die Sicherheitsrechte für die Benutzergruppe auf ein Niveau senken, mit dem auch Anwendungen ausgeführt werden können, die nicht für Windows 2000 zertifiziert sind. Die kompatible Vorlage ist für solche Unternehmen konzipiert. Durch das Heruntersetzen der Sicherheitsstufen bei bestimmten Dateien, Ordnern und Registrierungsschlüsseln, auf die Anwendungen häufig zugreifen, ermöglicht die kompatible Vorlage ein erfolgreiches Ausführen der meisten Anwendungen im Benutzerkontext. Weil davon ausgegangen wird, dass der Administrator, der die kompatiblen Vorlagen zuordnet, keine Benutzer als Hauptbenutzer haben möchte, werden au-Berdem alle Mitglieder der Hauptbenutzergruppe entfernt.

Sicher (secure\*.inf)

SYSTEM

Die sicheren Vorlagen implementieren die empfohlenen Sicherheitseinstellungen für alle Sicherheitsbereiche, mit Ausnahme von Dateien, Ordnern und Registrierungsschlüsseln. Diese werden nicht geändert, da Dateisystem- und Registrierungsberechtigungen standardmäßig sicher konfiguriert werden.

• Sehr sicher (hisec\*.inf)

Die sehr sicheren Vorlagen definieren Standardeinstellungen für die Netzkonfiguration unter Windows 2000. Die Sicherheitsbereiche bieten maximalen Schutz für den Netzwerkverkehr sowie für Netzwerkprotokolle für Computer, auf denen Windows 2000 ausgeführt wird. Im Ergebnis können solche Computer, für die eine sehr sichere Vorlage verwendet wird, nur mit anderen Windows 2000-Computern kommunizieren. Eine Kommunikation mit Computern, auf denen Windows 95 oder 98 bzw. Windows NT ausgeführt wird, ist in diesem Fall nicht möglich.

 Dedizierter Domänencontroller (dedica\*.inf)

Die Sicherheit für lokale Benutzer auf Domänencontrollern, auf denen Windows 2000 ausgeführt wird, ist in der Standardeinstellung nicht unbedingt optimal. Dadurch hat ein Administrator die Möglichkeit, vorhandene serverbasierte Anwendungen auf Domänencontrollern abwärtskompatibel auszuführen (nicht empfehlenswert). Wenn Sie keine serverbasierten Anwendungen auf Domänencontrollern ausführen (empfehlenswert), können die Standarddateisystem- und Registrierungsberechtigungen für die lokale Benutzergruppe genauso optimal definiert werden, wie dies in der Standardeinstellung bei Arbeitsstationen und eigenständigen Servern mit Windows 2000 der Fall ist. Durch das Implementieren einer dedizierten Sicherheitsvorlage werden diese idealen Sicherheitseinstellungen für lokale Benutzer von Domänencontrollern mit Windows 2000 angewandt.

#### 11.3 Eingeschränkte Gruppen

Hiermit steht ein wichtiges neues Sicherheitsfeature zur Verfügung, das als Kontrollorgan für Gruppenmitgliedschaften fungiert. Eingeschränkte Gruppen bieten automatisch Sicherheitsmitgliedschaften für Standardgruppen von Windows 2000, die über vordefinierte Fähigkeiten verfügen, beispielsweise Administratoren, Hauptbenutzer, Druckoperatoren, Serveroperatoren und Domänenadministratoren. Sie haben die Möglichkeit, zu einem späteren Zeitpunkt beliebige Gruppen, die Sie für wichtig oder privilegiert halten, zur Sicherheitsliste Eingeschränkte Gruppen hinzuzufügen.

Die Gruppe "Hauptbenutzer" ist z. B. automatisch Teil von "Einschränkte Gruppen", da es sich hierbei um eine Standardgruppe von Windows 2000 handelt. Angenommen, die Gruppe enthält zwei Benutzer: Alice und Bob. Bob fügt Charles der Gruppe hinzu, und zwar über das Snap-In Active Directory-Benutzer und -Computer, damit dieser ihn während seines Urlaubs vertritt. Als Bob jedoch aus dem Urlaub zurückkommt, denkt niemand daran. Charles aus der Gruppe zu entfernen. Im Laufe der Zeit können sich derartige Vorkommnisse häufen. Dies führt dazu, dass in verschiedenen Gruppen zusätzliche Mitglieder enthalten sind, die nicht mehr über die entsprechenden Rechte verfügen sollten. Das Konfigurieren von Sicherheit mit Hilfe des Features "Eingeschränkte Gruppen" kann eine derartige Situation vermeiden. Da nur Alice und Bob als Hauptbenutzer im Knoten Eingeschränkte Gruppen aufgelistet sind, wird Charles automatisch aus der Gruppe entfernt, wenn die Gruppenrichtlinie angewendet wird.

Durch die Konfiguration von "Eingeschränkte Gruppen" wird gewährleistet, dass Gruppenmitgliedschaften so festgelegt werden, wie angegeben. Gruppen und Benutzer, die nicht in "Eingeschränkte Gruppen" angegeben sind, werden aus der entsprechenden Gruppe entfernt. Ferner gewährleistet die Konfigurationsoption für umgekehrte Mitgliedschaft, dass jede eingeschränkte Gruppe nur Mitglied der Gruppen ist, die in der Spalte Mitglied von angegeben sind. Daher sollte die Verwendung der Option "Eingeschränkte Gruppen" primär auf das Konfigurieren der Mitgliedschaft lokaler Gruppen auf Arbeitsstationen oder Mitgliedsservern begrenzt werden.

#### 11.4 Kontorichtlinien

Diese Richtlinien gelten für Benutzerkonten. Dieser Sicherheitsbereich enthält Attribute für die folgenden Richtlinien:

• Kennwortrichtlinien für Domänen- oder lokale Benutzerkonten bestimmen Einstellungen für Kennwörter, wie Erzwingen und Gültigkeitsdauer.

• Kontosperrungsrichtlinien für Domänen- oder lokale Benutzerkonten bestimmen, wann und für welchen Benutzer ein Konto gesperrt wird.

• Kerberos-Richtlinien für Domänenbenutzerkonten bestimmen auf Kerberos bezogene Einstellungen, wie die Gültigkeitsdauer von Tickets und Erzwingen.

Kontorichtlinien sollten nicht für Organisationseinheiten ohne Computer konfiguriert werden, da Organisationseinheiten, die nur Benutzer enthalten, grundsätzlich die Kontorichtlinie von der Domäne erhalten.

WICHTIG! Beachten Sie beim Festlegen von Kontorichtlinien im *Active Directory*, dass Windows 2000 nur eine **Domänenkonto**richtlinie zulässt, und zwar die Kontorichtlinie, die für die **Stammdomäne der Domä**nenstruktur gilt. Die Domänenkontorichtlinie ist die Standardkontorichtlinie für Arbeitsstationen oder Server mit Windows 2000, die Mitglied der Domäne sind. Die einzige Ausnahme liegt vor, wenn eine andere Kontorichtlinie für eine Organisationseinheit definiert ist. Die Einstellungen der Kontorichtlinie für die Organisationseinheit wirken sich auf die lokale Richtlinie für jeden Computer innerhalb einer Organisationseinheit aus.

#### Aktualisieren von Windows 2000 Professional und Standarddomänenrichtlinien (Konto/Kennwort)

Beim Aktualisieren von Windows 2000 Professional auf Computern, die Mitglieder einer Windows 2000-Domäne sind, haben die Konto- und Kennwortrichtlinien Vorrang vor der lokalen Richtlinie für Domänencontroller, Server und Arbeitsstationen in der Domäne. Dies unterscheidet sich vom Aktualisierungsverhalten früherer Versionen von Windows.

#### 11.5 Empfehlungen

Dieser Abschnitt bezieht sich speziell auf Sicherheitsvorlagen.

• Kontorichtlinien sollten nicht für Organisationseinheiten ohne Computer konfiguriert werden, da Organisationseinheiten, die nur Benutzer enthalten, grundsätzlich die Kontorichtlinie von der Domäne erhalten.

• Beachten Sie beim Festlegen von Kontorichtlinien im Active Directory, dass Windows 2000 nur eine Domänenkontorichtlinie zulässt, und zwar die Kontorichtlinie, die für die Stammdomäne der Domänenstruktur gilt.

• Beim Aktualisieren von Windows 2000 Professional auf Computern, die Mitglieder einer Windows 2000-Domäne sind, haben die Konto- und Kennwortrichtlinien Vorrang vor der lokalen Richtlinie für Domänencontroller, Server und Arbeitsstationen in der Domäne. Dies unterscheidet sich vom Aktualisierungsverhalten früherer Versionen von Windows.

• Vordefinierte Sicherheitsvorlagen sollten auf Produktionssysteme nicht ohne vorherige Tests angewendet werden, um sicherzustellen, dass die richtige Anwendungsebene für Ihr Netzwerk und die Systemarchitektur verwaltet wird.

• Die Größe und das Überschreiben des Ereignisprotokolls sollten definiert werden, um die Unternehmens- und Sicherheitsanforderungen zu erfüllen, die Sie beim Erstellen des Unternehmenssicherheitsplans festgelegt haben. Sie sollten diese Ereignisprotokolleinstellungen auf der Ebene des Standortes, der Domäne oder der Organisationseinheit implementieren, um von den Gruppenrichtlinieneinstellungen zu profitieren.

• Wenn Sie einen automatischen Systemdienststart wählen, führen Sie entsprechende Tests aus, um zu prüfen, ob die Dienste ohne Benutzereingriff gestartet werden können.

• Protokollieren Sie die auf einem Computer verwendeten Systemdienste. Richten Sie zur Optimierung der Leistung unnötige oder nicht verwendete Dienste so ein, dass sie nur manuell gestartet werden.

• Wenn Sicherheitseinstellungen in ein Gruppenrichtlinienobjekt in *Active Directory* importiert werden, wirken sie sich auf die lokalen Sicherheitseinstellungen aller Computerkonten aus, auf die dieses Gruppenrichtlinienobjekt angewendet wird. In jedem Fall gelten die Rechte für das Benutzerkonto nicht mehr, wenn diese Privilegien durch vorhandene lokale Richtlinieneinstellungen außer Kraft gesetzt werden.

• Gruppen und Benutzer, die nicht in "*Einge-schränkte Gruppen*" angegeben sind, werden aus der angegebenen Gruppe entfernt. Ferner gewährleistet die Konfigurationsoption für umgekehrte Mitgliedschaft, dass jede eingeschränkte Gruppe nur Mitglied der angegebenen Gruppen ist. Daher sollte die Verwendung der Option "*Eingeschränkte Gruppen*" für die Sicherheit primär auf das Konfigurieren der Mitgliedschaft lokaler Gruppen auf Arbeitsstationen oder Mitgliedsservern begrenzt werden.

• Durch das Importieren einer Sicherheitsvorlage in ein Gruppenrichtlinienobjekt wird gewährleistet, dass sämtliche Konten, denen das Gruppenrichtlinienobjekt zugeordnet ist, automatisch die Sicherheitseinstellungen der Vorlage erhalten, wenn die Gruppenrichtlinieneinstellungen aktualisiert werden. Bei Domänencontrollern, die unter Windows NT 4.0 ausgeführt werden, müssen Sie die Richtlinien für den primären Domänencontroller konfigurieren, um diese Replikation zu aktivieren.

#### 11.6 Überwachungsrichtlinien

Überwacht werden können:

• Art der Zugriffe auf Ressourcen (schreibend, lesend, Änderungen)

- Datei- und Objektzugriffe
- An- und Abmeldungen
- Prozesse

Dafür muss eine Sicherheitsrichtlinie eingerichtet werden: Start - Programme - Verwaltung - Lokale Sicherheitsrichtlinie

|                                                                                                    | Richtlinie /                                                                                      | Lokale Einstellung          | Effektive Einstellung       |    |
|----------------------------------------------------------------------------------------------------|---------------------------------------------------------------------------------------------------|-----------------------------|-----------------------------|----|
| Scherheitseinstellungen                                                                                                    | Active Directory-Zugriff überwachen                                                               | Keine Überwachung           | Keine Überwachung           |    |
| A Kontorichtlinien                                                                                                    | Anneldeereignisse überwachen                                                                      | Erfolgreich, Fehlgeschlagen | Keine Überwachung           |    |
| Lokale Richtlinien                                                                                                    | Anneldeversuche überwachen                                                                        | Erfolgreich, Pehlgeschlagen | Keine Überwachung           |    |
| Coerwacrungsrenemen                                                                                                    | all Objekt zumiffsversuche überwachen                                                             | Enfolgreich, Feblgeschlagen | Keine Überwachung           |    |
| Scherheitsoptionen                                                                                                    | A Prozessverfolgung überwachen                                                                    | Keine Überwachung           | Keine Überwachung           |    |
| Richtlinien öffentlicher Schlüssel                                                                                                    | Rechteverwendung überwachen                                                                       | Keine Überwachung           | Keine Überwachung           |    |
| JP-Sicherheitsrichtlinien auf lokalem                                                                                                    | Richtlinienänderungen überwachen                                                                  | Keine Überwachung           | Keine Überwachung           |    |
|                                                                                                    | Systemereignisse überwachen                                                                       | Keine Überwachung           | Keine Überwachung           |    |
|                                                                                                    |                                                                                                   |                             |                             |    |
| okale Sicherheitsr                                                                                                    | ichtlinie                                                                                         |                             | ?                           | 1> |
| Anmeldeve                                                                                                    | ersuche überwachen                                                                                |                             |                             |    |
|                                                                                                    |                                                                                                   |                             |                             |    |
| Einstellung der effekt                                                                                                    | iven Richtlinie:                                                                                  |                             |                             |    |
| Linstellung der errekt                                                                                                    | avent nonume.                                                                                     |                             |                             |    |
| Keine Überwachung                                                                                                    | avent nertaine.                                                                                   |                             |                             | _  |
| Keine Überwachung                                                                                                    | )                                                                                                 |                             |                             | _  |
| Keine Überwachung                                                                                                    | )                                                                                                 |                             |                             | _  |
| Einstellung der loka                                                                                                    | alen Richtlinie                                                                                   |                             |                             |    |
| Einstellung der loka<br>Diese Versuche                                                                                                    | alen Richtlinie                                                                                   |                             |                             |    |
| Einstellung der loka<br>Diese Versuche<br>Erfolgreich                                                                                             | alen Richtlinie                                                                                   |                             |                             |    |
| Einstellung der loka<br>Diese Versuche<br>Erfolgreich                                                                                             | alen Richtlinie                                                                                   |                             |                             |    |
| Einstellung der loka<br>Diese Versuche<br>Effolgreich<br>Erfolgreich<br>Endligeschlag<br>Sind Richtlinien auf E<br>lokalen Richtlinieneir         | alen Richtlinie<br>alen Richtlinie<br>Liberwachen:<br>gen<br>Jomänenebene definie<br>sstellungen. | ert, so überschre           | iben diese die<br>Abbrecher |    |
| Einstellung der lekk<br>Einstellung der lekk<br>Diese Versuche<br>Erfolgreich<br>Eehlgeschlag<br>Sind Richtlinien auf D<br>lokalen Richtlinieneir | alen Richtlinie<br>überwachen:<br>uen<br>)omänenebene definie<br>sstellungen.                     | ert, so überschre           | iben diese die<br>Abbrecher |    |

zuprotokollieren, muss diese Option auf Dateiebene erst eingeschaltet werden!

Die Protokolle sind unter Verwaltung - Ereignisanzeige auszulesen: Dort können un-

11.7.3 Konfiguration des Computers ter "Sicherheitsprotokoll" die protokollier-Eige schaften von Ereignis ? | ×| ten Vorgänge beobachtet werden. Ereignis | 🛃 Er - | D | × Datum: 06.06.2000 Quelle Security Vgrgang Ansicht | 🗢 🔶 🗈 🖬 😭 🚱 😭 ÷ erheitsprotokoll 3 Ereignists Struktur | Lihrzeit: 20.49 Kategorie: Detaillierte 🔄 Konsolenstamm Т Erfolgsüberwac Ereignis-ID: 592 Тур: 😼 Sicherheitsk Aachung 06.06.2 Aachung 06.06.2 Benutzer: B10\Administrator Sicherh Öffnen Computer: R10 Datenbank öffnen.. Beschreibung: Ein neuer Vorgangs wurde erstellt: Neue Frozesskennung: 2169548128 Bilddeiname: WVINTVsystem32\notepad.exe Erstellte Frozesskennung: 2170941472 Benutzername: Administrator Domäne: R10 (0.0.0.0.0552) . System jetzt konfigurieren.. ? × Domäne: Anmeldekennung: Ereignis -(0x0.0x9563) Klicken Sie mit der rechten Maustaste auf Datum: 06.06.2000 Quelle: Security C Bytes C Words Sicherheitskonfiguration und -analyse. Uhrzeit 20:36 Kategorie: Anmeldung/Ah Typ: Erfolgsüberwac Ereignis-ID: 538 Benutzer: T-AUTORITÄTVANONYMOUS-ANMELDUN . • Wählen Sie Computer jetzt konfigurieren Computer: R10 • Geben Sie im Dialogfeld eine Protokolldatei Beschreibung Benutzerabmeldung: Benutzername: Domäne: Anmeldekennung: Anmeldekyp: Y ? × ANONYMOUS-ANMELDUNG NT-AUTORITÄT (0x0.0xA051C) Suchen in: 🔄 Database - 🖶 🖆 📰 Abbrechen 3 OK ibung.sdb Beispiel für CSV-Datei Secprot - Editor - 0 × arbeken Fgrmat 2 2000,20:53:30,Security,Erfölgsüberwachung,Anmeldung/Abmeldung ,53: Benutzername: ANONYMOUS-ANMELDUNG Benutzername: ANONYMOUS-ANMELDUNG Domäne: NT-AUTORITÄT Anmeldekennung: (0x0,0xA8048) Anmeldetyp: 3 -. 6.06.2000,20:5:28,Security,Erfolgsüberwachung,Anmeldung/Abmeldung,53: Benutzername: ANDVMYOUS-ANMELDUNG Domane: Anmeldernung: (0x0,0xA7FC4) Anmelderyp: 3 Dateiname: lübuna.sdb Ö<u>f</u>fnen OK Abbrechen Sicherheitsdatenbankdateien (\*.sdb) Abbrechen Dateityp • Americacy: J Styles, Scounty, Erfolgsüberwachung, Armeldung/Abmeldung , 54: Benutzername: Administrator Domäne: RLO Armeldekennung: (OX0, 0XA803C) Armeldekyp: 3 Armeldevp: 3 Armeldevp: NTMSp Authertifizierungspaket: 00 MTLM Um die eingestellten Rechte auch tatsächlich zu sehen, können die Sicherheitseinstellun-? × gen neu geladen werden: Suchen in: 🔄 templates thentifizierungspaket: beitsstationsname: R9 " ,20:52:46,Security,Erfolgsüberwachung,Kontoarmeldung ,680,NT-- 🖬 🖆 🖅 )6.06.20 Name de 06.06.2000,20:52:46,50 Name des Kontos: Administrator Arbeitsstation: R9 securedc.inf 🖞 Lokale Sicherheitseinstellungen policies bisecdc.inf 🐻 basicdc.inf hisecws.inf 🐻 securews.inf setup security.inf Vorgang Ansicht | 🖙 🔿 🛅 💽 🗙 😭 😼 basicsv.inf normalerdc.inf basicwk.inf notssid.inf ocfiless.inf Struktur compatws.inf Name Typ: Setup-Informationen Größe: 560 KB ocfiless.inf ocfilesw.inf Mit Filterfunktionen können die Ereignisse B DC security.inf Kontorichtlinien 👌 Sicherheitseinstellungen nach Gruppen etc. gefiltert werden: Hinie Öffnen 🝓 Kontorichtlinien offen 💷 Ereignisanzeige (Lokal) Datum Typ 🚊 🤷 Lokale Richtlinien Richtlinie importieren... Dateiname: normalerdo inf Öffnen Frfolgsüberwachung 06.06.2000 Anwendungsprotokoll 🗄 🤷 Überwachungsri litsric Richtlinie exportieren... > überwachung 06.06.2000 Sicherheitsvorlage (.inf -Abbrechen Dateityp: Protokolldatei öffnen 🗄 👊 Zuweisen von B Neu laden Sys überwachung 06.06.2000 Protokolldatei speichern unter... 🕂 🔞 Sicherheitsoptio überwachung 06.06.2000 🔲 Datenbank vor dem Importieren aufräumen Neue Protokollansicht überwachung 06.06.2000 Alle Ereignisse löschen Die eingestellten Rechte werden übernomüberwachung 06.06.2000 ein und klicken Sie dann auf OK. Spalten wählen... men und auch in der Spalte "Effektive Rechte" dargestellt. Hinweis: Nach der Konfiguration müssen Alle Einträge Umbenennen Aktualisieren Filter. Sie eine Analyse durchführen, um die Infor-Möchte man etwa den Zugriff auf eine Textmationen in der Datenbank anzuzeigen. datei überwachen, so setzt man in den Eigen-11.7 Das MMC-Snap-In "Sicherheitsschaften - Sicherheitseinstellunge in der Karkonfiguration und-analyse 11.7.4 Analyse der Sicherheit des Comteikarte "Überwachung" einen Überwaputers Sicherheitskonfiguration und -analyse ist ein chungseintrag: Tool zum Analysieren und Konfigurieren der Klicken Sie mit der rechten Maustaste auf Zugriffseinstellungen für Neu Textdatei ? X lokalen Systemsicherheit. Sicherheitskonfiguration und -analyse. Berechtigungen Überwachung Besitzer • Wählen Sie Computer jetzt analysieren 11.7.1 Öffnen einer vorhandenen Daten-Über<u>w</u>achungseinträge: bank Name Zugriff Geben Sie im Dialogfeld den Pfad der Proto-Jeder Spezie • Klicken Sie mit der rechten Maustaste auf kolldatei ein und klicken Sie dann auf OK. das Objekt Sicherheitskonfiguration und Computersicherheit wird konfiguriert -analyse. Konfiguration von: • Klicken Sie auf Datenbank öffnen. Zuweisen von Benutzerrechten Active Directory-Objekte • Wählen Sie eine Datenbank und klicken Hinzufügen... Entfernen Anzeigen/Bearbeiten dann Sie Öffnen. Eingeschränkte Systemdienste Gruppen 11.7.2 Erstellen einer neuen Datenbank Registrierung Sicherheitsrichtlinien Klicken Sie mit der rechten Maustaste auf Vererbbare übergeordnete Berechtigungen übernehmer das Objekt Sicherheitskonfiguration und Dateisystem -analyse. OK Abbrechen Übernehmen Klicken Sie auf Datenbank öffnen. • Geben Sie den Namen der neuen Daten-Wird auf diese Datei zugegriffen, dann ent-Hinweis: Sie können die während der Konfibank ein und klicken Sie auf Öffnen. stehen in der Ereignisanzeige Einträge wie guration bzw. Analyse erstellte Protokolldadieser: • Wählen Sie eine zu importierende Sichertei anzeigen, indem Sie Protokolldatei anheitsvorlage und klicken Sie auf **Offnen**. Protokolldateien können in verschiedenen zeigen im Kontextmenü von Sicherheitskon-Formaten gespeichert werden: Sie können jetzt den Computer mittels der figuration und -analyse auswählen. Informationen dieser Datenbank konfigurie-\*.EVT - internes Format ren oder analysieren. **11.8 Sicherheitsanalyse** \*.тхт - Textdatei Der Status des Betriebssystems und der An-\*.CSV (comma separated value) - in Excel weiterverarbeitet wendungen auf einem Computer ist dyna-

Betriebssysteme - Windows Server 2003

SYSTEM

48

SYSTEM Betriebssysteme - Windows Server 2003

misch. Beispielsweise kann die temporäre Änderung von Sicherheitsebenen erforderlich sein, um die sofortige Lösung eines Verwaltungs- oder Netzwerkproblems zu ermöglichen. Diese Änderung kann häufig nicht rückgängig gemacht werden. Dies bedeutet, dass ein Computer die Anforderungen für die Unternehmenssicherheit möglicherweise nicht mehr erfüllt.

Im Rahmen eines Programms zur Risikoabsicherung für das jeweilige Unternehmen kann ein Administrator mit Hilfe regelmäßiger Analysen Sicherheitsstufen überprüfen und eine angemessene Sicherheitsstufe für jeden Computer gewährleisten. Die Analyse ist sehr genau, und im Ergebnis werden Informationen zu allen auf die Sicherheit bezogenen Systemaspekten aufgeführt. Dadurch ist ein Administrator in der Lage, die Sicherheitsstufen zu optimieren und, was noch wichtiger ist, Sicherheitsrisiken zu erkennen, die im Laufe der Zeit im System auftreten können.

Sicherheitskonfiguration und -analyse ermöglicht ein schnelles Überprüfen der Sicherheitsanalyseergebnisse: Neben den aktuellen Systemeinstellungen werden Empfehlungen angezeigt, und mit Hilfe von Symbolen oder Hinweisen werden alle Bereiche hervorgehoben, in denen die aktuellen Einstellungen nicht mit der vorgeschlagenen Sicherheitsstufe übereinstimmen. Sicherheitskonfiguration und -analyse bietet auch die Möglichkeit, durch die Analyse aufgedeckte Diskrepanzen zu beheben.

#### 11.9 Anzeigen von Sicherheitsanalyseergebnissen

Sicherheitskonfiguration und -analyse zeigt die Analyseergebnisse nach Sicherheitsbereichen geordnet an. Auf Probleme wird mit visuellen Kennzeichen hingewiesen. Für jedes Sicherheitsattribut in den Sicherheitsbereichen werden die aktuellen System- und Basiskonfigurationseinstellungen angezeigt.

Aktuelle Einstellungen, die nicht mit den Basiseinstellungen übereinstimmen, werden wie folgt gekennzeichnet:

• Ein rotes X weist auf einen Unterschied hin.

• Ein grünes Häkchen weist auf Konsistenz hin.

• Wenn kein Symbol angezeigt wird, bedeutet dies, dass das Sicherheitsattribut nicht zu Ihrer Vorlage gehört und daher nicht analysiert wurde.

ändern, damit sie mit der Basiskonfiguration

übereinstimmt, wird die Änderung übernom-

men, wenn Sie das System mit Hilfe von Si-

cherheitskonfiguration und -analyse konfi-

gurieren.

Um ein permanentes Kennzeichnen der Einstellungen zu vermeiden, die Sie untersucht und für sinnvoll befunden haben, können Sie die Basiskonfiguration ändern. Die Änderungen werden an einer Kopie der Vorlage vorgenommen

#### 11.10 Secedit.exe

Wenn häufige Analysen einer großen Anzahl von Computern erforderlich sind, wie es in einer domänenbasierten Infrastruktur der Fall ist, können Sie das Befehlszeilenprogramm Secedit.exe als Batchanalyseverfahren verwenden. Die Analyseergebnisse müssen jedoch weiterhin mit Hilfe von Sicherheitskonfiguration und -analyse angezeigt werden.

#### 11.10.1 secedit /analyze

Mit diesem Befehl können Sie die Systemsicherheit zu analysieren.

#### **Syntax**

secedit /analyze [/DB Dateiname ] [/CFG Dateiname ] [/log Protokollpfad] [/verbose] [/guiet]

#### Parameter

/DB Dateiname

Gibt den Pfad zu der Datenbank an, welche die gespeicherte Konfiguration enthält, das bei der Analyse als Referenz dient. Dieser Parameter muss angegeben werden. Wenn Dateiname eine neue Datenbank angibt, muss auch der Parameter CFG Dateiname angegeben werden.

#### /CFG Dateiname

Dieser Parameter ist nur zusammen mit dem Parameter /DB gültig. Der Parameter gibt den Pfad zu der Vorlage für die Sicherheit an, die zur Analyse in die Datenbank importiert werden soll. Wird dieser Parameter nicht angegeben, werden als Referenz für die Analyse die Konfiguration verwendet, die bereits in der Datenbank gespeichert sind.

#### /log Protokollpfad

Gibt den Pfad zur Protokolldatei für den Prozess an. Wird kein Pfad angegeben, wird der Standardpfad verwendet.

#### /verbose

Gibt an, dass während der Analyse mehr Informationen beim Voranschreiten der Ausführung angezeigt werden.

/auiet

Unterdrückt Ausgaben auf dem Bildschirm bzw. in die Protokolldatei. Sie können die Ergebnisse der Analyse anzeigen, indem Sie die

#### **Syntax**

secedit /configure [/DB Dateiname ] [/CFG Dateiname ] [/overwrite][/areas Bereich1 Bereich2...] [/log Protokollpfad] [/verbose] [/quiet]

#### Parameter

#### /DB Dateiname

Gibt den Pfad zu der Datenbank an, welche die anzuwendende Vorlage für die Sicherheit enthält. Dieser Parameter muss angegeben werden.

#### /CFG Dateiname

Dieser Parameter ist nur zusammen mit dem Parameter /DB gültig. Der Parameter gibt den Pfad zu der Vorlage für die Sicherheit an, die in die Datenbank importiert und anschlie-Bend auf das System angewendet werden soll. Wird dieser Parameter nicht angegeben, wird die Vorlage angewendet, die bereits in der Datenbank gespeichert ist.

#### /overwrite

Dieser Parameter ist nur zusammen mit dem Parameter /CFG gültig. Mit diesem Parameter wird festgelegt, ob die Vorlage für die Sicherheit, die im Parameter /CFG angegeben wird, Vorlagen oder zusammengesetzte Vorlagen in der Datenbank ersetzen soll, oder, ob die Ergebnisse an die vorhandene gespeicherte Vorlage angehängt werden. Wird dieser Parameter nicht angegeben, wird die Vorlage, die im Parameter /CFG angegeben ist, an die in der Datenbank gespeicherte Vorlage angehängt.

#### /areas Bereich1 Bereich2...

Legt die auf das System anzuwendenden Sicherheitsbereiche fest. Die Standardeinstellung ist "Alle Bereiche". Die Bereiche sollten durch Leerzeichen getrennt werden.

| Bereich        | Description                                                                                                    |
|----------------|----------------------------------------------------------------------------------------------------|
| SECURITYPOLICY | Lokale und Domänenrichtli-<br>nie für das System, u. a.<br>Kontenrichtlinien und Über-<br>wachungsrichtlinien.               |
| GROUP_MGMT     | Eingeschränkte Gruppenein-<br>stellungen für alle Gruppen,<br>die Sie in der Vorlage für die<br>Sicherheit festgelegt haben. |
| USER_RIGHTS    | Anmelde- und Zugriffsbe-<br>rechtigungen für Benutzer                                                                        |
| REGKEYS        | Sicherheit für lokale Regi-<br>strierungsschlüssel                                                                           |
| FILESTORE      | Sicherheit für lokale Datei-<br>speicherung                                                                                  |
| SERVICES       | Sicherheit für alle festgeleg-<br>ten Dienste                                                                                |

| Richtlinie 🔺                                                                                                    | Datenbankeinstellung                                                             | Computereinstellung                                                                | /log Protokollpfad<br>Gibt den Pfad zur Protokolldatei für den Pro-                                                                                                    |
|----------------------------------------------------------------------------------------------------|----------------------------------------------------------------------------------|------------------------------------------------------------------------------------|----------------------------------------------------------------------------------------------------|
| Kennwortchronik erzwingen<br>Kennwörter müssen den Komplexit<br>Kennwörtern für alle Domänenben<br>Maximales Kennwortalter<br>Minimale Kennwortlänge               | 24 Gespeicherte Ke<br>Aktiviert<br>Deaktiviert<br>42 Tage<br>8 Zeichen<br>2 Tage | 1 Gespeicherte Ken<br>Deaktiviert<br>Deaktiviert<br>42 Tage<br>0 Zeichen<br>0 Tage | zess an. Wird kein Pfad angegeben, wird der<br>Standardpfad verwendet.<br>/verbose<br>Gibt an, dass mehr Informationen beim Vor-<br>anschreiten der Ausführung angezeigt wer-<br>den.<br>/quiet<br>Unterdrückt Ausgaben auf dem Bildschirm<br>bzw. in die Protokolldatei. |
| Wenn Sie die aktuellen Einstellungen am<br>men, wird der entsprechende Wert in der<br>siskonfiguration zwecks Übereinstimm<br>geändert. Wenn Sie die Systemeinstel | heh-<br>Ba-<br>Nung<br>II.10.2 secedit                                           | guration und -analyse ver-<br>/configure                                           | <b>11.10.3 secedit /refreshpolicy</b><br>Mit diesem Befehl wird die Systemsicherheit<br>aktualisiert, indem die Sicherheitseinstellun-                                                                                                    |

Mit diesem Befehl wird die Systemsicherheit konfiguriert, indem eine gespeicherte Vorlage angewendet wird.

gen erneut auf das Objekt Gruppenrichtlinie

secedit /refreshpolicy {machine\_policy |

angewendet werden.

user\_policy}[/enforce]

Syntax

#### Parameter

machine policy

Aktualisiert die Sicherheitseinstellungen für den lokalen Computer.

#### user policy

Aktualisiert die Sicherheitseinstellungen für das lokale Benutzerkonto des Benutzers, der aktuell an dem Computer angemeldet ist. /enforce

Aktualisiert die Systemsicherheit, auch wenn an den Einstellungen des Objekts Gruppenrichtlinie keine Änderungen vorgenommen wurden.

#### 11.10.4 secedit /export

Mit diesem Befehl kann eine gespeicherte Vorlage aus einer Sicherheitsdatenbank in eine Vorlagendatei für Sicherheit exportiert werden

#### **Syntax**

secedit /export [/mergedPolicy] [/DB Dateiname ] [/CFG Dateiname ] [/areas Bereich1 Bereich 2...] [/log Protokollpfad] [/verbose] [/quiet]

#### Parameter

/MergedPolicy

Exportiert die Richtlinien für Sicherheitseinstellungen der Domäne und des lokalen Computers und führt sie zusammen.

/DB Dateiname

Gibt den Pfad zu der Datenbank an, welche die zu exportierende Vorlage enthält. Wenn keine Datenbank angegeben wird, wird die Datenbank für Systemrichtlinien verwendet. /CFG Dateiname

Gibt den Pfad und den Namen der Datei an, in der die Vorlage gespeichert werden soll. /areas Bereich1 Bereich2...

Legt die in die Vorlage zu exportierenden Sicherheitsbereiche fest. Die Standardeinstellung ist "Alle Bereiche". Die Bereiche sollten durch Leerzeichen getrennt werden.

| Bereich        | Description                                                                                                    |
|----------------|----------------------------------------------------------------------------------------------------|
| SECURITYPOLICY | Lokale und Domänenrichtli-<br>nie für das System, u. a.<br>Kontenrichtlinien und Über<br>wachungsrichtlinien.                |
| GROUP_MGMT     | Eingeschränkte Gruppenein-<br>stellungen für alle Gruppen,<br>die Sie in der Vorlage für die<br>Sicherheit festgelegt haben. |
| USER_RIGHTS    | Anmelde- und Zugriffsbe-<br>rechtigungen für Benutzer                                                                        |
| REGKEYS        | Sicherheit für lokale Regi-<br>strierungsschlüssel                                                                           |
| FILESTORE      | Sicherheit für lokale Datei-<br>speicherung                                                                                  |
| SERVICES       | Sicherheit für alle festgeleg-<br>ten Dienste                                                                                |

#### **/log** Protokollpfad

Gibt den Pfad zur Protokolldatei für den Prozess an. Wird kein Pfad angegeben, wird der Standardpfad verwendet.

#### /verbose

Gibt an, dass mehr Informationen beim Voranschreiten der Ausführung angezeigt werden.

#### /auiet

Unterdrückt Ausgaben auf dem Bildschirm bzw. in die Protokolldatei.

#### 11.10.5 secedit /validate

Mit diesem Befehl lässt sich die Syntax einer Vorlage für Sicherheit überprüfen, bevor Sie sie zur Analyse in eine Datenbank importieren oder auf ein System anwenden.

#### **Svntax**

secedit /validate Dateiname

#### Parameter

Dateiname

Gibt den Dateinamen für die Sicherheitsvorlage an, die Sie mit Hilfe der Sicherheitsvorlagen erstellt haben.

#### **11.11** Sicherheitskonfiguration

Sie können dieses Programm auch verwenden, um die lokale Systemsicherheit direkt zu konfigurieren. Da das Programm mit von Ihnen selbst erstellten Datenbanken arbeitet, können Sie mit dem Snap-In Sicherheitsvorlagen erstellte Sicherheitsvorlagen importieren und diese auf das Gruppenrichtlinienobjekt für den lokalen Computer anwenden. Auf diese Weise werden für die Konfiguration der Systemsicherheit die in der Vorlage angegebenen Stufen verwendet.

#### 11.12 Problembehandlung

Problem: Die geänderten Sicherheitseinstellungen werden nicht angewendet.

**Ursache:** Im Gruppenrichtlinienmodell ist festgelegt, dass lokal konfigurierte Richtlinien von ähnlichen, in der Domäne angegebenen Richtlinien überschrieben werden können. Wenn Ihre Einstellung zwar in der lokalen, jedoch nicht in der effektiven Richtlinie vorhanden ist, impliziert dies, dass eine Richtlinie der Domäne Ihre Einstellung außer Kraft setzt. Darüber hinaus werden Richtlinienänderungen vom Gruppenrichtlinienmodell in periodischen Abständen aktualisiert. Es ist daher möglich, dass die im Verzeichnis vorgenommenen Richtlinienänderungen noch nicht auf dem Computer aktualisiert wurden.

Lösung: Aktualisieren Sie die Richtlinie manuell, indem Sie Folgendes in die Befehlszeile eingeben:

secedit /refreshpolicy MACHINE POLICY

### 12 Betriebsmasterrollen in AD-Ge-

tionen über die Gesamtstruktur zu halten. (Die DCs kennen nur Objekte in der eigenen Domäne!) Der globale Katalog hält aber nur 20 % der Attribute, jedoch von der gesamten Struktur. Der globale Katalog kontrolliert auch die Zugehörigkeit zu den universalen Gruppen.

Der erste Windows-Server in einer Gesamtstruktur ist defaultmäßig eine globaler Katalog-Server.

Wichtig: In jedem Standort sollten ein globaler Katalog-Server vorhanden sein, sonst wird bei der Anmeldung eines Users jedesmal die langsame WAN-Strecke aktiviert, um die Informationen vom Haupt-Katalogserver zu erhalten.

#### **12.2 Flexible Single Master Operations** (FISMO-Rollen)

Es gibt Operationen, die ausschließlich von einem Master durchgeführt werden dürfen.

• Schema Master: darf Erweiterung des Schemas durchführen - Ix pro Gesamtstruktur

• Domain Naming Master (darf Subdomains erstellen) - 1x pro Gesamtstruktur

• **RID Master** - 1x pro Domäne; SID (User) = SID (Domäne) + RID (relative Identifier; für den User selbst); RID-Master verwaltet alle RIDs, damit sichergestellt ist, dass nicht zufällig zwei User mit gleichen SIDs angelegt werden; kann ein DC den RID nicht erreichen und hat keine RIDs mehr zur Verfügung, so wird die weitere Anlage von Active Directory-Objekten (User, Computer, ...) verweigert (!). Der RID wird standardmäßig am ersten SBS-Server

• PDC Emulator - 1x pro Domäne; zuständig für die Emulation eines NT4-PDCs: im native Mode ist er oberste Instanz für Passwortänderungen (diese Änderung wird SOFORT an den PDC Emulator weitergegeben, damit dieser vor der regelmäßigen - zB täglichen - Replikation von der Änderung weiß)

• Infrastructure Master - 1x pro Domäne; verantwortlich für die Zugehörigkeit zu Gruppen

Diese Operationen sind "flexibel". dh sie können ausgelagert und verteilt werden.

#### RID

Ein Bezeichner, der von Domänencontrollern an Sicherheitsprincipals (Benutzer, Gruppe oder Computerobjekte) zugewiesen wird, die von diesem Domänencontroller erstellt wurden

Durch die Zusammensetzung der relativen ID mit der Domänensicherheits-ID wird eine in der Gesamtstruktur eindeutige Sicherheits-ID erstellt. ledem Domänencontroller in der Gesamtstruktur wird durch den relativen ID-Master eine Reihe von relativen IDs zugewiesen. Wenn ein Domänencontroller den Großteil der zugewiesenen relativen IDs vergeben hat, fordert er weitere relative IDs bei dem Domänencontroller an, der als relativer ID-Master dient.

#### **RID-Master (relativer ID-Master)**

Der Domänencontroller, der für die Zuordnung relativer IDs zu sämtlichen Domänencontrollern in einer Domäne vorgesehen ist.

Wenn ein Domänencontroller einen Sicherheitsprincipal (Benutzer, Gruppe oder Computerobjekt) erstellt, weist der Domänencontroller diesem Objekt immer eine eindeutige Sicherheits-ID zu. Die Sicherheits-ID besteht aus einer Domänensicherheits-ID, die bei allen in einer bestimmten Domäne erstellten Sicherheits-IDs übereinstimmt, sowie aus einer relativen ID, die für jede in der Domäne erstellte Sicherheits-ID eindeutig ist. In einer Domäne kann immer nur ein relativer ID-Master vorhanden sein.

In der folgenden Abbildung ist die standardmäßige Verteilung der Betriebsmasterfunktionen innerhalb einer Gesamtstruktur dargestellt. Domäne A entspricht in der Abbildung der ersten in der Gesamtstruktur er-

samtstrukturen 12.1 Globaler Katalog-Server (GC) Globaler Katalog: dafür gedacht, Informa-

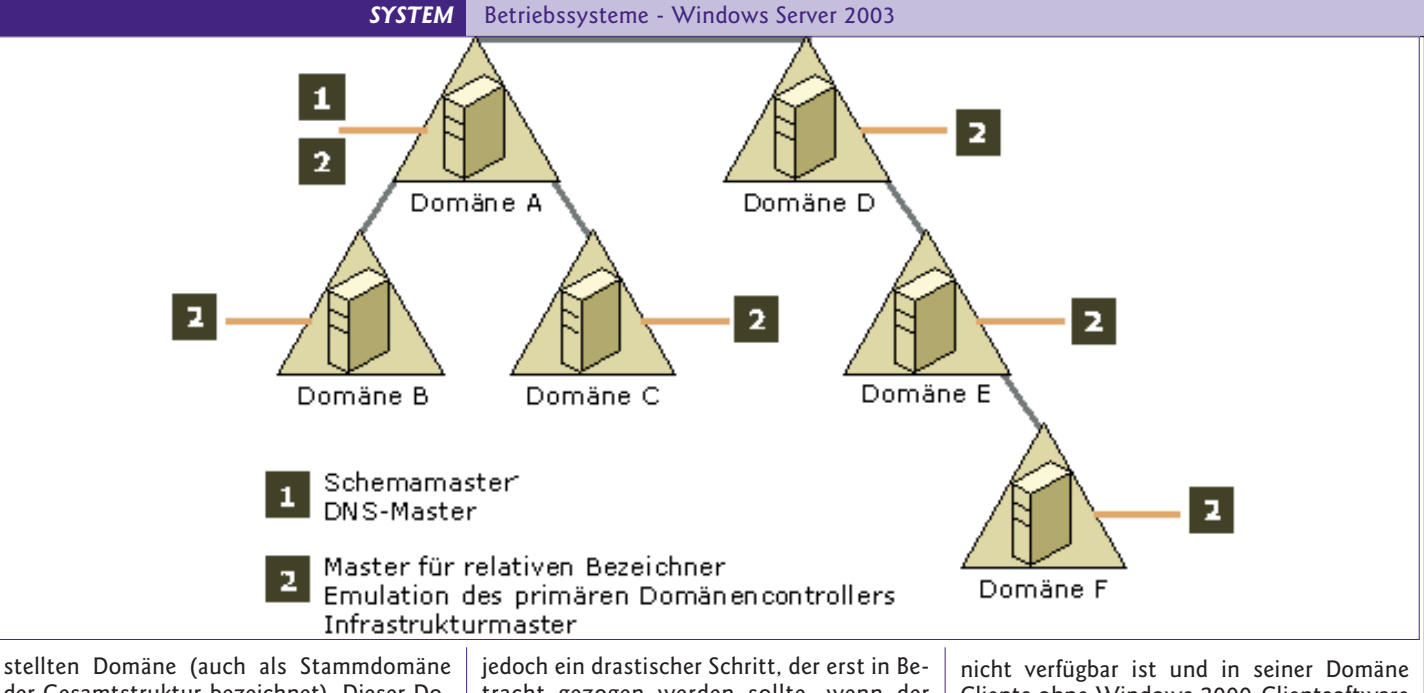

stellten Domane (auch als Stammdomane der Gesamtstruktur bezeichnet). Dieser Domäne sind beide Funktionen des Betriebsmasters zugewiesen, die für die Gesamtstruktur ausgeübt werden. Die drei domänenspezifischen Funktionen werden dem ersten Domänencontroller jeder weiteren Domäne zugeordnet.

In einer Gesamtstruktur mit einigen wenigen Domänencontrollern an einem einzelnen Standort stellen die Standardpositionen des Betriebsmasters eine geeignete Lösung dar. In einer Gesamtstruktur, die mehrere Domänencontroller umfasst oder die sich über mehrere Standorte erstreckt, ist es u. U. ratsam, die Standardzuweisungen der Betriebsmasterfunktionen auf andere Domänencontroller innerhalb der Domäne oder der Gesamtstruktur zu übertragen.

| riebsmaster                                                                                                    | ? × |
|----------------------------------------------------------------------------------------------------|-----|
| ID PDC Infrastruktur<br>Der Betriebsmaster verwaltet die Verteilung von RID-Pools an andere<br>Domänencontroller. Nur ein Server in der Domäne übernimmt diese<br>Funktion.<br>Betriebsmaster:<br>w2ks13.graz.at<br>Klicken Sie auf "Ändern", um die Funktion des Betriebs-<br>masters auf den folgenden Computer zu übertragen. | n)  |
| w2ks13.graz.at                                                                                                    |     |
|                                                                                                    |     |

Netzwerkbenutzer werden den vorübergehenden Ausfall des RID-Masters nicht bemerken. Der Ausfall ist auch für Netzwerkadministratoren nicht transparent, es sei denn, es werden Objekte in einer Domäne erstellt, und in der betreffenden Domäne sind keine relativen Bezeichner mehr verfügbar.

Ist der RID-Master über einen unangemessen langen Zeitraum nicht verfügbar, kann die Funktion vom Betriebsmaster übernommen werden. Die Übernahme dieser Funktion ist jedoch ein drastischer Schritt, der erst in Betracht gezogen werden sollte, wenn der RID-Master dauerhaft ausfällt.

Wichtig: Ein Domänencontroller, dessen RID-Masterfunktion übernommen wurde, darf nie wieder online geschaltet werden.

#### **Ausfall der PDC-Emulation**

Der Ausfall der PDC-Emulation hat direkte Auswirkungen auf die Netzwerkbenutzer. Ist die PDC-Emulation nicht verfügbar, muss die Funktion u. U. sofort übernommen werden.

Wenn der aktuelle PDC-Emulationsmaster über einen unangemessen langen Zeitraum

|                                                                                                    | 1110                                                         |
|----------------------------------------------------------------------------------------------------|--------------------------------------------------------------|
| RID PDC   Infrastruktur                                                                                                    | es                                                           |
| Der Betriebsmaster imitiert die Funktionen eines primären                                                                                                    | za                                                           |
| Domänencontrollers für Windows NT 3.5x/4.0-Clients. Nur ein Server in<br>Domäne übernimmt diese Funktion.                                                                                                    | <sup>der</sup> Ist                                           |
| Betriebsmaster:                                                                                                    | me                                                           |
| w2ks13.graz.at                                                                                                    | —    ka                                                      |
| Klicken Sie auf "Ändern", um die Funktion des Betriebs-                                                                                                    | tro                                                          |
| masters auf den folgenden Computer zu übertragen.                                                                                                    | als                                                          |
|                                                                                                    | ub                                                           |
| w2ks13.graz.at                                                                                                    | —   Ka                                                       |
|                                                                                                    |                                                              |
|                                                                                                    | ba                                                           |
|                                                                                                    | de                                                           |
|                                                                                                    | tio                                                          |
|                                                                                                    | Do                                                           |
|                                                                                                    | D                                                            |
| OK Abbrec                                                                                                    | hen U                                                        |
|                                                                                                    |                                                              |
| triebsmaster                                                                                                    | ?×                                                           |
|                                                                                                    | Betr                                                         |
|                                                                                                    | 1 0                                                          |
| Der Infrastrukturmaster gewährleistet die Konsistenz der Objekte für<br>Vorsigne zwischen Demären, Nur ein Server in der Demäre führt diese                                                                                                    |                                                              |
| Der Infrastrukturmaster gewährleistet die Konsistenz der Objekte für<br>Vorgänge zwischen Domänen. Nur ein Server in der Domäne führt diese<br>Funktion aus.                                                                                                    | e Dei<br>Doi<br>Drg                                          |
| Der Infrastrukturmaster gewährleistet die Konsistenz der Objekte für<br>Vorgänge zwischen Domänen. Nur ein Server in der Domäne führt diese<br>Funktion aus.<br>Betriebsmaster:                                                                                                    | e Der<br>Dor<br>Org<br>Dor                                   |
| Der Infrastrukturmaster gewährleistet die Konsistenz der Objekte für<br>Vorgänge zwischen Domänen. Nur ein Server in der Domäne führt diese<br>Funktion aus.<br>Betriebsmaster:<br>w2ks13.graz.at                                                                                                    | e Dei<br>Doi<br>Doi<br>Doi                                   |
| Der Infrastrukturmaster gewährleistet die Konsistenz der Objekte für<br>Vorgänge zwischen Domänen. Nur ein Server in der Domäne führt diese<br>Funktion aus.<br>Betriebsmaster:<br>[w2ks13.graz.at<br>Klicken Sie auf "Ändern", um die Funktion des Betriebs-                                                                   | > Der<br>Dor<br>Org<br>Dor<br>Srv<br>Klict                   |
| Der Infrastrukturmaster gewählleistet die Konsistenz der Objekte für<br>Vorgänge zwischen Domänen. Nur ein Server in der Domäne führt diese<br>Funktion aus.<br>Betriebsmaster:<br>w2ks13.graz.at<br>Klicken Sie auf "Ändern", um die Funktion des Betriebs-<br>masters auf den folgenden Computer zu übertragen.               | Boi     Org     Doi     Org     Doi     Srv     Klic     Doi |
| Der Infrastrukturmaster gewährleistet die Konsistenz der Objekte für<br>Vorgänge zwischen Domänen. Nur ein Server in der Domäne führt diese<br>Funktion aus.<br>Betriebsmaster:<br>[w2ks13.graz.at<br>Klicken Sie auf "Ändern", um die Funktion des Betriebs-<br>masters auf den folgenden Computer zu übertragen.              | e De<br>Do<br>Do<br>Do<br>Srv<br>Klic<br>Do<br>Srv           |
| Der Infrastrukturmaster gewährleistet die Konsistenz der Objekte für<br>Vorgänge zwischen Domänen. Nur ein Server in der Domäne führt diese<br>Funktion aus.<br>Betriebsmaster:<br>[w2ks13.graz.at<br>Klicken Sie auf "Ändern", um die Funktion des Betriebs-<br>masters auf den folgenden Computer zu übertragen.              | s De<br>Do<br>Do<br>Srv<br>Klic<br>Do                        |
| Der Infrastrukturmaster gewährleistet die Konsistenz der Objekte für<br>Vorgänge zwischen Domänen. Nur ein Server in der Domäne führt diese<br>Funktion aus.<br>Betriebsmaster:<br>[w2ks13.graz.at<br>[w2ks13.graz.at]<br>[w2ks13.graz.at                                                                                       | e De<br>Do<br>Do<br>srv<br>Srv<br>Do<br>srv                  |
| Der Infrastrukturmaster gewährleistet die Konsistenz der Objekte für<br>Vorgänge zwischen Domänen. Nur ein Server in der Domäne führt diese<br>Funktion aus.<br>Betriebsmaster:<br>[w2ks13.graz.at<br>[w2ks13.graz.at]<br>[w2ks13.graz.at                                                                                       | e De<br>Do<br>Drg<br>Srv<br>Do<br>Srv                        |
| Der Infrastrukturmaster gewährleistet die Konsistenz der Objekte für<br>Vorgänge zwischen Domänen. Nur ein Server in der Domäne führt diese<br>Funktion aus.<br>Betriebsmaster:<br>[w2ks13.graz.at<br>[w2ks13.graz.at]<br>[w2ks13.graz.at                                                                                       |                                                              |
| Der Infrastrukturmaster gewährleistet die Konsistenz der Objekte für<br>Vorgänge zwischen Domänen. Nur ein Server in der Domäne führt diese<br>Funktion aus.<br>Betriebsmaster:<br> w2ks13.graz.at<br>Klicken Sie auf "Ändern", um die Funktion des Betriebs-<br>masters auf den folgenden Computer zu übertragen.<br>[Andern.] |                                                              |
| Der Infrastrukturmaster gewährleistet die Konsistenz der Objekte für<br>Vorgänge zwischen Domänen. Nur ein Server in der Domäne führt diese<br>Funktion aus.<br>Betriebsmaster:<br> w2ks13.graz.at<br>Klicken Sie auf "Ändern", um die Funktion des Betriebs-<br>masters auf den folgenden Computer zu übertragen.<br>          | Bei<br>Do<br>Do<br>Srv<br>Klic<br>Do<br>Srv                  |
| Der Infrastrukturmaster gewährleistet die Konsistenz der Objekte für<br>Vorgänge zwischen Domänen. Nur ein Server in der Domäne führt diese<br>Funktion aus.<br>Betriebsmaster:<br> w2ks13.graz.at<br> w2ks13.graz.at  w2ks13.graz.at  w2ks13.graz.at                                                                           | s Dor<br>Dor<br>Srv<br>Klic<br>Dor<br>Srv                    |

nicht verfügbar ist und in seiner Domäne Clients ohne Windows 2000-Clientsoftware oder Windows NT-Reservedomänencontroller enthalten sind, lassen Sie die Funktion des PDC-Emulationsmasters vom Standby-Betriebsmaster übernehmen. Sobald der ursprüngliche PDC-Emulationsmaster den Betrieb wieder aufnimmt, kann die Funktion wieder auf den ursprünglichen Domänencontroller übertragen werden.

#### Ausfall des Infrastrukturmasters

Netzwerkbenutzer werden den vorübergehenden Ausfall eines Infrastrukturmasters nicht bemerken. Der Ausfall ist auch für Netzwerkadministratoren nicht transparent, es sei denn, kürzlich wurde eine große Anzahl Konten verschoben oder umbenannt.

Ist der Infrastrukturmaster für einen unangemessen langen Zeitraum nicht verfügbar, kann die Funktion von einem Domänencontroller übernommen werden, der zwar nicht als globaler Katalog konfiguriert ist, jedoch über gute Verbindungen zu einem globalen Katalog (einer beliebigen Domäne) verfügt und sich idealerweise an demselben Standort wie der aktuelle globale Katalog befindet. Sobald der ursprüngliche Infrastrukturmaster den Betrieb wieder aufnimmt, kann die Funktion wieder auf den ursprünglichen Domänencontroller übertragen werden.

#### Domänennamen-Betriebsmaster

Unter "Active Directory Domänen und Vertrauensstellungen"

|                                                     | Betriebsmaster ändern                                                                                                    | ? ×               |
|-----------------------------------------------------|----------------------------------------------------------------------------------------------------|-------------------|
| istenz der Objekte für<br>in der Domäne führt diese | Der Domänennamen-Betriebsmaster stellt sicher, dass<br>Domänennamen eindeutig sind. Nur ein Domänencontrol<br>Organisation führt diese Funktion aus.<br>Domänennamen-Betriebsmaster: | ler in der        |
|                                                     | srvy13.huber.at                                                                                                    |                   |
| s Betriebs-<br>ragen. Andern                        | Klicken Sie auf "Ändern", um die<br>Domänennamen-Masterfunktion auf folgenden<br>srvy13.huber.at                                                                                     | Ändern            |
|                                                     | [                                                                                                    | <u>S</u> chließen |
|                                                     |                                                                                                    |                   |
|                                                     |                                                                                                    |                   |
|                                                     |                                                                                                    |                   |
| UK Abbrechen                                        |                                                                                                    |                   |

51

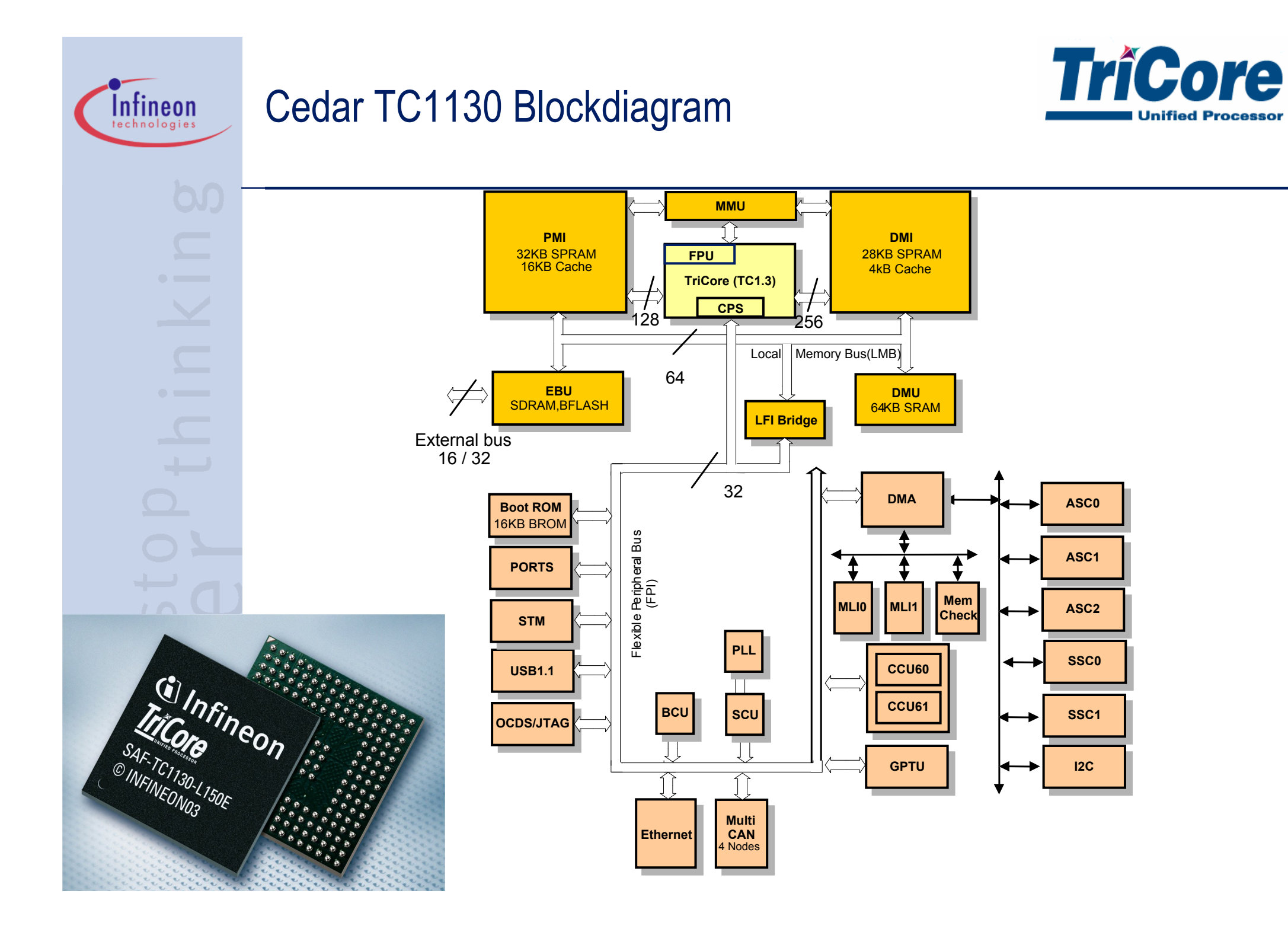

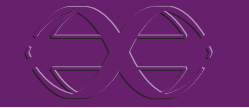

## **Real-Time Embedded Linux**

#### TC1130 Linux for TriCore **TC1920**

t last TriCore software developers can fully Lake advantage of numerous tested and readyto-use Linux applications and software modules. The availability of Linux for TriCore gives a new meaning to how the development of embedded software can look like.

Among all other operating systems, Linux clearly stands out with its features: carrier-grade stability, process isolation, numerous third-party applications, and availability of the source code. And Linux for TriCore inherits them all.

TriCore is an advanced 32-bit embedded processor that unifies features of three distinct processor types: RISC, CISC, and DSP. Its architecture is blended by a rich set

of peripherals, an advanced on-chip debugger, and in some TriCore implementations by a programmable Peripheral Communication Processor (PCP). TriCore's advanced features like fast context switching, memory protection mechanisms, and the availability of a memory management unit allowed us not only to port Linux without introducing any proprietary changes in the operating system's structure, but also to accomplish it efficiently.

All the features that constitute TriCore's advanced architecture require from programmers a significant learning effort. Linux helps to cut this learning curve by offering hardware-independent standard interfaces. This allows programmers to

focus on their applications, and not on nuts and bolts of a target CPU architecture.

With Linux for TriCore as the operating system, applications gain a high reusability potential. Because Linux for TriCore is fully compatible with a standard Linux distribution, the

programmers can leverage the investment in their application software: the code is easily portable not only between current and future TriCore versions, but also between different processor architectures. In this way, the

actual code development can start on any available CPU platform - in many cases long before the target development board becomes available.

We offer Linux for TriCore in several distribution packages. Those packages address different needs of the developers by offering a wide range of content and maintenance levels. Adescom offers also a comprehensive training for Linux for TriCore, as well as customized services.

## **Product Packages**

Linux for TriCore comes in four packages that address a wide range of needs: starting from the beginners up to advanced software developers:

- Basic Package
- Linux Starter Kit
- Developer Set Package
- Extension Packages.

The Basic Package is offered from our web site free of charge and comes with no support. The Starter Kit is a superset of the Basic Package and contains

additionally GNU compiler, Linux real-time extension RTAI, and TriCore evaluation hardware. The kit comes also with no support and can be ordered either at Adescom directly or through our distributors. The Developer Set Package and Extension Packages provide maintenance and are offered to our customers with valid subscription agreements. The subscription agreements can be ordered either at Adescom directly or through our distributors.

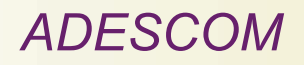

Adescom Incorporated 256 Calvin Place Santa Cruz, CA 95118 U.S.A

Adescom Polska sp. z o.o. ul. Ceglana 4 40-514 Katowice Poland

www.adescom.com

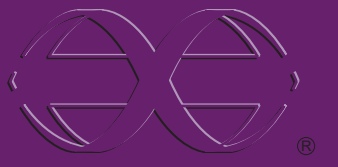

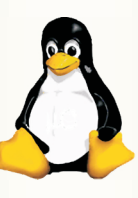

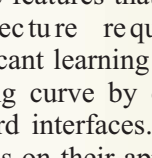

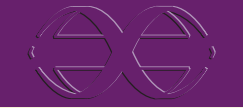

## **Real-Time Embedded Linux**

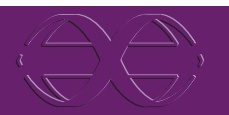

## **Basic Package**

#### The Basic Package for TriCore contains:

- TC1130 or TC1920 port of the Linux kernel, compliant to 2.4.19 Linux release
- BusyBox: ar, ash, basename, busybox, cat, chgrp, chmod, chown, chroot, clear, cmp, cp, cut, date, dc, dd, df, dirname, dmesg, dos2unix, du, dumpkmap, dutmp, echo, env, false, fbset, fdflush, find, free, freeramdisk, fsck.minix, getopt, grep, gunzip, gzip, halt, head, hostid, hostname, hush, id, ifconfig, init, kill, killall, klogd, lash, length, linuxrc, ln, logger, logname, ls, lsmod, makedevs, md5sum, mkdir,

mkfifo, mkfs.minix, mknod, mkswap, mktemp, modprobe, more, mount, msh, mt, mv, nc, nslookup, pidof, ping, pivot\_root, poweroff, printf, ps, pwd, rdate, readlink, reboot, renice, reset, rm, rmdir, route, sed, sh, sleep, sort, stty, sync, syslogd, tail, tar, tee, telnet, test, tftp, touch, tr, traceroute, true, tty, umount, uname, uniq, unix2dos, update, uptime, usleep, uudecode, uuencode, vi, watchdog, wc, wget, which, whoami, xargs, yes, zcat

- RAM disk device driver
- Device drivers: UART, Ethernet, USB.

## Starter Kit

- (: H)

-----

Linux Starter Kit is an easy way to make the first steps in Linux. The kits contains the Basic Package distribution, GNU compiler distribution, kGDB kernel debugger stub, real-time extension RTAI, bootloader, and TriCore evaluation board. The board comes with Linux pre-installed, ready to run.

This allows users to develop their own applications, and with a little overhead to dynamically link those applications to Linux. More advanced applications may require Disk-on-Chip features which are offered in the hardware of the Developer Set Package (see below).

## Developer Set Package

The Developer Set Package addresses the needs of software developers that require a full set of hardware options and design environment tools. The design environment comprises the following modules:

- Basic Package
- GNU compiler, glibc and pthread libraries
- Bash shell; basic Unix utilities: cat, chmod, shown, cp, dd, dmesg, echo, false, free, halt, id, kill, ln, ls, mkdir, mv, ps, pwd, reboot, rm, rmdir, shm sync, tee, true, uptime, yes

## **Extension Packages**

Extension Packages offer additional modules that can be used on the top of the Developer Set Package.

For TriCore we offer the following Extension Packages:

- Network utilities: ping, ifconfig, netstat, arp, route
- Kernel and user-space debuggers with GUI
- Eclipse integrated design environment.

The Developer Ser Package comes with an extended TriCore evaluation board that combines TriCore Starter Kit with a Disk-on-Chip extension. The Diskon-Chip provides ample space of non-volatile storage which can be used for a root file system and user applications. This leaves more operating memory space for run-time needs.

- Real-time extension RTAI
- Kaffe: Java virtual machine.

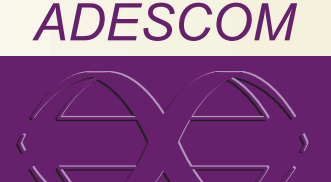

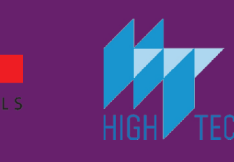

DAvE Bestellschein

Mikrocontroller-DVD (µC-DVD)

(16-bit C16x Microcontrollers).

(16-bit XC16x Microcontrollers). Programming Examples

TC1775, TC1765, TC1130 Starter Kit (32-bit TriCore Microcontrollers).

XC161CJ, XC164CS, XC167CI Starter Kit

Alle 16-Bit Programmbeispiele (und noch viel mehr) sind mit den

Compiler-Demo-Versionen (auf der  $\mu$ C-DVD und im Internet) der Firmen KEIL und TASKING realisierbar. Die TC1130 Programmbeispiele

sind mit dem GNU Compiler realisiert. Dieser befindet sich als Voll-

**Programming Examples** C167CR Starter Kit

**Programming Examples** 

version auf der DVD.

http://iam.at/microcontrollers/

Webversion

## Anforderungsfax DAVE CD & µC-DVD

Detail Application Veluer Engliseer

für die Infineon 8,16 und 32 bit Mikrocontroller

Liebe Mikrocontroller-Interessenten/-innen! Diese Seite bitte kopieren und ausgefüllt an uns zurücksenden/faxen.

FAX: ++43 – 1 – 587 70 70 DW 300

Ja, bitte senden Sie mir eine DAvE &  $\mu\text{C-DVD}$  kostenlos zu.

#### Absender

(Firma, Schule, Universität, leer=privat)

(Abteilung, Institut, leer=privat)

(Titel)

(Vorname, Nachname)

(Straße)

(LKZ, PLZ, Ort)

(optional: Tel./E-Mail)

Sie erreichen uns auch über die Postanschrift: Infineon Technologies Austria AG An Herrn Wilhelm Brezovits, Operngasse 20b, A-1040 Wien oder per Telefon: 0043 – 1 – 587 70 70 DW 783 oder per FAX: 0043 – 1 – 587 70 70 DW 300 oder über Email: wilhelm.brezovits@infineon.com

Impressum

LIESMICH

| Impressum                                                                                                    | Hei                                                                                                    | rausgeber                                                                                                    | Te             | <b>Prmi</b> l     | ne                                               |
|----------------------------------------------------------------------------------------------------|----------------------------------------------------------------------------------------------------|----------------------------------------------------------------------------------------------------|----------------|-------------------|--------------------------------------------------|
| Impressum, Offenlegung                                                                                                    | ADIM-Gra                                                                                                    | IZ                                                                                                    | 2005           | 5 Februar         |                                                  |
| Richtung Auf Anwendungen im Unterricht bezogene                                                                                                    |                                                                                                    | Arbeitsgemeinschaft für Didaktik, Informatik und                                                                                                    | <b>2</b> M     | li 18:00-20:55    | Seminar Datenbanken 2                            |
| Informationen über Personal Computer Systeme.<br>Berichte über Veranstaltungen der Herausgeber.                                                                                                    |                                                                                                    | Mikroelektronik                                                                                                    | 3 D            | <u>o 19:00</u>    | Clubtreffen<br>Plaudarai übar Packat PCs         |
| Erscheint 5 mal pro Jahr, Feb, Apr, Jun, Sep, Nov                                                                                                    | ADIN                                                                                                    | <b>20316-</b> FAX: 57216285                                                                                                    | 3 D<br>4 Fr    | 18:00-20:55       | Seminar Webdesign 1                              |
| Verleger PCNEWS-Eigenverlag (Medieninhaber)                                                                                                    |                                                                                                    | E⊠ adim-graz@adim.at                                                                                                    | 7-11 M         | 10                | schulfrei                                        |
| Herausgeber ADIM, CCC, CCR, Club PocketPC, HYPERBOX, MCCA,<br>OeCAC, PCC-TGM, WUG                                                                                                    |                                                                                                    | <pre>http://www.adim.at/</pre>                                                                                                    | 7 M<br>9 M     | lo 18:30-21:30    | Grundkurs WinWord Office 2000                    |
| Druck Holzhausen Druck & Medien GmbH                                                                                                    |                                                                                                    |                                                                                                    | 9 M            | li 18:30-21:30    | Grundkurs WinWord Office 2000                    |
| ≅01-52700-500 <b>FAX:</b> 52700-560                                                                                                    | ADIM-Wi                                                                                                    | en                                                                                                    | 9 M            | li 19:00          | Navigationsstammtisch                            |
| PCNFWS-92                                                                                                    |                                                                                                    | Arbeitsgemeinschaft für Didaktik, Informatik und<br>Mikroelektronik                                                                                                    | 14 M           | lo 18:30-21:30    | Grundkurs Excel Office 2000                      |
| Kennzeich- ISSN 1022-1611, GZ 02Z031324 M                                                                                                    |                                                                                                    | Martin Weissenböck Gatterburggasse 7                                                                                                    | 15-17 D        | i                 | Exponet                                          |
| nung                                                                                                    | ADIM                                                                                                    | 1190 Wien                                                                                                    | 15-17 D        | i 17:00           | Clubabend                                        |
| Layout Corel-Ventura 10, Corel-Draw 12.0                                                                                                    |                                                                                                    | <b>201-</b> 369 88 58-88 <b>FAX:</b> 369 88 58-85<br><b>F</b> ⊠ adim0adim at                                                                                                    | 16 M           | li 18:00          | Clubabend                                        |
| Erscheint Wien, Februar 2005                                                                                                    |                                                                                                    | <pre>file in the second second</pre> | 16 M           | li 18:00-20:55    | Seminar Reserve<br>Grundkurs Excel Office 2000   |
| Programme keine                                                                                                    | 666                                                                                                    |                                                                                                    | 16 M           | li 19:00          | 1. Wiener Psionstammtisch                        |
| Texte http://pcnews.at?Id=PCN92                                                                                                    |                                                                                                    | Computer Computing Study Compiler Station                                                                                                    | 17 D           | 0 19:00           | Clubabend                                        |
| Nutzung frei kopierbar. Für gewerbliche                                                                                                    |                                                                                                    | Verein zur Förderung der Telekommunikation                                                                                                    | 18 Fr<br>18 Fr | 18:30-21:30       | Grundkurs Excel Office 2000                      |
| Weiterverwendung liegen die Nutzungsrechte beim<br>ieweiligen Autor. (Gilt auch für alle am                                                                                                    |                                                                                                    | Werner Illsinger Fernkorngasse 17/1/6                                                                                                    | 19 So          | a 19:00           | Clubabend                                        |
| PCNEWS-Server zugänglichen Daten.)                                                                                                    |                                                                                                    | <b>201-</b> 600 99 33-11 <b>FAX:</b> 600 99 33-12                                                                                                    | 21 M<br>23 M   | 10<br>1i 18:00    | Clubabend                                        |
| Beitrags- Autor, Zusatzinformation, Programme,<br>kennzeich- Nichtgekennzeichnete Beiträge von der Redaktion                                                                                                    |                                                                                                    | E⊠ office@ccc.or.at                                                                                                    | 23 M           | li 18:00-20:55    | Seminar Webanwendungen 2                         |
| nung                                                                                                    |                                                                                                    | <pre>http://www.ccc.or.at/</pre>                                                                                                    | 25 Fr          | 18:00-20:55       | Seminar Webdesign 2                              |
| Werbung                                                                                                    | Club Pock                                                                                                    | et PC                                                                                                    | 2005           | 5 März            |                                                  |
| A4 I Seite 522,- EURO U2,3,4 782,- EURO                                                                                                    |                                                                                                    | Club Pocket PC (Member of CCC)                                                                                                    | 2 M            | li 18:00          | Clubabend                                        |
| Beilage bis 50g 689,- EUR bis 100g 940,- EURO                                                                                                    |                                                                                                    | Paul Belcl Reimmichlgasse 18/8/5 1110                                                                                                    | 2 M<br>3 D     | 0 19:00           | Clubtreffen                                      |
| Bezug                                                                                                    | CisbPocketPC                                                                                                    | <b>201-</b> 7678888 <b>FAX:</b> 7678888-88                                                                                                    | 3 D            | o 19:00           | Plauderei über Pocket PCs                        |
| 1 Heft 5,- EUR (zuzüglich Versand)                                                                                                    |                                                                                                    | E paul.belcl@clubpocketpc.at                                                                                                    | 4 Fr<br>5-6 So | 18:00-20:55       | Seminar Webdesign 2<br>Hands-On-Session          |
| 5 Heffe 20,- EUR (1 Janr, inklusive versand)                                                                                                    |                                                                                                    | http://www.clubpocketpc.at/                                                                                                    | 7 M            | lo 18:30-21:30    | Computer - Grundkurs                             |
| Internet-Zugang     Society (1997)     Society (1997)     Society |                                                                                                    |                                                                                                    | 8-9 D          | i<br>i 17:00      | MessEventLinz<br>Generalversammlung              |
| Service 2016 (1997 1997 1997 1997 1997 1997 1997 199                                                                                                    | CCR                                                                                                    |                                                                                                    | 8 D            | i 18:30-21:30     | Computer - Grundkurs                             |
| Support Photline:01-6009933-11                                                                                                    |                                                                                                    | Computer Club Retz                                                                                                    | 8 D            | <u>i 19:00</u>    | Informatikerstammtisch                           |
| Konfig Mail:POP3:pop3.ccc.or.at SMTP:smtp.ccc.or.at                                                                                                    | $\boldsymbol{C}$                                                                                                    | Helmuth Schlögl Althofgasse 14/3 2070<br>Retz                                                                                                    | 9 M<br>9 M     | li 18:00-20:55    | Seminar Webanwendungen 2                         |
| DNS:automatisch                                                                                                    | $\boldsymbol{C}$                                                                                                    | 202942- 31494-0 FAX: 2580-13                                                                                                    | 9 M            | li 18:30-21:30    | Computer - Grundkurs                             |
| Gateway:Standard-Gateway                                                                                                    | RETZ                                                                                                    | E ccre@utanet.at                                                                                                    | 9 M            | <u>1i 19:00</u>   | Navigationsstammtisch                            |
| Druckfehler und Irrtümer vorbehalten.                                                                                                    | _                                                                                                    | nttp://web.utanet.at/computerclub-<br>retz/                                                                                                    | 11 Fr          | 18:00-20:55       | Seminar Webdesign 2                              |
| Preisangaben in Inseraten sind wegen des Fertigungszeitraums<br>der PCNEWS von 1 Monat nicht am letzten Stand. Wir bitten                                                                                                    |                                                                                                    | X                                                                                                    | 14 M           | lo 18:30-21:30    | Grundkurs WinWord Office 2000                    |
| die Leser, die aktuellen Preise nachzufragen.                                                                                                    | HYPERBO                                                                                                    |                                                                                                    | 16 M           | li 18:00-20:55    | Seminar Webanwendungen 2                         |
| Alle erwähnten Produktnamen sind eingetragene Warenzei-<br>chen der entsprechenden Erzeuger.                                                                                                    |                                                                                                    | Kommunikationstechnologien                                                                                                    | 16 M           | li 18:30-21:30    | Grundkurs WinWord Office 2000                    |
| 200 m los = 1                                                                                                    |                                                                                                    | Martin Reinsprecht Traunauweg 5 4030                                                                                                    | 16 M<br>16 M   | li 19:00          | 1. Wiener Psionstammtisch                        |
| $\sim$                                                                                                    | HTPERDOX                                                                                                    | E martin.reinsprecht@rema.co.at                                                                                                    | 18 Fr          | 18:00-20:55       | Seminar Webdesign 2                              |
| KND                                                                                                    |                                                                                                    | <pre>http://www.hyperbox.org/</pre>                                                                                                    | 18 Fr<br>18 Fr | 18:30-21:30       | Grundkurs WinWord Office 2000                    |
| All the second                                                                                                    |                                                                                                    |                                                                                                    | 21-29 M        | 10                | schulfrei                                        |
|                                                                                                    | мсса                                                                                                    |                                                                                                    | 23 M           | <u>li 18:00</u>   | Clubabend                                        |
| 3000 000                                                                                                    |                                                                                                    | Multi Computer Communications Austria                                                                                                    | 30 M           | li 18:00          | Clubabend                                        |
|                                                                                                    |                                                                                                    | Dr. Georg Czedik Ketzergasse 471/1                                                                                                    | <b>30</b> M    | li 18:00-20:55    | Webanwendungen 3                                 |
|                                                                                                    | WICCA                                                                                                    | <b>2</b> 30 wien<br><b>2</b> 01- 7101030 FAX: 7108588                                                                                                    | 2005           | 5 April           |                                                  |
| 9 UPTIN                                                                                                    |                                                                                                    | E 🖂 mcca@aon.at                                                                                                    | 1 Fr           | 18:00-20:55       | Seminar Pocket PC                                |
|                                                                                                    |                                                                                                    | <pre>http://www.mcca.or.at/</pre>                                                                                                    | 4 M<br>6-8 M   | 18:30-21:30<br>1i | AINAC 2005                                       |
| PC-1885                                                                                                    | OeCAC                                                                                                    |                                                                                                    | 6 M            | li 18:00          | Clubabend                                        |
| X49 X 1.4                                                                                                    |                                                                                                    | Österreichischer Computer Anwender Club                                                                                                    | 6 M            | li 18:00-20:55    | Webanwendungen 3<br>Grundkurs Excel Office 2000  |
|                                                                                                    |                                                                                                    | Franz Svoboda Fraungrubergasse 2/2/3                                                                                                    | 7 D            | 0 19:00           | Clubtreffen                                      |
| Y K N                                                                                                    | OECAÇ                                                                                                    | <b>201-</b> 813 0332 <b>FAX:</b> 813 0332-17                                                                                                    | 7 D            | 0 19:00           | Plauderei und über Pocket PCs                    |
|                                                                                                    |                                                                                                    | E Franz.Svoboda@vbs-online.at                                                                                                    | 8 Fr           | 18:30-21:30       | Grundkurs Excel Office 2000                      |
|                                                                                                    |                                                                                                    | <pre>http://www.oecac.at/</pre>                                                                                                    | 12 D           | i 17:00           | Clubabend                                        |
|                                                                                                    | РСС-ТСМ                                                                                                    |                                                                                                    | 12 D<br>13 M   | li 18:00          | Clubabend                                        |
| XIZ XM                                                                                                    |                                                                                                    | Personal Computer Club-Technologisches                                                                                                    | 13 M           | li 18:00-20:55    | Webanwendungen 3                                 |
| > N IPTPI X                                                                                                    |                                                                                                    | Gewerbemuseum                                                                                                    | 13 M           | li 18:30-21:30    | Internet für Einsteiger<br>Navigationsstammtisch |
|                                                                                                    |                                                                                                    | Wien                                                                                                    | 14 D           | 0 18:30-21:30     | Internet für Einsteiger                          |
| A BARRIER                                                                                                    |                                                                                                    | <b>201-</b> 33126-349 FAX: 6045070-2                                                                                                    | 15 Fr          | 18:00-20:55       | Seminar Pocket PC                                |
|                                                                                                    |                                                                                                    | E poctgm@poctgm.at                                                                                                    | 20 M           | li <u>18:00</u>   | Clubabend                                        |
|                                                                                                    |                                                                                                    |                                                                                                    | 20 M           | li 18:00-20:55    | Webanwendungen 3                                 |
| PCNEWS                                                                                                    | wug                                                                                                    |                                                                                                    | 20 M<br>20 M   | li 19:00          | 1. Wiener Psionstammtisch                        |
| PCNEWS-Eigenverlag                                                                                                    | -                                                                                                    | Windows User Group Österreich                                                                                                    | <b>22</b> Fr   | 18:00-20:55       | Seminar Pocket PC                                |
| ☑ Franz Fiala Siccardsburggasse 4/1/22 110<br>Wien                                                                                                    | 0                                                                                                    | Herbert Vitzthum Brennbichlstraße 8<br>4813 Altmünster                                                                                                    | 25 M           | 10<br>1i 18:00    | Redaktionsschluss PCNEWS-93<br>Clubabend         |
| PCHENS 201- 6045070 FAX: 6045070-2                                                                                                    |                                                                                                    | <b>E</b> ⊠ info@wug.at                                                                                                    | 27 M           | li 18:00-20:55    | Home Office Netzwerk                             |
| <ul> <li>0 0664-1015070</li> <li>ΕΣ nenewsθnenews at</li> </ul>                                                                                                    | The state of the state of the s | <pre>file http://www.wug.at/</pre>                                                                                                    |                |                   |                                                  |
| <pre>pcnewsepcnews.at</pre>                                                                                                    |                                                                                                    |                                                                                                    |                |                   |                                                  |
|                                                                                                    |                                                                                                    |                                                                                                    |                |                   |                                                  |
|                                                                                                    |                                                                                                    | pcnews@pcnews.at                                                                                                    | PENE           | WS-92 Februar     | 2005                                             |

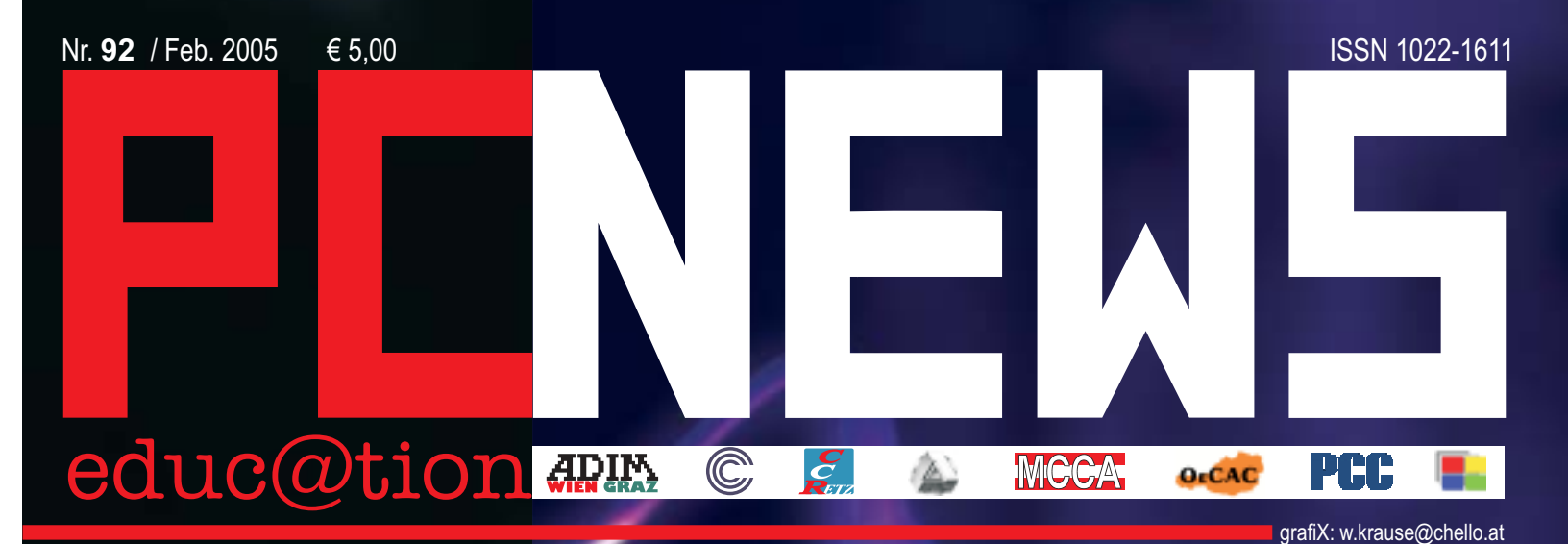

## Betriebssysteme Grundlagen Client Server

Datenbankprojekt "Karteikasten"

Java 2 Mobile Java Events

# Apple iPod

Verlagspostamt 1100 Wien, P.b.b. GZ 02Z031324 M

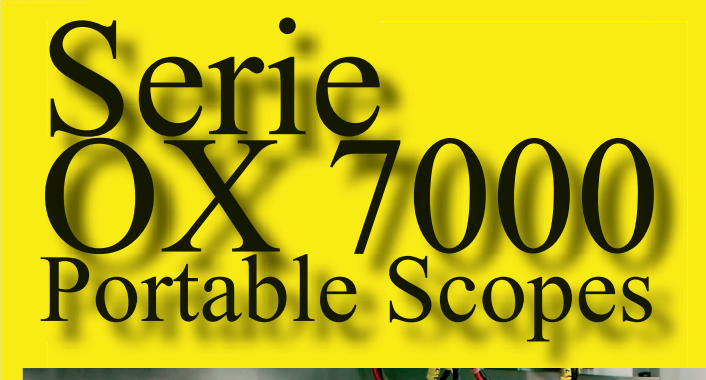

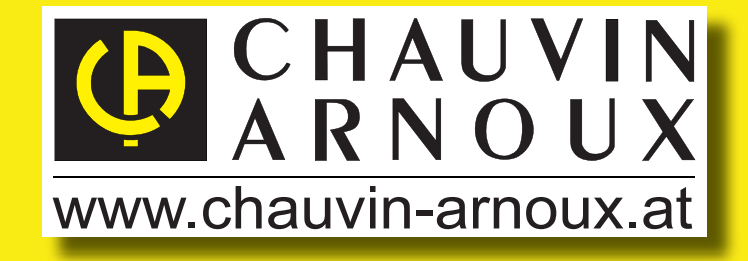

## Größer muß ein SCOPE nicht sein !

- s/w oder vollfärbiges Touchscreen berührungssensitives Display
- Bis zu 4 Differenzkanäle DC-100 MHz völlig potentialfrei auch zueinander!
- 2,5 mV 200 V / Div. Direkteingang !
   12 Bit Auflösung ( 4096 Stufen !)
   600 V Cat. III
- 1Gs/s-Single Shot
   25Gs/s periodische Signale
- 2,5 k Speichertiefe im Scope Modus / Kanal
- 33 fixe Messmodi für div. Messaufgaben
- Multimetermodus auf jedem Kanal verfügbar
- FFT-Analyse und Mathematikfunktionen
- Akkubetrieb bis zu 4 Stunden
- Ethernet- / RS 232- Schnittstelle mit Webserverfunktion
- Windows Software zur vernsteuerung und Datenübertragung / Analyse

Vereinbaren Sie sofort Ihren Vorführtermin ! Tel.: (01) 61 61 9 61 Interesse?

> Mehr Informationen im neuen Gratis-KATALOG oder im Internet unter

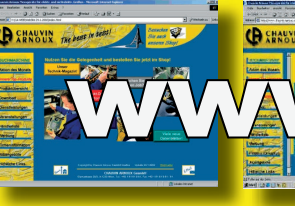

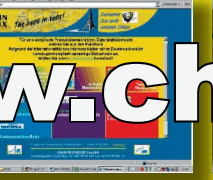

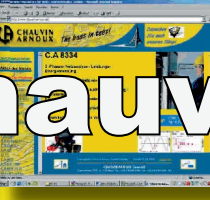

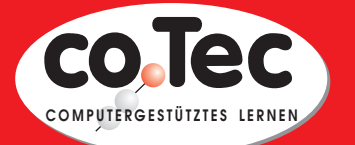

## Standardsoftware für Schüler, Lehrer und Schulen

### Von A wie Acronis

bis Z wie Zimmermann

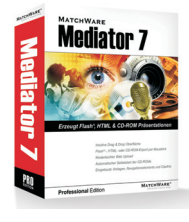

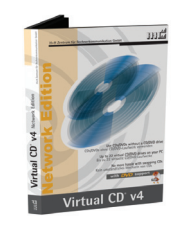

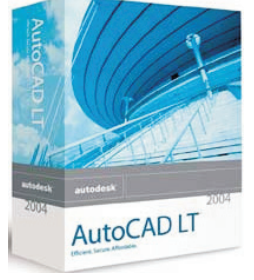

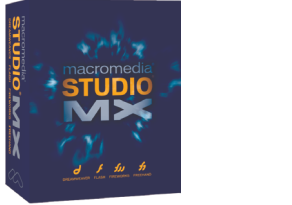

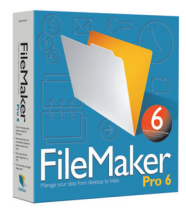

Acronis - Adobe - Autodesk - bitmedia - Borland - Budenberg - Cornelsen -Discreet - ELO Leitz - Filemaker - GDATA - HDD Sheriff - VirtualCD - PaintShop -Macromedia - MasterEye - Mediator - MindManager - SiteKiosk - Namo Webeditor -Rosenkränzer - Eugen Traeger - Westermann - Oriolus - Ulead - Klett - uvm.

## Bei uns bekommen Sie Software aller namhaften Hersteller zu Sonderkonditionen für Schüler, Studenten, Lehrer und Schulen (Klassenraumlizenzen).

### Ein Auszug aus unserem Katalog:

| AutoCad 2004 für Schüler, Lehrer (2 Jahre)           |          |
|------------------------------------------------------|----------|
| AutoCad 2004 Klassenraum 15 Plätze                   |          |
| AutoCadLT 2004 Klassenraum 20 Plätze                 | 408,-    |
| Architectural Desktop 2004 Schüler, Lehrer (2 Jahre) | 104,-    |
| Autodesk Inventor 8 für Schüler, Lehrer (2 Jahre)    | 104,-    |
| Borland C++, J Builder, Delphi (SSL Box)             | je 199,- |
| Filemaker Pro 6.0 für Schulen                        |          |
| HDD Sheriff Easy Klassenraum 15 Plätze               | 408,-    |
| VirtualCD 5.0 Klassenraum 25 Plätze                  | 408,-    |
| MasterEye 5.0XL Klassenraum 25 Plätze                | 408,-    |
| Mediator Pro 7.0 für Lehrer, Schüler                 | 168,-    |
| Mediator Pro 7.0 Klassenraum 15 Plätze               | 408,-    |
| MindManager X5pro Klassenraum 16 Plätze              | 408,-    |
| ULEAD MediaStudio 7 Klassenraum 15 Plätze            | 408,-    |
| SiteKiosk 5.5 Klassenraum 16 Plätze                  | 408,-    |
| GDATA Antivirenkit für alle PCs der Schule           | 408,-    |
|                                                      |          |

Klassenraumlizenzen werden NUR gegen Schulnachweis geliefert. Die Preise gelten nur für allgemeinbildende und höhere Schulen bzw. Schüler, Studenten und Lehrer. Preise für Universitäten und Hochschulen auf Anfrage. Alle Preise inkl. 20% Mwst. zzgl. Versand. Irrtümer und Druckfehler vorbehalten. Händleranfragen erwünscht!

## Fordern Sie unseren Gratiskatalog an

### co.Tec GesmbH Brünnerstrasse 163/1, A-1210 Wien TEL 01 / 292 59 69, FAX 01 / 292 59 69 18 EMail: office@cotec.at, Web http://www.cotec.at

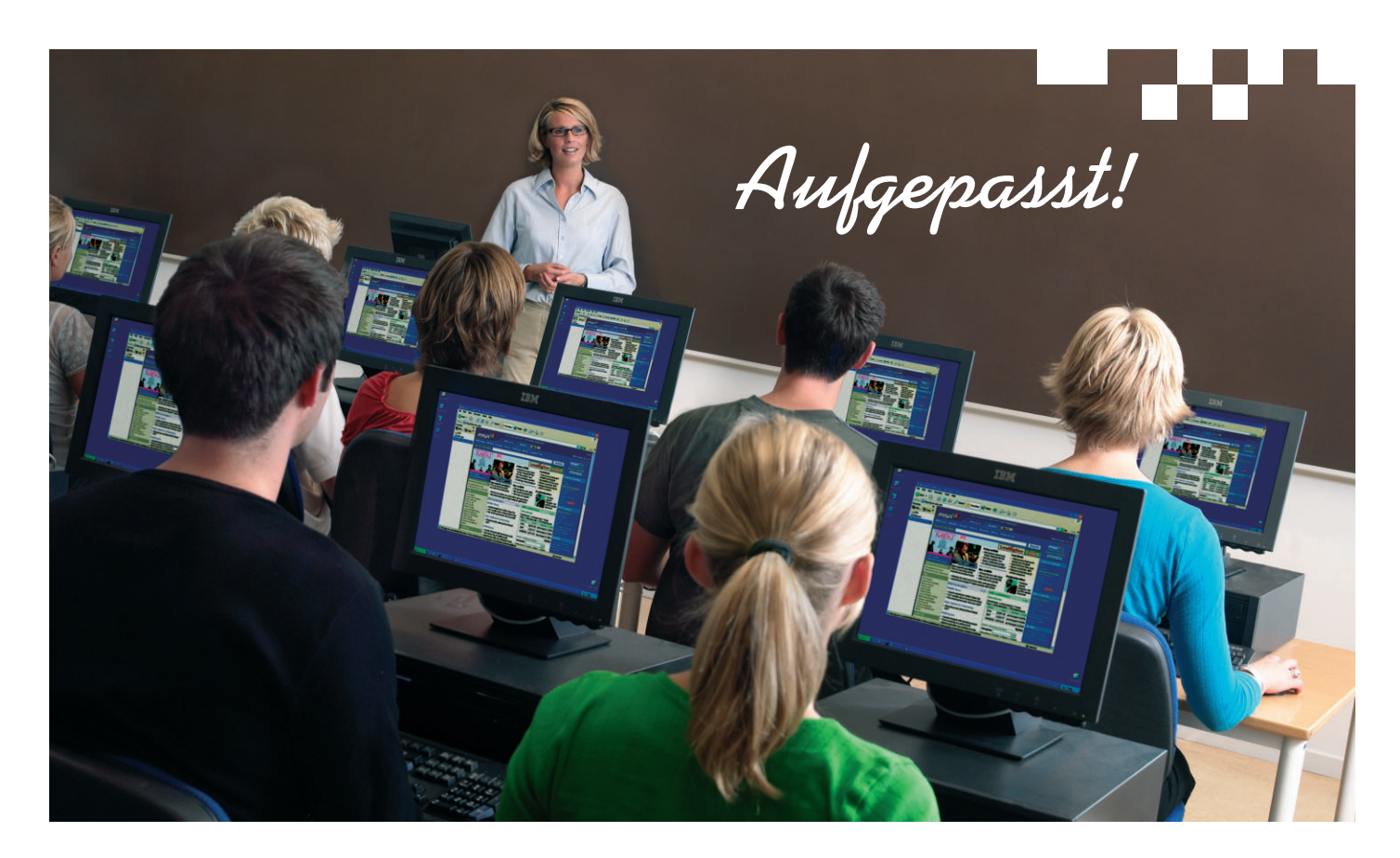

#### NetOp \* School 3.0

Echtzeit an einzelne oder alle Schüler

verteilen. Übertragen Sie Multimedia-

Anwendungen einschließlich Videos

und Webseiten.

Sie setzen Ihre Klasse vor vernetzte PCs und erwarten dann, dass die Schüler Ihrem Unterricht aufmerksam folgen. Ein mühsames Unterfangen? Nicht mit NetOp School, der führenden Unterrichtssoftware für interaktive Schulungsräume. In wenigen Minuten installiert (und fast ebenso schnell erlernt), können Sie mit NetOp School Ihren Bildschirm gleichzeitig an alle PCs übertragen und jedem Schulungsteilnehmer einen Platz in der ersten Reihe bieten. Oder beobachten Sie mit NetOp School den individuellen Lernfortschritt und teilen die Ergebnisse eines Schülers mit dem Rest der Klasse. Das hört sich clever an, nicht wahr? Und dabei ist NetOp School nicht einmal teuer - tatsächlich bezahlen Sie pro Schüler weniger als für ein gutes Lehrbuch. Sie sind neugierig? Weitere Informationen und eine kostenlose Testversion erhalten Sie auf www.netop.com.

ten. Wenden Sie Sicherheitsrichtlinien

Anwendungen und Webseiten freizuge-

an, um den Zugriff auf ausgewählte

ben oder zu verweigern

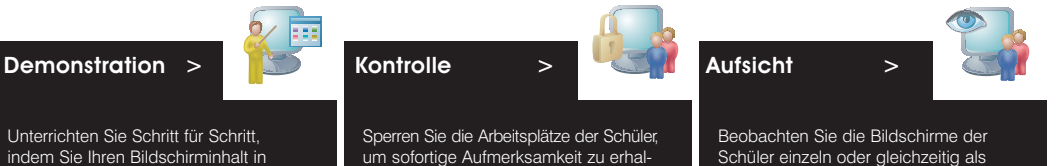

Schüler einzeln oder gleichzeitig als Miniaturgrafiken. Übernehmen Sie die Kontrolle über den Computer eines Schülers, um ihm diskret weiter zu helfen. "Mit NetOp School ist mein Unterricht sehr viel ruhiger und produktiver geworden. Man kann zwar ohne NetOp School unterrichten, aber mal ehrlich: Wer möchte das schon?"

Donna Leech Grandview Preparatory School

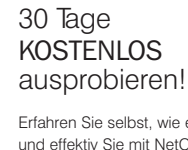

Erfahren Sie selbst, wie einfach und effektiv Sie mit NetOp School unterrichten. Bestellen Sie Ihre Testversion unter: www.netop.com

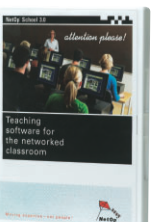

STADLER EDV Dienstleistungs- und Handelsges. m.b.H. Welschgasse 3/1/7 A-1230 Wien

Tel: +43 (0) 1 865 3990-0 Fax: +43 (0) 1 865 3990-123 Kontakt: office@netop.co.at Internet: www.netop.co.at

Moving expertise—not people

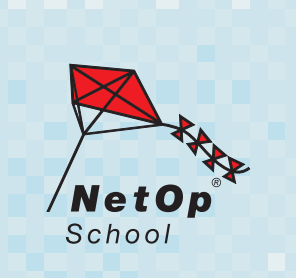